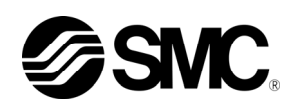

# Gebrauchsanweisung Installation · Betrieb

Originalanleitung Kühl- und Temperiergerät Serie HRSH090

> HRSH090-A X-20-X HRSH090-A X-40-X ( HRSH090-W X-20-X HRSH090-W X-40-X (

HRSH090-A X-20-X-S ( (

HRSH090-W X-20-X-S ( (

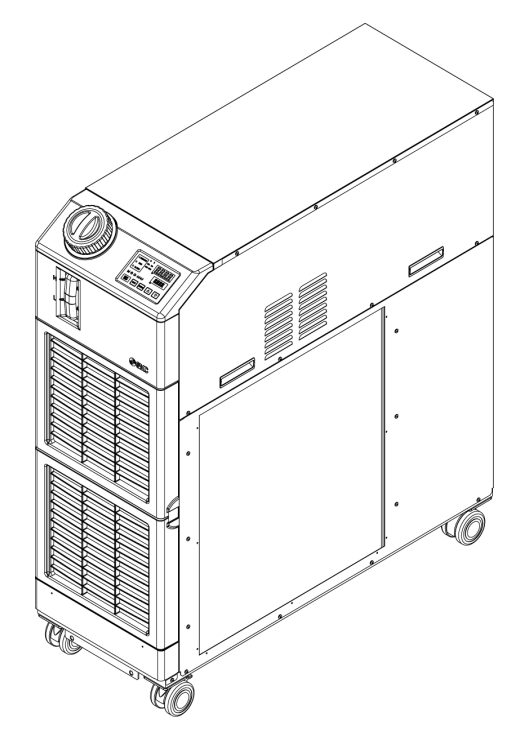

Bewahren Sie die Gebrauchsanweisung für spätere Einsichtnahmen auf.

© 2014 SMC CORPORATION Alle Rechte vorbehalten.

## An den Anwender

Vielen Dank, dass Sie sich für das Kühl- und Temperiergerät von SMC entschieden haben (im Folgenden als "Produkt" bezeichnet).

Lesen Sie zum sicheren Gebrauch dieses Produkts, zu Ihrer eigenen Sicherheit und um eine lange Lebensdauer des Produkts zu gewährleisten die vorliegende Gebrauchsanweisung (im Folgenden als "Anleitung" bezeichnet) sorgfältig durch und vergewissern Sie sich, deren Inhalt genau verstanden zu haben.

- Lesen und beachten Sie alle Hinweise, die in dieser Anleitung mit "Warnung" oder "Achtung" gekennzeichnet sind.
- Diese Anleitung beschreibt die Installation und den Betrieb des Produkts. Der Umgang mit diesem Produkt ist Personen vorbehalten, die auf der Grundlage der vorliegenden Anleitung die Funktionsprinzipien dieses Produkts verstehen, Personen, die das Produkt installieren und betreiben bzw. die über grundlegende Kenntnisse im Bereich der Industriemaschinen verfügen.
- Die vorliegende Anleitung sowie die dazugehörigen Dokumente, die mit dem Produkt geliefert werden, können nicht als Vertrag verstanden werden und haben keinen Einfluss auf bestehende Vereinbarungen oder Verpflichtungen.
- Das Kopieren dieser Anleitung für die Verwendung Dritter, ganz oder teilweise, ist ohne die vorherige Genehmigung von SMC nicht gestattet.

Anm.: Der Inhalt der vorliegenden Anleitung kann ohne Vorankündigung geändert werden.

# Inhalt

| <b>Кар</b><br>1.1 | itel<br>Voi | 1 Sicherheitshinweise                                            | . <b>1-1</b><br>1-1 |
|-------------------|-------------|------------------------------------------------------------------|---------------------|
| 1.2               | Les         | sen der Anleitung                                                | 1-1                 |
| 1.3               | Ge          | fahren                                                           | 1-2                 |
| 1.3               | 8.1         | Gewichtung der Gefahren                                          | 1-2                 |
| 1.3               | 8.2         | Definition von "schwere Verletzungen" und "leichte Verletzungen" | 1-2                 |
| 1.4               | Тур         | penschild                                                        | 1-3                 |
| 1.5               | Sic         | herheitsmaßnahmen                                                | 1-4                 |
| 1.5               | 5.1         | Sicherheitshinweise                                              | 1-4                 |
| 1.5               | 5.2         | Persönliche Schutzausrüstung                                     | 1-4                 |
| 1.6               | Ма          | ßnahmen im Notfall                                               | 1-5                 |
| 1.7               | Ab          | fallentsorgung                                                   | 1-5                 |
| 1.7               | <b>.</b> 1  | Entsorgung des Kältemittels und des Kompressoröls                | 1-5                 |
| 1.7               | .2          | Entsorgung des Produkts                                          | 1-5                 |
| 1.8               | Ма          | terialsicherheitsdatenblatt (MSDB)                               | 1-6                 |
| Kap               | itel        | 2 Bezeichnungen und Funktionen der einzelnen Teile               | . 2-1               |
| 2.1               | Mo          | dellnummer des Produkts                                          | 2-1                 |
| 2.2               | Bez         |                                                                  |                     |
| 2.2               | 2.1         | HRSH090-A*-20/40-*(bei luftgekühlter Ausführung)                 | 2-2                 |
| 2.2               | 2.2         | HRSH090-A*-20/40-*(bei wassergekühlter Ausführung)               | 2-3                 |
| 2.3               | Fu          | nktionen der einzelnen Teile                                     | 2-4                 |
| 2.4               | SCI         | naittafelanzeige                                                 | 2-5                 |
| Kap               | Itel        | 3 Iransport und Installation                                     | . 3-1               |
| <b>J.I</b><br>3 1 | 1           | Transport mit Gabelstanler                                       | <b></b>             |
| 3.1               | 2           | Transport mit Laufrollen                                         | J-2<br>3_3          |
| 32                | .∠<br>Ine   | tallation                                                        | 3_4                 |
| <b>3</b> .2       | • 1         | Retriebsumgehung                                                 | <b>U</b>            |
| 3.2               |             | Standort                                                         | 3-6                 |
| 3.2               |             | Freiraum für Installations- und Wartungsarbeiten                 | 3-7                 |
| 33                | Ine         | tallation                                                        | 3-9                 |
| 3.3               | : 1         | Installation                                                     | 3-9                 |
| 3.3               | . 2         | Flektrische Verdrahtung                                          | 3-12                |
| 3.3               | .3          | Vorbereitung und Verdrahtung des Spannungsversorgungskabels      | . 3-13              |
| 3.3               | 3.4         | Verdrahtung der digitalen Ein-/ Ausgangskontakte                 | . 3-18              |
| 3.3               | 5           | Verdrahtung Start-/Stopp-Signaleingang Remote-Signaleingang      | 3-18                |
| 3.3               | 16          | Verdrahtung Signaleingang externer Schalter                      | 3-21                |
| 3.3               |             | Verdrahtung des Betriebssignal- und Alarmsignalausgangs          | 3-24                |
| 0.0               |             |                                                                  | 5 <b>2</b> -1       |

| 3.3.  | 8 Verdrahtung RS-485 Kommunikationsanschluss                                 |            |
|-------|------------------------------------------------------------------------------|------------|
| 3.3.  | 9 Verdrahtung RS-232C Kommunikationsanschluss                                |            |
| 3.4   | Verschlauchung                                                               | 3-27       |
| 3.5   | Einfüllen des umlaufenden Mediums                                            |            |
| 3.6   | Option J Leitungsanschluss für die [automatische Medienzufuhr]               |            |
| Kapi  | tel 4 Inbetriebnahme des Produkts                                            | 4-1        |
| 4.1   | Vor der Inbetriebnahme                                                       | 4-1        |
| 4.2   | Vorbereitende Maßnahmen                                                      | 4-2        |
| 4.2.  | 1 Spannungsversorgung                                                        | 4-2        |
| 4.2.2 | 2 Einstellen der Temperatur des umlaufenden Mediums                          | 4-3        |
| 4.2.3 | 3 Einstellen des Pumpenbetriebsmodus                                         |            |
| 4.3   | Vorbereitung des umlaufenden Mediums                                         | 4-4        |
| 4.4   | Ein- und Ausschalten                                                         |            |
| 4.4.  | 1 Einschalten des Produkts                                                   | 4-7        |
| 4.4.2 | 2 Ausschalten des Produkts                                                   |            |
| 4.5   | Überprüfung nach dem Einschalten                                             |            |
| 4.6   | Einstellen des Durchflusses des umlaufenden Mediums                          |            |
| Kapi  | tel 5 Anzeige und Einstellen der einzelnen Funktionen                        | 5-1        |
| 5.1   | Funktionsliste                                                               | 5-1        |
| 5.2   | Funktion                                                                     | 5-2        |
| 5.2.  | 1 Tastenbedienung                                                            | 5-2        |
| 5.2.2 | 2 Liste der Parameter                                                        | 5-4        |
| 5.3   | Hauptbildschirm                                                              | 5-7        |
| 5.3.  | 1 Hauptbildschirm                                                            | 5-7        |
| 5.3.  | 2 Anzeige auf dem Hauptbildschirm                                            | 5-7        |
| 5.4   | Alarmanzeigemenü                                                             | 5-8        |
| 5.4.  | 1 Alarmanzeigemenü                                                           | 5-8        |
| 5.4.  | 2 Inhalt der Anzeigen des Alarmanzeigemenüs                                  | 5-8        |
| 5.5   | Überwachungsmenü                                                             |            |
| 5.5.  | 1 Überwachungsmenü                                                           | 5-9        |
| 5.5.2 | 2 Prüfen des Überwachungsmenüs                                               | 5-9        |
| 5.6   | Tastensperre                                                                 | 5-14       |
| 5.6.  | 1 Tastensperre                                                               | 5-14       |
| 5.6.2 | 2 Aktivieren und Überprüfen der Tastensperre                                 | 5-15       |
| 5.7   | Start-/ Stopp-Zeitschalterfunktion                                           | 5-16       |
| 5.7.  | 1 Start- und Stopp-Zeitschalterfunktion                                      | 5-16       |
| 5.7.2 | 2 Einstellen und Überprüfen der Start-/Stopp-Zeitschalterfunktion            | 5-18       |
| 5.8   | Signal für den Abschluss der Vorbereitung (TEMP READY)                       |            |
| 5.8.  | 1 Signal für den Abschluss der Vorbereitung (TEMP READY)                     | 5-20       |
| 5.8.2 | 2 Signal für den Anschluss der Vorbereitung (TEMP READY) Einstellen und Über | prüfen5-21 |

| 5.9 O   | ffset-Funktion                                                                                | 5-23           |
|---------|-----------------------------------------------------------------------------------------------|----------------|
| 5.9.1   | Offset-Funktion                                                                               | 5-23           |
| 5.9.2   | Offset-Funktion Einstellen und Überprüfen                                                     | 5-25           |
| 5.10 Fu | unktion für die Wiederherstellung nach Stromausfall                                           | 5-27           |
| 5.10.1  | Funktion für die Wiederherstellung nach Stromausfall                                          | 5-27           |
| 5.10.2  | Funktion für die Wiederherstellung nach Stromausfall Einstellen und Überprüfen.               | 5-28           |
| 5.11 G  | efrierschutz-Funktion                                                                         | 5-29           |
| 5.11.1  | Gefrierschutz-Funktion                                                                        | 5-29           |
| 5.11.2  | Gefrierschutz-Funktion Einstellen und Überprüfen                                              | 5-30           |
| 5.12 Ei | instellung Tastenton                                                                          | 5-31           |
| 5.12.1  | Tastenton-Einstellung                                                                         | 5-31           |
| 5.12.2  | Tastenton Einstellen und Überprüfen                                                           | 5-31           |
| 5.13 Te | emperatureinheitenumschaltung                                                                 | 5-32           |
| 5.13.1  | Temperatureinheitenumschaltung                                                                | 5-32           |
| 5.13.2  | Temperatureinheitenumschaltung Einstellen und Überprüfen                                      | 5-32           |
| 5.14 Di | ruckeinheitenumschaltung                                                                      | 5-33           |
| 5.14.1  | Druckeinheitenumschaltung                                                                     | 5-33           |
| 5.14.2  | Druckeinheitenumschaltung Einstellen und Überprüfen                                           | 5-33           |
| 5.15 Da | aten-Reset-Funktion                                                                           | 5-34           |
| 5.15.1  | Daten-Reset-Funktion                                                                          | 5-34           |
| 5.15.2  | Vorgehensweise für das Zurücksetzen mit der Daten-Reset- Funktion                             | 5-34           |
| 5.16 R  | eset-Funktion für die summierte Zeit                                                          | 5-35           |
| 5.16.1  | Reset-Funktion für die summierte Zeit                                                         | 5-35           |
| 5.16.2  | Vorgehensweise für das Zurücksetzen mit der Reset-Funktion für die summierte 2                | Zeit 5-35      |
| 5.17 Fu | unktion für Pumpenbetriebsmodus                                                               | 5-39           |
| 5.17.1  | Pumpenbetriebsmodus                                                                           | 5-39           |
| 5.17.2  | Überprüfen des Pumpenbetriebsmodus und der Werte                                              | 5-39           |
| 5.18 A  | ufwärmfunktion                                                                                | 5-42           |
| 5.18.1  | Aufwärmfunktion                                                                               | 5-42           |
| 5.18.2  | Aufwärmfunktion Einstellen und Überprüfen                                                     | 5-43           |
| 5.19 Al | larmtoneinstellung                                                                            | 5-45           |
| 5.19.1  | Einstellung des akustischen Alarmsignals                                                      | 5-45           |
| 5.19.2  | Akustisches Alarmsignal Einstellen und Überprüfen                                             | 5-45           |
| 5.20 K  | undenspezifische Alarmfunktion                                                                | 5-46           |
| 5.20.1  | Alarmverhalten                                                                                | 5-46           |
| 5.20.2  | Kundenspezifische Alarmfunktion Einstellen und Überprüfen                                     | 5-50           |
| 5.20.3  | Einstellen der Überwachungsmethode des Temperaturalarms und der Zeitschaltu<br>Alarmerzeugung | ng der<br>5-61 |
| 5.21 K  | ommunikationsfunktion                                                                         | 5-67           |
| 5.21.1  | Kommunikationsfunktion                                                                        | 5-67           |

| 5.21. | 2 Kommunikationsfunktion Einstellen und Überprüfen       | 5-67 |
|-------|----------------------------------------------------------|------|
| Kapit | el 6 Option                                              | 6-1  |
| 6.1   | Option M [Deionat-Verschlauchung (Reinwasser)]           | 6-1  |
| 6.1.1 | Option M [Deionat-Verschlauchung (Reinwasser)]           | 6-1  |
| 6.2   | Option J【automatische Medienzufuhr】                      | 6-2  |
| 6.2.1 | Option J 【automatische Medienzufuhr】                     | 6-2  |
| Kapit | el 7 Alarmanzeige und Fehlersuche                        | 7-1  |
| 7.1   | Alarmanzeige                                             | 7-1  |
| 7.2   | Ausschalten des akustischen Alarmsignals                 | 7-3  |
| 7.3   | Fehlersuche                                              | 7-4  |
| 7.3.1 | Alarminhalte, Ursachen und Behebung                      | 7-4  |
| 7.3.2 | Den Gebläse-Trennschalter zurücksetzen                   | 7-8  |
| 7.3.3 | Den Wärmeschalter der Pumpe zurücksetzen                 | 7-10 |
| 7.4   | Sonstige Fehler                                          | 7-12 |
| Kapit | el 8 Kontrolle, Inspektion und Reinigung                 | 8-1  |
| 8.1   | Kontrolle des umlaufenden Mediums und des Anlagenwassers | 8-1  |
| 8.2   | Inspektion und Reinigung                                 | 8-2  |
| 8.2.1 | Tägliche Prüfung                                         | 8-2  |
| 8.2.2 | Monatliche Prüfung                                       | 8-3  |
| 8.2.3 | Inspektion alle 3 Monate                                 | 8-4  |
| 8.2.4 | Inspektion alle 6 Monate                                 | 8-5  |
| 8.2.5 | Winterinspektion                                         | 8-6  |
| 8.3   | Verschleißteile                                          | 8-6  |
| 8.4   | Betriebsstopp über einen längeren Zeitraum               | 8-7  |
| 8.4.1 | Ablassen des umlaufenden Mediums                         | 8-7  |
| 8.4.2 | Ablassen des Anlagenwassers                              | 8-9  |
| Kapit | el 9 Dokumente                                           | 9-1  |
| 9.1   | Technische Daten                                         | 9-1  |
| 9.1.1 | HRSH090-A*-20-*                                          | 9-1  |
| 9.1.2 | HRSH090-A*-40-*                                          | 9-2  |
| 9.1.3 | HRSH090-W*-20-*                                          | 9-3  |
| 9.1.4 | HRSH090-W*-40-*                                          | 9-4  |
| 9.1.5 | Kommunikationsspezifikation                              | 9-5  |
| 9.3   | Fluss-Diagramm                                           | 9-9  |
| 9.4   | Kühlkapazität                                            | 9-10 |
| 9.5   | Arten von Gefahrenschildern                              | 9-13 |
| 9.6   | Angewendete Normen                                       | 9-15 |
| 9.7   | Konformitätserklärung                                    | 9-16 |
| 9.8   | Check-Blatt für tägliche Überprüfungen                   | 9-17 |
| Kapit | el 10 Produkt-Gewährleistung                             | 10-2 |

# Kapitel 1 Sicherheitshinweise

Lesen Sie vor der Inbetriebnahme des Produkts die in dieser Anleitung beschriebenen wichtigen Sicherheitshinweise aufmerksam durch.

# 1.1 Vor Gebrauch des Produkts

- Dieses Kapitel beschreibt alle sicherheitsrelevanten Themen, die Benutzer beim Umgang mit diesem Produkt beachten müssen. Vor dem Umgang mit dem Produkt aufmerksam lesen.
- Bei dem Produkt handelt es sich um ein Kühlgerät mit umlaufendem Medium. SMC haftet nicht für Probleme, die sich aus der Verwendung des Produkts zu anderweitigen Zwecken ergeben.
- Dieses Produkt ist nicht für Reinraumanwendungen konzipiert. Interne Komponenten, wie z. B. die Pumpe und der Gebläsemotor, erzeugen Staub.
- Dieses Produkt, das mit gefährlicher Hochspannung betrieben wird, ist mit Komponenten bestückt, die einen Temperaturanstieg verursachen oder rotieren können. Setzen Sie sich für den Austausch oder die Reparatur von Komponenten mit einem Fachbetrieb für Service und Ersatzteile in Verbindung.
- Alle Personen, die mit diesem Produkt oder in der N\u00e4he dieses Produkts arbeiten, m\u00fcssen im Vorfeld die sicherheitsrelevanten Informationen in dieser Anleitung gelesen und verstanden haben.
- Für die Einhaltung der Sicherheitsbestimmungen ist ein Sicherheitsbeauftragter verantwortlich. Bedienpersonal und Wartungspersonal sind jedoch auch individuell für die Einhaltung der Sicherheitsbestimmungen in ihrer täglichen Arbeit verantwortlich.
- Verwenden Sie in den Kreisläufen des umlaufenden Mediums und des Anlagenwassers keine Materialien, die rosten oder korrodieren können. Bei Verwendung von Materialien, die rosten oder korrodieren können, kann es zu einer Verstopfung und/oder Leckage in den Kreisläufen des umlaufenden Mediums und des Anlagenwassers kommen. Treffen Sie bei Verwendung solcher Materialien entsprechende Vorsorgemaßnahmen gegen Rost bzw. Korrosion auf der Kundenseite.
- Bewahren Sie diese Anleitung für spätere Einsichtnahmen an einem dafür vorgesehenen Ort auf.

# 1.2 Lesen der Anleitung

In der vorliegenden Anleitung werden wichtige Handlungen bei Installation, Betrieb oder Wartung des Produkts durch Symbole gekennzeichnet.

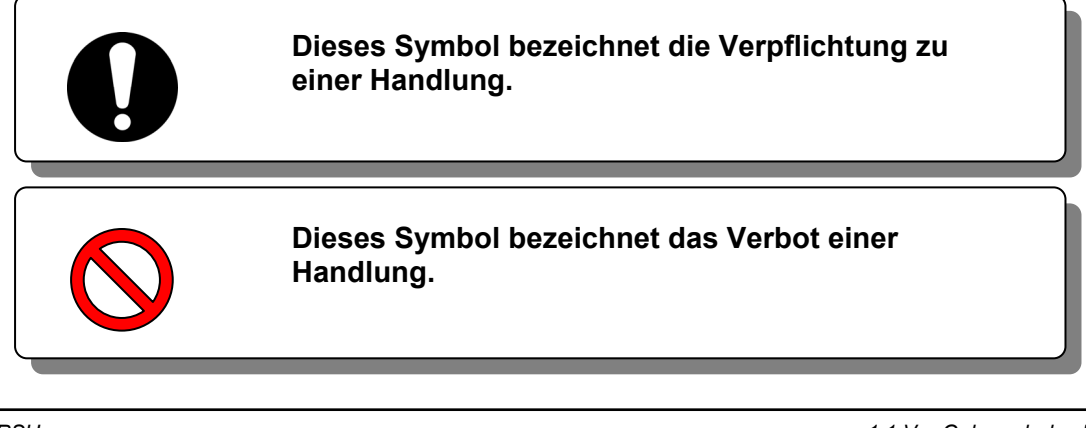

# 1.3 Gefahren

### 1.3.1 Gewichtung der Gefahren

Die Hinweise in dieser Gebrauchsanweisung haben zum Ziel, den sicheren und korrekten Betrieb des Geräts zu gewährleisten, um Verletzungen von Personen und Schäden am Gerät zu vermeiden. Diese Hinweise sind je nach Gefahrengrad, Grad der Schädigung und Dringlichkeitsgrad in drei Kategorien unterteilt: Gefahr, Warnung und Achtung. Sicherheitskritische Hinweise müssen unbedingt zu jedem Zeitpunkt befolgt werden.

Die Hinweise "GEFAHR", "WARNUNG" und "ACHTUNG" entsprechen der Reihenfolge ihres Schweregrads (GEFAHR > WARNUNG> ACHTUNG).

## GEFAHR

"GEFAHR": weist auf eine unmittelbare Gefahr hin, die während des Betriebs zu schweren Verletzungen oder zum Tod führt.

### WARNUNG

"WARNUNG": weist auf eine Gefahr hin, die während des Betriebs zu schweren Verletzungen oder zum Tod führen kann.

## 

"ACHTUNG": weist auf eine Gefahr hin, die leichte Verletzungen verursachen kann.

## ACHTUNG

"ACHTUNG ohne Ausrufezeichen": weist auf eine Gefahr hin, die Schäden oder einen Ausfall des Produkts, Anlage, Geräte usw. verursachen kann.

### 1.3.2 Definition von "schwere Verletzungen" und "leichte Verletzungen"

#### ■ "Schwere Verletzungen"

Dieser Begriff beschreibt Verletzungen, wie z. B. Erblindung, Verbrennungen, Elektroschocks, Knochenbrüche, Vergiftungen usw. die Folgen verursachen, die einen langen Krankenhausaufenthalt erfordern.

#### "Leichte Verletzungen"

Dieser Begriff beschreibt Verletzungen, die keine lange Behandlung bzw. einen langen Krankenhausaufenthalt erfordern. (Alle Verletzungen, die nicht der oben beschriebenen Kategorie "Schwere Verletzungen" angehören.)

# 1.4 Typenschild

Das Typenschild enthält Produktinformationen, wie z. B. die Seriennummer und die Modellnummer. Diese Informationen benötigen Sie, wenn Sie sich mit einem SMC-Vertriebsbüro in Verbindung setzen.

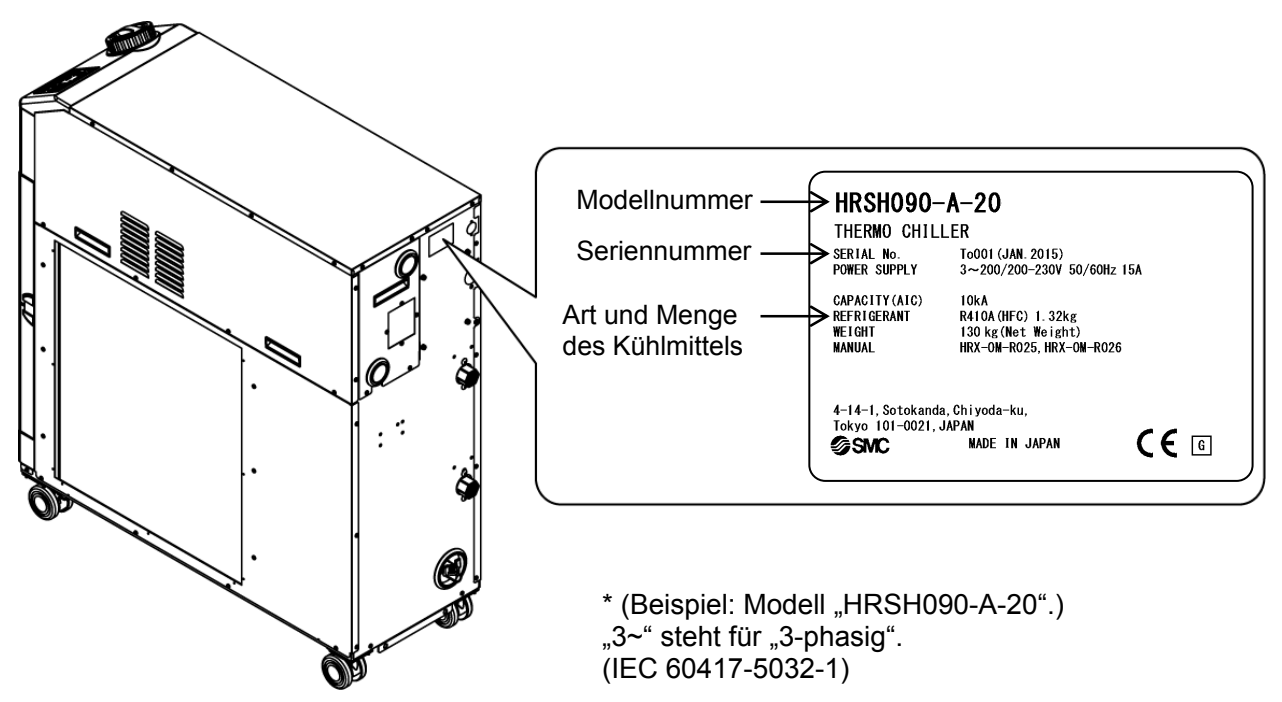

\* Bei Option S muss das nachfolgende Schild neben dem Typenschild platziert werden. Das Typenschild wird mit dem CE-Zeichen beschriftet.

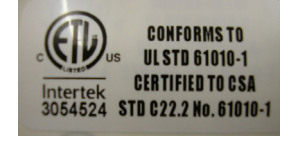

Darstellung der Seriennummer R und 001 (November 2013)

| R                         |                  |                                                 | у                |                  |                                                                                         | 001            |
|---------------------------|------------------|-------------------------------------------------|------------------|------------------|-----------------------------------------------------------------------------------------|----------------|
| Jahr                      | Symbol           | Bemerkungen                                     | Monat            | Symbol           | Bemerkungen                                                                             | Serien-<br>Nr. |
| 2013<br>2014<br>2015<br>↓ | R<br>S<br>T<br>↓ | von A bis Z in<br>alphabetischer<br>Reihenfolge | 1<br>2<br>3<br>↓ | O<br>P<br>Q<br>↓ | von O bis Z in alphabetischer<br>Reihenfolge, mit O für<br>Januar und Z für<br>Dezember |                |

Abb. 1–1 Position Typenschild

# 1.5 Sicherheitsmaßnahmen

#### 1.5.1 Sicherheitshinweise

#### 

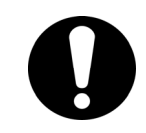

Beachten Sie die unten stehenden Anweisungen bei der Verwendung dieses Produkts. Bei Nichtbeachtung der Anweisungen kann es zu einem Unfall bzw. Verletzungen kommen.

- Lesen Sie die vorliegenden Anleitung aufmerksam, bevor Sie das Produkt verwenden.
- Bevor Sie mit Wartungsarbeiten beginnen schalten Sie den Hauptschalter der Spannungsversorgung des Gerätes aus, verriegeln und kennzeichnen Sie diesen.
- Informieren Sie alle Personen, die in der N\u00e4he des Produkts arbeiten \u00fcber lhr Vorhaben, bevor Sie das Produkt w\u00e4hrend Wartungsarbeiten in Betrieb nehmen.
- Verwenden Sie die passenden Werkzeuge und achten Sie auf eine korrekte Vorgehensweise bei der Installation und Wartung des Produkts.
- Verwenden Sie persönliche Schutzausrüstung entsprechend den Vorgaben ("1.5.2 Persönliche Schutzausrüstung")
- Überprüfen Sie nach der Wartung, dass alle Bauteile und Schrauben korrekt angebracht sind.
- Führen Sie keine Arbeiten im betrunkenen oder kranken Zustand bzw. in einem Zustand durch, der einen Unfall verursachen könnte.
- Entfernen Sie keine Abdeckungen, es sei denn, die vorliegende Anleitung erlaubt dies.
- Die Abdeckungen während des Betriebs nicht entfernen.

#### 1.5.2 Persönliche Schutzausrüstung

Die vorliegende Anleitung legt für jede Art der Arbeit die entsprechende persönliche Schutzausrüstung fest.

#### Transport, Installation und Deinstallation

## 

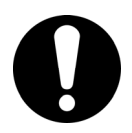

Tragen Sie für den Transport, die Installation bzw. die Deinstallation des Produkts stets Sicherheitsschuhe, Schutzhandschuhe und Kopfschutz.

#### Handhabung des umlaufenden Mediums

### 

A ACHTUNG

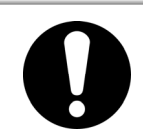

Tragen Sie für die Handhabung des umlaufenden Mediums stets Sicherheitsschuhe, Schutzhandschuhe, Schutzmaske, Schutzkittel und Schutzbrille.

#### Betrieb

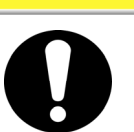

Tragen Sie für den Betrieb des Produkts stets Sicherheitsschuhe und Schutzhandschuhe.

# 1.6 Maßnahmen im Notfall

Im Falle eines Notfalls, wie z. B. Naturkatastrophen, Brand, Erdbeben oder Verletzungen, den Netzschalter ausschalten, über den das Produkt mit Spannung versorgt wird.

### WARNUNG

Selbst bei ausgeschalteter Spannungsversorgung stehen bestimmte interne Schaltkreise so lange unter Spannung, bis die Spannungsversorgung des Anwenders ausgeschaltet ist. Stellen Sie sicher, dass die Spannungsversorgung des Anwenders unterbrochen ist.

# 1.7 Abfallentsorgung

### 1.7.1 Entsorgung des Kältemittels und des Kompressoröls

Das Produkt verwendet Fluorkohlenwasserstoff (HFC) als Kühlmittel und Kompressoröl. Bei der Entsorgung des Kältemittels und des Kompressoröls sind die im jeweiligen Land geltenden Bestimmungen und Normen zu beachten. Die Art und Menge des Kühlmittels werden in "1.4 Typenschild" beschrieben.

Falls diese Medien zurückgewonnen werden müssen, lesen Sie die nachfolgenden Anweisungen sorgfältig. Wenden Sie sich bei Unklarheiten bitte an Ihren SMC-Vertriebshändler.

#### WARNUNG

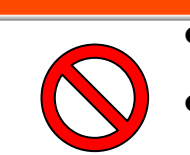

- Die Schutzabdeckung des Produkts darf nur durch Wartungspersonal oder durch ordnungsgemäß geschultes Personal geöffnet werden.
- Das Kompressoröl darf nicht im Hausmüll entsorgt werden. Die Abfallenstorgung muss darüber hinaus über spezifische, zu diesem Zweck vorgesehene Anlagen erfolgen.

### WARNUNG

- Bei der Entsorgung des Kältemittels und des Kompressoröls sind die im jeweiligen Land geltenden Bestimmungen und Normen zu beachten.
- Das Ablassen von Kältemittel in die Atmosphäre ist gesetzlich verboten. Das Kältemittel muss mithilfe spezieller Ausrüstung rückgewonnen und korrekt entsorgt werden.
- Die Rückgewinnung des Kältemittels und des Kompressoröls ist Personen vorbehalten, die über ausreichendes Wissen und Erfahrung in Bezug auf das Produkt und dessen Zubehör verfügen.

### 1.7.2 Entsorgung des Produkts

Die Entsorgung des Produkts muss über ein auf die Entsorgung von Industrieabfällen spezialisiertes Unternehmen entsprechend den geltenden landesspezifischen Bestimmungen und Normen erfolgen.

# 1.8 Materialsicherheitsdatenblatt (MSDB)

Setzen Sie sich mit einem SMC-Vertriebshändler in Verbindung, wenn Sie die Materialsicherheitsdatenblätter der in diesem Produkt verwendeten Chemikalien benötigen.

Alle Chemikalien, die der Anwender einsetzt, müssen über ein MSDB verfügen.

<sup>1.8</sup> Materialsicherheitsdatenblatt (MSDB)

# Kapitel 2 Bezeichnungen und Funktionen der einzelnen Teile

# 2.1 Modellnummer des Produkts

Das Produkt kann mit der nachstehend gezeigten Modellnummer bestellt werden. Je nach Bestell-Nr. ist die Handhabung des Produkts unterschiedlich. Siehe "1.4 Typenschild" und prüfen Sie die Bestell-Nr. des Produkts.

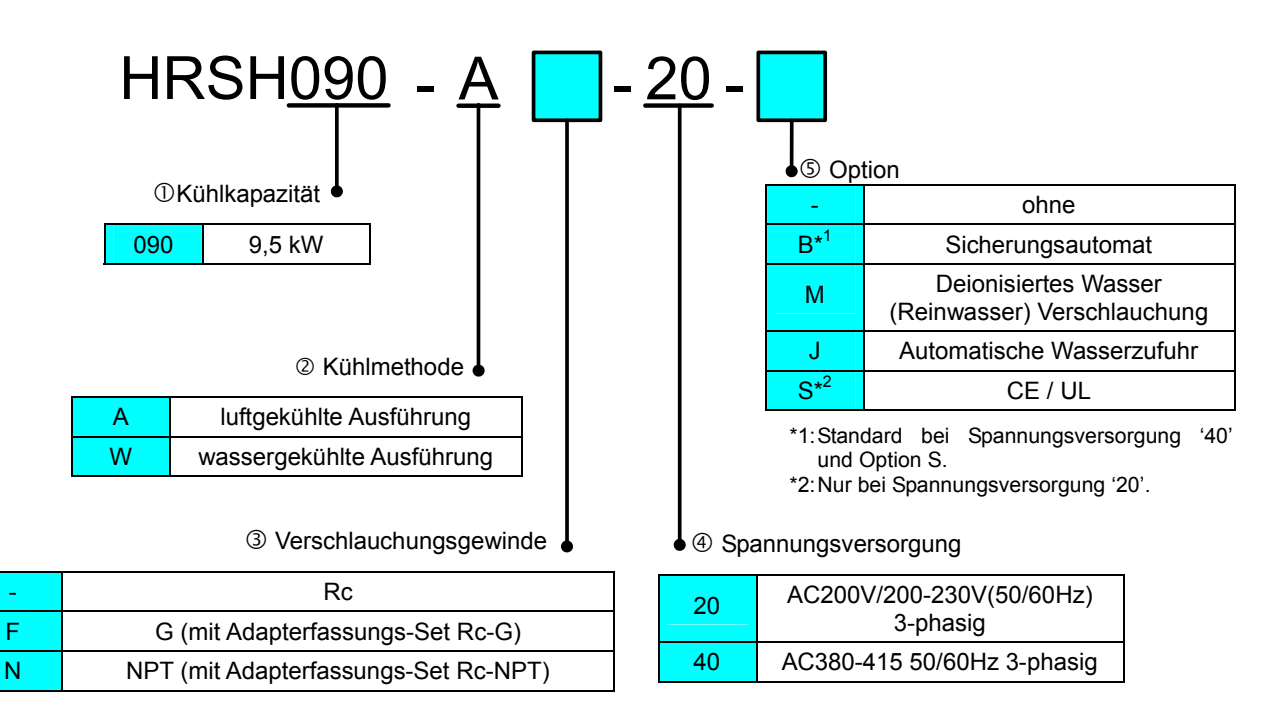

Abb. 2–1 Modellnummer des Produkts

## 2.2 Bezeichnungen und Funktionen der einzelnen Teile 2.2.1 HRSH090-A\*-20/40-\*(bei luftgekühlter Ausführung)

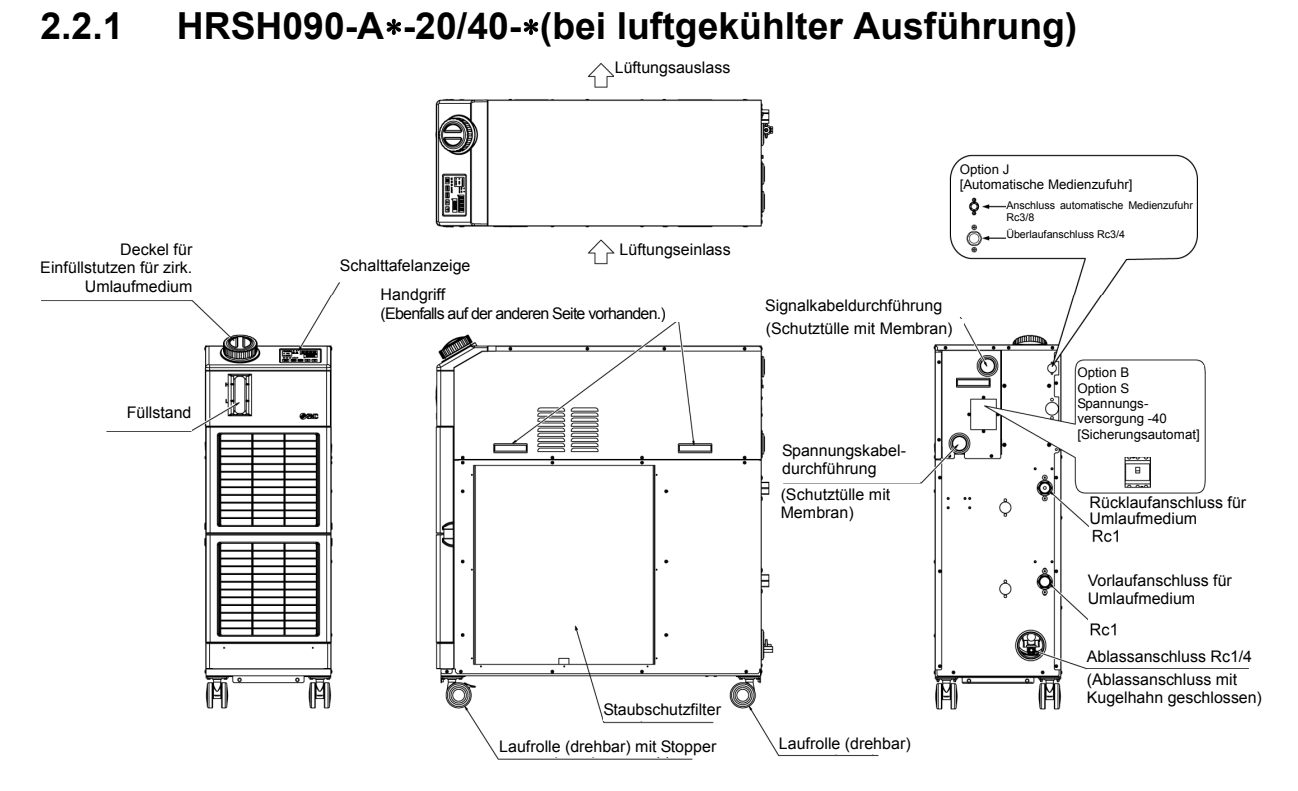

Abb. 2–2 Bezeichnung der einzelnen Teile

| 1 | Etikett mit Alarmcode-Liste                                                            | 2 Stk.<br>(Englisch 1 Stk. / Japanisch 1 Stk.) |     |
|---|----------------------------------------------------------------------------------------|------------------------------------------------|-----|
| 2 | Gebrauchsanweisung                                                                     | 2 Stk.<br>(Englisch 1 Stk. / Japanisch 1 Stk.) |     |
| 3 | Y-Sieb (40-maschig) 25A                                                                | 1 Stk.                                         | Ø.  |
| 4 | Schlauchnippel 25A                                                                     | 1 Stk.                                         |     |
| 5 | Befestigungswinkel<br>※ Verankerungsschrauben sind nicht im<br>Lieferumfang enthalten. | 2Stk.                                          | 000 |
|   | Für HRSH090-AF-**<br>Adapterfassungs-Set für G-Gewinde (HRS-EP019)                     | 1 Set                                          | **  |
| 6 | Für HRSH090-AN-*-*<br>Adapterfassungs-Set für NPT-Gewinde (HRS-EP018)                  | 1 Set                                          |     |
|   | Für HRSH090-AF-*–J<br>Adapterfassungs-Set für G-Gewinde (HRS-EP021)                    | 1 Set                                          |     |
|   | Für HRSH090-AN-*–J<br>Adapterfassungs-Set für NPT-Gewinde (HRS-EP020)                  | 1 Set                                          |     |

2.2 Bezeichnungen und Funktionen der einzelnen Teile

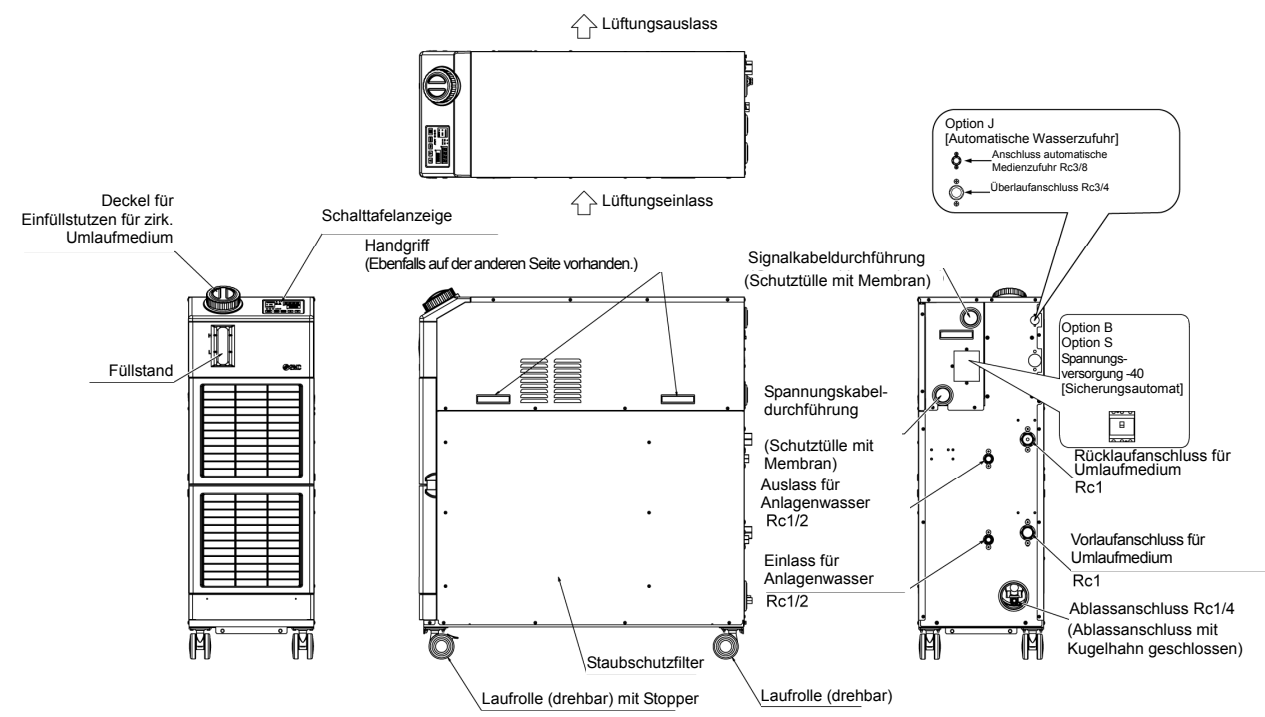

#### 2.2.2 HRSH090-A\*-20/40-\*(bei wassergekühlter Ausführung)

Abb. 2–2 Bezeichnung der einzelnen Teile

| 1 | Etikett mit Alarmcode-Liste                                                            | 2 Stk.<br>(Englisch 1 Stk. / Japanisch 1 Stk.) |    |
|---|----------------------------------------------------------------------------------------|------------------------------------------------|----|
| 2 | Gebrauchsanweisung                                                                     | 2 Stk.<br>(Englisch 1 Stk./Japanisch 1 Stk.)   |    |
| 3 | Y-Sieb (40-maschig) 25A                                                                | 1 Stk.                                         | C. |
| 4 | Schlauchnippel 25A                                                                     | 1 Stk.                                         | 0  |
| 5 | Befestigungswinkel<br>※ Verankerungsschrauben sind nicht im<br>Lieferumfang enthalten. | 2Stk.                                          |    |
|   | Für HRSH090-WF-*-*<br>Adapterfassungs-Set für G-Gewinde (HRS-EP023)                    | 1 Set                                          |    |
| 6 | Für HRSH090-WN-*-*<br>Adapterfassungs-Set für NPT-Gewinde (HRS-EP022)                  | 1 Set                                          |    |
|   | Für HRSH090-WF-*–J<br>Adapterfassungs-Set für G-Gewinde (HRS-EP025)                    | 1 Set                                          |    |
|   | Für HRSH090-WN-*–J<br>Adapterfassungs-Set für NPT-Gewinde (HRS-EP024)                  | 1 Set                                          |    |

# 2.3 Funktionen der einzelnen Teile

Im Folgenden werden die Funktionen der einzelnen Teile dargestellt.

| Tabelle 2–2 Funktionen der einzelnen Teile                                                                           |                                                                                                    |  |  |  |
|----------------------------------------------------------------------------------------------------|----------------------------------------------------------------------------------------------------|--|--|--|
| Bezeichnung                                                                                                    | Funktion                                                                                                    |  |  |  |
| Schalttafelanzeige                                                                                                   | Zum Ein- und Ausschalten des Produkts und zum Einstellen (z. B. der<br>Temperatur des umlaufenden Mediums).<br>Für nähere Angaben "2.4 Schalttafelanzeige".                                                                                                    |  |  |  |
| Füllstandsanzeige                                                                                                    | Zeigt den Füllstand des umlaufenden Mediums im Behälter an. Für nähere Angaben siehe "3.5 Einfüllen des umlaufenden Mediums".                                                                                                    |  |  |  |
| Typenschild mit Bestell-Nr.                                                                                          | Zeigt die Produktinformationen an, wie z. B. die Modellnummer und die<br>Seriennummer.<br>Für nähere Angaben siehe "1.4 Typenschild".                                                                                                    |  |  |  |
| Vorlaufanschluss umlaufendes<br>Medium                                                                               | Das umlaufende Medium fließt aus dem Vorlaufanschluss heraus.                                                                                                    |  |  |  |
| Rücklaufanschluss für<br>Umlaufmedium                                                                                | Das umlaufende Medium läuft in den Rücklaufanschluss zurück.                                                                                                    |  |  |  |
| Behälterablass                                                                                                    | Über den Ablassanschluss wird das umlaufende Medium aus dem Behälter abgelassen.                                                                                                    |  |  |  |
| Anschluss für automatische<br>Umlaufmediumfüllung                                                                    | Wird dieses Zubehörteil an den Eingang der automatischen Wasserzufuhr<br>montiert, kann das umlaufende Medium mithilfe des Kugelhahns am<br>Behälter für die Wasserzufuhr leicht in das Gerät gefüllt werden. Der<br>Versorgungsdruck muss zwischen 0,2 und 0,5 MPa betragen.                                                                               |  |  |  |
| Überlaufanschluss                                                                                                    | Stellen Sie sicher, dass die Verschlauchung mit dem Überlaufanschluss verbunden ist, damit das umlaufende Medium bei einem Anstieg des Flüssigkeitsstands im Behälter in den Abwassersammler geleitet werden kann.                                                                                                    |  |  |  |
| Staubschutzfilter                                                                                                    | Der Staubschutzfilter verhindert, dass Staub und Verunreinigungen direkt<br>an den luftgekühlten Kondensatoren anhaften. Für nähere Angaben siehe<br>"8.2.2 Monatliche Prüfung".                                                                                                    |  |  |  |
| Spannungskabeldurchführung                                                                                           | Das Spannungskabel durch die Spannungskabeldurchführung führen und                                                                                                    |  |  |  |
| Spannungsanschlussklemme                                                                                             | an die Spannungsanschlussklemme anschließen. Nähere Angaben siehe<br>"3.3.2Elektrische Verdrahtung" und "3.3.3Vorbereitung und Verdrahtung des<br>Spannungsversorgungskabels".                                                                                                    |  |  |  |
| Signalkabeldurchführung                                                                                              | Das Signalkabel durch die Signalkabeldurchführung führen und an die<br>Signalanschlussklemme anschließen. Für nähere Angaben siehe<br>3.3.4Verdrahtung der Kontakt-Eingangs-/Ausgangs- Kommunikation".                                                                                                    |  |  |  |
| Signalanschlussklemme                                                                                                | "3.3.6Verdrahtung Start-/Stopp-Signaleingang Remote-Signaleingang",<br>3.3.8Verdrahtung Signaleingang externer Schalter", "3.3.9Verdrahtung des<br>Betriebssignal- und Alarmsignalausgangs",<br>3.3.8RS-485-Kommunikationsverdrahtung",<br>3.3.9RS-232C-Kommunikationsverdrahtung oder den Abschnitt<br>"Kommunikationsfunktion" in der Gebrauchsanweisung. |  |  |  |
| Sicherungsautomat<br>(bei Wahl von Option B<br>[Sicherungsautomat])                                                  | Zum Ausschalten der Spannungsversorgung der internen Komponenten<br>des Produkts.<br>(Teile können nach abschalten der Spannungsversorgung weiterhin unter<br>Spannung liegen.)<br>Siehe "3.3.2Elektrische Verdrahtung" für den Sicherungsautomaten.                                                                                                    |  |  |  |
| Einlassanschluss Anlagenwasser                                                                                       | Zufuhr des Anlagenwassers zum Einlassanschluss.                                                                                                    |  |  |  |
| Ablaufanschluss Anlagenwasser                                                                                        | Ablaufanschluss in das kundenseitige Anlagenwassersystem.                                                                                                    |  |  |  |
| Anschluss automatische<br>Medienzufuhr<br>(Bei Wahl der Ausführung mit<br>automatischer Medienzufuhr<br>[Option J].) | Wird dieses Zubehörteil an den Eingang der automatischen Wasserzufuhr<br>montiert, kann das umlaufende Medium mithilfe des eingebauten<br>Elektromagnetventils für die Wasserzufuhr leicht in das Gerät gefüllt werden.<br>Der Versorgungsdruck muss zwischen 0,2 und 0,5 MPa betragen.                                                                     |  |  |  |
| Uberlaufanschluss<br>(Bei Wahl der Ausführung mit<br>automatischer Medienzufuhr<br>[Option J].)                      | Dies ist bei Wahl der Funktion für automatische Wasserzufuhr erforderlich.<br>Lassen Sie überschüssiges umlaufendes Medium ab, wenn der Füllstand im<br>Behälter ansteigt.                                                                                                    |  |  |  |

2.3 Funktionen der einzelnen Teile

# 2.4 Schalttafelanzeige

Über die Schalttafelanzeige auf der Vorderseite des Produkts wird der grundlegende Betrieb des Produkts gesteuert.

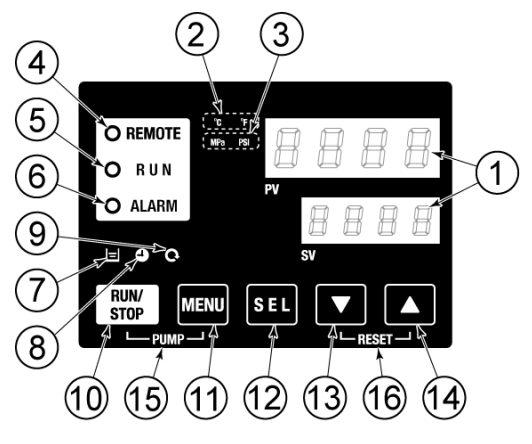

Abb. 2–3 Schalttafelanzeige

Tabelle 2-3 Schalttafelanzeige

| Pos.         | Beschreibung                                                                         | ng Funktion                                                                                                    |      |
|--------------|--------------------------------------------------------------------------------------|----------------------------------------------------------------------------------------------------|------|
| 1            | Digitale Anzeige                                                                     | PV Zeigt die Temperatur und den Druck des umlaufenden<br>Mediums und die Alarmoodes an                                                                                                    |      |
|              | (7-Segment,<br>4-stellig)                                                            | SV         Zeigt die Einstelltemperatur des umlaufenden Mediums<br>und die Sollwerte anderer Menüs an.                                                                                                    | 5.3  |
| 2            | [ °C °F ] -Anzeige                                                                   | Zeigt die Einheit der Anzeigetemperatur an (°C oder °F).                                                                                                    | 5.13 |
| 3            | [MPa PSI]-Anzeige                                                                    | Zeigt die Einheit des Anzeigedrucks an (MPa oder PSI).                                                                                                    | 5.14 |
| 4            | [REMOTE]-Anzeige                                                                     | Leuchtet während des Remote-Betriebs per Kommunikation.                                                                                                    | 5.21 |
| 5            | [RUN]-Anzeige                                                                        | <ul> <li>Leuchtet bei Inbetriebnahme des Geräts und schaltet sich aus, wenn<br/>das Gerät ausgeschaltet wird.</li> <li>Blinkt beim Stand-by für Stopp (Intervall 0,5 Sekunden).</li> <li>Blinkt bei unabhängigem Betrieb der Pumpe (Intervall 0,3 Sekunden).</li> <li>Blinkt bei Gefrierschutz-Funktion (bei Stand-by: Intervall 2 Sekunden,<br/>bei Betrieb: Intervall 0,3 Sekunden).</li> <li>Blinkt während der Aufwärmfunktion (bei Stand-by: leuchtet 0,5<br/>Sekunden, anschließend 3 Sekunden aus; bei Betrieb: Blinkintervall<br/>von 0,3 Sekunden.)</li> </ul> | 4.4  |
| 6            | [ALARM]-Anzeige Blinkt mit akustischem Signal bei ausgelöstem Alarm (Intervolution). |                                                                                                    | 5.4  |
| $\bigcirc$   | [ 🖃]-Anzeige                                                                         | Leuchtet bei niedrigem Flüssigkeitsstand                                                                                                    | 4.3  |
| 8            | [ 🕘 ]-Anzeige                                                                        | Leuchtet bei Aktivierung der Zeitschaltuhr für Start und Stopp.                                                                                                    | 5.7  |
| 9            | [ 🚇 ]-Anzeige                                                                        | Automatischer Wiederanlauf bei Spannungsausfall.                                                                                                    | 5.10 |
| 10           | [RUN/STOP]-Taste                                                                     | Startet bzw. stoppt das Gerät                                                                                                    | 4.4  |
| (1)          | [MENU]-Taste                                                                         | Wechselt das Hauptmenü (Anzeigemaske Temperatur) und andere<br>Menüs (zur Überwachung und zur Eingabe der Sollwerte).                                                                                                    | 5.2  |
| (12)         | [SEL]-Taste                                                                          | Ändert den Menüposten und gibt den Sollwert ein.                                                                                                    |      |
| 13           | [▼]-Taste                                                                            | Reduziert den Sollwert.                                                                                                    | _    |
| (14)         | [▲]-Taste                                                                            | Erhöht den Sollwert.                                                                                                    |      |
| (15)         | [PUMP]-Taste                                                                         | Durch gleichzeitiges Drücken der Tasten [MENU] und [RUN/STOP] wird der unabhängige Pumpenbetrieb aktiviert.                                                                                                    | 4.3  |
| <b>(í6</b> ) | [RESET]-Taste                                                                        | [♥]- und [▲]-Tasten gleichzeitig drücken. Das akustische Alarm-<br>signal wird gestoppt und die [ALARM]-Anzeige wird zurückgesetzt.<br>Halten Sie die Tasten [♥] und [▲] für 3 Sekunden gleichzeitig<br>gedrückt, um AL46 und AL48 zurückzusetzen. (Nach dem<br>Zurücksetzen von AL48, wird "WAIT" ( <sup>BRIE</sup> ) angezeigt und das<br>Produkt kann erst nach Ablauf von 40 Sekunden gestartet<br>werden. Mit dem Neustart des Produkts 40 Sekunden nach dem<br>Zurücksetzen warten.                                                                               | 7.3  |

# Kapitel 3 Transport und Installation

### WARNUNG

- Der Transport und die Installation des Produkts ist Personen vorbehalten, die über ausreichendes Wissen und Erfahrung in Bezug auf das Produkt und das System verfügen.
  - Besonders auf die Personensicherheit achten.

# 3.1 Transport

Das Produkt ist schwer und der Transport des Produkts kann gefährlich sein. Beachten Sie außerdem folgende Anweisungen beim Transport, um Beschädigungen und Bruchschäden am Produkt zu verhindern.

## A WARNUNG

- Wenn das Produkt mit einem Gabelstapler transportiert wird, muss die Gabel an denen dafür vorgesehenen Positionen platziert werden. Siehe 3.1.1 Transport mit Gabelstapler.
  - Der Transport mithilfe eines Gabelstaplers darf nur von Personen durchgeführt werden, die über die entsprechenden Qualifikationen verfügen.

### ACHTUNG

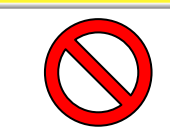

Das Produkt nicht auf die Seite legen. Andernfalls läuft Kompressoröl in die Kältemittelverschlauchungen, was einen frühzeitigen Ausfall des Kompressors zur Folge hat.

## **ACHTUNG**

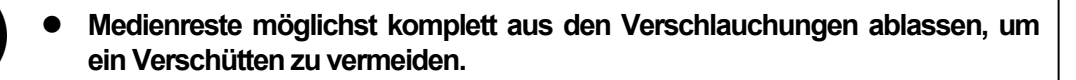

### ACHTUNG

- Bei Transport des Produkts mit einem Gabelstapler darauf achten, dass die Gabel die Schutzabdeckung, die Anschlussstücke oder die Laufrollen nicht beschädigt.
  - Platzieren Sie die Gabel nur in dem mit dem Aufkleber markiertem Bereich, um eine Beschädigung an der Unterseite des Gerätes zu vermeiden.

### 3.1.1 Transport mit Gabelstapler.

#### **WARNUNG**

Dieses Produkt ist schwer. (Siehe Tabelle 3–1 Gewicht des Produktes)
 Der Transport mithilfe eines Gabelstaplers darf nur von Personen durchgeführt werden, die über die entsprechenden Qualifikationen verfügen.

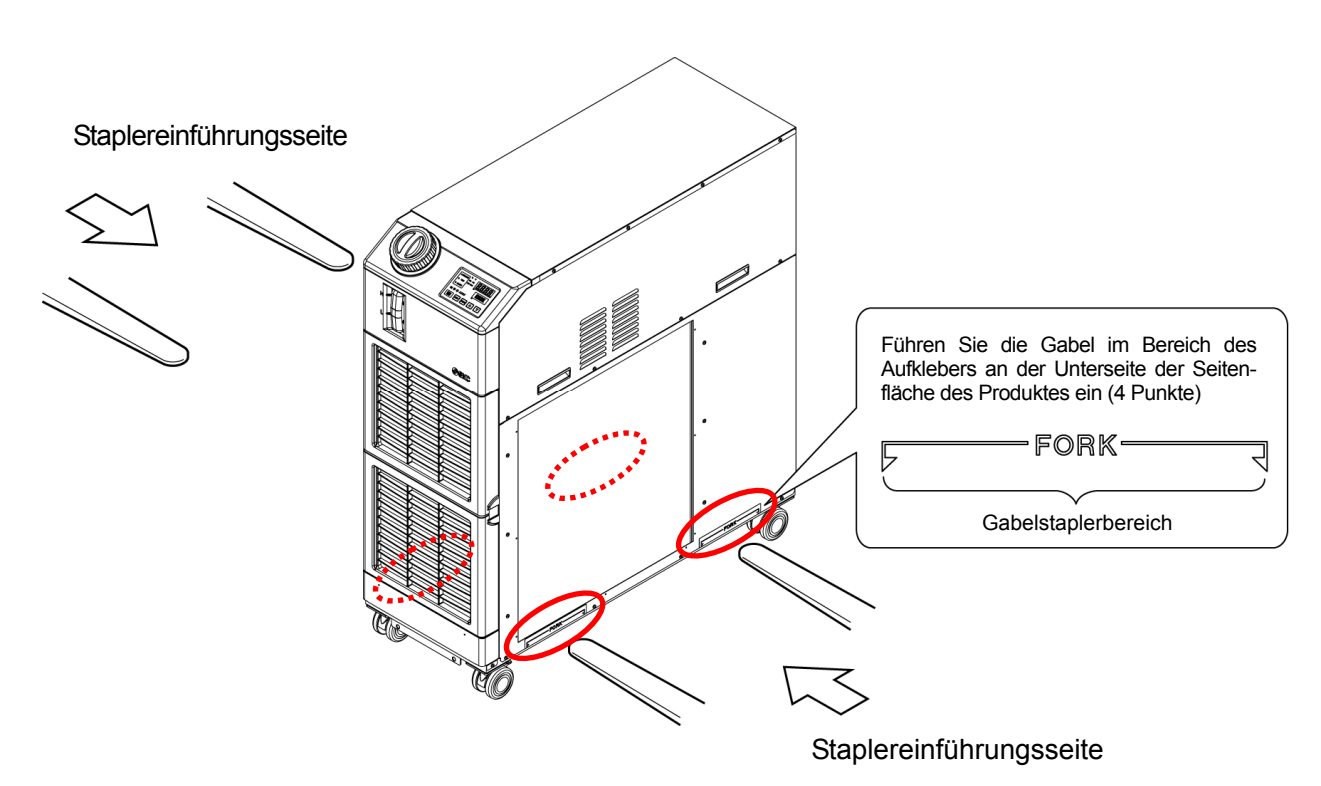

Abb. 3–1 Gabelstaplereinführung und Anschlagpunkt)

| Tabelle 3–1 Gewicht des Produktes |            |  |
|-----------------------------------|------------|--|
| Modell                            | Gewicht kg |  |
| HRSH090-A*-*-*                    | ca. 130    |  |

ca. 121

HRSH090-W\*-\*-\*

## 3.1.2 Transport mit Laufrollen

#### **WARNUNG**

- Dieses Produkt ist schwer. (Siehe Tabelle 3–1 Gewicht des Produktes).
- Der Transport mit Hilfe der Laufrollen sollte mit mindestens zwei Personen erfolgen.

### ACHTUNG

- Lösen Sie die Verriegelung der vorderen Laufrollen und drücken Sie gegen die Kante des Produktes. Greifen Sie nicht die Verschlauchung oder die Handgriffe der Abdeckung. Die Verschlauchung oder die Abdeckung können beschädigt werden.
  - Das Produkt nicht am Behälterdeckel halten und schieben. Andernfalls wird eine übermäßige Kraft auf die Verschlauchung der internen Bauteile angewandt, was Fehlfunktionen, wie z. B. Medienleckage, verursachen kann.

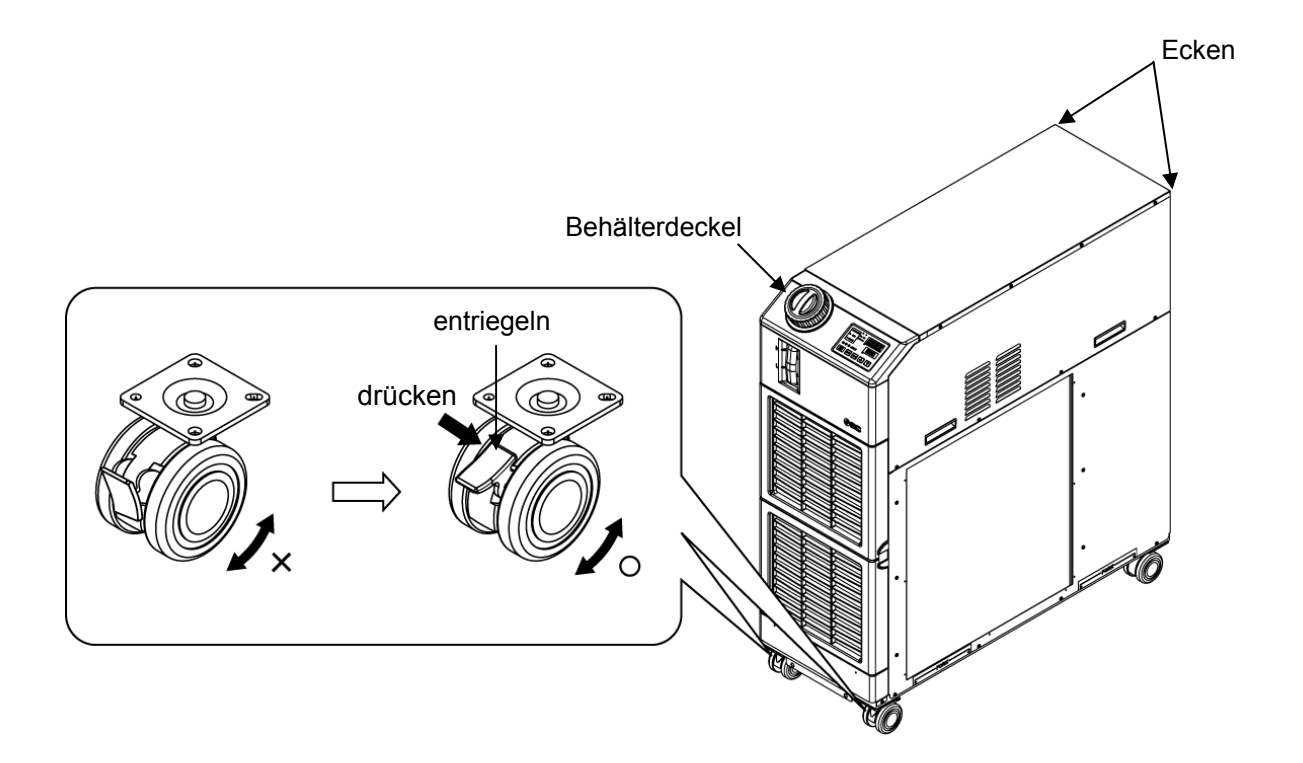

Abb. 3–2 Transport mit Laufrollen

## 3.2 Installation

#### WARNUNG

- Das Produkt nicht an Orten installieren, die möglicherweise austretendem entflammbarem Gas ausgesetzt sind. Befindet sich das Produkt in der Nähe von entflammbarem Gas, kann das Produkt einen Brand verursachen.
  - Das Produkt nicht im Freien verwenden. Wird das Produkt Regen oder Wasserspritzern ausgesetzt, kann es zu Elektroschock, Brand oder einem Produktausfall kommen.

## 

- 0
- Das Produkt horizontal zu einer festen und flachen Aufstellfläche installieren, die das Gewicht des Produkts tragen kann. Maßnahmen ergreifen, um zu verhindern, dass das Produkt umkippt. Eine falsche Installation kann Wasserleckage, Umkippen, Produktschäden oder Verletzungen verursachen.
- Die Umgebungstemperatur des Produkts muss stets zwischen 5 und 45 °C betragen. Der Betrieb des Produkts außerhalb des Umgebungstemperaturbereichs kann Betriebsstörungen des Produkts zur Folge haben.
- Der Installateur/Endbenutzer ist dafür verantwortlich, nach der Installation das Lärmrisiko der Anlage einzuschätzen und bei Bedarf die entsprechenden Ma
  ßnahmen zu treffen.

#### 3.2.1 Betriebsumgebung

Das Produkt darf unter den folgenden Bedingungen nicht betrieben, installiert, gelagert oder transportiert werden. Bei Nichtbeachtung dieser Anweisungen können Fehlfunktionen oder Produktschäden die Folge sein.

Das Produkt erfüllt keine Reinraumbedingungen. Die Pumpe und der Belüftungsventilator im Inneren der Pumpe erzeugen Partikel.

- Orte, die Wasser, Wasserdampf, Salzwasser oder Öl ausgesetzt sind.
- Orte, die Staub oder pulverartigem Material ausgesetzt sind.
- Orte, die ätzenden Gasen, organischen Lösungsmitteln, chemischen Substanzen oder brennbaren Gasen ausgesetzt sind (das Produkt ist nicht explosionsgeschützt).
- Standorte mit einer Umgebungstemperatur außerhalb des folgenden Bereichs: Während des Transport und bei der Lagerung 0 bis 50 °C (Es sollte sich kein Wasser und kein Umlaufmedium in dem Produkt befinden) Beim Betrieb 5 bis 45 °C (Verwenden Sie eine 15%ige wässrige Ethylenglykollösung in Betriebsumgebungen, in denen die Temperatur des Umlaufmediums bzw. die Umgebungstemperatur unter 10 °C liegt).
- Standorte, an denen sich innerhalb der elektrischen Bauteile Kondensation bildet.
- Orte, die direkter Sonneneinstrahlung bzw. Wärmeabstrahlung ausgesetzt sind.
- Orte, die sich in der N\u00e4he von W\u00e4rmequellen befinden und schlecht bel\u00fcftet sind.
- Orte mit abrupten Temperaturschwankungen.
- Orte, an denen starke elektromagnetische Störsignale auftreten (starke elektrische Felder, starke Magnetfelder oder Spannungsspitzen).
- Orte, an denen statische Elektrizität auftritt oder Umgebungen, die dazu führen, dass sich das Produkt elektrostatisch auflädt.
- Orte, die hochfrequenter Strahlung ausgesetzt sind (Mikrowellen).
- Orte, an denen Blitzschlag auftreten kann.

- Orte auf über 3.000 m Höhe (außer bei Lagerung und Transport).
- \*Aufgrund der geringeren Dichte der Luft sinkt die Wärmestrahlungsleistung der Produkte im Gerät in Höhen über 1.000 m. Daher verringern sich die zu verwendende maximale Umgebungstemperatur und die Kühlkapazität gemäß den Angaben der unten stehenden Tabelle. Bitte wählen Sie das Kühl- und Temperiergerät unter Berücksichtigung der Beschreibungen aus.
- 1. Max. Umgebungstemp.: Beachten Sie bei Verwendung des Produkts, dass die Umgebungstemperatur unter dem spezifizierten Wert für die jeweilige Höhe liegt.
- Kühlkapazitätskoeffizient: Die Kühlkapazität des Produkts verringert sich auf die durch Multiplikation mit dem für die jeweilige Höhe genannten Wert erhaltene Leistung.

| Höhe [m]      | 1. Max. Umgebungstemp.<br>[°C] | 2. Kühlkapazitätskoeffizient |
|---------------|--------------------------------|------------------------------|
| unter 1.000 m | 45                             | 1,0                          |
| unter 1.500 m | 42                             | 0,85                         |
| unter 2.000 m | 38                             | 0,80                         |
| unter 2.500 m | 35                             | 0,75                         |
| unter 3.000 m | 32                             | 0,70                         |

- Auf einer schiefen Ebene.
- Orte, an denen das Produkt starken Vibrationen oder Stößen ausgesetzt ist.
- Umgebungen, an denen starke externe Kräfte oder ein hohes Gewicht auf das Produkt wirken und es beschädigen.
- Orte, die nicht über den erforderlichen Freiraum für Wartungsarbeiten verfügen.
- Orte im Freien.

#### 3.2.2 Standort

### **ACHTUNG**

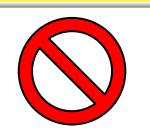

 Nicht an Orten installieren, in denen die unter "3.2.1 Betriebsumgebung" genannten Bedingungen vorherrschen.

## ACHTUNG

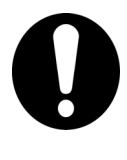

Das luftgekühlte Produkt strahlt Wärme aus dem Lüftungsauslass des Gebläses ab.

Wird das Produkt ohne ausreichende Ventilation betrieben, kann die interne Temperatur 45 °C überschreiten, wodurch die Leistung und die Lebensdauer des Produkts beeinträchtigt werden können. Daher ist für ausreichende Ventilation zu sorgen (siehe unten).

#### Installation mehrerer Produkte

Zwischen den Produkten einen ausreichenden Freiraum vorsehen, damit die Entlüftungsluft der einzelnen Produkte nicht von den jeweils anderen eingesogen wird.

#### Installation in Innenräumen

- 1. Wenn viel Installationsfläche zur Verfügung steht, in der eine natürliche Luftzirkulation möglich ist, sehen Sie eine hochsitzende Entlüftungs- und eine tiefsitzende Belüftungsöffnung vor, um einen geeigneten Lüftungsstrom zu gewährleisten.
- Wenn wenig Installationsfläche zur Verfügung steht, in der eine natürliche Luftzirkulation nicht möglich ist, sehen Sie eine zwangsgeführte hochsitzende Entlüftungs- und eine tiefsitzende Belüftungsöffnung vor, um einen geeigneten Lüftungsstrom zu gewährleisten.
   Wärmeabzugskanal für die Entlüftung

Wärmeabzugskanal für die Entlüftung Falls es nicht möglich ist, die Wärme aus dem Installationsgebiet im Innern abzuführen, oder das Installationsgebiet klimatisiert ist, ist zur Ventilation ein Wärmeabzugskanal zum Luftauslass dieses Produkts zu montieren. Den Wärmeabzugskanal nicht direkt an der Entlüftung des Produkts montieren, sondern einen Freiraum lassen, der größer als der Durchmesser des Kanals ist. Ein Gebläse für den Wärmeabzugskanal verwenden; dabei die Festigkeit des Kanals berücksichtigen.

| Modell         | Wärmestrahlung<br>kW | erforderliche Luftmenge m <sup>3</sup> /min |                            |  |
|----------------|----------------------|---------------------------------------------|----------------------------|--|
|                |                      | 3 °C Temperaturunterschied                  | 6 °C Temperaturunterschied |  |
|                |                      | zwischen Innen- und                         | zwischen Innen- und        |  |
|                |                      | Außenseite des                              | Außenseite des             |  |
|                |                      | Installationsgebiets                        | Installationsgebiets       |  |
| HRSH090-A*-*-* | ca. 18               | 305                                         | 155                        |  |

Tabelle 3–2 Wärmestrahlung und erforderliche Ventilation

#### ACHTUNG

Die wassergekühlte Ausführung des Kühl- und Temperiergeräts strahlt Wärme an das Anlagenwasser ab.

Die Anlagenwasserzufuhr muss gewährleistet sein. Das

Anlagenwassersystem ist so zu gestalten, dass es die unten genannten Anforderungen an die Wärmestrahlung und das Anlagenwasser erfüllt.

#### Erforderliches Anlagenwassersystem

Tabelle 3–3 Wärmestrahlung

| Modell             | Wärmestrahlung kW | Anlagenwasserspezifikationen  |  |
|--------------------|-------------------|-------------------------------|--|
| HRSH090-W*-20/40-* | ca. 20            | Siehe [9.1 Technische Daten]. |  |

#### 3.2.3 Freiraum für Installations- und Wartungsarbeiten

Es wird empfohlen, den Freiraum im Produktumfeld wie in Abb. 3–3 einzuhalten.

### ACHTUNG

Einen ausreichenden Freiraum für die Ventilation des Produkts vorsehen. Andernfalls kann die Kühlkapazität reduziert werden und/oder es kann zu einem Produktstopp kommen. Genügend Platz für die Wartung einplanen.

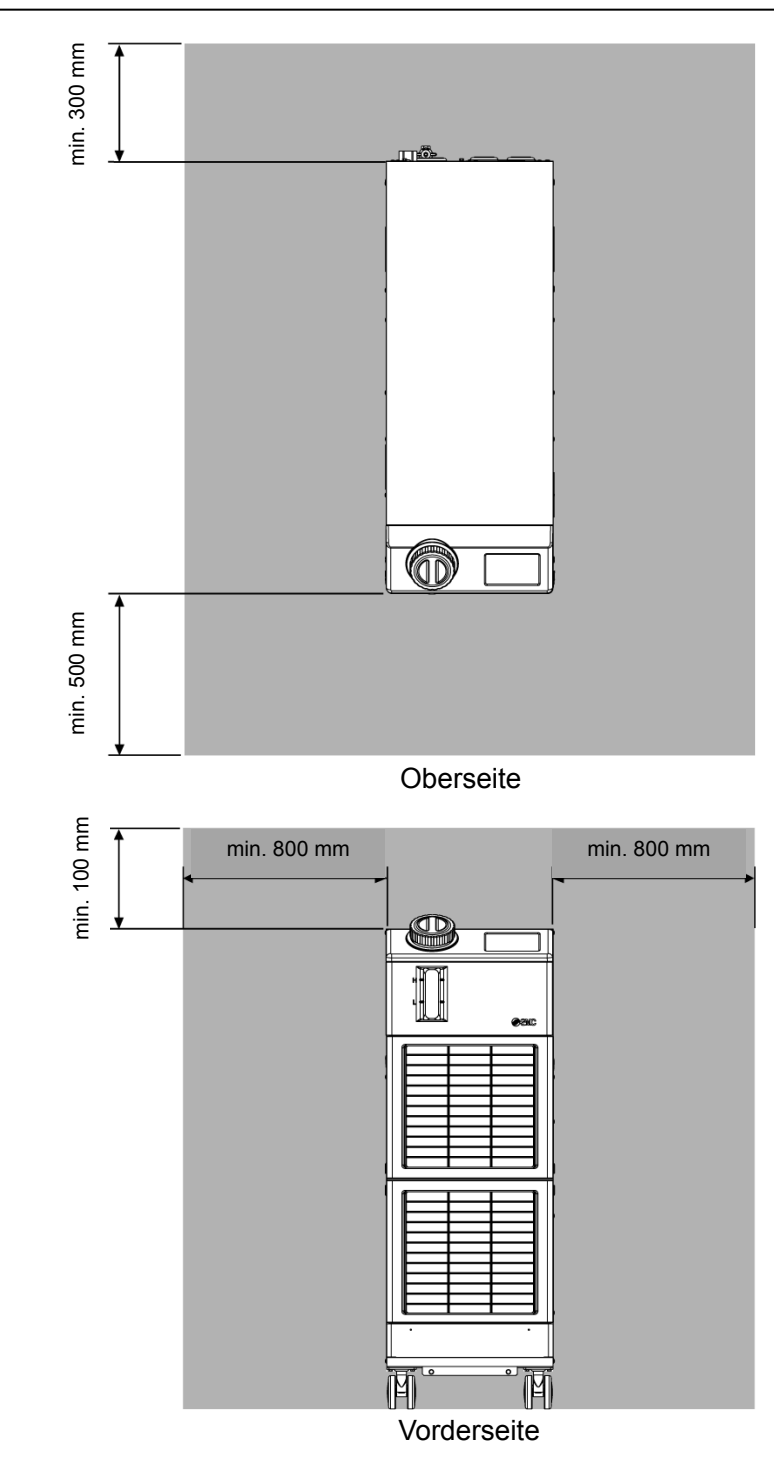

Abb. 3–3 Freiraum für Installations- und Wartungsarbeiten

<sup>3.2</sup> Installation

# 3.3 Installation

#### 3.3.1 Installation

#### 

Montieren Sie das Produkt auf dem waagerechten Boden. Geeignete M10-Verankerungsschrauben passend zum Bodenmaterial vorsehen, auf dem das Produkt installiert werden soll. Mindestens 2 Verankerungsschrauben pro Seite (links und rechts) einschrauben (vier Positionen insgesamt). Siehe "8.2 Außenabmessungen" für Maße der Einbaulage der Verankerungsschrauben.

#### Montage des Produkts

- **1.** Bringen Sie das Produkt in das Installationsgebiet.
- **2.** Verriegeln Sie hier die vorderen Laufrollen erneut.

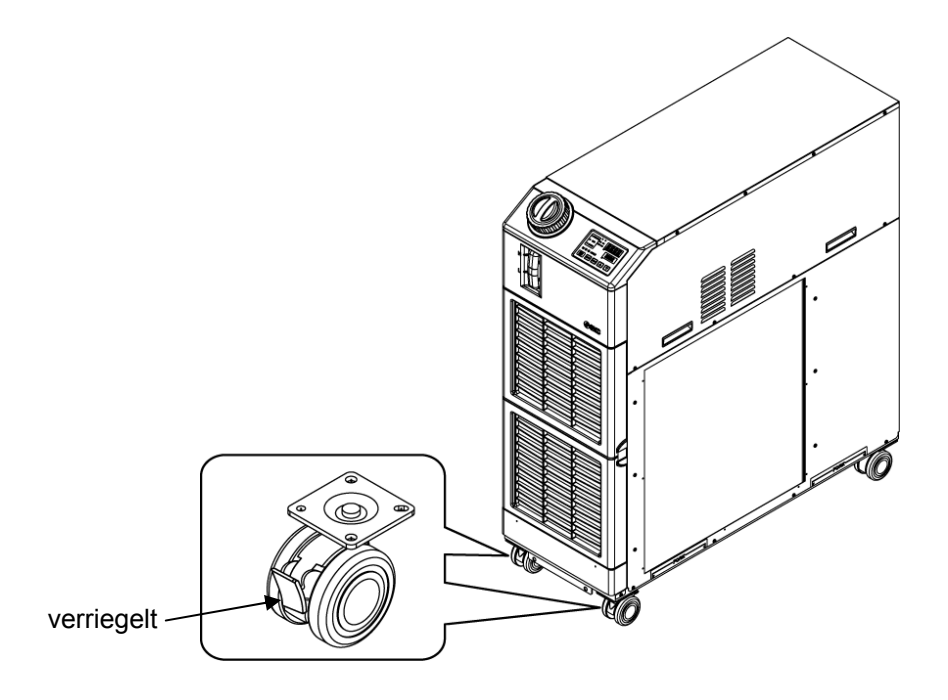

Abb. 3-4 Vorgehensweise bei der Installation

#### Befestigung

Verwenden Sie die Befestigungswinkel und die Halteschrauben (zum Befestigen des Produktes) an der Holzkiste auf der Unterseite des Produktes und befestigen Sie das Produkt mit Verankerungsschrauben am Boden.

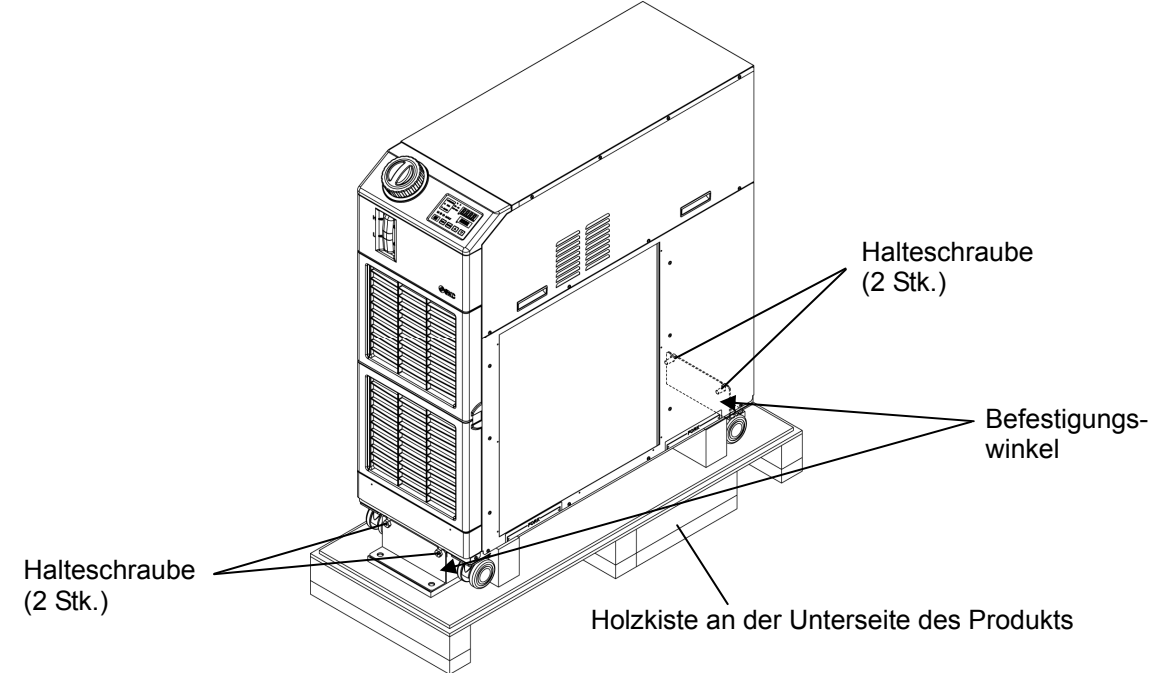

Abb. 3-5 Halterungen und Halteschrauben

**1.** Installieren Sie die Verankerungsschrauben auf dem ebenen Fußboden.

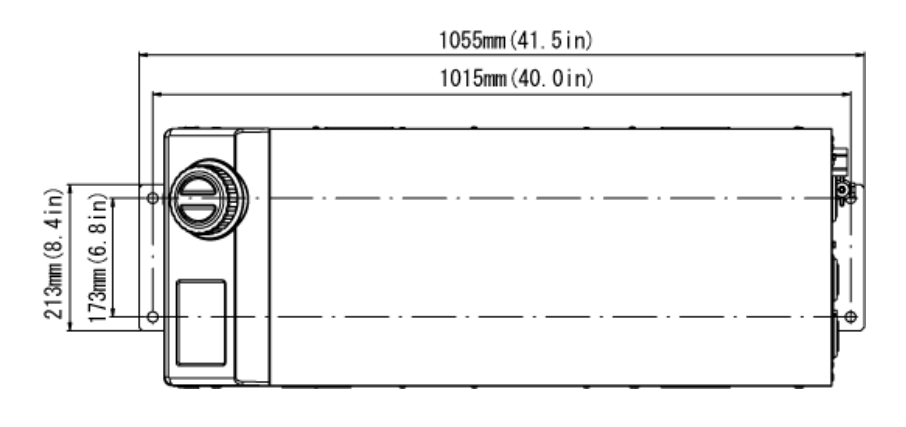

Abb. 3–6 Einbau der Verankerungsschrauben

**2.** Setzen Sie die Befestigungswinkel an der Oberseite der Verankerungsschrauben ein.

**3.** Setzen Sie die Sechskantschrauben und die Verankerungsschrauben ein und schrauben Sie die Halteschrauben in das Produkt ein, um das Produkt am Boden zu befestigen. Die Befestigungswinkel wird auf der Vorder- und Rückseite des Produktes montiert. (2 Positionen)

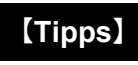

Das SMC-Fundamentschrauben-Set [IDF-AB500] (SUS M10x50mm) kann verwendet werden.

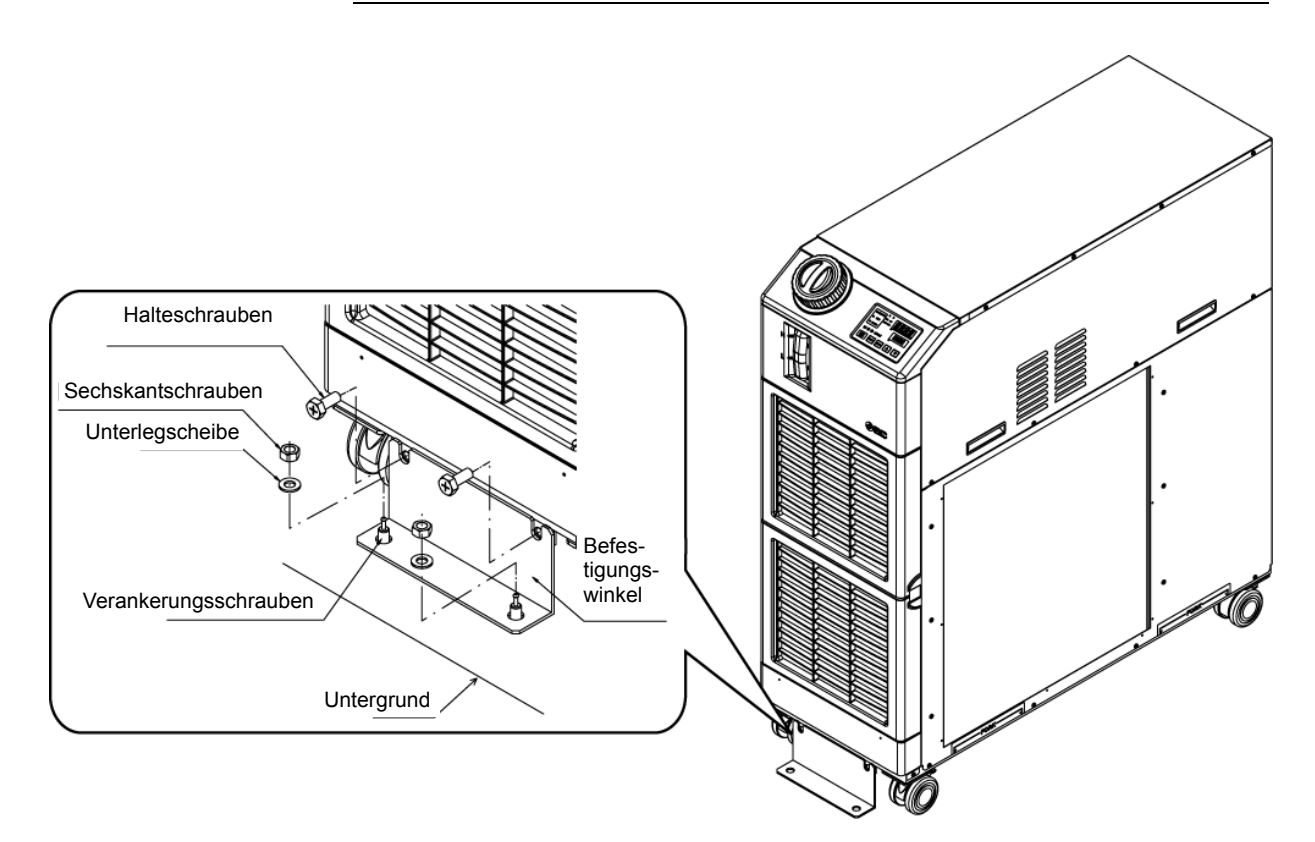

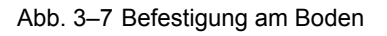

#### 3.3.2 Elektrische Verdrahtung

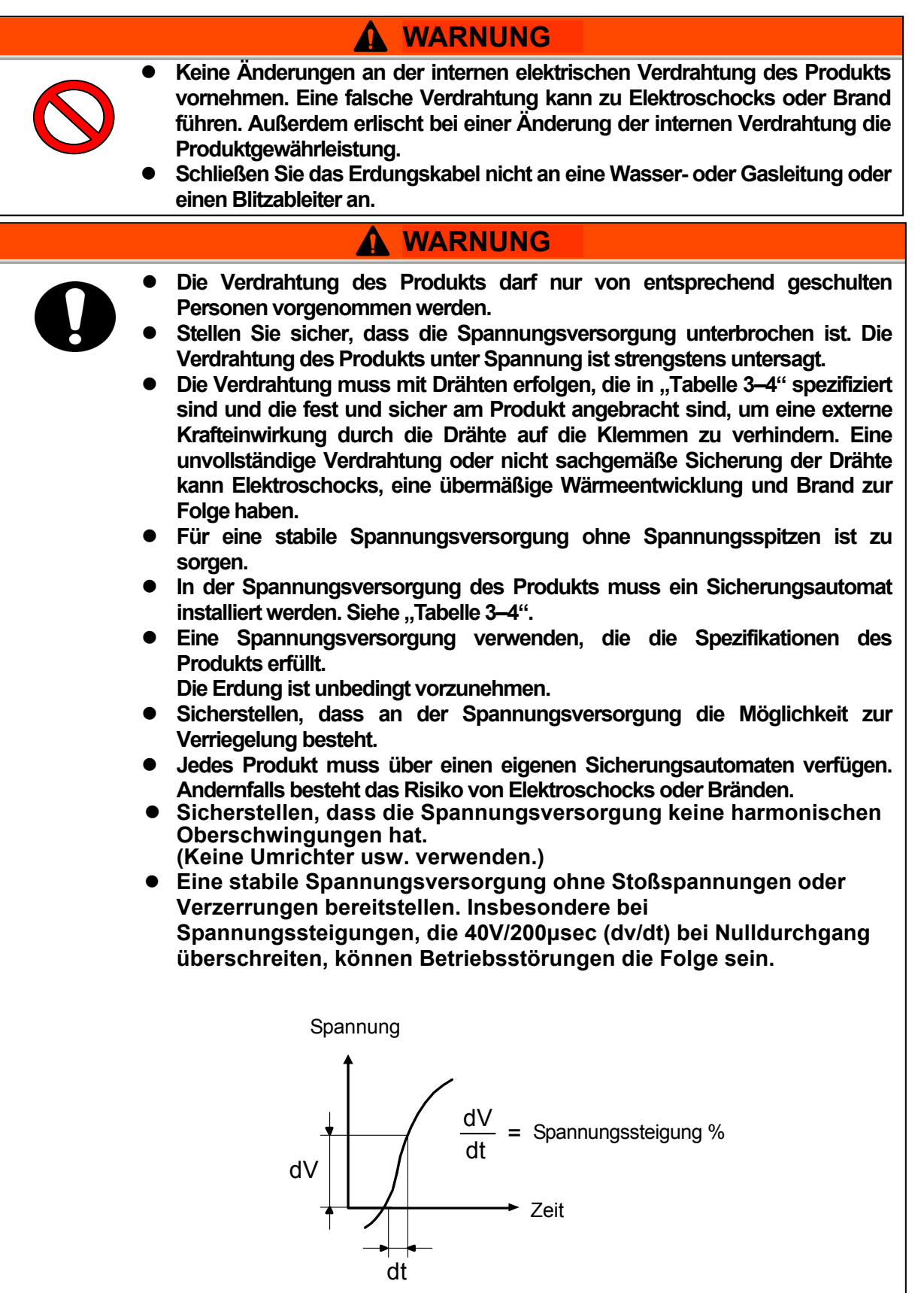

#### Spannungsversorgungskabel und Sicherungsautomat

Die Spannungsversorgung gemäß der nachstehenden Tabelle auslegen. Für den Anschluss des Produkts an die Spannungsversorgung das Spannungsversorgungskabel und den Sicherungsautomaten wie unten angegeben verwenden.

|                                    |                                                | Durch-                                    |                                                                      |                                                                                                    | Sicherungsautomat *1  |                                                  |
|------------------------------------|------------------------------------------------|-------------------------------------------|----------------------------------------------------------------------|----------------------------------------------------------------------------------------------------|-----------------------|--------------------------------------------------|
| Modell                             | Spannungs-<br>versorgung<br>spannung           | messer<br>Klemmen<br>leisten-<br>Schraube | empfohlene<br>Quetsch-<br>kabelschuhe                                | Kabel Menge x<br>Größe*2                                                                                                    | Nenn-<br>strom<br>[A] | Empfind-<br>lichkeit des<br>Kriechstroms<br>[mA] |
| HRSH090-A-20-**<br>HRSH090-W-20-** | AC 200/<br>200-230 V<br>50 / 60 Hz<br>3-phasig |                                           | R5.5-5                                                               | 4-adrig x AWG10<br>(4-adrig x 5,5 mm <sup>2</sup> )<br>*inkl.<br>Masse-Anschluss                                               | 30                    |                                                  |
| HRSH090-A-40-**<br>HRSH090-W-40-** | 380-415 V AC<br>50 / 60 Hz<br>3-phasig         | M5                                        | R5.5-5<br>(Spannungs-<br>versorgung)<br>R14-5<br>(Erdungs-<br>kabel) | 3 x 5,5 mm <sup>2</sup><br>(3 x AWG10)<br>(Spannungs-<br>versorgung)<br>1 x 14 mm <sup>2</sup><br>(1 x AWG6)<br>(Erdungskabel) | 20                    | 30                                               |

Tabelle 3-4 Spannungsversorgungskabel und Sicherungsautomat(empfohlen) --

\*1: Bei Option B [Sicherungsautomat] oder Option S [CE/UL] ist jeweils ein spezifischer Sicherungsautomat installiert.

Handelt es sich weder um Option B [Sicherungsautomat] oder Option S [CE/UL], muss kundenseitig ein Sicherungsautomat eingerichtet werden.

Für HRSH090- \*-40-\* wird ein spezifischer Sicherungsautomat installiert.

\*2: Die tatsächlich verwendeten Kabel sind entsprechend den Ist-Bedingungen zu wählen.

#### 3.3.3 Vorbereitung und Verdrahtung des Spannungsversorgungskabels

| <ul> <li>Die Installation und Verdrahtung der elektrischen Anlagen muss<br/>entsprechend den landesspezifischen Bestimmungen und Normen erfolgen<br/>und ist Personen vorbehalten, die über ausreichendes Wissen und<br/>Erfahrung verfügen.</li> <li>Die Spannungsversorgung prüfen. Der Betrieb mit einer Spannung,<br/>Kapazität und Frequenz, die von den spezifizierten Werten abweicht, kann zu<br/>Brand und Elektroschocks führen.</li> <li>Verwenden Sie für die Verdrahtung Kabel und Klemmen der passenden<br/>Größe. Die gewaltsame Montage mit einer unpassenden Größe kann zu<br/>Wärmeentwicklung oder Brand führen.</li> </ul> |
|----------------------------------------------------------------------------------------------------|
| -                                                                                                    |

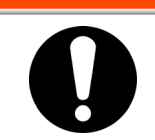

## 

Bevor Sie mit Wartungsarbeiten beginnen schalten Sie den Hauptschalter der Spannungsversorgung des Gerätes aus, verriegeln und kennzeichnen Sie diesen.

## WARNUNG

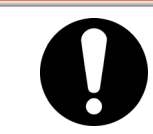

Zunächst das Spannungsversorgungskabel der Produktseite anschließen und erst dann den Trennschalter der Spannungsversorgung des Anwenders (Spannungsversorgung der Anwendermaschine) anschließen.

## 

• Tragen Sie beim Entfernen bzw. Montieren der Abdeckung Sicherheitsschuhe und Schutzhandschuhe, um Verletzungen verursacht durch die Kante der Abdeckung, zu vermeiden.

■ Bei Option B, Option S und HRSH090- \*\*-40-\*

#### ACHTUNG

Ein Trennschalter mit den u.g. genannten Betriebs-Kennlinien ist installiert. Auf der Anwenderseite einen Trennschalter verwenden, der die gleiche oder eine längere Schaltzeit hat. Wird ein Trennschalter mit einer kürzeren Schaltzeit angeschlossen, kann es vorkommen, dass der Trennschalter aufgrund des Einschaltstroms des Motors in diesem Produkt ungewollt ausgelöst wird.

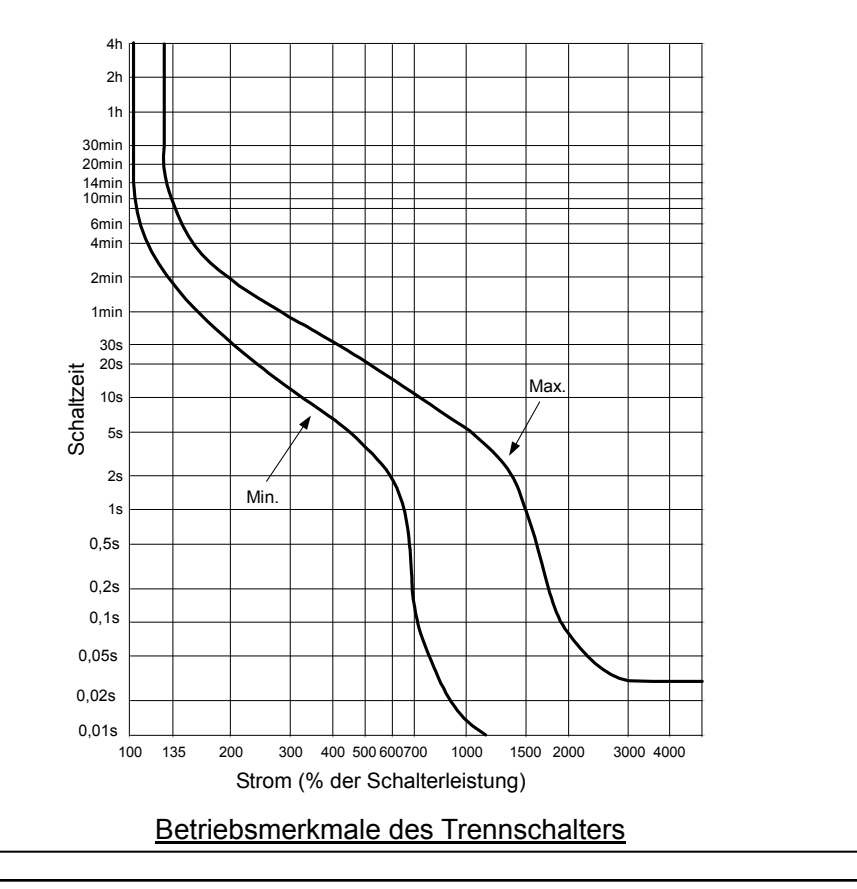

#### Vorbereitung f ür den Betrieb

1. Entfernen Sie die 4 Schrauben des Spannungsversorgungs-Klemmendeckels auf der Rückseite des Produktes.

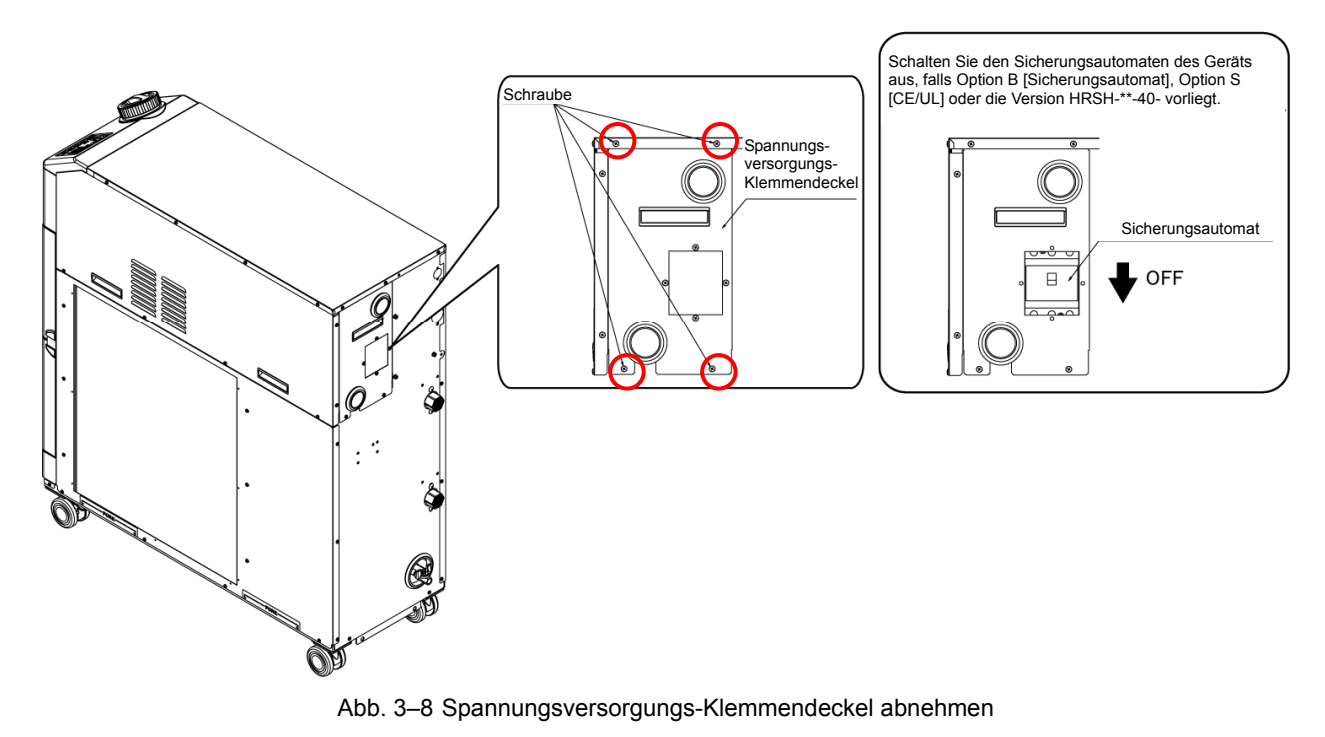

**2.** Halten Sie die Abdeckung der Spannungsversorgungsklemme an dem Handgriff fest. Ziehen Sie die Unterseite der Abdeckung nach vorn und ziehen Sie die Abdeckung nach unten heraus.

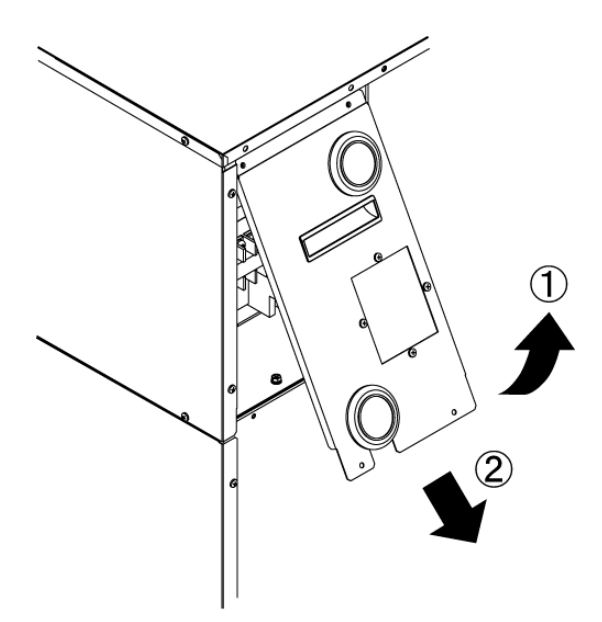

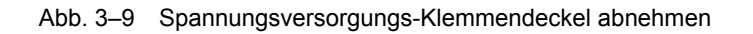

**3.** Stecken Sie das Netzanschlusskabel und das Erdungskabel durch die Anschlusskabeldurchführung des Spannungsversorgungs-Klemmendeckels (Durchführung mit Folie).

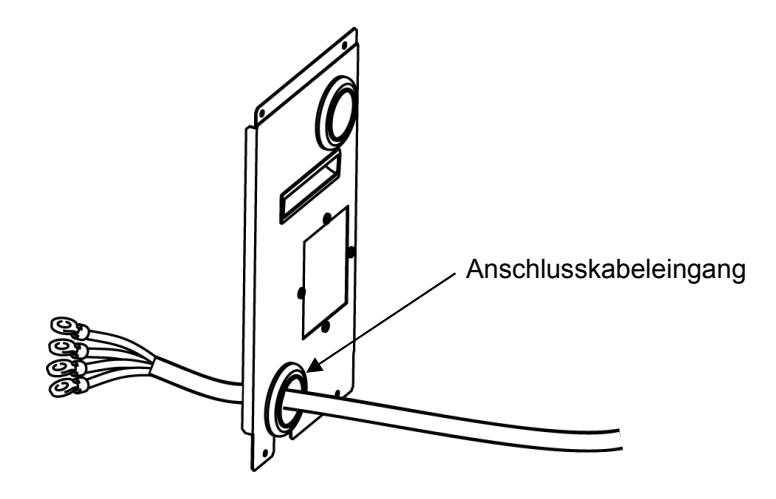

Abb. 3–10 Kabeleingang

**4.** Das Spannungsversorgungs- und das Erdungskabel wie in der nachstehenden Abbildung gezeigt anschließen.

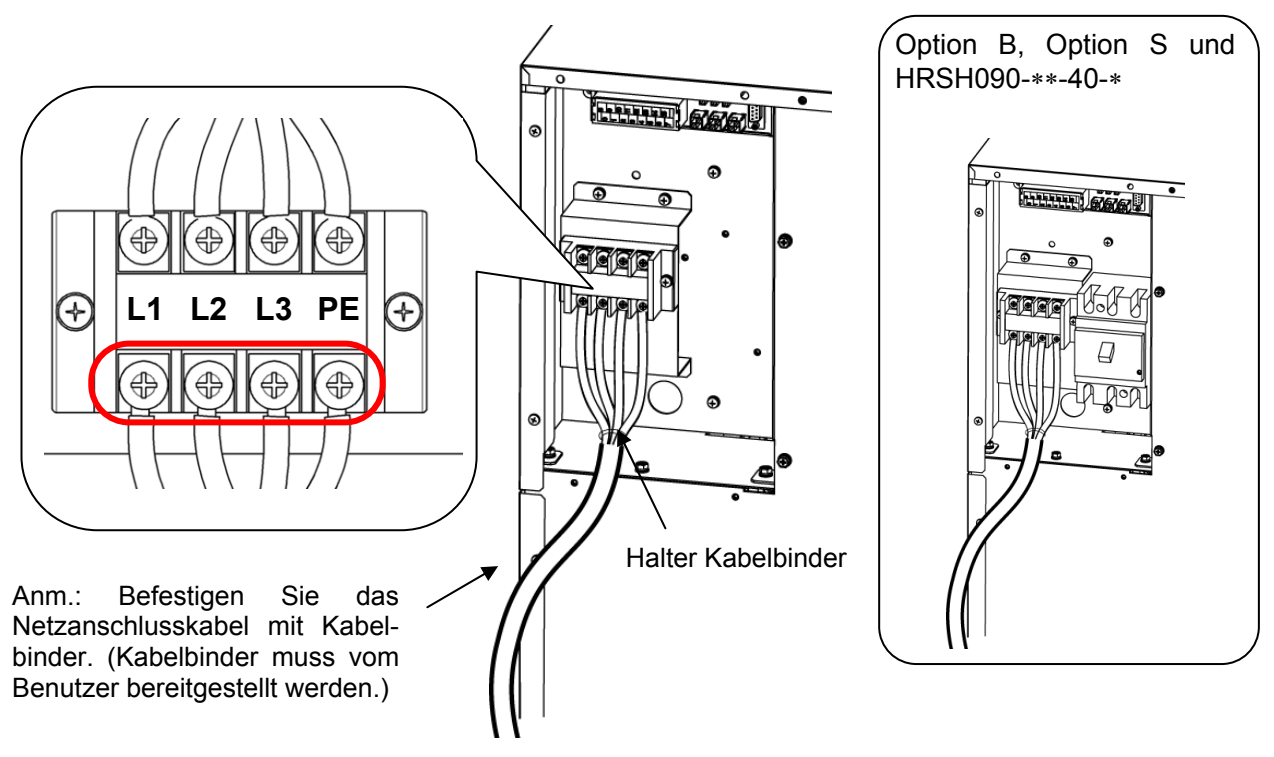

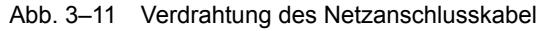
**5.** Montieren Sie die Spannungsversorgungs-Klemmendeckel mit 4 Schrauben.

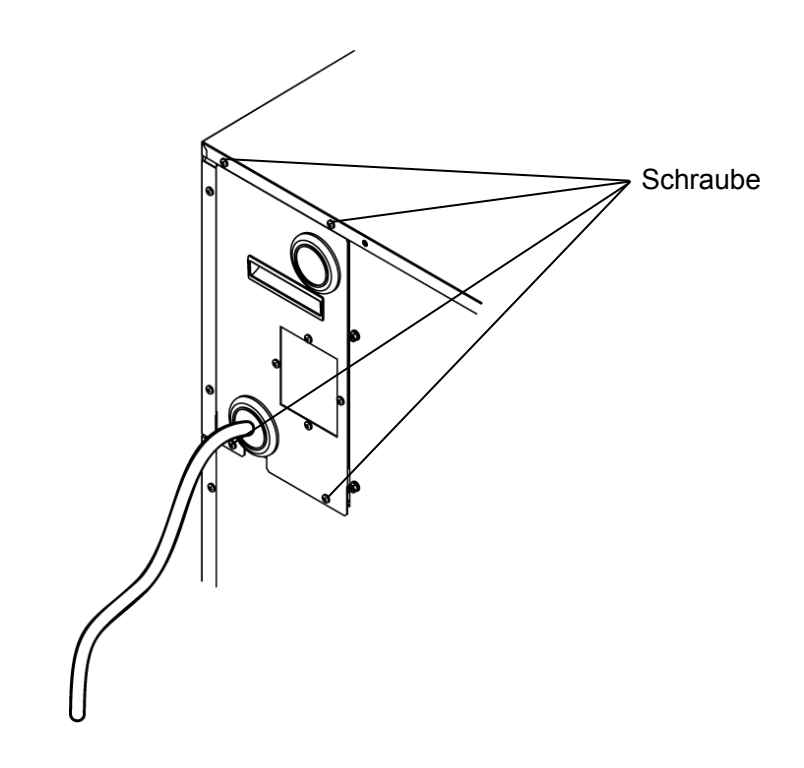

Abb. 3–12 Spannungsversorgungs-Klemmendeckel montieren

#### 3.3.4 Verdrahtung der digitalen Ein-/ Ausgangskontakte

WARNUNG

Bevor Sie mit Wartungsarbeiten beginnen schalten Sie den Hauptschalter der Spannungsversorgung des Gerätes aus, verriegeln und kennzeichnen Sie diesen.

# ACHTUNG

Die Kapazität des Ausgangskontakts des Produkts ist begrenzt. Installieren Sie bei nicht ausreichender Kapazität ein Relais o. Ä. (für eine höhere Kapazität). Stellen Sie gleichzeitig sicher, dass der Eingangsstrom des Relais im Verhältnis zur Kontaktkapazität des Produkts ausreichend gering ist.

> Das Produkt ist mit einer Kontakt-Eingangs-/Ausgangs-Kommunikation mit Funktionen ausgestattet, die nachfolgend beschrieben werden. Die Verdrahtung unter Beachtung des jeweiligen Funktionskapitels durchführen. (Für Einzelheiten zu den Funktionen siehe Abschnitt "Kommunikationsfunktion" in der Gebrauchsanweisung.)

- Start-/Stopp-Eingang · Remote-Signaleingang (siehe 3.3.5 Verdrahtung Start-/Stopp-Signaleingang und Remote-Signaleingang)
- Signaleingang externer Schalter (siehe 3.3.6 Verdrahtung Signaleingang externer Schalter.)
- Ausgang Kontakt-Ausgangssignal (siehe 3.3.7 Verdrahtung Kontakt-Ausgangssignal.)

Für die Verdrahtung der einzelnen Funktionen das unten beschriebene Signalkabel verwenden.

#### Signalkabel

Für die Verdrahtung der einzelnen Funktionen die unten beschriebenen Kabel und Klemmen verwenden.

| Klemmenspezi                           |               |                                                   |
|----------------------------------------|---------------|---------------------------------------------------|
| Durchmesser<br>Klemmenleisten-Schraube | Quetschklemme | Kabelspezifikation                                |
| M3                                     | 1,25 Y-3      | 0,75 mm <sup>2</sup> (AWG18)<br>geschirmtes Kabel |

| Tabelle | 3–5 | Signalkabel |  |
|---------|-----|-------------|--|
|         |     |             |  |

#### 3.3.5 Verdrahtung Start-/Stopp-Signaleingang · Remote-Signaleingang

Mit dem Start-/Stopp-Signaleingang und dem Remote-Signaleingang kann das Produkt im Modus DIO REMOTE und DIO LOCAL per Kontakt-Eingangssignal betrieben/gestoppt oder umgeschaltet werden. Dieses Kapitel enthält Beispiele für die Verdrahtung.

Den DIO-Modus als Kommunikationsmodus wählen, um den Start-/Stopp-Signaleingang und den Remote-Signaleingang nach der Verdrahtung zu aktivieren (siehe hierzu "Kommunikationsfunktion" in der "Gebrauchsanweisung").

### 【Tipps】

Dieses Produkt verfügt über zwei Eingangssignale. Diese können der Anwendung des Kunden entsprechend angepasst werden.

| Bezeichnung                  | Terminal-Nr.                              | Technisc                                             | he Daten                                                      |
|------------------------------|-------------------------------------------|------------------------------------------------------|---------------------------------------------------------------|
| Spannungsversorgungs-        | 5, 6, 7 (DC 24 V)                         | DC 24 V + 10 % 500 m M                               | <b>XX</b> <sup>1</sup>                                        |
| ausgang                      | 13, 14, 15 (24 V COM)                     | DC 24 V 110 /8 500 IIIA IVI/                         | ~~~                                                           |
| Kontakteingangs-<br>signal 1 | 3 (Kontakt-                               | -Start-/Stopp-Signaleingang                          |                                                               |
|                              | Eingangssignal 1)                         | -Signaleingang externer                              | Umschalten des Eingangs<br>auf der Schalttafelanzeige.        |
|                              | 11 (COM von Kontakt-                      | Schalter* <sup>2</sup>                               |                                                               |
|                              | Eingangssignal 1)                         |                                                      |                                                               |
| Kontakteingangs-<br>signal 2 | 4 (Kontakt-<br>Eingangssignal 2)          | -Start-/Stopp-Signaleingang<br>-Remote-Signaleingang | Siehe<br>Kommunikationsfunktion in<br>der Gebrauchsanweisung. |
|                              | 12 (COM von Kontakt-<br>Eingangssignal 2) | Schalter* <sup>2</sup>                               |                                                               |

Tabelle 3–6 Spannungsversorgung, Kontakt-Spezifikationen

\*1: Zur Verwendung der Spannung des Geräts darf die Gesamtlast max. 500 mA betragen. Beträgt die Last 500 mA oder mehr, wird die innere Sicherung zum Schutz des Produkts unterbrochen und der Alarm[AL21 DC-Leitungssicherung unterbrochen] wird erzeugt. Siehe Kapitel 6 für den Umgang mit Alarmen.

\*2: Siehe 3.3.6 Verdrahtung Signaleingang externer Schalter.

**1.** Stellen Sie den Schalter (Spannungsquelle: 24 V, Kontaktkapazität: min. 35 mA, min. Laststrom: 5mA), und das Kabel (Tabelle 3–5 Signalkabel) bereit.

**2.** Das Signalkabel und den Schalter wie unten dargestellt an die Klemme anschließen. (Dies ist ein Verdrahtungsbeispiel.)

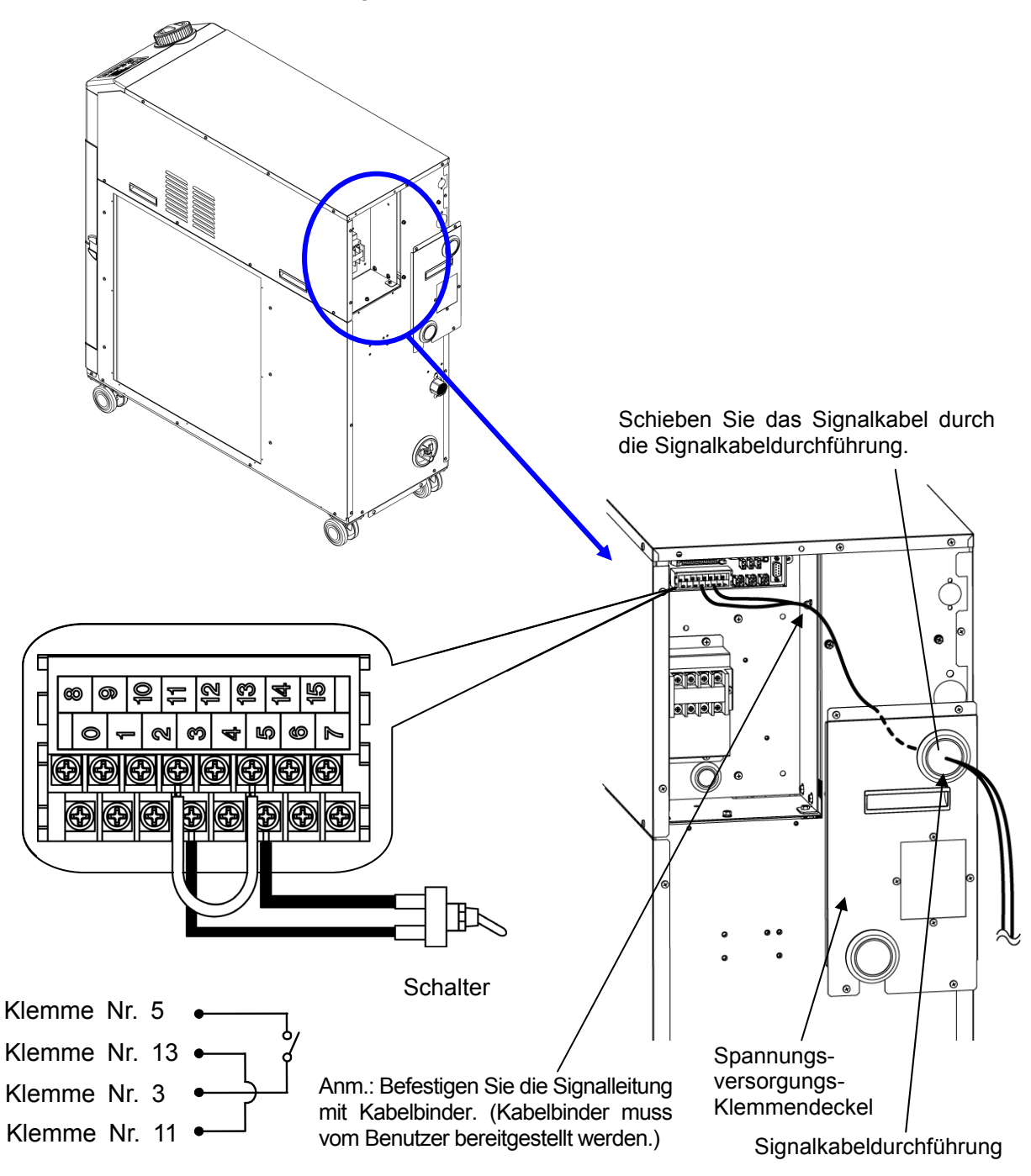

Abb. 3–13 Verdrahtung Start-/Stopp-Signaleingang · Remote-Signaleingang (Beispiel)

# 3.3.6 Verdrahtung Signaleingang externer Schalter

Dieses Produkt kann durch Erfassen des Signals eines kundenseitig bereitgestellten Schalters überwacht werden.

| Bezeichnung                 | Terminal-Nr.                 | Technische Daten                    |  |
|-----------------------------|------------------------------|-------------------------------------|--|
| Spappungayoraargungaang     | 5, 6, 7 (DC 24 V)            | DC 24 V + 10.97 = 500 m M M A V + 1 |  |
| Spannungsversorgungsausgang | 13, 14, 15 (24 V COM)        | DC 24 V ±10 % 500 IIIA MAX*         |  |
|                             | 3 (Kontakt-Eingangssignal 1) |                                     |  |
| Kontakteingangssignal 1     | 11 (COM von Kontakt-         | NPN offener Kollektor Ausgang       |  |
|                             | Eingangssignal 1)            | PNP offener Kollektor Ausgang       |  |
|                             | 4 (Kontakt-Eingangssignal 2) | Siehe Kommunikationsfunktion in der |  |
| Kontakteingangssignal 2     | 12 (COM von Kontakt-         | Gebrauchsanweisung.                 |  |
| _                           | Eingangssignal 2)            |                                     |  |

| Tabelle | 3–7 | Spannungs | versorauna | 3-Spez  | rifikationen7 |
|---------|-----|-----------|------------|---------|---------------|
| labelle | 0 1 | opunnungs | versorgung | ,0 Opcz | mationern     |

\*1: Zur Verwendung des Spannungsausgangs des Geräts darf der Gesamtstrom max. 500 mA betragen. Beträgt der Strom 500 mA oder mehr, wird die innere Sicherung zum Schutz des Produkts unterbrochen und der Alarm[AL21 DC-Leitungssicherung unterbrochen] wird erzeugt. Siehe Kapitel 6 für den Umgang mit Alarmen.

> Ein externer Schalter kann an das Kontakteingangssignal 1 und einer an Kontakteingangssignal 2 angeschlossen werden (insgesamt zwei). Der externe Schalter kann je nach dem Kommunikationsmodus nicht an das Kontakteingangssignal 1 angeschlossen werden.Tabelle 3–9 Verwendungsbeispiele externe Schalter.

| Kommunikationsmodus *1 |                                          | Kontakteingangssignal 1 | Kontakteingangssignal 2 |  |
|------------------------|------------------------------------------|-------------------------|-------------------------|--|
| lokaler Modus          |                                          | 0                       | 0                       |  |
|                        | MODBUS                                   | 0                       | 0                       |  |
| SERIAL-                | einfaches Kommunikations-<br>protokoll 1 | 0                       | 0                       |  |
| Modus                  | einfaches Kommunikations-<br>protokoll 2 | x                       | 0                       |  |
| DIO-Modu               | S                                        | X                       | 0                       |  |

Tabelle 3-8 Einstellen des externen Schalters

\*1: N\u00e4here Angaben zu den einzelnen Modi finden Sie in der Kommunikations-Gebrauchsanweisung. Lokaler Modus: In diesem Modus kann das Produkt \u00fcber die Schalttafel betrieben werden. (werkseitige Einstellung) SERIAL-Modus: In diesem Modus kann das Produkt \u00fcber die serielle Kommunikation betrieben werden. DIO-Modus: In diesem Modus kann das Produkt \u00fcber die Kontakt-Eingangs-/Ausgangs-Kommunikation betrieben werden.

#### Anschlussbeispiel

Ein Anschlussbeispiel eines externen Schalters finden Sie unten unter Verwendung des SMC-Durchflussschalters (NPN, PNP). Das folgende Kapitel zeigt Verdrahtungsbeispiele.

#### 🛕 WARNUNG

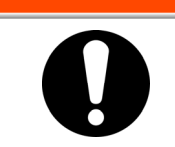

Schalten Sie vor der Verdrahtung den Schalter für die Spannungsversorgung der Anlage aus (Spannungsversorgung der Maschine des Anwenders).

| Tabelle 3–9 Verwendungsbeispiele externe Schalter |            |                    |                                  |                    |
|---------------------------------------------------|------------|--------------------|----------------------------------|--------------------|
| Bezeichnung                                       | Hersteller | Bestell-Nr.        | Ausgangsart                      | Stromaufnahme      |
| Durabfluosaabaltar                                | SMC        | PF3W721□-□□-A□(-M) | NPN offener Kollektor<br>Ausgang | 50 mA oder weniger |
| Durchflussschalter SMC                            | SINC       | PF3W721□-□□-B□(-M) | PNP offener Kollektor<br>Ausgang | 50 mA oder weniger |

- **1.** Einen Durchflussschalter wie in der Tabelle beschrieben vorsehen (bitte getrennt bestellen).
- **2.** Den externen Schalter entsprechend der Ausgangsart an die Klemmen für Kontakt-Eingangssignal anschließen (siehe unten). (Hierbei handelt es sich um ein Verdrahtungsbeispiel. Für nähere Angaben siehe "Kommunikationsfunktion" in der Gebrauchsanweisung.

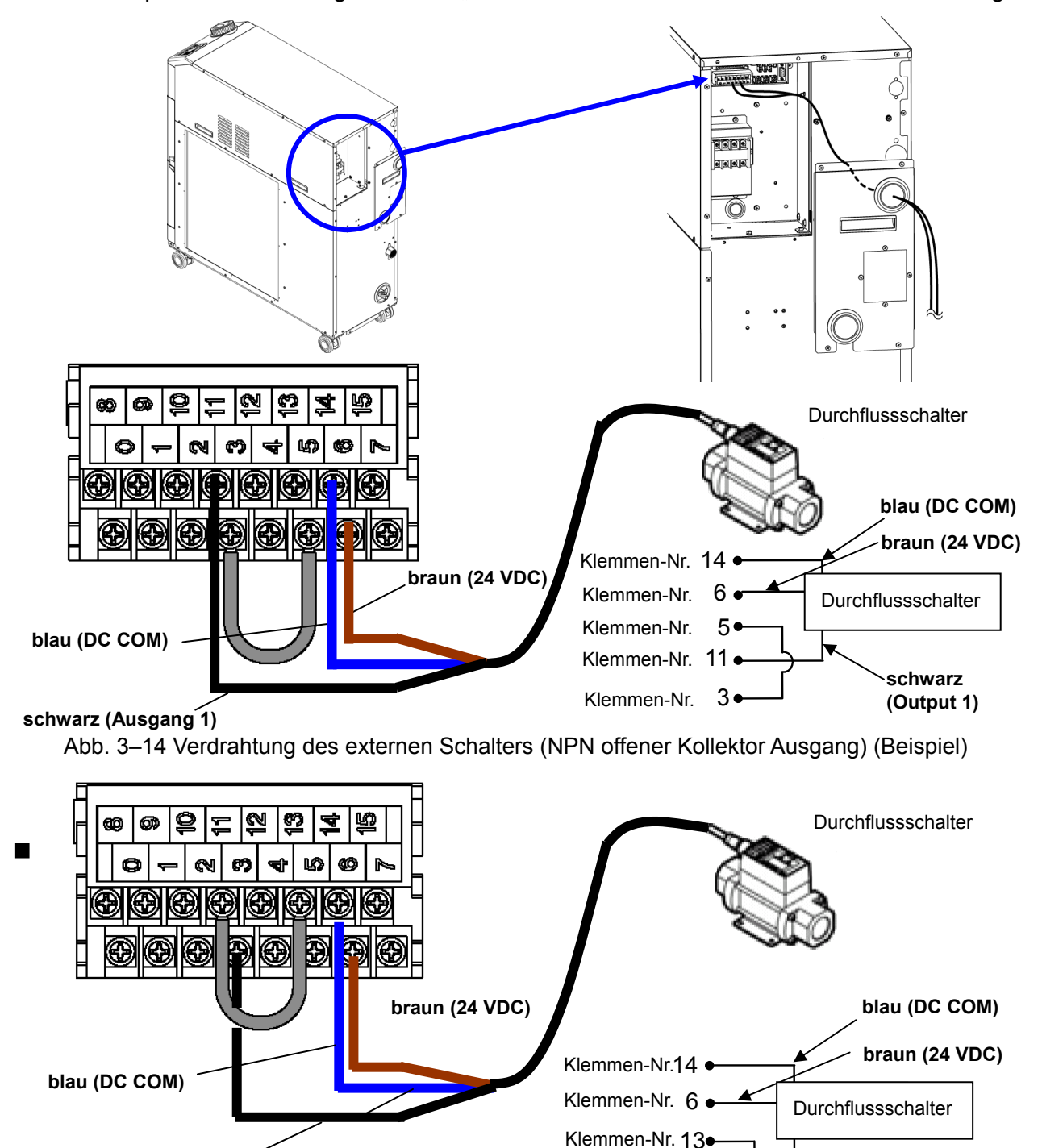

Abb. 3-15 Verdrahtung des externen Schalters (PNP offener Kollektor Ausgang) (Beispiel)

Klemmen-Nr. 3

Klemmen-Nr. 11

schwarz (Output 1)

schwarz (Ausgang 1)

### Einstellungen

Tabelle 3–10 zeigt die Einstellungen des externen Schalters. Für nähere Angaben siehe 5.21 Kommunikationsfunktion.

| Anzeige  | Position       |                                                                                      | Anfangswert<br>(werkseitige<br>Einstellung) | Beispiel* | Details<br>auf Seite | Kategorie       |
|----------|----------------|--------------------------------------------------------------------------------------|---------------------------------------------|-----------|----------------------|-----------------|
| [ 0.] 1  | Kom            | munikationsmodus                                                                     | LOC                                         | LOC       |                      |                 |
| <u> </u> |                | Kontakteingangssignal 1                                                              | RUN                                         | SW_A      |                      |                 |
| <u> </u> | 조              | Kontakteingangssignal 1 Typ                                                          | ALT                                         | ALT       |                      |                 |
| [0.17]   | ontakt-E<br>Kc | Kontakt-Eingangssignal 1<br>Zeitverzögerungsschalter<br>(Zeitverzögerung) des Lesens | 0                                           | 0         |                      |                 |
| [ 0. 18  | ingar          | Kontakteingangssignal 1<br>OFF-Erfassungszeitschalter                                | 0                                           | 2         | 5.21                 | Kommunikations- |
| E o. 19  | nik            | Kontakteingangssignal 2                                                              | OFF                                         | OFF       |                      |                 |
| [ 0.2 ]  | ati A          | Kontakteingangssignal 2 Typ                                                          | ALT                                         | -         |                      |                 |
| [ 0.2 ]  | usgang:<br>on  | Kontakteingangssignal 2<br>Verzögerungszeitschalter<br>(Zeitverzögerung) des Lesens  | 0                                           | -         |                      |                 |
| [ 0.22   | Ϋ́             | Kontakteingangssignal 2<br>OFF-Erfassungszeitschalter                                | 0                                           | -         |                      |                 |

Tabelle 3–10 Einstellpositionen des externen Schalters

\*Beispiel: Durchflussschalter A im lokalen Modus an das Kontakteingangssignal 1 anschließen.

# 3.3.7 Verdrahtung des Betriebssignal- und Alarmsignalausgangs

Bei dem Betriebssignalausgang und dem Alarmsignalausgang handelt es sich um durch ein Kontaktsignal erzeugte Ausgänge, die den Status des Produkts anzeigen.

# 

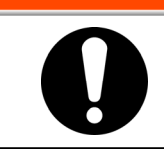

Bevor Sie mit Wartungsarbeiten beginnen schalten Sie den Hauptschalter der Spannungsversorgung des Gerätes aus, verriegeln und kennzeichnen Sie diesen.

Die Kontaktspezifikationen für jeden Signalausgang wird im Folgenden dargestellt.

| Kontaktausgang                                | Signalbeschreibung<br>(werkseitige Einstellung) | Betrieb |                                             |                     |
|-----------------------------------------------|-------------------------------------------------|---------|---------------------------------------------|---------------------|
|                                               |                                                 |         | Bei Start:                                  | Kontakt geschlossen |
| Kontakt-Ausgangssignal 1                      | Signalausgang Betriebs-                         | Δ       | Bei Stopp:                                  | Kontakt geöffnet    |
| (Klemme Nr.0,8)                               | status                                          | ~       | bei ausgeschalteter<br>Spannungsversorgung: | Kontakt geöffnet    |
|                                               | Signalausgang Remote-<br>Status                 | A       | Bei Fernbedienung:                          | Kontakt geschlossen |
| Kontakt-Ausgangssignal 2<br>(Klemme Nr.1,9)   |                                                 |         | ohne Fernbedienung:                         | Kontakt geöffnet    |
|                                               |                                                 |         | bei ausgeschalteter                         | Kontakt geöffnet    |
|                                               |                                                 |         | Spannungsversorgung:                        |                     |
|                                               |                                                 |         | bei Aktivierung:                            | Kontakt geöffnet    |
| Kontakt-Ausgangssignal 3<br>(Klemme Nr. 2,10) | Signalausgang Alarmstatus                       | в       | ohne Aktivierung:                           | Kontakt geschlossen |
|                                               | Signalausgang Alamistatus                       | U       | bei ausgeschalteter<br>Spannungsversorgung: | Kontakt geöffnet    |

#### Tabelle 3–11 Kontaktspezifikationen der Signalausgänge bei Lieferung

# 【Tipps】

Dieses Produkt verfügt über drei Ausgangssignale, die der Anwendung des Kunden entsprechend angepasst werden können.

Die nachfolgend genannten Signale können Ausgangssignale sein. Nähere Angaben finden Sie in der Kommunikations- Gebrauchsanweisung.

- Signalausgang für den Abschluss der Vorbereitung (TEMP READY)
- Signalausgang für den Betriebsstopp-Alarm
- Signalausgang für den Alarm bei Fortführung des Betriebs
- Signalausgang für den Status des gewählten Alarms
- Signalausgang für die Betriebsstart-Zeitschaltereinstellung
- Signalausgang für Betriebsstopp-Zeitschaltereinstellung
- Signalausgang für den Status der Einstellung automatischen Neustarts nach einem Stromausfall
- Signalausgang für den Status der Einstellung der Gefrierschutzfunktion
- Kontakteingangssignal1, 2 Durchgangssignal Ausgang
- Ausgang des Status der Einstellung der Aufwärmfunktion

### 3.3.8 Verdrahtung RS-485 Kommunikationsanschluss

Über die serielle RS-485 Kommunikationsschnittstelle, kann das Gerät gestartet/gestoppt, die Temperatur des umlaufenden Mediums eingestellt und ausgelesen und das Alarm- und Status-Register ausgelesen werden.

Nähere Angaben finden Sie in der Kommunikations-Gebrauchsanweisung.

#### Verdrahtung des Schnittstellen-Kommunikationskabels

Λ

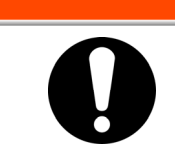

Bevor Sie mit Wartungsarbeiten beginnen schalten Sie den Hauptschalter der Spannungsversorgung des Gerätes aus, verriegeln und kennzeichnen Sie diesen.

• Anschluss an PC

RS-485 kann nicht direkt an einen normalen PC angeschlossen werden. Verwenden Sie einen handelsüblichen RS-232C/RS485-Wandler.

WARNUNG

Beachten Sie beim Anschluss mehrerer Kühl- und Temperiergeräte die im Folgenden beschriebene Vorgehensweise.

Anschlusskonfiguration

Ein Host-Rechner: ein Kühl- und Temperiergerät oder ein Host-Computer: N Kühl- und Temperiergeräte.

(Max. 31 Kühl- und Temperiergeräte können angeschlossen werden.)

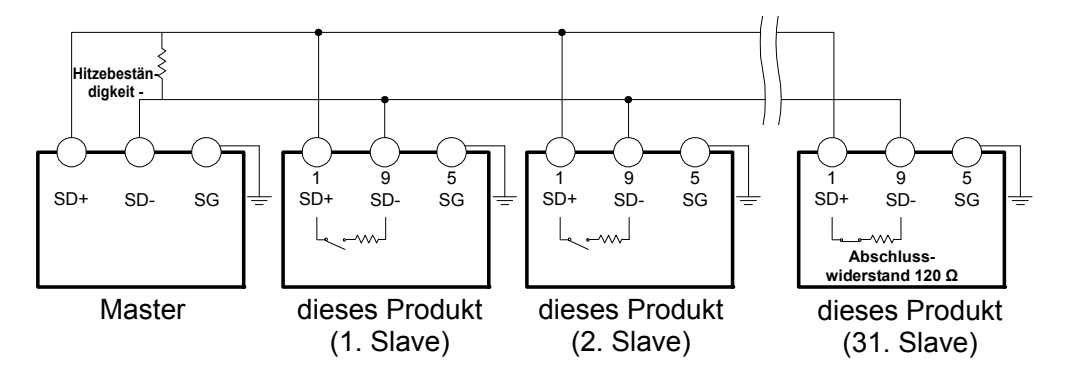

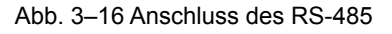

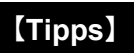

Beide Enden des Kommunikationsanschlusses (die Endknoten) müssen an den übergeordneten Computer angeschlossen werden.

Der Abschlusswiderstand kann über die Schalttafelanzeige des Produktes ein- und ausgeschaltet werden.

# 3.3.9 Verdrahtung RS-232C Kommunikationsanschluss

Über die serielle RS-232C Kommunikationsschnittstelle, kann das Gerät gestartet/gestoppt, die Temperatur des umlaufenden Mediums eingestellt und ausgelesen und das Alarm- und Status-Register ausgelesen werden...

Nähere Angaben finden Sie in der Kommunikations-Gebrauchsanweisung.

#### Verdrahtung des Kommunikationskabels

### WARNUNG

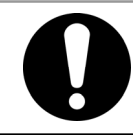

Bevor Sie mit Wartungsarbeiten beginnen schalten Sie den Hauptschalter der Spannungsversorgung des Gerätes aus, verriegeln und kennzeichnen Sie diesen.

Beachten Sie bei der Verdrahtung die nachfolgende Abbildung.

• Konfiguration

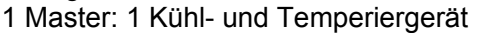

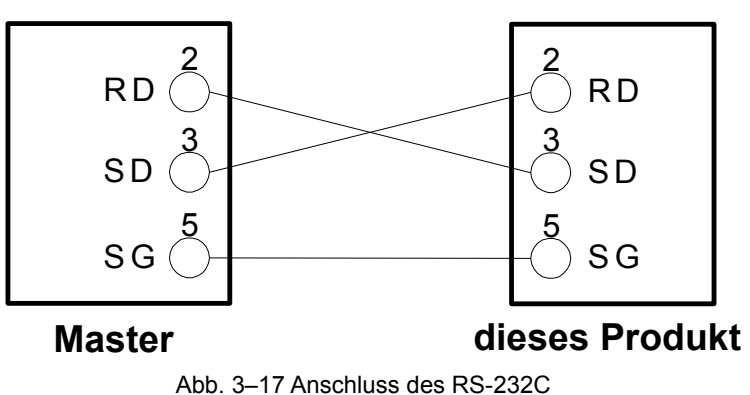

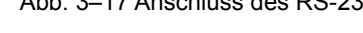

# 3.4 Verschlauchung

# **ACHTUNG**

- Verschlauchungen fest anschließen. Ein unsachgemäßer Leitungsanschluss kann zu Leckagen des zugeführten bzw. abgelassenen Mediums und Nässe in der Umgebung sowie der Anlage führen.
  - Darauf achten, dass weder Staub noch Fremdkörper während des Leitungsanschlusses in den Wasserkreislauf usw. gelangen.
  - Den Leitungsanschluss während des Festziehens mit einem speziellen Schraubenschlüssel festhalten.
  - Bei der Wahl der Verschlauchung sind Druck und Temperatur zu berücksichtigen. Andernfalls kann die Verschlauchung während des Betriebs bersten.
  - Verwenden Sie in den Kreisläufen des umlaufenden Mediums und des Anlagenwassers keine Materialien, die rosten oder korrodieren können. Bei Verwendung von Materialien, die rosten oder korrodieren können, kann es zu einer Verstopfung und/oder Leckage in den Kreisläufen des umlaufenden Mediums und des Anlagenwassers kommen. Treffen Sie bei Verwendung solcher Materialien entsprechende Vorsorgemaß- nahmen gegen Rost bzw. Korrosion auf der Kundenseite.
  - Darauf achten, dass keine plötzlichen Druckschwankungen, verursacht durch Wasserschlag o. Ä., entstehen. Andernfalls können das Produkt und die externen Verschlauchungen beschädigt werden.
  - Am Ablassanschluss kann die Temperatur des Anlagenwassers bis etwa 60 °C ansteigen.

#### Anschlussgröße

| Bezeichnung                                           | Anschlussgröße <sup>1</sup> | Empfohlenes<br>Anzugsdrehmoment | Empfohlene<br>Leitungsspezifikation                                |
|-------------------------------------------------------|-----------------------------|---------------------------------|--------------------------------------------------------------------|
| Vorlaufanschluss des umlaufenden<br>Mediums           | Rc1                         | 36 bis 38N ⋅ m                  | min. 1 MPa                                                         |
| Rücklaufanschluss zirk.<br>Umlaufmedium               | Rc1                         | 36 bis 38N ⋅ m                  | min. 1 MPa                                                         |
| Ablassanschluss                                       | Rc1/4                       | 8 bis 12 N • m                  | -                                                                  |
| Einlass für Anlagenwasser * <sup>1</sup>              | Rc1/2                       | 28 bis 30 N ⋅ m                 | min. 1 MPa<br>Wersorgungsdruck:                                    |
| Ablass für Anlagenwasser * <sup>1</sup>               | Rc1/2                       | 28 bis 30 N · m                 | 0,3 bis 0,5 MPa)                                                   |
| Anschluss automatische<br>Medienzufuhr <sup>.*2</sup> | Rc3/8                       | 22 bis 24N ⋅ m                  | min. 1 MPa<br>(Druck automatische Medienzufuhr<br>0,2 bis 0,5 MPa) |
| Überlaufanschluss *2                                  | Rc3/4                       | 28 bis 30N • m                  | Innendurchmesser des Schlauch<br>min. 19 mm                        |

Tabelle 3–12 Anschlussgröße der Verschlauchung

\*1 : Nur wassergekühlte Ausführung.

\*2 : Option J [automatische Medienzufuhr]

# [Tipps]

<Bei HRSH\*\*\*-AN-\*-\*、HRSH\*\*\*-WN-\*-\*>

Ein Adapterfassungs-Set für den Anschluss zwischen Rc und NPT ist als Zubehör enthalten. Bei NPT-Verschlauchung diesen Adapteranschluss verwenden.

<Bei HRSH\*\*\*-AF-\*-\*、HRSH\*\*\*-WF-\*-\*>

Ein Adapterfassungs-Set für den Anschluss zwischen Rc und G ist als Zubehör enthalten. Bei G-Verschlauchung diesen Adapteranschluss verwenden.

#### Anschluss der Verschlauchung

Die Verschlauchung wie folgt an den einzelnen Anschlüssen anschließen:

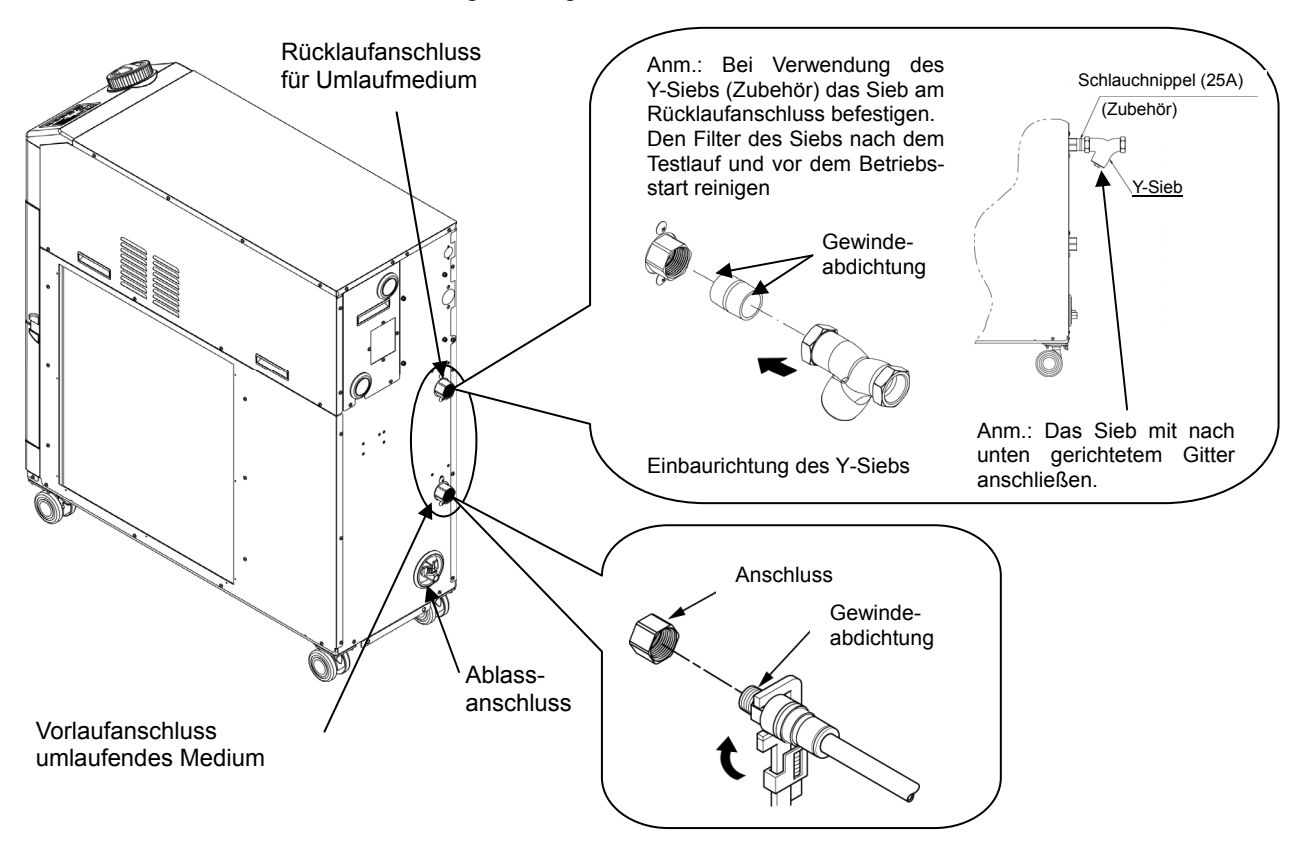

Abb. 3–18 Festziehen der Verschlauchung

#### Anschluss des Ablassanschlusses

Beim Anschließen des Ablassanschlusses den Kugelhahn des Ablassanschlusses mit einem Schraubenschlüssel festhalten, um eine Drehung des Kugelhahns zu verhindern.

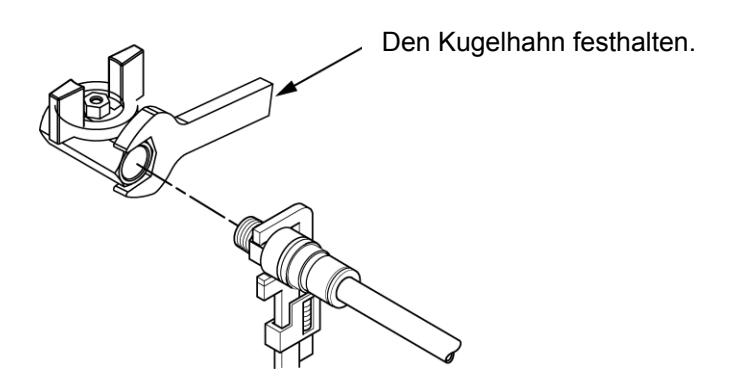

Abb. 3–19 Anschluss an den Ablassanschluss

#### **ACHTUNG**

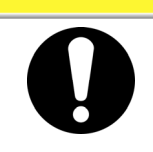

Wird der Kugelhahn des Ablassanschlusses nicht mit einem Schraubenschlüssel festgehalten, kann sich der Kugelhahn drehen und eine Leckage des Mediums und eine Betriebsstörung des Produkts verursachen. Den Kugelhahn des Ablassanschlusses unbedingt fixieren.

#### Empfohlenes Verschlauchungsschema

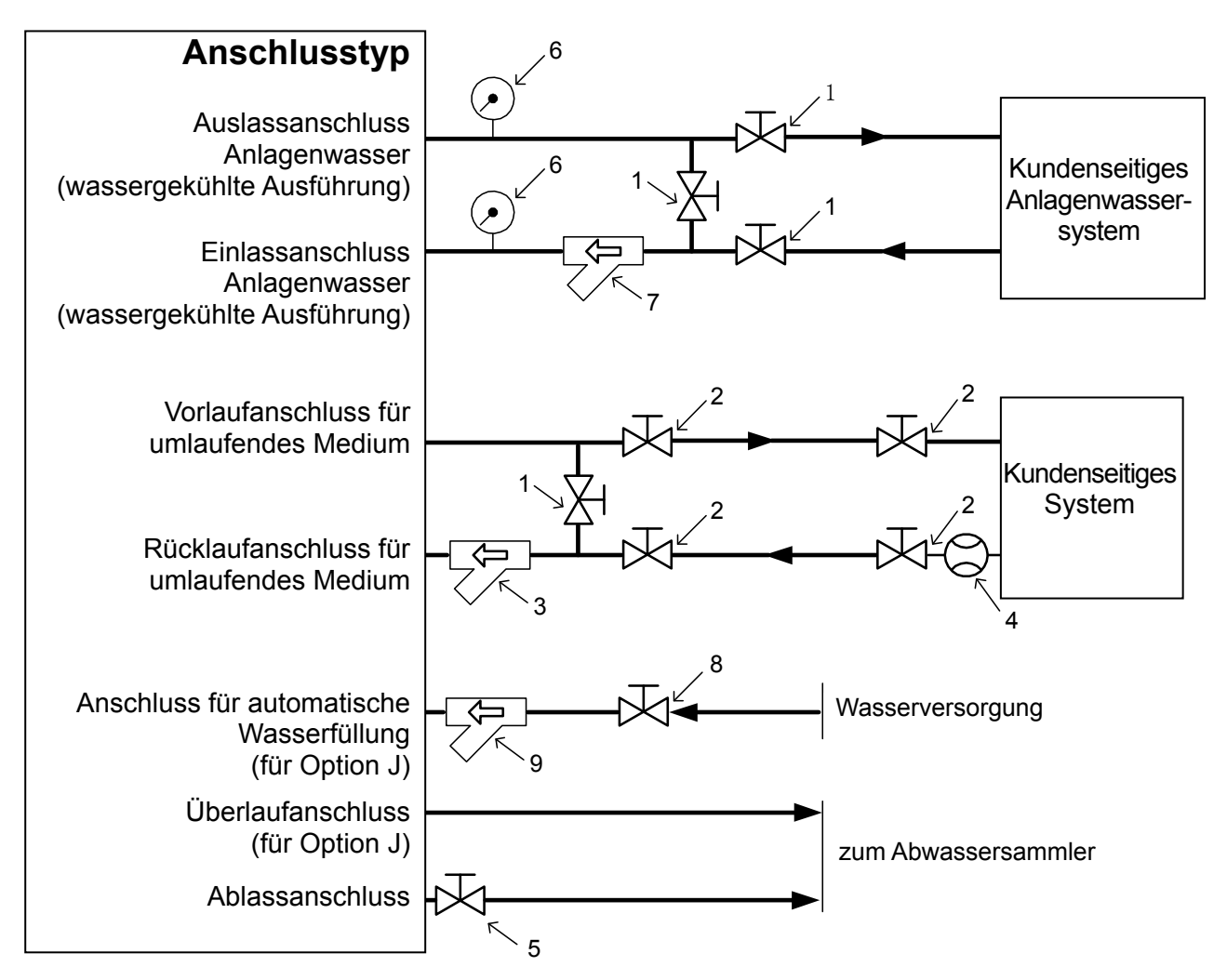

| Abb. 3–20 Emptohlenes Verschlauchungsschema |
|---------------------------------------------|
|---------------------------------------------|

| Pos. | Bezeichnung                                    | Größe                                                                   |
|------|------------------------------------------------|-------------------------------------------------------------------------|
| 1    | Ventil                                         | Rc1/2                                                                   |
| 2    | Ventil                                         | Rc1                                                                     |
| 3    | Y-Sieb 25A (40-maschig) (Zubehör) *            | Rc1                                                                     |
| 4    | Durchflussmessgerät                            | Ein Durchflussmessgerät mit geeignetem<br>Anzeigebereich bereitstellen. |
| 5    | Ventil (Teil des Kühl- und<br>Temperiergeräts) | Rc1/4                                                                   |
| 6    | Manometer                                      | 0 bis 1 MPa                                                             |
| 7    | Y-Sieb 15A (40-maschig) oder Filter            | Rc1/2                                                                   |
| 8    | Ventil                                         | Rc3/8                                                                   |
| 9    | Y-Sieb 15A (40-maschig) oder Filter            | Rc3/8                                                                   |

\*Wenn größere Fremdköpern als 20 µm eindringen können, muss eine separater Partikelfilter installiert werden.

# 3.5 Einfüllen des umlaufenden Mediums

Drehen Sie den Behälterdeckel zum Öffnen gegen den Uhrzeigersinn. Füllen Sie das umlaufende Medium bis zur "H"-Markierung auf der Füllstandsanzeige. Verwenden Sie Leitungswasser, das den in Tabelle 8–1 beschriebenen Wasserqualitätsstandard erfüllt oder eine 15%ige wässrige Ethylenglykollösung.

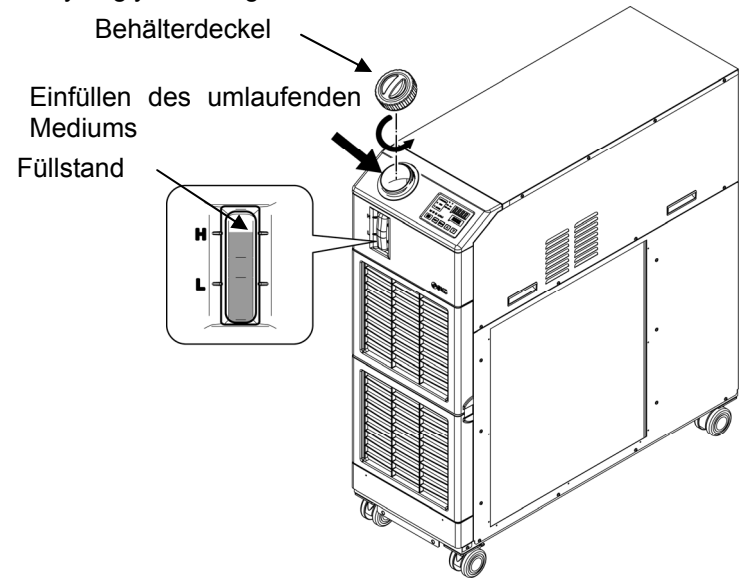

Abb. 3–21 Einfüllen des umlaufenden Mediums

#### 【Tipps】

Füllen Sie das Umlaufmedium bei Option J [automatische Medienzufuhr] direkt in den Tank, wenn dieser leer ist. Bei der Befüllung des Tanks mit dem Umlaufmedium mittels automatischer Medienzufuhr wird der Alarm "AL01; Niedriger Füllstand" ausgelöst.

|                                                                                                    | ACHTUNG |  |  |  |  |
|----------------------------------------------------------------------------------------------------|---------|--|--|--|--|
| <ul> <li>Bei Verwendung von Trinkwasser siehe 8.1Kontrolle des umlaufenden Mediums und des Anlagenwassers.</li> <li>Bei Verwendung von 15%iger wässriger Ethylenglykollösung, diese mit Leitungswasser in der oben genannten Qualität verdünnen. Ohne weitere Additive wie Antiseptika.</li> <li>Bei Verwendung von deionisiertem Wasser muss die elektrische Leitfähigkeit mindestens 1 μS/cm betragen (spezifischer elektrischer Widerstand: 1MΩ · und niedriger).</li> <li>Sicherstellen, dass der Ablassanschluss durch das Ventil geschlossen ist, um ein Auslaufen des umlaufenden Mediums zu verhindern.</li> <li>Füllen Sie das umlaufende Medium bis zur "H"-Markierung im Behälter. Der Betrieb wird angehalten, wenn der Füllstand des Mediums unter "L" fällt.</li> </ul> |         |  |  |  |  |
| ACHTUNG                                                                                                    |         |  |  |  |  |
| Bei einer Mediumtemperatur von weniger als 10 °C verwenden Sie eine 15%ige Lösung aus Ethylenglykol. Andernfalls kann das Medium gefrieren.                                                                                                    |         |  |  |  |  |

3.5 Einfüllen des umlaufenden Mediums

# ■ 15 %ige wässrige Lösung aus Ethylenglykol

Bei Verwendung einer 15%igen wässrigen Ethylenglykollösung stellen Sie diese separat bereit. Zur Überprüfung der Dichte der wässrigen Ethylenglykollösung kann bei SMC ein Dichtemesser getrennt bestellt werden.

| Position                             | Pos.      | Bemerkungen                                             |
|--------------------------------------|-----------|---------------------------------------------------------|
| 60 %ige wässrige Ethylenglykollösung | HRZ-BR001 | Bitte mit Trinkwasser auf 15 % verdünnen und verwenden. |
| Dichtemessgerät                      | HRZ-BR002 | _                                                       |

# 3.6 Option J Leitungsanschluss für die [automatische Medienzufuhr]

Der Anschluss für die automatische Medienzufuhr und der Überlaufanschluss müssen bei Wahl der optionalen [automatischen Medienzufuhr] angeschlossen werden.

#### Leitungsanschluss an den Anschluss der automatischen Medienzufuhr

Schließen Sie die Verschlauchung für die Zufuhr des umlaufenden Mediums an. Die automatische Medienzufuhr erfolgt mithilfe eines in das Kühl- und Temperiergerät eingebauten Elektromagnetventils.

#### Leitungsanschluss an den Überlaufanschluss

Erforderlich bei Verwendung der Funktion für automatische Medienzufuhr. Lassen sie überschüssiges umlaufendes Medium ab, wenn der Füllstand im Behälter z. B. aufgrund eines Ausfalls des Elektromagnetventils, steigt.

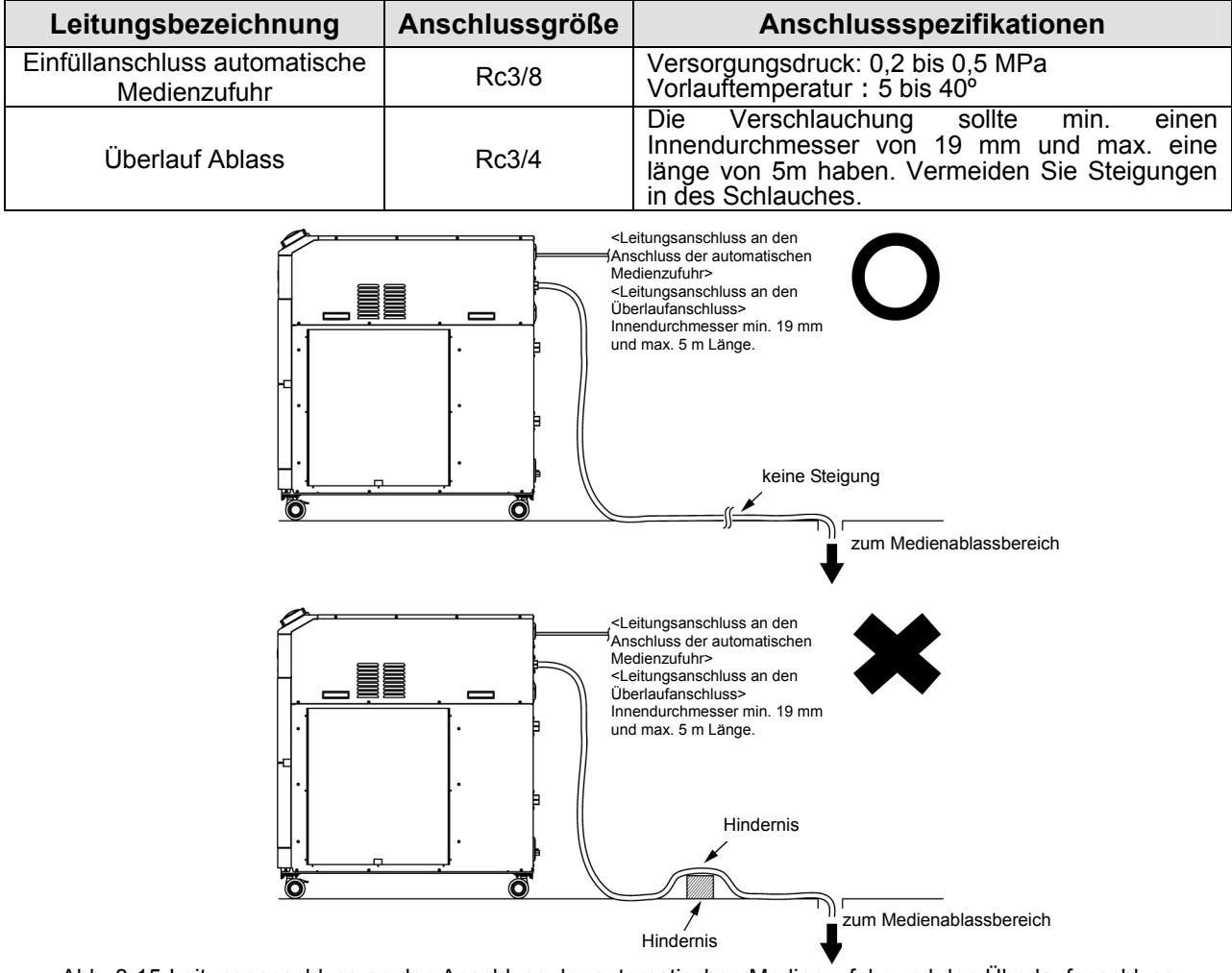

Abb. 3-15 Leitungsanschluss an den Anschluss der automatischen Medienzufuhr und den Überlaufanschluss

#### Einfüllen des Mediums über den Anschluss der automatischen Medienzufuhr

Das Einfüllen des Mediums beginnt, sobald die Spannungsversorgung eingeschaltet wird und der Füllstand des umlaufenden Mediums auf "L" oder darunter liegt (P XX). Die Versorgung wird gestoppt, sobald der Füllstand des Mediums das korrekte Niveau erreicht. Wird der korrekte Füllstand des Mediums innerhalb einer Stunde ab Beginn der Medienzufuhr nicht erreicht, wird der Alarm "AL01; niedriger Füllstand" ausgelöst. Die Medienzufuhr wird während der Erzeugung des Alarms fortgeführt. Die Versorgung wird gestoppt, sobald der Füllstand des Mediums das korrekte Niveau erreicht. Siehe Kapitel 6 für Informationen zur Deaktivierung des Alarms.

3.6 Option J Leitungsanschluss für die [automatische Medienzufuhr]

# Kapitel 4 Inbetriebnahme des Produkts

# ACHTUNG

Die Inbetriebnahme und das Ausschalten des Produkts ist Personen vorbehalten, die über ausreichendes Wissen und Erfahrung in Bezug auf das Produkt und dessen Zubehör verfügen.

# 4.1 Vor der Inbetriebnahme

- Prüfen Sie vor der Inbetriebnahme des Produkts die folgenden Punkte.
- Installationsbedingungen
  - Überprüfen Sie, ob das Produkt horizontal installiert ist.
  - Stellen Sie sicher, dass keine schweren Objekte auf dem Produkt liegen und dass die externen Verschlauchungen keine übermäßige Kraft auf das Produkt ausüben.
- Anschluss der Kabel
  - Stellen Sie sicher, dass die Spannungsversorgungs- und Signalkabel und Masse richtig angeschlossen sind.
- Umlaufendes Medium
  - Überprüfen Sie den korrekten Leitungsanschluss am Einlass und Auslass.
- Füllstandsanzeige
- Stellen Sie sicher, dass der Füllstand auf "H" liegt.
- Anlagenwasserverschlauchungen (für wassergekühlte Ausführung)
  - Überprüfen Sie den korrekten Leitungsanschluss des Anlagenwassers am Einlass und Auslass.
  - Überprüfen Sie, ob die Quelle des Anlagenwassers in Betrieb ist.
  - Stellen Sie sicher, dass der Kreislauf für das Anlagenwasser nicht durch Ventile geschlossen ist.

### ACHTUNG

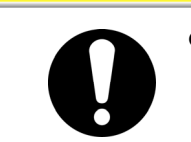

Anlagenwasser entsprechend der Angaben "Tabelle 8 1" und "9.1 Technische Daten" zuführen.

#### [Tipps]

Bei wassergekühlter Ausführung ist der Kreislauf des Anlagenwassers mit einem Wasserregelventil ausgestattet. Der Fluss des Anlagenwassers kann beim Stoppen des Produktes unterbrochen werden.

# 4.2 Vorbereitende Maßnahmen

### 4.2.1 Spannungsversorgung

Die Spannungsversorgung des Anwenders mit dem Trennschalter einschalten.

Wenn das Produkt eingeschaltet wird, zeigt die Schalttafelanzeige folgende Bedingungen an.

- Die Schalttafelanzeige zeigt 8 Sekunden lang den Startbildschirm (HELLO-Bildschirm) an. Anschließend wechselt die Anzeige zum Hauptbildschirm, der die Ablasstemperatur des umlaufenden Mediums anzeigt.
- Der Sollwert der Temperatur des umlaufenden Mediums wird auf dem Bildschirm als SV angezeigt.
- Der aktuelle Wert der Temperatur des umlaufenden Mediums wird auf dem Bildschirm als PV angezeigt.

#### ■ Bei Option B, Option S und HRSH090-\*\*-40-\*

Den Trennschalter auf der Rückseite des Produktes einschalten.

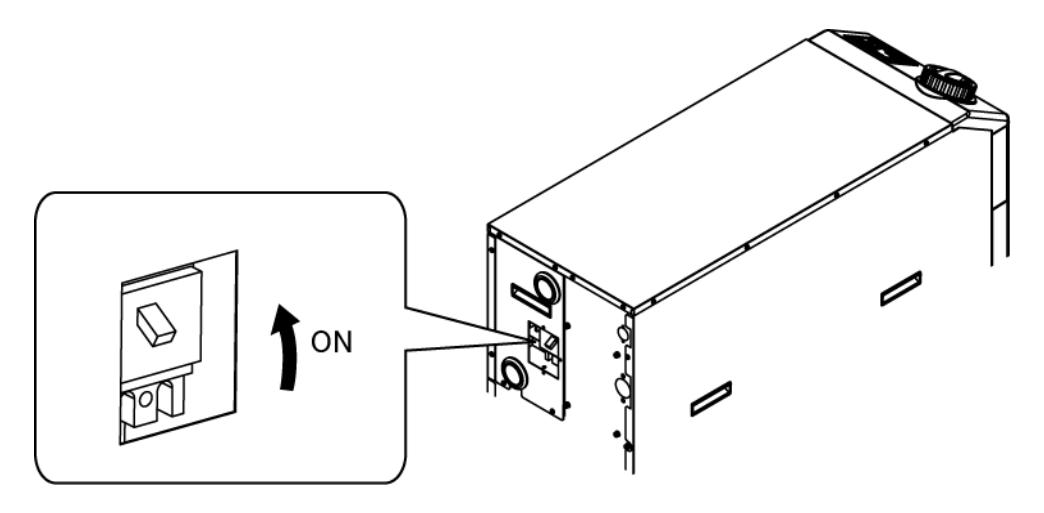

Abb. 4–1 Spannungsversorgung

# 4.2.2 Einstellen der Temperatur des umlaufenden Mediums

Drücken Sie die Tasten [V] und [A] auf der Schalttafel, um SV in den gewünschten Wert zu ändern.

Wird die Temperatur des umlaufenden Mediums per Kommunikation eingestellt, siehe "Kommunikation" in der entsprechenden zusätzlichen Gebrauchsanweisung.

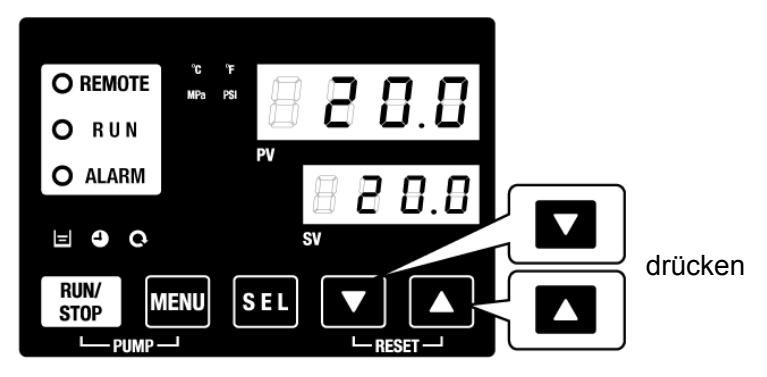

Abb. 4–2 Einstellen der Temperatur des umlaufenden Mediums

### 4.2.3 Einstellen des Pumpenbetriebsmodus

In der Anfangseinstellung für den Pumpenbetrieb werden der Druckregelungsmodus und eine Druckeinstellung von 0,5 MPa verwendet. Für den Pumpenbetriebsmodus, siehe "5.17 Funktion für Pumpenbetriebsmodus".

# 4.3 Vorbereitung des umlaufenden Mediums

Beim Befüllen des Behälters mit dem umlaufenden Medium sind die Maschine und die Verschlauchungen des Anwenders leer. In diesem Zustand fließt das umlaufende Medium in Richtung der Maschine und der Verschlauchungen des Anwenders, so dass der Füllstand des Behälters sinkt und möglicherweise erneut befüllt werden muss. Füllen Sie das umlaufende Medium auf und beachten Sie dabei folgende Vorgehensweise.

**1.** Drücken Sie die Taste [PUMP] auf der Schalttafelanzeige (drücken Sie die Tasten [RUN/STOP] und [MENU] gleichzeitig).

Während die Taste [PUMP] gedrückt gehalten wird, ist die Pumpe unabhängig in Betrieb. Die [RUN]-Anzeige (grün) blinkt während des unabhängigen Betriebs der Pumpe und das umlaufende Medium im Behälter wird dem Gerät und den Verschlauchungen des Kunden zugeführt. Dies kann zur Leckageüberprüfung und auch zum Ablassen von Luft aus den Verschlauchungen erfolgen. Erreicht der Füllstand im Behälter die Untergrenze, ertönt ein akustisches Alarmsignal und Alarm-Nr. "AL01 (niedriger Füllstand Behälter)" wird auf der digitalen Anzeige PV angezeigt. Die [ALARM]-Anzeige (rot) blinkt, die [ ] ]-Anzeige schaltet sich ein. In diesem Fall, siehe Kapitel 2 zur Deaktivierung des Alarms.

# ACHTUNG

Kommt es zur Leckage, den manuellen Betrieb der Pumpe einstellen und die Leckage beheben.

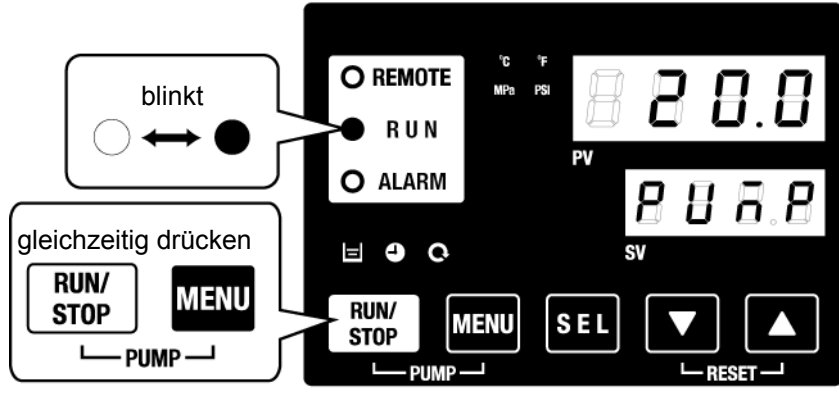

Abb. 4–3 Manueller Betrieb der Pumpe

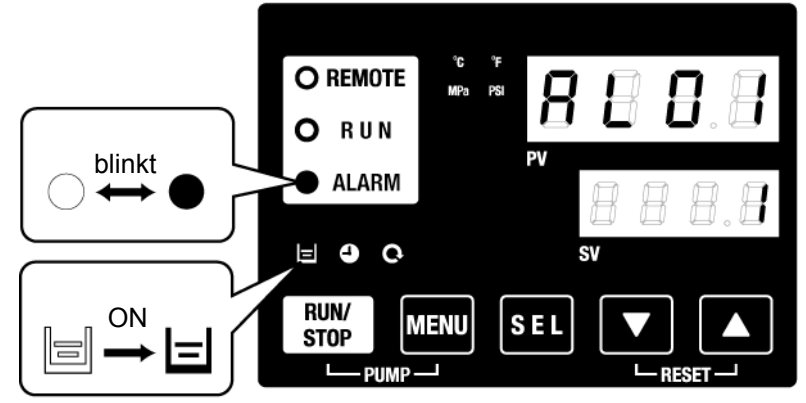

Abb. 4–4 Alarm bei niedrigem Füllstand des Behälters

2. Drücken Sie die Taste [RESET] ([▼] und [▲] gleichzeitig drücken), um das akustische Alarmsignal zu stoppen.

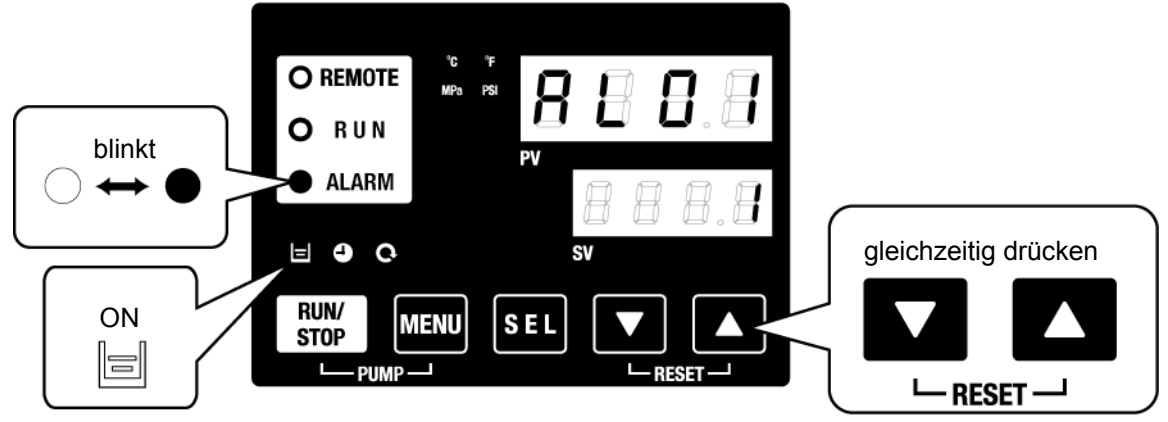

Abb. 4–5 Alarmquitieren

ACHTUNG

Den Alarm unbedingt auf der Schalttafelanzeige des Alarms zurücksetzen. Das Zurücksetzen des Alarms kann über keinen anderen Bildschirm als das Alarmanzeige-Menü erfolgen. Siehe 5.2.1 Tastenbedienung.

**3.** Öffnen Sie den Behälterdeckel und füllen Sie das umlaufende Medium bis zur "H"-Markierung im Behälter.

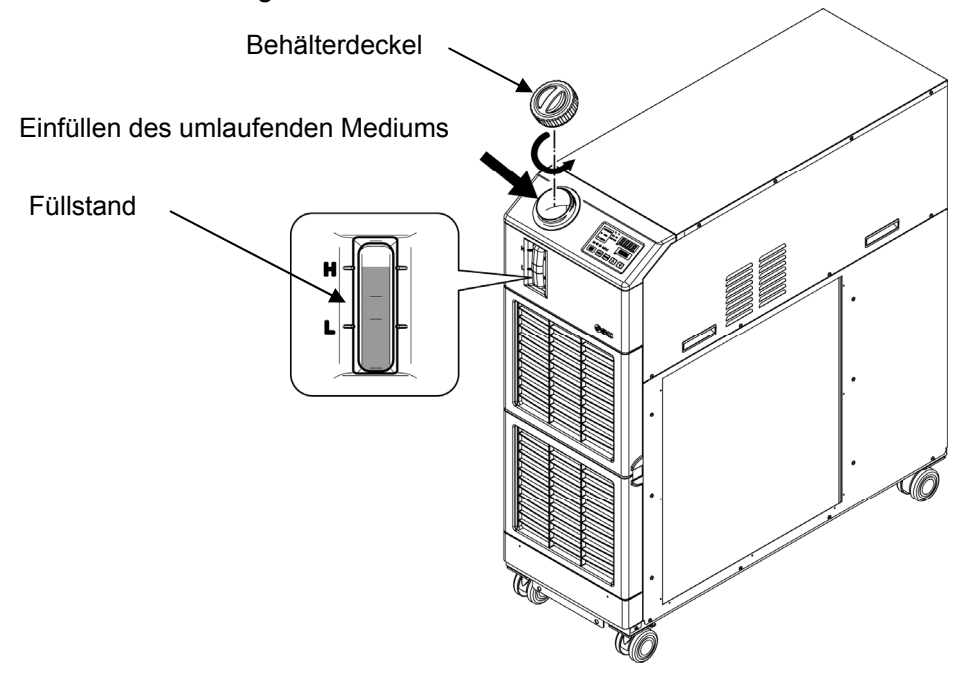

Abb. 4–6 Einfüllen des umlaufenden Mediums

### ACHTUNG

- Stellen Sie sicher, dass der Ablassanschluss verschlossen oder durch das Ventil geschlossen ist, um ein Auslaufen des umlaufenden Mediums zu verhindern.
- Fällt der Füllstand unter "L", wird ein Alarm ausgelöst.

**4.** Drücken Sie die Taste [RESET] ([▼] und [▲] gleichzeitig drücken), um den Alarm zurückzusetzen.

Der Alarm (niedriger Füllstand Behälter) wird zurückgesetzt und die Anzeigen [ALARM] und []] schalten sich aus. Die Anzeige kehrt in den Startbildschirm des Hauptmenüs zurück: "Temp. Umlaufmedium / Solltemperatur Umlaufmedium." Drücken Sie die Taste [PUMP] ([RUN/STOP] und [MENU] gleichzeitig drücken), um den unabhängigen Betrieb der Pumpe zu starten.

#### ACHTUNG

Den Alarm unbedingt auf der Schalttafelanzeige des Alarms zurücksetzen. Das Zurücksetzen des Alarms kann über keinen anderen Bildschirm als das Alarmanzeige-Menü erfolgen. Siehe 5.2.1 Tastenbedienung.

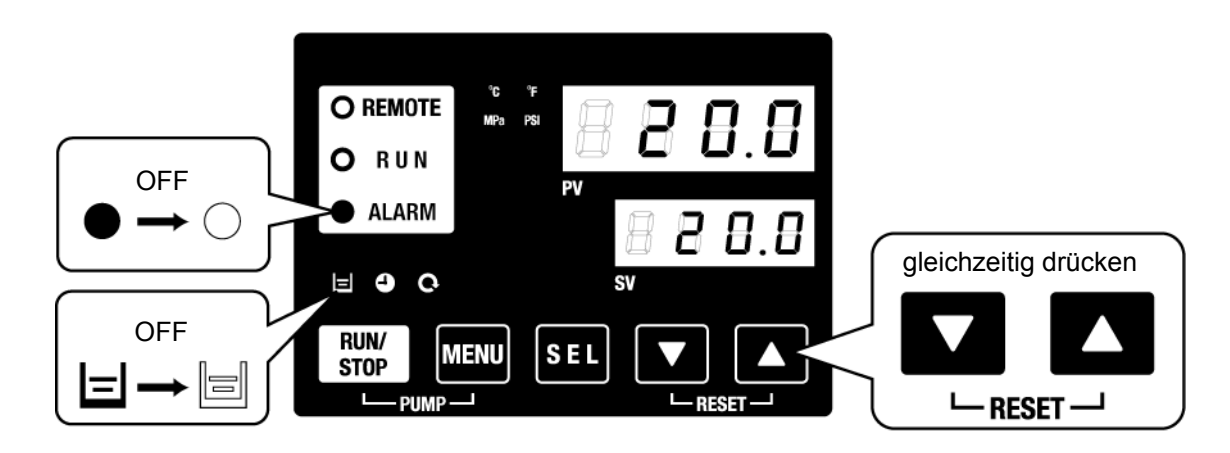

Abb. 4–7 Alarmquitieren

**5.** Die Schritte 1 bis 4 wiederholen, um der Anlage und den Verschlauchungen des Kunden das umlaufende Medium zuzuführen. Die Füllstandsanzeige im Behälter muss auf "H" stehen.

# 4.4 Ein- und Ausschalten

# 4.4.1 Einschalten des Produkts

# **ACHTUNG**

Vor dem Neustart des Produkts mindestens fünf Minuten warten.

Vor dem Einschalten die unter "4.1 Vor der Inbetriebnahme" genannten Punkte überprüfen.

Bleibt ein Alarm weiterhin aktiv, siehe "Kapitel 7 Alarmanzeige und Fehlersuche"

**1.** Drücken Sie die Taste [RUN/STOP] auf der Schalttafel.

Die [RUN]-Anzeige leuchtet (grün) und das Produkt schaltet sich ein. Die Austrittstemperatur des umlaufenden Mediums (PV) wird auf die Einstelltemperatur (SV) gesteuert.

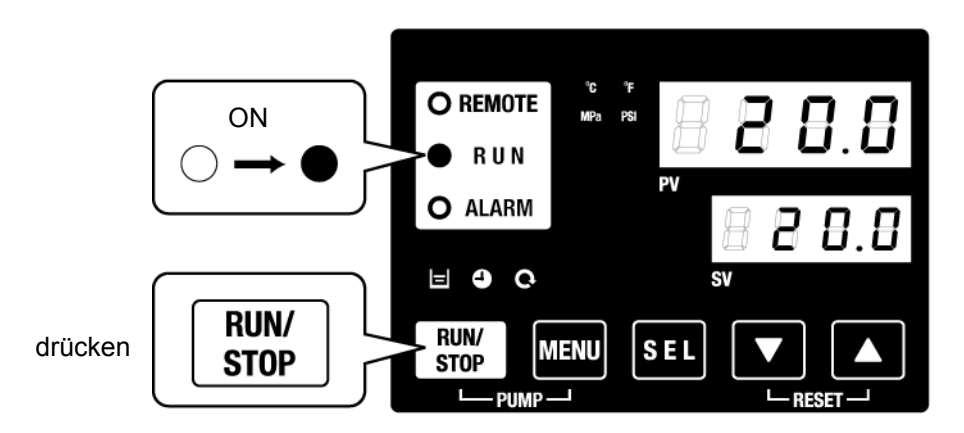

Abb. 4–8 Einschalten des Produkts

ACHTUNG

Bei Auftreten eines Alarms siehe "Kapitel 7 Alarmanzeige und Fehlersuche"

# 4.4.2 Ausschalten des Produkts

**1.** Drücken Sie die Taste [RUN/STOP] auf der Schalttafel.

Die [RUN]-Anzeige auf der Schalttafel blinkt in Intervallen von 1 Sekunde grün und der Betrieb wird zur Vorbereitung des Anhaltens aufrechterhalten. Nach ca. 20 Sekunden schaltet sich die [RUN]-Anzeige aus und das Produkt wird ausgeschaltet.

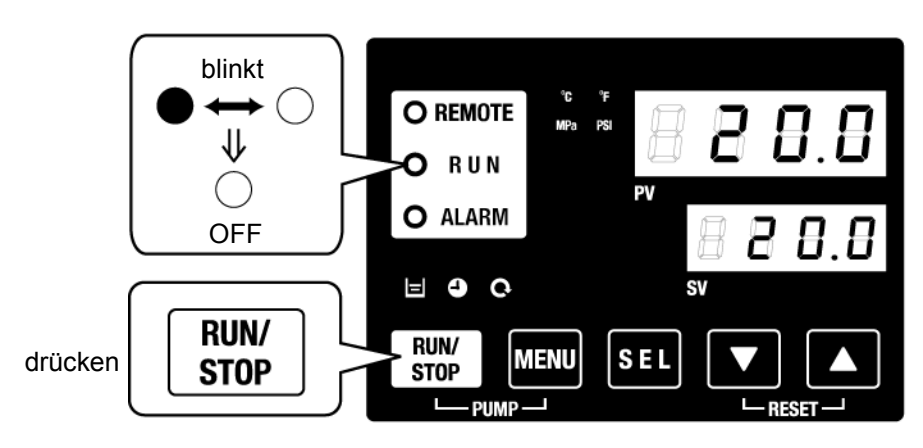

Abb. 4–9 Ausschalten des Produkts

2. Die Spannungsversorgung des Anwenders über den Trennschalter ausschalten.

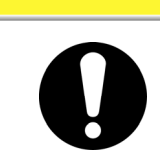

# ACHTUNG

Außer im Notfall, den Trennschalter erst ausschalten, wenn das Produkt vollständig stoppt. Andernfalls kann dies zu Störungen führen.

# 4.5 Überprüfung nach dem Einschalten

Prüfen Sie nach der Inbetriebnahme des Produkts die folgenden Punkte.

### WARNUNG

Beim Auftreten eines Alarms die Taste [STOP] drücken, anschließend den Trennschalter ausschalten, um das Produkt auszuschalten und zur Isolierung des Produkts den Hauptschalter der Spannungsversorgung des Anwenders ausschalten.

- Stellen Sie sicher, dass keine Leckagen aus den Verschlauchungen vorliegen.
- Stellen Sie sicher, dass das umlaufende Medium nicht aus dem Ablassanschluss ausläuft.
- Stellen Sie sicher, dass der Druck des umlaufenden Mediums im spezifizierten Bereich liegt.
- Stellen Sie sicher, dass sich der Füllstand innerhalb des zulässigen Bereichs befindet.

# 4.6 Einstellen des Durchflusses des umlaufenden Mediums

#### Einstellen des Durchflusses des umlaufenden Mediums

Ist der Volumenstrom niedriger als der minimale Betriebsdurchfluss, können die vorgesehenen Leistungsmerkmale möglicherweise nicht erreicht werden, sodass der Kompressor nicht startet.

Stellen Sie das kundenseitig installierte Handventil ein – siehe Abb. 3–20 Empfohlenes Verschlauchungsschema – um den gewünschten Druck und/oder Volumenstrom zu erreichen.

### 【Tipps】

Für Informationen zum mindestens erforderlichen Durchfluss siehe "9.1 Technische Daten".

# **ACHTUNG**

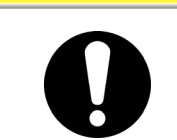

Wenn sich das Ventil in den Verschlauchungen des umlaufenden Mediums befindet, das Ventil nicht vollständig schließen (0 L /min). Die Pumpe kann beschädigt werden.

# Kapitel 5 Anzeige und Einstellen der einzelnen Funktionen

### A WARNUNG

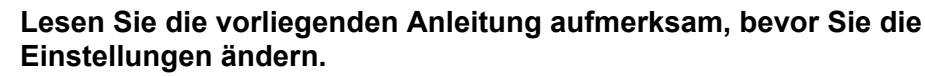

# 5.1 Funktionsliste

#### Das Produkts verfügt über die in Tabelle 5-1 dargestellten Anzeigen und Einstellungen.

| NO | Funktion                                         | Beschreibung                                                                                                    | Details<br>auf Seite |
|----|--------------------------------------------------|----------------------------------------------------------------------------------------------------|----------------------|
| 1  | Hauptanzeige                                     | Zeigt die aktuellen Werte der Temperatur und des Verdichtungsdrucks des<br>umlaufenden Mediums und Änderung der Temperatur des umlaufenden<br>Mediums an.                                 | 5.3                  |
| 2  | Alarman-<br>zeigemenü                            | Zeigt die Alarmnummer an, wenn eine Alarmmeldung auftritt.                                                                                                    | 5.4                  |
| 3  | Überwachungs-<br>menü                            | Produkttemperatur, Druck und summierte Betriebszeit können zur täglichen Prüfung<br>abgerufen werden. Diese Angaben sind für die tägliche Prüfung zu verwenden.                           | 5.5                  |
| 4  | Tastensperre                                     | Die Tasten lassen sich sperren, damit die eingestellten Werte nicht aufgrund<br>eines Bedienerfehlers verändert werden können.                                                            | 5.6                  |
| 5  | Zeitschalter für<br>Start/ Stopp des<br>Betriebs | Der Zeitschalter wird zur Einstellung von Start/Stopp des Betriebs verwendet.                                                                                                    | 5.7                  |
| 6  | Signal für den<br>Abschluss der<br>Vorbereitung  | Bei Verwendung der Kontaktein-/Kontaktausgänge und der seriellen<br>Kommunikation wird ein Signal ausgegeben, wenn die Temperatur des<br>umlaufenden Mediums die Solltemperatur erreicht. | 5.8                  |
| 7  | Offset-Funktion                                  | Diese Funktion wird bei einer vorhandenen Temperaturverschiebung zwischen<br>der Ablasstemperatur des Kühl- und Temperiergeräts und der Anlage des<br>Anwenders verwendet.                | 5.9                  |
| 8  | Reset nach<br>Stromausfall                       | Nach wieder einschalten der Spannungsversorgung den Betrieb automatisch starten.                                                                                                    | 5.10                 |
| 9  | Tastenton-<br>Einstellung                        | Der Tastenton des Bedienfeldes kann ein-/ausgeschaltet werden.                                                                                                    | 5.12                 |
| 10 | Temperatur-<br>einheit ändern                    | Die Einheit für die Temperatur kann geändert werden.<br>Celsius (°C) ⇔ Fahrenheit (°F)                                                                                                    | 5.13                 |
| 11 | Druckeinheit<br>ändern                           | Die Einheit für den Druck kann geändert werden.<br>MPa⇔PSI                                                                                                    | 5.14                 |
| 12 | Daten<br>zurücksetzen                            | Die Einstellungen können auf die Werkseinstellungen zurückgesetzt werden.                                                                                                    | 5.15                 |
| 13 | Zurücksetzen der<br>abgelaufenen<br>Zeit         | Reset-Funktion bei Austausch der Pumpe, des Gebläses oder des Kompressors. Damit wird die abgelaufene Zeit zurückgesetzt.                                                                 | 5.16                 |
| 14 | Einstellung<br>Pumpenbetriebs-<br>modus          | Der Medienzufuhrmodus der Pumpe kann geändert werden<br>Drucksteuermodus ⇔ Frequenzeinstellmodus                                                                                          | 5.17                 |
| 15 | Gefrierschutz-<br>Funktion                       | Das umlaufende Medium wird im Winter oder bei Nacht vor dem Gefrieren<br>geschützt.<br>Im Voraus einstellen, falls Frostgefahr besteht.                                                   | 5.11                 |
| 16 | Aufwärmfunktion                                  | Im Voraus einstellen, wenn die Zeit für den Anstieg der Temperatur des<br>umlaufenden Mediums im Winter oder bei Nacht verkürzt werden muss.                                              | 5.18                 |
| 17 | Einstellen des<br>akustischen<br>Alarmsignals    | Das akustische Alarmsignal kann ein-/ausgeschaltet werden.                                                                                                    | 5.19                 |
| 18 | Alarmverhalten                                   | Der Betrieb bei Auftreten eines Alarms und Überschreitung von Grenzwerten<br>kann je nach Alarmart geändert werden.                                                                       | 5.20                 |
| 19 | Kommunikation                                    | Diese Funktion wird für Kontakteingangs-/Kontaktausgangssignale oder<br>serielle Kommunikation verwendet.                                                                                 | 5.21                 |

#### Tabelle 5–1 Liste der Funktionen

# 5.2 Funktion

# 5.2.1 Tastenbedienung

"Abb. 5–1 Tastenbedienung (1/2)" und "Tastenbedienung (2/2)" zeigen die Funktionen der Kühl- und Temperiergerät-Tasten.

Wenn die Taste "SEL" 2 Sekunden gedrückt gehalten wird, blinkt die PV-Anzeige und die Funktion der Taste "SEL", Anzeigewechsel, wird umgekehrt.

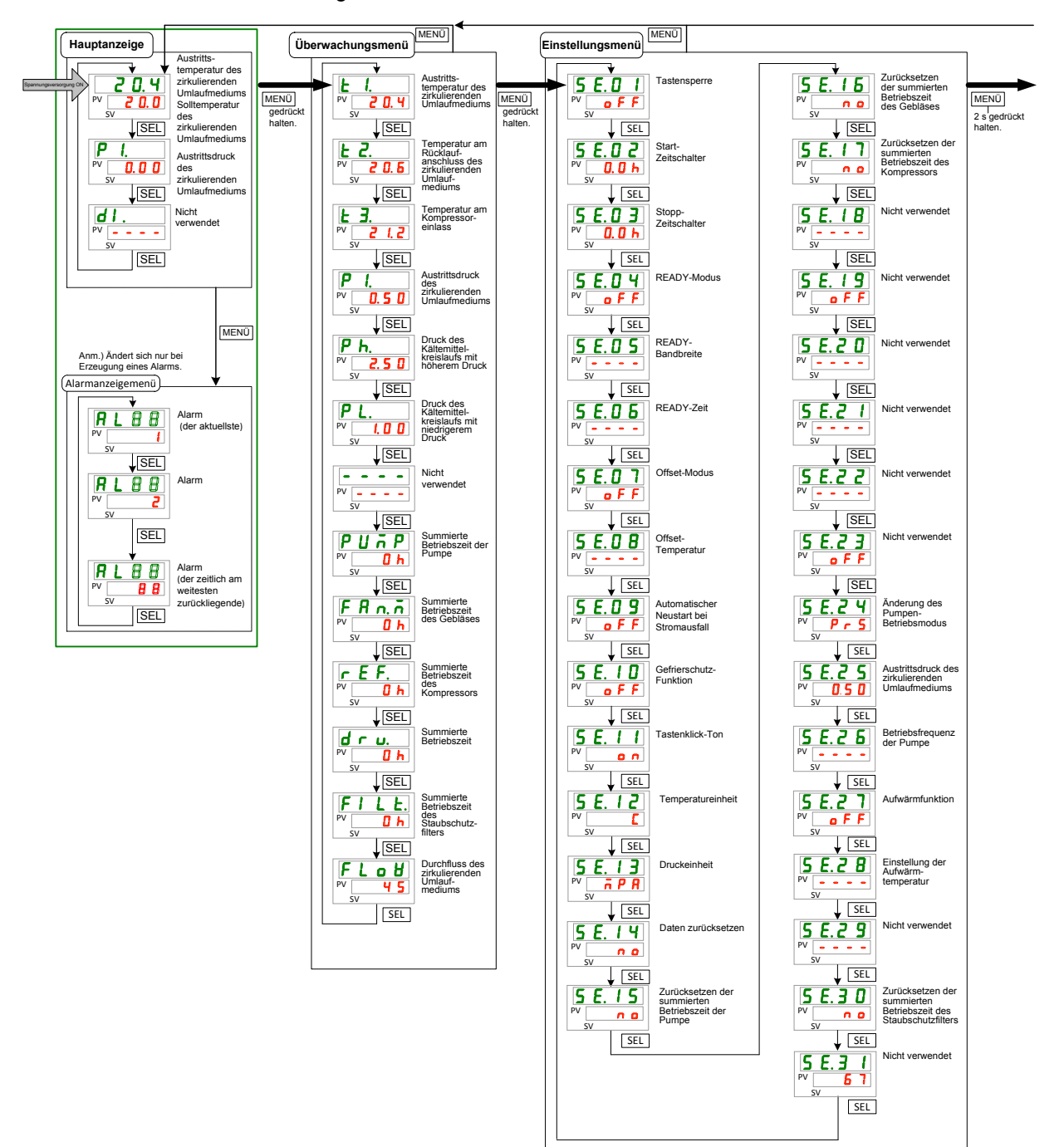

Abb. 5–1 Tastenbedienung (1/2)

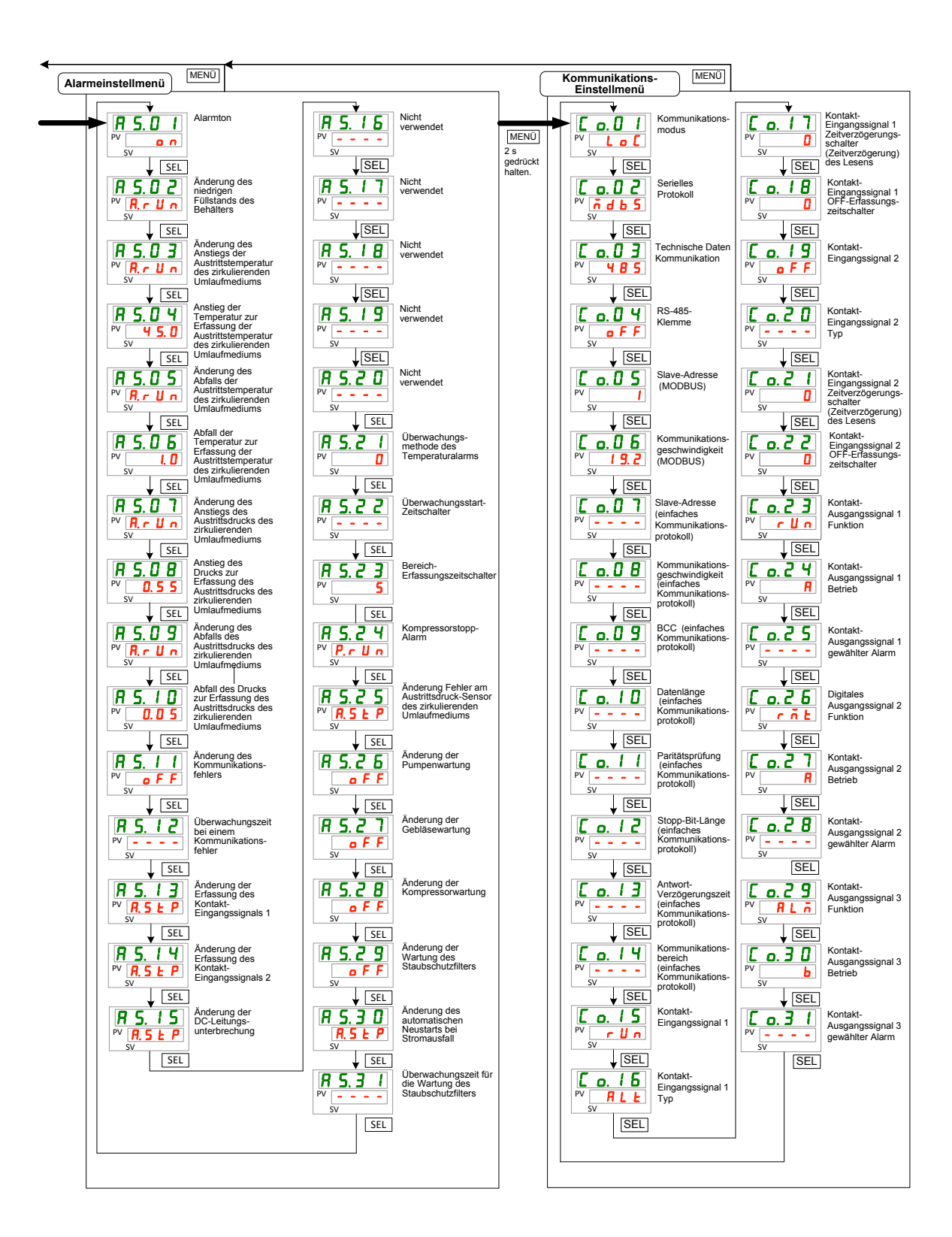

Abb. 5–2 Tastenbedienung (2/2)

# 5.2.2 Liste der Parameter

Tabelle 5.2–1 "Liste der Parameter (1/3)" bis Tabelle 5.2–2 "Liste der Parameter (3/3)" zeigen die Parameter des Kühl- und Temperiergeräts.

| Anzeige         | Inhalt                                                           | werkseitige<br>Einstellung∗1 | Details<br>auf Seite | Kategorie                   |
|-----------------|------------------------------------------------------------------|------------------------------|----------------------|-----------------------------|
|                 | Temperatur des umlaufenden Mediums (TEMP                         |                              |                      |                             |
| Temperatur      | PV)                                                              |                              |                      |                             |
| remperatur      | Solltemperatur des umlaufenden Mediums                           | 20 °C (68 °F)                | 5.3                  | Hauptanzeige                |
|                 | (TEMP SV)                                                        | 20 0 (00 1)                  | 0.0                  | i laaptali 20190            |
| P I.            | Ablassdruck des Umlaufmediums                                    |                              |                      |                             |
|                 | nicht verwendet                                                  |                              |                      |                             |
| RL X X          | Alarm-Nr.                                                        |                              | 5.4                  | Alarmanzeige-<br>menü       |
| E 1.            | Vorlauftemperatur des umlaufenden Mediums                        |                              |                      |                             |
| <u>E 2.</u>     | Temperatur am Rücklaufanschluss des umlaufenden Mediums          |                              |                      |                             |
| Ł 3.            | Temperatur am Kompressoreinlass                                  |                              | ]                    |                             |
| P I.            | Ablassdruck des Umlaufmediums                                    |                              |                      |                             |
| Pb              | Druck des Kältemittelkreislaufs                                  |                              |                      |                             |
| <u>, , , ,</u>  | Hochdruckseite                                                   |                              |                      | Menü                        |
| P L.            | Druck des Kältemittelkreislaufs<br>Niederdruckseite              |                              | 5.5                  | Überwachungs-<br>bildschirm |
|                 | nicht verwendet                                                  |                              |                      | bildboriiitti               |
| PURP            | summierte Betriebszeit der Pumpe                                 |                              |                      |                             |
| FRn.n           | summierte Betriebszeit des Gebläsemotors                         |                              |                      |                             |
| r E F.          | summierte Betriebszeit des Kompressors                           |                              |                      |                             |
| dru.            | summierte Betriebszeit                                           |                              |                      |                             |
| FILE.           | summierte Betriebszeit des Staubschutzfilters                    |                              |                      |                             |
| FLoB            | Durchfluss des umlaufenden Mediums                               |                              |                      |                             |
| 5 E.O I         | Tastensperre                                                     | OFF                          | 5.6                  |                             |
| 5 E.O 2         | Start-Zeitschalter                                               | 0 H                          | 5.7                  | 1                           |
| 5 E.O 3         | Stopp-Zeitschalter                                               | 0 H                          | 5.7                  |                             |
| 5 E.O Y         | READY-Modus                                                      | OFF                          |                      |                             |
| 5 E.O 5         | READY-Bandbreite                                                 | (0 °C) (0 °F)*2              | 5.8                  |                             |
| 5 E.O 6         | READY-Zeit                                                       | (10)2 *                      |                      |                             |
| <u>5 E.O 7</u>  | Offset-Modus                                                     | OFF                          | 5.0                  |                             |
| 5 E.O 8         | Offset-Temperatur                                                | (0 °C) (0 °F)*3              | 0.0                  |                             |
| 5 E.O 9         | Wiederherstellung nach Stromausfall                              | OFF                          | 5.10                 |                             |
| <u>5 E. I D</u> | Gefrierschutz-Funktion                                           | OFF                          | 5.11                 | -                           |
| <u>5 E. I I</u> | Tastenton Einstellung                                            | ON                           | 5.12                 | -                           |
| <u>5 E. 12</u>  | Temperatureinheit                                                | °C                           | 5.13                 | Einstellungs-               |
| <u>5 E. I B</u> | Druckeinheit                                                     | MPa                          | 5.14                 | menü                        |
| 5 8. 19         | Daten zurucksetzen<br>Zurücksetzen, der summierten, Betriebszeit | NO                           | 5.15                 |                             |
| <u>5 E. 1 5</u> | der Pumpe                                                        | NO                           |                      |                             |
| 5 E. 1 B        | des Gebläsemotors                                                | NO                           | 0                    |                             |
| <u>5 E. I T</u> | des Kompressors                                                  | NO                           |                      |                             |
| <u>5 E. 18</u>  | nicht verwendet                                                  |                              |                      |                             |
| <u>5 E. 19</u>  | nicht verwendet                                                  |                              |                      |                             |
| <u>5 E.2 D</u>  | nicht verwendet                                                  |                              |                      |                             |
| <u>5 E.2 1</u>  | nicht verwendet                                                  |                              |                      |                             |
|                 | nicht verwendet                                                  |                              |                      | -                           |
| ו ב ב ב ב ב     |                                                                  |                              |                      | 1                           |

Tabelle 5.2–1

\*1: Die Werte werden in ° F angezeigt, wenn SE12 auf °F eingestellt ist.

\*2: Die Standardeinstellung bei SE04 ist EIN.

\*3: Die Standardeinstellung bei SE07 ist MD1, 2 oder 3.

| Anzeige         | Inhalt                                                                                 | Inhalt werkseitige Details<br>Finstellung*4 auf Seite |      | Inhalt Einstellunged auf Seite Kategor |  |  |
|-----------------|----------------------------------------------------------------------------------------|-------------------------------------------------------|------|----------------------------------------|--|--|
| 5624            | Ändern des Pumpenbetriebsmodus                                                         | PRS                                                   |      |                                        |  |  |
| 5 8.2 5         | Ablassdruck des Umlaufmediums                                                          | 0,50 MPa (72 PSI)<br>()*5                             | 5.17 |                                        |  |  |
| 5 E.2 6         | Betriebsfrequenz der Pumpe                                                             | (40)*5                                                |      |                                        |  |  |
| 5 E.2 T         | Aufwärmfunktion                                                                        | OFF                                                   |      | Finetollunge                           |  |  |
| 5 E.2 B         | Einstellung der Aufwärmtemperatur                                                      | <br>(20 °C) (68 °F)*6                                 | 5.18 | menü                                   |  |  |
| 5 6.2 9         | nicht verwendet                                                                        |                                                       |      | 1                                      |  |  |
| 5 E. 3 O        | Zurücksetzen der summierten Betriebszeit des Staubschutzfilters                        | NO                                                    | 0    |                                        |  |  |
| <u>5 E. 3 1</u> | nicht verwendet                                                                        | (67)                                                  |      |                                        |  |  |
| R 5.0 I         | akustisches Alarmsignal                                                                | ON                                                    | 5.19 |                                        |  |  |
| R 5.02          | Änderung des geringen Füllstands des Behälters                                         | A.RUN                                                 |      |                                        |  |  |
| <u>A 5.0 3</u>  | Anderung des Anstiegs der Vorlauftemperatur des<br>umlaufenden Mediums                 | A.RUN                                                 | _    |                                        |  |  |
| <u>R 5.0 4</u>  | Temperatur zur Erfassung des Anstiegs der<br>Vorlauftemperatur des umlaufenden Mediums | 45 °C (113 °F)                                        |      |                                        |  |  |
| A 5.0 5         | Änderung des Abfalls der Vorlauftemperatur des<br>umlaufenden Mediums                  | A.RUN                                                 | -    |                                        |  |  |
| <u>R 5.0 6</u>  | Temperatur zur Erfassung des Abfalls der Vorlauftemperatur des umlaufenden Mediums     | 1 °C (33,8 ° F)<br>()*7                               |      |                                        |  |  |
| R 5.0 7         | Änderung des Anstiegs des Auslassdrucks des<br>umlaufenden Mediums                     | A.STP                                                 |      |                                        |  |  |
| R 5.0 8         | Druck zur Erfassung des Anstiegs des Ablass<br>drucks des umlaufenden Mediums          | 0,55 MPa (80 PSI)<br>()*7                             |      |                                        |  |  |
| R 5.0 9         | Änderung des Abfalls des Ablassdrucks des<br>umlaufenden Mediums                       | A.STP                                                 |      |                                        |  |  |
| R 5. 1 0        | Druck zur Erfassung des Abfalls des Ablass-<br>drucks des umlaufenden Mediums          | 0,05 MPa (7 PSI)<br>()*7                              |      |                                        |  |  |
| <u> </u>        | Änderung des Kommunikationsfehlers                                                     | OFF                                                   |      |                                        |  |  |
| <u>85.12</u>    | Überwachungszeit bei einem Kommunikationsfehler                                        | (30)*7                                                |      | Alarmeinstell-                         |  |  |
| <u>85.13</u>    | Anderung der Erfassung des Kontakteingangs-<br>signals 1                               | A.STP                                                 | 5.20 | menü                                   |  |  |
| <u>R5.14</u>    | Änderung der Erfassung des Kontakteingangs-<br>signals 2                               | A.STP                                                 |      |                                        |  |  |
| <u>85.15</u>    | Änderung der DC-Leitungsunterbrechung                                                  | A.STP                                                 | _    |                                        |  |  |
| R 5. 1 6        | nicht verwendet                                                                        |                                                       |      |                                        |  |  |
| <u>R5.17</u>    | nicht verwendet                                                                        |                                                       |      |                                        |  |  |
| 85.18           | nicht verwendet                                                                        |                                                       |      |                                        |  |  |
| R 5. 1 9        | nicht verwendet                                                                        |                                                       |      |                                        |  |  |
| R 5.2 D         | nicht verwendet                                                                        |                                                       |      |                                        |  |  |
| R 5.2 I         | Uberwachungsmethode des Temperaturalarms                                               | 0                                                     |      |                                        |  |  |
| R 5.22          | Uberwachungsstart-Zeitschalter                                                         | (0)*7                                                 |      |                                        |  |  |
| R 5.2 3         | Bereich-<br>Erfassungszeitschalter                                                     | 5                                                     |      |                                        |  |  |
| 8524            | Kompressorstopp-Alarm                                                                  | P.RUN                                                 |      |                                        |  |  |

Tabelle 5.2–1 Liste der Parameter (2/3)

\*4: Die Werte werden in <sup>°</sup> F angezeigt, wenn SE12 auf <sup>o</sup>F bzw. PSI-Werte werden angezeigt, wenn SE13 auf PSI eingestellt ist.
\*5: Die Standardeinstellung bei SE24 ist FREQ.
\*6: Die Standardeinstellung bei SE27 ist EIN.
\*7: Für weitere Einzelheiten zur Standardeinstellung siehe "5.21 Kundenspezifische Alarmfunktion".

| Anzeige        |           |                     | Inhalt                                                                  | werkseitige<br>Einstellung | Details auf<br>Seite | Kategorie              |
|----------------|-----------|---------------------|-------------------------------------------------------------------------|----------------------------|----------------------|------------------------|
| R 5.2 5        | Än<br>Dr  | iderung<br>ucksense | Fehler des Umlaufmedium-<br>ors                                         | A.STP                      |                      |                        |
| <u>85.26</u>   | Än        | iderung o           | der Pumpenwartung                                                       | A.STP                      |                      |                        |
| R 5.2 7        | Änd       | iderung o           | der Gebläsewartung                                                      | OFF                        |                      |                        |
| R 5.2 B        | Än        | iderung o           | der Kompressorwartung                                                   | OFF                        | 5.20                 | Alarmeinstell-<br>menü |
| R 5.2 9        | Än        | derung d            | er Wartung des Staubschutzfilters                                       | OFF                        |                      |                        |
| R 5.3 D        | Än<br>Str | iderung<br>romausfa | des automatischen Neustarts bei<br>II                                   | A.STP                      |                      |                        |
| R 5.3 /        | Üb<br>Sta | erwachu<br>aubschut | ingszeit für die Wartung des<br>izfilters                               |                            |                      |                        |
|                | Ko        | mmunika             | ationsmodus                                                             | LOC                        |                      |                        |
| 5007           |           | serielle            | s Protokoll                                                             | MDBS                       |                      |                        |
|                |           | Komm                | unikationsschnittstelle                                                 | 485                        | -                    |                        |
|                | _         | RS-48!              | 5 Abschlusswiderstand                                                   | OFF                        |                      |                        |
|                | ion       | Mod                 | Slave-Adresse                                                           | 1 ()8*                     |                      |                        |
|                | kat       | bus                 | Kommunikationagooohwindigkoit                                           | 10.2 ( )+9                 |                      |                        |
|                | uni       | 503                 | Slove Adresse                                                           | 19,2 ()*0                  |                      |                        |
|                | Ē         | - Sko               | Slave-Adlesse                                                           | (1)*8                      | -                    |                        |
|                | ou.       | prof                | Kommunikationsgeschwindigkeit                                           | (9,*6) 8                   |                      |                        |
| L o. U 9       | ه<br>ح    | ach                 | BCC                                                                     | (ON)*8                     | -                    |                        |
| <u> </u>       | iell      | infa<br>kati        | Datenlange                                                              | (8BIT)*8                   | -                    |                        |
|                | Ser       | ere<br>Iuni         | Paritätskontrolle                                                       | (NON)*8                    | -                    |                        |
| <u>[ o. 12</u> | 0,        | > TE                | Stopp-Bit-Länge                                                         | (2BIT)*8                   | -                    |                        |
| <u>[ o. 13</u> |           | <u>र</u>            | Antwortzeitverzögerung                                                  | (0)*8                      |                      |                        |
| [ 0.14         |           |                     | Kommunikationsbereich                                                   | (RW)*8                     |                      |                        |
| <u> </u>       |           | Kontak              | teingangssignal 1                                                       | RUN                        |                      |                        |
| <u> </u>       |           | Kontak              | teingangssignal 1 Typ                                                   | ALT                        | -                    |                        |
| [0.17]         | ition     | Kontak<br>ungssc    | t-Eingangssignal 1 Zeitverzöger-<br>halter (Zeitverzögerung) des Lesens | (0)*8                      | 5.21                 | Kommunikations         |
| [ 0. 18        | unika     | Kontak<br>zeitsch   | t-Eingangssignal 1 OFF-Erfassungs-<br>alter                             | (0)*8                      | 5.21                 | Einstellmenü           |
| [ 0. 19        | Ĩ         | Kontak              | teingangssignal 2                                                       | OFF                        |                      |                        |
| [ 0.20         | L C       | Kontak              | teingangssignal 2 Typ                                                   | ALT                        | -                    |                        |
| [ 0.2 ]        | gs-K      | Kontak<br>zeitsch   | teingangssignal 2 Verzögerungs-<br>alter (Zeitverzögerung) des Lesens   | (0)*8                      |                      |                        |
| [ 0.22         | ganç      | Kontak<br>zeitsch   | teingangssignal 2 OFF-Erfassungs-<br>alter                              | (0)*8                      |                      |                        |
| E o. 2 3       | sn        | Kontak              | t-Ausgangssignal 1 Funktion                                             | RUN                        |                      |                        |
| [ 0.24         | Į.<br>₹   | Kontak              | t-Ausgangssignal 1 Betrieb                                              | A                          |                      |                        |
| [ 0.25         | gs        | Kontak              | t-Ausgangssignal 1 gewählter Alarm                                      | (AL.01) *8                 |                      |                        |
| <u> </u>       | an        | Kontak              | t-Ausgangssignal 2 Funktion                                             | RMT                        |                      |                        |
| [ 0.27         | ng        | Kontak              | t-Ausgangssignal 2 Betrieb                                              | A                          |                      |                        |
| E o.2 B        | kt-Ei     | Kontak              | t-Ausgangssignal 2 gewählter Alarm                                      | (AL.01) *8                 |                      |                        |
| [ 0.2.9        | onta      | Kontak              | t-Ausgangssignal 3 Funktion                                             | ALM                        |                      |                        |
| C o. 3 O       | ×         | Kontak              | t-Ausgangssignal 3 Betrieb                                              | В                          | 4                    |                        |
| [ 0.3 ]        |           | Kontak              | t-Ausgangssignal 3 gewählter Alarm                                      | (AL.01) *8                 |                      |                        |

Tabelle 5.2–2 Liste der Parameter (3/3)

\*8: Für weitere Einzelheiten der Standardeinstellung siehe "5.21 Kommunikationsfunktion".

# 5.3 Hauptbildschirm

# 5.3.1 Hauptbildschirm

Zeigt die aktuelle Temperatur und die Einstelltemperatur des umlaufenden Mediums an. Die Einstelltemperatur kann auf diesem Bildschirm geändert werden.

# 5.3.2 Anzeige auf dem Hauptbildschirm

Die Anzeige auf dem Hauptbildschirm ist wie im Folgenden dargestellt.

aktuelle Auslasstemperatur des umlaufenden Mediums Anzeige

# 1. Die Spannungsversorgung einschalten.

Die aktuelle Temperatur und die Einstelltemperatur werden auf der digitalen Anzeige angezeigt.

Der Alarmanzeigebildschirm (siehe 5.4) erschient, wenn ein Alarm erzeugt wird.

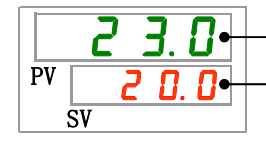

aktuelle Auslasstemperatur

— Einstelltemperatur

# 【Tipps】

Wird die Schaltfläche [MENU] gedrückt, erscheint eine digitale Anzeige mit verschiedenen Menüpunkten.

Temperatur des umlaufenden Mediums Einstellung

2. Die Einstelltemperatur kann durch Drücken der Taste [▼][▲] geändert werden.

Nach der Änderung der Einstelltemperatur speichern Sie diese durch Drücken der Taste [SEL].

\*Der Sollwert blinkt während der Änderung.

\*Wenn die Taste [SEL] nicht gedrückt wird, wird der Wert nach 3 s automatisch übernommen.

Ablassdruck des umlaufenden Mediums Anzeige

**3.** Drücken Sie die Taste [SEL].

Der Ablassdruck des umlaufenden Mediums wird auf der digitalen Anzeige angezeigt.

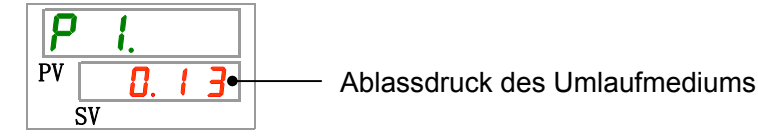

# 5.4 Alarmanzeigemenü

### 5.4.1 Alarmanzeigemenü

Der Alarmanzeigebildschirm erscheint, wenn ein Alarm erzeugt wird.

- \* Das Alarmanzeigemenü kann nicht aufgerufen werden, wenn kein Alarm erzeugt wurde.
- \* Siehe "Kapitel 7 Alarmanzeige und Fehlersuche" für die Alarminhalte.

### 5.4.2 Inhalt der Anzeigen des Alarmanzeigemenüs

Der Alarmanzeigebildschirm erscheint, wenn ein Alarm erzeugt wird.

Wenn mehrere Alarme erzeugt werden, wird der aktuellste Alarm auf dem Bildschirm angezeigt.

Bei jeder Bestätigung der Taste [SEL] werden die Alarme in der Reihenfolge ihrer Aktualität, beginnend beim aktuellsten, angezeigt.

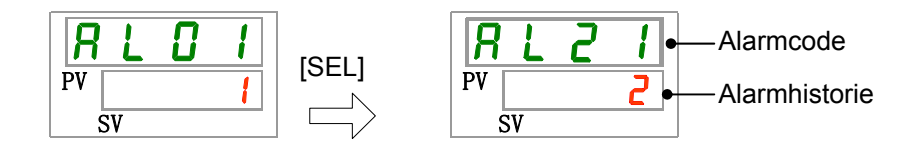

Der Hauptbildschirm wird angezeigt, wenn der Alarm zurückgesetzt wird.

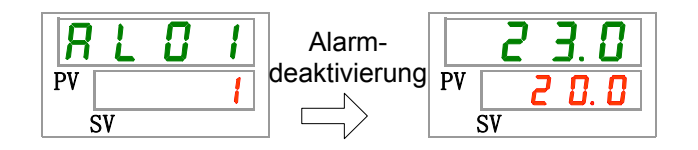

Der Hauptbildschirm wird angezeigt, wenn die Taste [MENU] gedrückt wird, während ein Alarm ausgegeben wird.

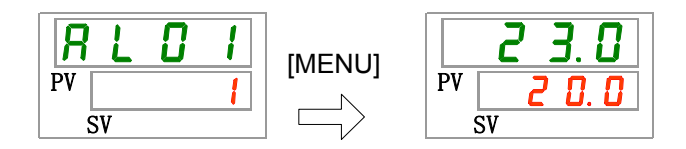

Der Alarmanzeigebildschirm wird angezeigt, wenn die Taste [MENU] erneut gedrückt wird.
# 5.5 Überwachungsmenü

#### 5.5.1 Überwachungsmenü

Im Rahmen der täglichen Inspektionen können Temperatur, Druck und summierte Betriebszeit überprüft werden. Bitte verwenden Sie dies zur Bestätigung Ihrer täglichen Überprüfung.

#### 5.5.2 Prüfen des Überwachungsmenüs

Die nachstehende Tabelle erläutert die Positionen, die auf dem Überwachungsmenü überprüft werden können.

| Anzeige     | Position                                                 | Inhalt                                                                                                    |
|-------------|----------------------------------------------------------|----------------------------------------------------------------------------------------------------|
| <u>E 1.</u> | Temperatur am Vorlauf des<br>umlaufenden Mediums         | Zeigt die Temperatur am Vorlauf des umlaufenden<br>Mediums an.<br>Diese Temperatur berücksichtigt keine Temperatur-<br>abweichungen. |
| £ 2.        | Temperatur am Rücklaufanschluss des umlaufenden Mediums  | Zeigt die Temperatur am Rücklauf des umlaufenden Mediums an.                                                                         |
| <u>E 3.</u> | Temperatur am Einlass des Kompressors                    | Zeigt die Temperatur am Einlass des Kompressors an.                                                                                  |
| Ρ Ι.        | Ablassdruck des Umlaufmediums                            | Zeigt den Ablassdruck des umlaufenden Mediums am Ablass an.                                                                          |
| Р. Ь.       | Druck des Kältemittelkreislaufs auf der Hochdruckseite   | Zeigt den Druck des Kältemittelkreislaufs auf der Seite mit Hochdruck an.                                                            |
| P L.        | Druck des Kältemittelkreislaufs auf der Niederdruckseite | Zeigt den Druck des Kältemittelkreislaufs auf der Niederdruckseite an.                                                               |
|             | nicht verwendet                                          | -                                                                                                    |
| РЦПР        | summierte Betriebszeit der Pumpe                         | Zeigt die summierte Betriebszeit der Pumpe an.                                                                                       |
| FRn.n       | summierte Betriebszeit des<br>Gebläsemotors              | Zeigt die summierte Betriebszeit des Gebläsemotors an. (für luftgekühlte Ausführung)                                                 |
| r E F.      | summierte Betriebszeit des<br>Kompressors                | Zeigt die summierte Betriebszeit des Kompressors an.                                                                                 |
| dru.        | summierte Betriebszeit                                   | Zeigt die summierte Betriebszeit an.                                                                                                 |
| FILE.       | summierte Betriebszeit des<br>Staubschutzfilters         | Zeigt die summierte Betriebszeit des Staubschutzfilters an.                                                                          |
| FLou        | Durchfluss des umlaufenden<br>Mediums                    | Zeigt den Durchfluss des umlaufenden Mediums an.<br>Dies ist kein Messwert. Bitte nur als Bezugswert<br>verwenden.                   |

Tabelle 5.5–1 Liste der auf dem Überwachungsmenü zu überprüfenden Positionen

Prüfung der Auslasstemperatur des umlaufenden Mediums

**1.** Halten Sie die Taste [MENU] ca. 2 s lang gedrückt.

Die Temperatur am Ablass des umlaufenden Mediums [L] wird auf der digitalen

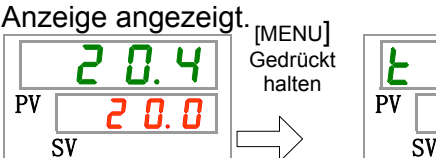

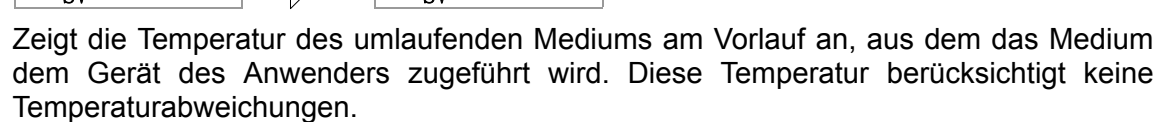

Prüfung der Einlasstemperatur des umlaufenden Mediums

2. Drücken Sie die Taste [SEL] einmal.

Die Temperatur am Rücklauf des umlaufenden Mediums wird auf der digitalen Anzeige angezeigt.

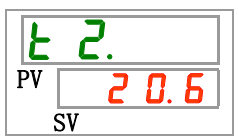

Zeigt die Temperatur des umlaufenden Mediums, das aus der Anlage des Anwenders zurückläuft.

Prüfung der Temperatur am Einlass des Kompressors an.

**3.** Drücken Sie die Taste [SEL] einmal.

Die Temperatur des Kompressoreinlasses des Kältekreislaufs erscheint auf der digitalen Anzeige.

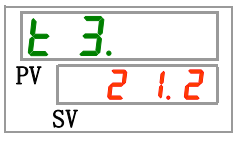

Zeigt die Temperatur am Kompressoreinlass an.

Überprüfung des Ablassdrucks des umlaufenden Mediums

**4.** Drücken Sie die Taste [SEL] einmal.

Der Ablassdruck des umlaufenden Mediums erscheint auf der digitalen Anzeige.

| <b>P</b> | 1.         |   |   |
|----------|------------|---|---|
| PV       | <b>0</b> . | 5 | 0 |
|          | SV         |   |   |

Der Druck des umlaufenden Mediums am Ablass wird angezeigt, aus dem das Medium dem Gerät des Anwenders zugeführt wird.

Prüfung des Drucks des Kältemittelkreislaufs auf der Hochdruckseite

**5.** Drücken Sie die Taste [SEL] einmal.

Der Druck des Kältemittelkreislaufs auf der Hochdruckseite wird auf der digitalen Anzeige angezeigt.

| <b>P</b> | h. |   |  |
|----------|----|---|--|
| PV       | 2. | 5 |  |
| Ś        | SV |   |  |

Zeigt den Druck des Kältemittelkreislaufs auf der Hochdruckseite an.

Prüfung des Drucks des Kältemittelkreislaufs auf der Niederdruckseite

**6.** Drücken Sie die Taste [SEL] einmal.

Der Druck des Kältemittelkreislaufs auf der Niederdruckseite wird auf der digitalen Anzeige angezeigt.

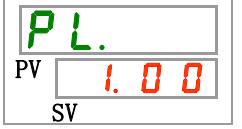

Zeigt den Druck des Kältemittelkreislaufs auf der Niederdruckseite an.

7. Drücken Sie die Taste [SEL] einmal.

"----" wird auf der digitalen Display angezeigt.

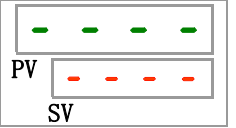

Bei diesem Produkt nicht verwendet.

Prüfung der summierten Betriebszeit der Pumpe

8. Drücken Sie die Taste [SEL] einmal.

Die summierte Betriebszeit der Pumpe erscheint auf der digitalen Anzeige.

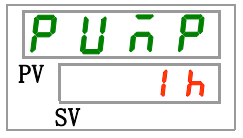

Zeigt die summierte Betriebszeit der Pumpe an. Entnehmen Sie die Anzeige der nachstehenden Tabelle.

| summierte Zeit       | angezeigter Wert |
|----------------------|------------------|
| 0 h bis 999 h        | Dh bis 999h      |
| 1,000 h bis 99,999 h | IHH bis 99HH     |
| 100,000 h            | zurück auf 🛛 🚺 h |

Tabelle 5.5–2 Liste der Zeitanzeige

Der Pumpen-Wartungsalarm AL28 wird erzeugt, wenn die summierte Betriebszeit der Pumpe 20 000 Stunden (20hh) beträgt. Für nähere Angaben siehe "Kapitel 7 Alarmanzeige und Fehlersuche".

Prüfung der Betriebszeit des Gebläsemotors

**9.** Drücken Sie die Taste [SEL] einmal.

Die summierte Betriebszeit des Gebläsemotors erscheint auf der digitalen Anzeige.

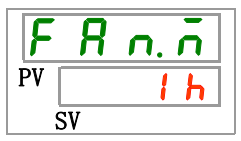

Zeigt die summierte Betriebszeit des Gebläsemotors an. Siehe Tabelle 5.5–2 für die Anzeige.

Der Gebläse-Wartungsalarm AL29 wird erzeugt, wenn die summierte Betriebszeit des Gebläsemotors 30.000 Stunden ( J h h) beträgt. Für nähere Angaben siehe "Kapitel 7 Alarmanzeige und Fehlersuche".

Prüfung der summierten Betriebszeit des Kompressors

**10.** Drücken Sie die Taste [SEL] einmal.

Die summierte Betriebszeit des Kompressors erscheint auf der digitalen Anzeige.

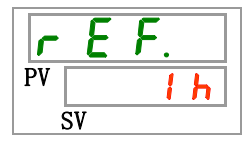

Zeigt die summierte Betriebszeit des Kompressors an. Siehe Tabelle 5.5–2 für die Anzeige.

Der Kompressor-Wartungsalarm AL30 wird erzeugt, wenn die summierte Betriebszeit des Kompressors 30.000 Stunden (<u>J h h</u>) beträgt. Für nähere Angaben siehe "Kapitel 7 Alarmanzeige und Fehlersuche".

Prüfung der summierten Betriebszeit

**11.** Drücken Sie die Taste [SEL] einmal.

Die summierte Betriebszeit erscheint auf der digitalen Anzeige.

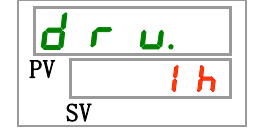

Zeigt die summierte Betriebszeit an. Siehe Tabelle 5.5–2 für die Anzeige.

Prüfung der summierten Betriebszeit

**12.** Drücken Sie die Taste [SEL] einmal.

Die summierte Betriebszeit Staubschutzfilters erscheint auf der digitalen Anzeige.

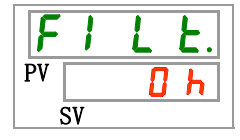

Zeigt die summierte Betriebszeit des Staubschutzfilters an. Siehe Tabelle 5.5–2 für die Anzeige.

Der Staubschutzfilter-Wartungsalarm AL40 wird erzeugt, wenn die summierte Betriebszeit des Staubschutzfilters der eingestellten Zeit entspricht. Für nähere Angaben siehe "Kapitel 7 Alarmanzeige und Fehlersuche".

Durchfluss des umlaufenden Mediums überprüfen

**13.** Drücken Sie die Taste [SEL] einmal.

Der Durchfluss des umlaufenden Mediums wird auf der digitalen Anzeige angezeigt.

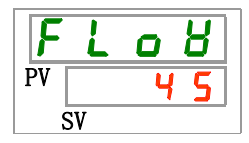

Der Durchfluss des umlaufenden Mediums dieses Produkts wird als Referenz angegeben. Anzeigeeinheit ist I/min. Dies ist kein Messwert. Bitte nur als Bezugswert verwenden.

## 5.6 Tastensperre

#### 5.6.1 Tastensperre

Die Tasten können gesperrt werden, damit ein Bedienfehler nicht die Änderung der Sollwerte verursacht. Der Betrieb kann auch bei aktivierter Tastensperre über die Taste "RUN/STOP" gestartet/gestoppt werden.

Wenn Sie versuchen, den Sollwert über die Tasten " $\blacktriangle$ " und " $\blacktriangledown$ " bei aktivierter Tastensperre zu ändern, erscheint "L o  $\llbracket 5$ " 1 s auf dem Bildschirm. Der Sollwert kann nicht geändert werden. (siehe Abbildung unten).

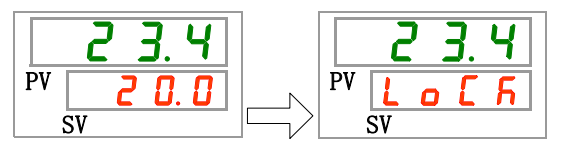

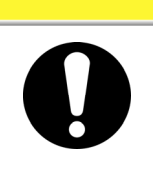

Bei Aktivierung der Tastensperre ist keine sonstige Einstellung möglich. Die Tastensperre muss für die Durchführung anderer Einstellungen deaktiviert werden.

### 5.6.2 Aktivieren und Überprüfen der Tastensperre

Die nachfolgende Tabelle erläutert die Einstellpositionen der Tastensperrfunktion sowie die Anfangswerte.

| Anzeige | Position          | Inhalt                                                                                                    | Anfangswert<br>(werkseitige<br>Einstellung) |
|---------|-------------------|----------------------------------------------------------------------------------------------------|---------------------------------------------|
| 5 E.O I | Tasten-<br>sperre | Zum Einstellen der Tastensperre.<br>Bei Aktivierung der Tastensperre ist keine sonstige<br>Einstellung möglich. | OFF                                         |

| Taballa 5.6.1 | Listo dor Tastosporro |
|---------------|-----------------------|
|               | Liste der Tastesperre |

**1.** Halten Sie die Taste [MENU] ca. 2 s lang gedrückt.

Durch wiederholtes Drücken erscheint die Einstellanzeige [<u>5 E. 0 1</u>] für die Aktivierung der Tastensperre auf der digitalen Anzeige

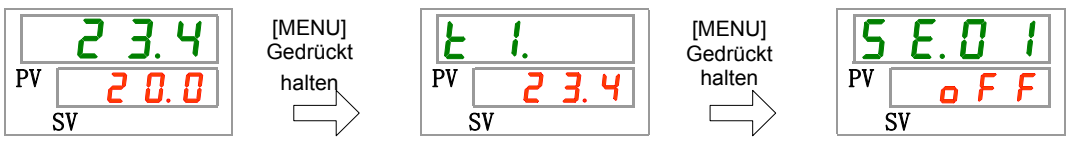

Aktivieren und Überprüfen der Tastensperre

2. Wählen Sie aus der nachstehenden Tabelle "ON" mithilfe der Taste [▲] oder [▼] und bestätigen Sie mit "SEL".

|           | Tabelle 5.6–2 Liste der Sollwerte |                                             |
|-----------|-----------------------------------|---------------------------------------------|
| Sollwerte | Beschreibung                      | Anfangswert<br>(werkseitige<br>Einstellung) |
| oFF       | Tastensperre OFF                  | 0                                           |
| 0 0       | Tastensperre ON                   |                                             |

**3.** Drücken Sie die Taste [MENU] einmal.

### 5.7 Start-/ Stopp-Zeitschalterfunktion

#### 5.7.1 Start- und Stopp-Zeitschalterfunktion

Diese Funktion startet oder stoppt den Betrieb automatisch nach Ablauf einer eingestellten Zeit. Die Zeit kann in Abstimmung auf die Arbeitszeiten des Kunden eingestellt werden. Stellen Sie im Vorfeld die Temperatur des umlaufenden Mediums ein.

[Run timer]/Start-Zeitschalter ist eine Funktion, die den Betrieb nach Ablauf einer eingestellten Zeit startet. [Stop timer]/Stopp-Zeitschalter ist eine Funktion, die den Betrieb nach Ablauf einer eingestellten Zeit stoppt. [Run timer] und [Stop timer] können gleichzeitig aktiviert werden. Die Einstellzeit sowohl für [Run timer] als auch [Stop timer] beträgt bis zu 99,5 Stunden in Schritten von 0,5 Stunden.

#### [Mit Kommunikation]

Im Kommunikationsmodus DIO REMOTE, SERIAL-Modus kann diese Funktion nicht genutzt werden. Das Betriebs-/Stoppsignal des Modus DIO REMOTE, SERIAL hat Priorität.

#### Start-Zeitschalter

· [Run timer] startet den Betrieb nach Ablauf der eingestellten Zeit.

Ist das Kühl- und Temperiergerät bereits in Betrieb oder befindet sich die Pumpe im unabhängigen Betrieb, kann diese Funktion nicht betrieben werden, selbst wenn die Einstellzeit verstrichen ist.

Der Betrieb kann beginnen, sobald der normale Status erreicht ist und kein erzeugter Alarm vorliegt.

• Die [<sup>(1)</sup>]-Anzeige leuchtet, wenn der Start-Zeitschalter eingestellt wird.

Die [<sup>①</sup>]-Anzeige schaltet sich aus, wenn der Start-Zeitschalter den Betrieb aufnimmt.

Die [<sup>①</sup>]-Anzeige schaltet sich nicht aus, wenn der Stopp-Zeitschalter eingestellt wird.

 Die Start-Zeitschalter-Einstellung wird zurückgesetzt, wenn die Haupt-Spannungsversorgung ausgeschaltet wird oder bei einem Stromausfall. Bitte erneut aktivieren.

#### •Stopp-Zeitschalter

• Die []-Anzeige leuchtet, wenn der Stopp-Zeitschalter eingestellt wird.

Die [O]-Anzeige schaltet sich aus, wenn der Stopp-Zeitschalter den Betrieb anhält.

Die [<sup>(-)</sup>]-Anzeige schaltet sich nicht aus, wenn der Start-Zeitschalter eingestellt wird.

• Die Stopp-Zeitschalter-Einstellung wird zurückgesetzt, wenn die

Haupt-Spannungsversorgung ausgeschaltet wird oder bei einem Stromausfall. Bitte erneut aktivieren.

| Start-Zeitschalter<br>Einstellung: Start<br>nach 3 Stunden      | aktuelle<br>Uhrzeit                   | 1H<br>   | 2H<br> | 3H     | 4H      | 5H         | 6H       | 7H      | 8H    |
|-----------------------------------------------------------------|---------------------------------------|----------|--------|--------|---------|------------|----------|---------|-------|
|                                                                 |                                       | gesto    | oppt   |        |         | in Be      | etrieb   |         | • • • |
|                                                                 |                                       |          |        | ∱in B  | etrieb  |            |          |         |       |
| Stopp-Zeitschalter<br>Einstellung: Stopp                        | aktuelle<br>Uhrzeit                   | 1H<br>   | 2H<br> | 3H     | 4H      | 5H         | 6H       | 7H      | 8H    |
|                                                                 | i                                     | n Betrie | eb     |        |         | gest       | oppt     |         | • • • |
|                                                                 |                                       |          |        | ∱ges   | toppt   | ~~~~~      |          |         |       |
| Start-Zeitschalter+<br>Stopp-Zeitschalter                       | aktuelle<br>Uhrzeit<br>I              | 1H<br>   | 2H<br> | 3H     | 4H      | 5H         | 6H       | 7H      | 8H    |
| nach 2 Stunden                                                  | g                                     | estoppt  | t      | in I   | Betrieb |            | ge       | stoppt  | •••   |
| nach 5,5 Stunden                                                | · · · · · · · · · · · · · · · · · · · |          | †in B  | etrieb |         | <b>^</b> ! | gestopp  | ot      |       |
| Start-Zeitschalter+<br>Stopp-Zeitschalter<br>Einstellung: Stopp | aktuelle<br>Uhrzeit                   | 1H       | 2H     | 3H<br> | 4H      | 5H         | 6H       | 7H<br>  | 8H    |
| nach 2 Stunden                                                  | in B                                  | etrieb   |        | ge     | stoppt  |            | in l     | Betrieb | •••   |
| nach 5 Stunden                                                  |                                       |          | ↑ges   | toppt  |         | ↑          | in Betri | eb      |       |

#### Beispiel für die Einstellung der Zeitschalter

#### **ACHTUNG**

- Die Einstellung vornehmen, wenn der Trennschalter eingeschaltet ist (während Spannung anliegt).
- Die Einstellung wird deaktiviert, wenn der Zeitschalter den Betrieb startet oder stoppt. Vor einer erneuten Verwendung des Zeitschalters muss dieser erneut aktiviert werden.
- Die Start-Zeitschalter-Einstellung wird deaktiviert, wenn der Trennschalter oder die Spannungsversorgung des Anwenders ausgeschaltet wird oder wenn es zu einem Stromausfall kommt. Bitte erneut aktivieren.

### 5.7.2 Einstellen und Überprüfen der Start-/Stopp-Zeitschalterfunktion

Die nachfolgende Tabelle erläutert die Einstellpositionen des Start-/Stopp-Zeitschalters sowie die Anfangswerte.

|                | Tabelle 5.7–1      | Liste für das Einstellen des Start-/Stopp-Zeitschalters |                                             |  |
|----------------|--------------------|---------------------------------------------------------|---------------------------------------------|--|
| Anzeige        | Position           | Inhalt                                                  | Anfangswert<br>(werkseitige<br>Einstellung) |  |
| 5 E.O 2        | Start-Zeitschalter | Stellt den Start-Zeitschalter ein.                      | 0 H                                         |  |
| <u>5 E.O 3</u> | Stopp-Zeitschalter | Stellt den Stopp-Zeitschalter ein.                      | 0 H                                         |  |

Im folgenden Abschnitt werden die Punkte zur Einstellung und Überprüfung der Start- und Stopp-Zeitschalter beschrieben. Bitte beachten Sie die Position für den jeweils gewählten Zeitschalter.

[MENU]

Gedrückt

halten

**1.** Halten Sie die Taste [MENU] ca. 2 s lang gedrückt.

Durch wiederholtes Drücken der Taste erscheint der Einstellbildschirm [5 E. 0 1] der Tastensperre auf der digitalen Anzeige.

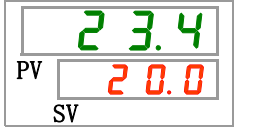

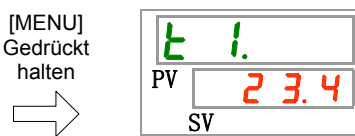

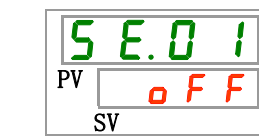

Start-Zeitschalter Einstellen und Überprüfen

2. Drücken Sie die Taste [SEL] einmal.

Der Einstellbildschirm des Start-Zeitschalters erscheint auf der digitalen Anzeige.

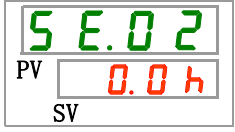

3. Stellen Sie aus der nachstehenden Tabelle den Start-Zeitschalter mithilfe der Taste [▲] oder [▼] ein und bestätigen Sie mit "SEL".

|               | Tabelle 5.7–2                                                                                         |                                             |
|---------------|----------------------------------------------------------------------------------------------------|---------------------------------------------|
| Sollwert      | Beschreibung                                                                                          | Anfangswert<br>(werkseitige<br>Einstellung) |
| 0.0 h         | Zeitschalter AUS                                                                                      | 0                                           |
| D. 5 h<br>bis | Der Betrieb startet nach Ablauf der<br>eingestellten Zeit.<br>Die Einstelleinheit beträgt 0.5 Stunden |                                             |
| 33.5h         | Die Einstelleinneit beträgt 0,5 Stunden.                                                              |                                             |

Z. B. Die Einstellung erfolgt um 17:30 Uhr am Vortag. Der Betrieb startet 14 Stunden später (7:30 Uhr am nächsten Morgen).

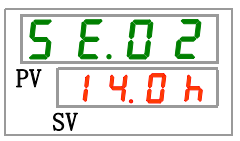

<sup>5.7</sup> Start-/ Stopp-Zeitschalterfunktion

Stopp-Zeitschalter Einstellen und Überprüfen

**4.** Drücken Sie die Taste [SEL] einmal.

Der Einstellbildschirm des Stopp-Zeitschalters erscheint auf der digitalen Anzeige.

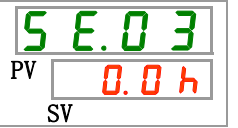

5. Stellen Sie aus der nachstehenden Tabelle den Stopp-Zeitschalter mithilfe der Taste
 [▲] oder [▼] ein und bestätigen Sie mit "SEL".

|               | labelle 5.7–3                                          |                                             |
|---------------|--------------------------------------------------------|---------------------------------------------|
| Sollwert      | Beschreibung                                           | Anfangswert<br>(werkseitige<br>Einstellung) |
| 0.0 h         | Zeitschalter AUS                                       | 0                                           |
| D. 5 h<br>bis | Der Betrieb stoppt nach Ablauf der eingestellten Zeit. |                                             |
| 99.5h         | Die Einstelleinheit beträgt 0,5 Stunden.               |                                             |

Z. B. Die Einstellung erfolgt um 16:30 Uhr. Der Betrieb stoppt 1 Stunde und 30 Minuten später (um 18:00 Uhr abends).

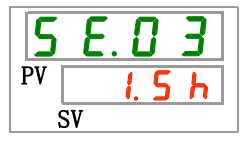

**6.** Drücken Sie die Taste [MENU] einmal.

Kehren Sie zu dem Bildschirm zurück, der die Temperatur des umlaufenden Mediums anzeigt.

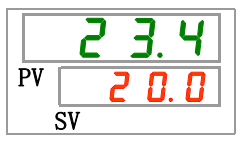

**7.** Lassen Sie nach der Einstellung des Start-Zeitschalters die Spannungsversorgung an. Das Produkt startet nach Ablauf der eingestellten Zeit automatisch.

Lassen Sie nach der Einstellung des Stopp-Zeitschalters das Produkt eingeschaltet. Das Produkt stoppt nach Ablauf der eingestellten Zeit automatisch.

# 5.8 Signal für den Abschluss der Vorbereitung (TEMP READY)

#### 5.8.1 Signal für den Abschluss der Vorbereitung (TEMP READY)

Mit dieser Funktion wird die Bandbreite der Einstelltemperatur des umlaufenden Mediums (oberer/unterer Temperaturbereich) eingestellt, damit der Kunde per Kommunikation darüber informiert wird, wenn die Temperatur des umlaufenden Mediums den Bereich erreicht hat (oberer/unterer Temperaturbereich). Die werkseitige Einstellung dieser Funktion ist "OFF".

### [Tipps]

Diese Funktion ist bei Verwendung des Kontakt-Eingangs-/Ausgangssignals oder der seriellen Kommunikation möglich. Nähere Angaben finden Sie in der Kommunikations-Gebrauchsanweisung.

Siehe Beispiel unten.

| Einstelltemperatur umlaufendes<br>Medium               | : 20°C |
|--------------------------------------------------------|--------|
| READY-Bandbreite (oberer/unterer<br>Temperaturbereich) | : ±2°C |
| READY-Zeit                                             | : 60 s |

Die Vorbereitung ist 60 Sekunden, nachdem das umlaufende Mediums eine Temperatur von 18 °C bis 22 °C erreicht hat, abgeschlossen.

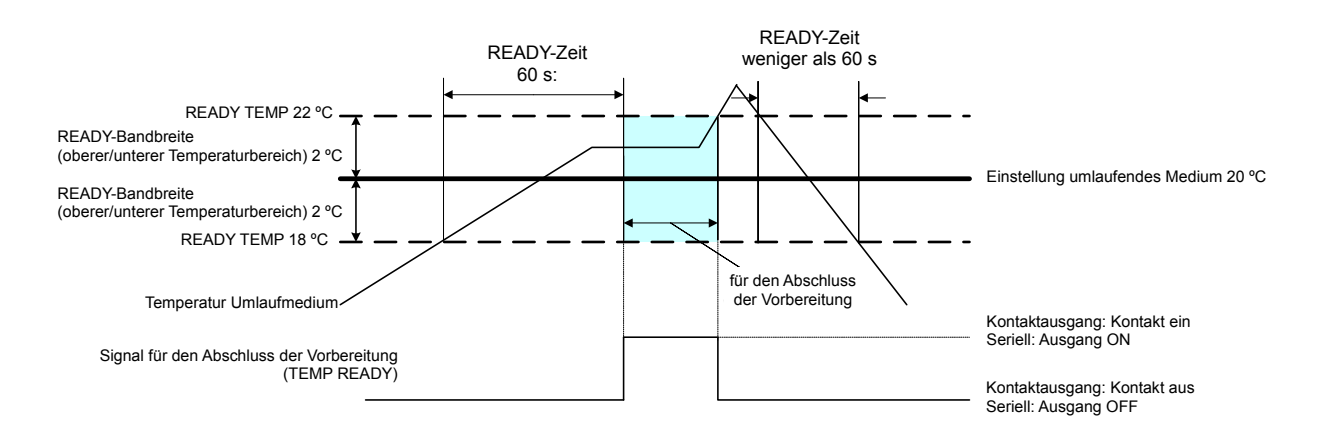

#### 5.8.2 Signal für den Anschluss der Vorbereitung (TEMP READY) Einstellen und Überprüfen

Die unten stehende Tabelle zeigt die Erläuterung und den Anfangswert der Sollwert des Signals für den Abschluss der Vorbereitung (TEMP READY)

| Anzeige        | Position                                                  | Inhalt                                                                             | Anfangswert<br>(werkseitige<br>Einstellung) |
|----------------|-----------------------------------------------------------|------------------------------------------------------------------------------------|---------------------------------------------|
| <u>5 E.O 4</u> | READY-Modus                                               | Zum Einstellen des Signals für den<br>Abschluss der Vorbereitung (TEMP<br>READY).  | OFF                                         |
| <u>5 E.O 5</u> | READY-Bandbreite<br>(oberer/unterer<br>Temperaturbereich) | Temperatureinstellung des Signals für den Abschluss der Vorbereitung (TEMP READY). |                                             |
| 5 E.O 6        | READY-Zeit                                                | Zum Einstellen des Signals für den Abschluss der Vorbereitung (TEMP READY).        |                                             |

**1.** Halten Sie die Taste [MENU] ca. 2 s lang gedrückt.

Durch wiederholtes Drücken der Taste erscheint der Einstellbildschirm [5 E. D I] der Tastensperre auf der digitalen Anzeige.

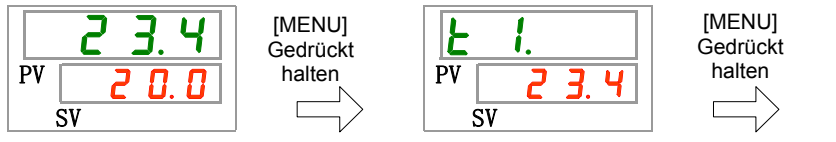

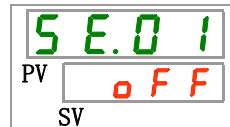

READY-Modus Einstellen und Überprüfen

**2.** Drücken Sie die Taste [SEL] drei Mal.

Der Einstellbildschirm des Ready-Modus erscheint auf der digitalen Anzeige.

**3.** Wählen Sie aus der nachstehenden Tabelle 「ON」 mithilfe der Taste [▲] oder [▼] und bestätigen Sie mit "SEL".

| Sollwert                                 | Beschreibung                                                      | Anfangswert<br>(werkseitige<br>Einstellung) |
|------------------------------------------|-------------------------------------------------------------------|---------------------------------------------|
| o F F                                    | Signal für den Abschluss der Vorbereitung<br>(TEMP READY) ist AUS | Ο                                           |
| 0 ∩                                      | Signal für den Abschluss der Vorbereitung<br>(TEMP READY) ist EIN |                                             |
| ADV Pandhraita Einstellan und Übergrüfen |                                                                   |                                             |

READY-Bandbreite Einstellen und Überprüfen

**4.** Drücken Sie die Taste [SEL] einmal. Der Einstellbildschirm der READY-Bandbreite (oberer/unterer Temperaturbereich) erscheint auf der digitalen Anzeige.

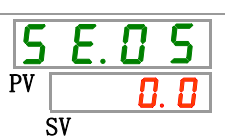

**5.** Wählen Sie aus der nachstehenden Tabelle die READY-Bandbreite (oberer/unterer Temperaturbereich) mithilfe der Taste [▲] oder [▼] und bestätigen Sie mit "SEL".

| Tabelle 5.8–3                          |                                                                                                    |                                             |  |
|----------------------------------------|----------------------------------------------------------------------------------------------------|---------------------------------------------|--|
| Sollwert                               | Beschreibung                                                                                                    | Anfangswert<br>(werkseitige<br>Einstellung) |  |
|                                        | Einstellen und Überprüfen ist nicht möglich, wenn die READY-Modus-Einstellung ausgeschaltet ist.                                                     |                                             |  |
| Grad<br>Celsius<br>D. D<br>bis<br>5. D | Einstellen der READY-Bandbreite (oberer/unterer<br>Temperaturbereich) für die Temperatur des<br>umlaufenden Mediums                                  | 0. 0                                        |  |
| Fahrenheit                             | Die Temperatureinneit ist Grad Celsius:<br>Die Einstelleinheit ist 0,1 °C<br>Die Temperatureinheit ist Fahrenheit:<br>Die Einstelleinheit ist 0,1 °F | 0. 0                                        |  |

READY-Zeit Einstellen und Überprüfen

**6.** Drücken Sie die Taste [SEL] einmal.

Der Einstellbildschirm der READY-Zeit erscheint auf der digitalen Anzeige.

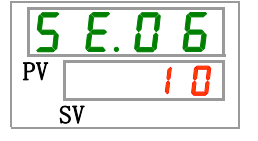

7. Stellen Sie aus der nachstehenden Tabelle die READY-Zeit mithilfe der Taste [▲] oder
 [▼] ein und bestätigen Sie mit "SEL".

| Sollwert          | Beschreibung                                                                                           | Anfangswert<br>(werkseitige<br>Einstellung) |
|-------------------|----------------------------------------------------------------------------------------------------|---------------------------------------------|
|                   | Einstellen und Überprüfen ist nicht möglich,<br>wenn die READY-Modus-Einstellung<br>ausgeschaltet ist. |                                             |
| 10<br>bis<br>9999 | Zum Einstellen der Höchstzeit.<br>Die Einstelleinheit beträgt 1 Sekunde.                               | 10                                          |

Tabelle 5.8–4 Liste der Sollwert

**8.** Drücken Sie die Taste [MENU] einmal.

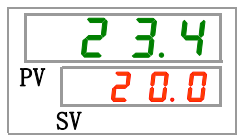

# 5.9 Offset-Funktion

#### 5.9.1 Offset-Funktion

Diese Funktion steuert die Auslasstemperatur des umlaufenden Mediums mit Abweichung.

Je nach Installationsumgebung kann es zwischen dem Kühl- und Temperiergerät und dem Gerät des Kunden zu einer Temperaturabweichung kommen. Die Temperatur- abweichung kann mit drei Arten von Offset-Funktionen korrigiert werden (MODE1 bis 3). Die werkseitige Einstellung dieser Funktion ist "OFF" (AUS).

#### [Bei Verwendung der Kommunikationsfunktion]

Die von der seriellen Kommunikation gesendete Temperatur des umlaufenden Mediums ist die Temperatur des umlaufenden Mediums, die am Kühl- und Temperiergerät angezeigt wird (die Temperatur des umlaufenden Mediums nach der Abweichung).

#### •Beispiel für eine Temperaturabweichung

Die Auslasstemperatur des umlaufenden Mediums beträgt 30 °C, die Medientemperatur im Gerät des Kunden beträgt jedoch verursacht durch die Wärmestrahlung während des Transports des Mediums 29 °C.

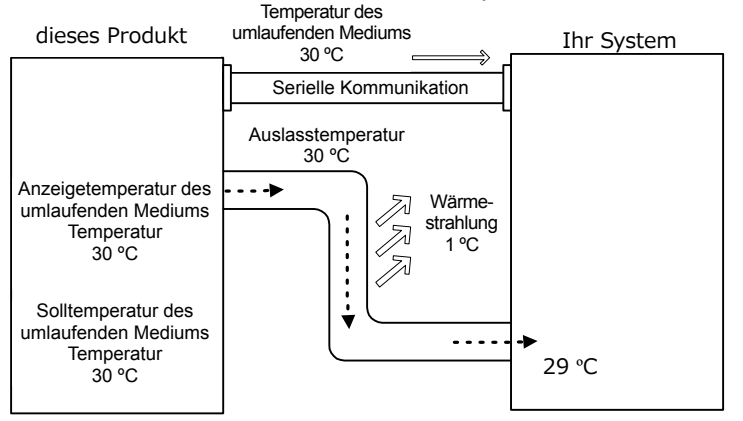

| MODE  | Beschreibung                                                                                                    |  |
|-------|----------------------------------------------------------------------------------------------------|--|
| MODE1 | Steuerung der Temperatur, damit: Auslasstemperatur des<br>umlaufenden Mediums = Einstelltemperatur des<br>umlaufenden Mediums + Abweichungstemperatur. Die<br>Temperatur des umlaufenden Mediums zeigt die<br>Auslasstemperatur des umlaufenden Mediums an.                            |  |
| MODE2 | Steuerung der Temperatur, damit: Auslasstemperatur des<br>umlaufenden Mediums = Einstelltemperatur des umlaufenden<br>Mediums. Die Temperatur des umlaufenden Mediums zeigt die<br>Auslasstemperatur des umlaufenden Mediums +<br>Abweichungstemperatur an.                            |  |
| MODE3 | Steuerung der Temperatur, damit: Auslasstemperatur des<br>umlaufenden Mediums = Einstelltemperatur des<br>umlaufenden Mediums + Abweichungstemperatur. Die<br>Temperatur des umlaufenden Mediums zeigt die<br>Auslasstemperatur des umlaufenden Mediums -<br>Abweichungstemperatur an. |  |
| OFF   | Steuerung der Temperatur, damit: Auslasstemperatur des<br>umlaufenden Mediums = Einstelltemperatur des<br>umlaufenden Mediums.                                                                                                    |  |

#### Beispiel f ür MODE 1

Bei einer Abweichungstemperatur von 1 °C steuert das Kühl- und Temperiergerät die Temperatur auf 31 °C (Einstelltemperatur des umlaufenden Mediums + Abweichungstemperatur.) Selbst bei einer Auslasstemperatur von 31 °C beträgt die Temperatur des umlaufenden Mediums im Gerät des Kunden 30 °C, da es während des Transports des Mediums zu einer Wärmestrahlung von 1 °C gekommen ist. Die Anzeigetemperatur des umlaufenden Mediums und die Kommunikationsdaten liegen bei 31 °C.

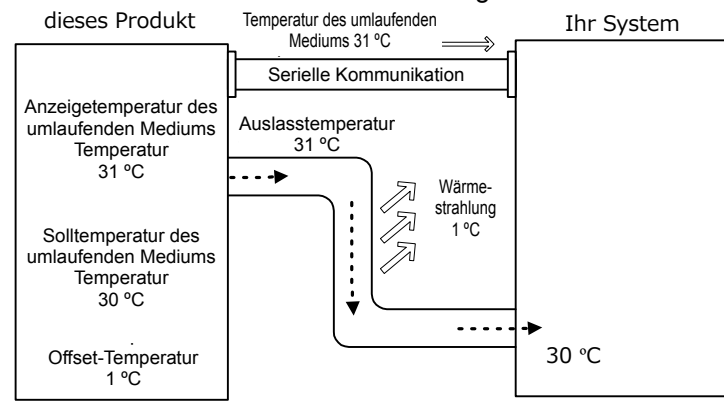

#### Beispiel f ür MODE 2

Bei einer Abweichungstemperatur von -1 °C liegen die Anzeigetemperatur des umlaufenden Mediums und die Kommunikationsdaten bei 29 °C (Auslasstemperatur des umlaufenden Mediums + Abweichungstemperatur), was mit der Temperatur des umlaufenden Mediums des Kundengerätes übereinstimmt.

gerates ubereinstimmt.

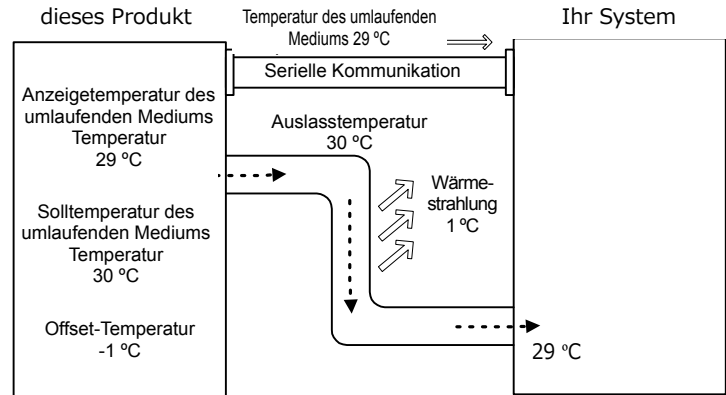

#### Beispiel f ür MODE 3

Bei einer Abweichungstemperatur von 1 °C steuert das Kühl- und Temperiergerät die Temperatur auf 31 °C (Einstelltemperatur des umlaufenden Mediums + Abweichungstemperatur). Selbst bei einer Auslasstemperatur von 31 °C beträgt die Temperatur des umlaufenden Mediums im Gerät des Kunden 30 °C, da es während des Transports des Mediums zu einer Wärmestrahlung von 1 °C gekommen ist. Die Anzeigetemperatur des umlaufenden Mediums und die Kommunikationsdaten liegen bei 30 °C (Austrittstemp. des Umlaufmediums - Abweichungstemp.), was mit der Temperatur des umlaufenden Mediums im Gerät des Kunden übereinstimmt.

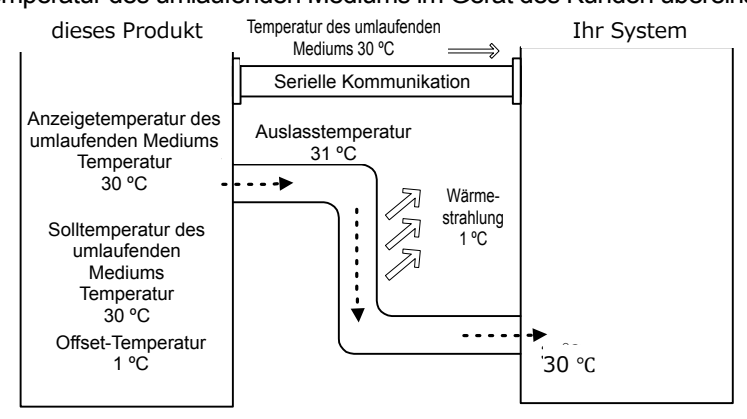

### 5.9.2 Offset-Funktion Einstellen und Überprüfen

Die nachfolgende Tabelle erläutert die Einstellpositionen der Offset-Funktion sowie die Anfangswerte.

| Anzeige | Position          | Inhalt             | Anfangswert<br>(werkseitige<br>Einstellung) |
|---------|-------------------|--------------------|---------------------------------------------|
| 5 E.O.7 | Offset-Modus      | Zum Einstellen des | OFF                                         |
|         |                   | Offset-Modus.      |                                             |
|         | Offect Temperatur | Zum Einstellen der | 0.00                                        |
| 52.08   | Oliset-Temperatur | Offset-Temperatur. | 0.0                                         |

| Tabelle 5.9–1 | Liste eingestellter | Offset-Funktionen |
|---------------|---------------------|-------------------|

1. Halten Sie die Taste [MENU] ca. 2 s lang gedrückt.

Durch wiederholtes Drücken der Taste erscheint der Einstellbildschirm [5 E. 0 1] der Tastensperre auf der digitalen Anzeige.

|     | 23.4     | [MENU]<br>Gedrückt |
|-----|----------|--------------------|
| PV  |          | naiten             |
| 1 * | <u> </u> |                    |
|     | SV       |                    |

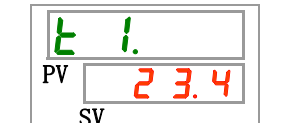

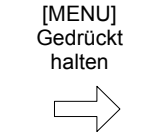

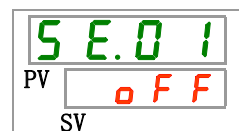

Offset-Modus Einstellen und Überprüfen

2. Drücken Sie die Taste [SEL] 6 Mal.

Der Einstellbildschirm des Offset-Modus erscheint auf der digitalen Anzeige.

3. Wählen Sie aus der nachstehenden Tabelle den Offset-Modus mithilfe der Taste [▲] oder [▼] und bestätigen Sie mit "SEL".

| Tabelle 5.9–2 |                     |                                             |
|---------------|---------------------|---------------------------------------------|
| Sollwert      | Beschreibung        | Anfangswert<br>(werkseitige<br>Einstellung) |
| oFF           | Offset-Funktion AUS | 0                                           |
| nd I          | Offset-Modus 1      |                                             |
| <u>nd2</u>    | Offset-Modus 2      |                                             |
| Ebñ           | Offset-Modus 3      |                                             |

Offset-Temperatur Einstellen und Überprüfen

**4.** Drücken Sie die Taste [SEL] einmal.

Der Einstellbildschirm der Offset-Temperatur erscheint auf der digitalen Anzeige.

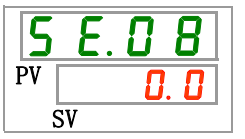

5. Wählen Sie aus der nachstehenden Tabelle die Offset-Temperatur mithilfe der Taste
 [▲] oder [▼] und bestätigen Sie mit "SEL".

| Tabelle 5.9–3                           |                                                                                                    |                                             |  |
|-----------------------------------------|----------------------------------------------------------------------------------------------------|---------------------------------------------|--|
| Sollwert                                | Beschreibung                                                                                          | Anfangswert<br>(werkseitige<br>Einstellung) |  |
|                                         | Einstellen und Überprüfen ist nicht möglich, wenn<br>die Offset-Modus-Einstellung ausgeschaltet ist.  |                                             |  |
| Grad Celsius<br>- 2 0.0<br>bis<br>2 0.0 | Zum Einstellen der Abweichungstemperatur.<br>Die Temperatureinheit ist Grad Celsius: Die              | 0. 0                                        |  |
| Fahrenheit                              | Einstelleinheit ist 0,1 °C<br>Die Temperatureinheit ist Fahrenheit: Die<br>Einstelleinheit ist 0,1 °F | 0. 0                                        |  |

#### ACHTUNG

- Diese Funktion steuert die Abweichungstemperatur zur Auslasstemperatur des umlaufenden Mediums.
  - Der Regelbereich der Temperatur des umlaufenden Mediums beträgt 5 °C bis 40 °C (41 °F bis 104 °F).
  - Wenn die Temperatur des umlaufenden Mediums auf 5 °C (41 °F) und die Abweichungstemperatur auf -20 °C (-36 °F) eingestellt wird, wird die Abweichungstemperatur je nach Offset-Modus automatisch auf 0 °C (0 °F) eingestellt.

**6.** Drücken Sie die Taste [MENU] einmal.

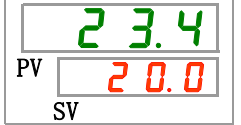

### 5.10 Funktion für die Wiederherstellung nach Stromausfall

#### 5.10.1 Funktion für die Wiederherstellung nach Stromausfall

Wird die Spannungsversorgung z. B. aufgrund eines Stromausfalls, unterbrochen, startet diese Funktion den Betrieb mit den gleichen Einstellungen wie vor dem Stromausfall neu, sobald die Spannungsversorgung wiederhergestellt ist.

#### [Bei Verwendung der Kommunikationsfunktion]

Im Kommunikationsmodus DIO REMOTE, SERIAL-Modus (MODBUS) startet diese Funktion nicht. Das Start-/Stopp-Signal des DIO REMOTE SERIAL-Modus (MODBUS) hat Vorrang.

Die [<sup>Q</sup>]-Anzeige leuchtet, wenn die Wiederherstellung nach Stromausfall eingestellt wird. Die werkseitige Einstellung dieser Funktion ist "OFF (AUS).

Wenn die Wiederherstellungsfunktion bei Stromausfall ausgeschaltet ist, wird der Alarm AL41 "Netzspannungsausfall" nicht erzeugt.

#### 5.10.2 Funktion für die Wiederherstellung nach Stromausfall Einstellen und Überprüfen

Die nachfolgende Tabelle erläutert die Einstellpositionen der Funktion für die Wiederherstellung nach Stromausfall sowie die Anfangswerte.

[MENU] Gedrück

halten

| Anzeige | Position                               | Inhalt                                                       | Anfangswert<br>(werkseitige<br>Einstellung) |
|---------|----------------------------------------|--------------------------------------------------------------|---------------------------------------------|
| 5 E.O 9 | Wiederherstellung<br>nach Stromausfall | Zum Einstellen der Wiederher-<br>stellung nach Stromausfall. | OFF                                         |

**1.** Halten Sie die Taste [MENU] ca. 2 s lang gedrückt.

Durch wiederholtes Drücken der Taste erscheint der Einstellbildschirm [5 E. 0 1] der Tastensperre auf der digitalen Anzeige.

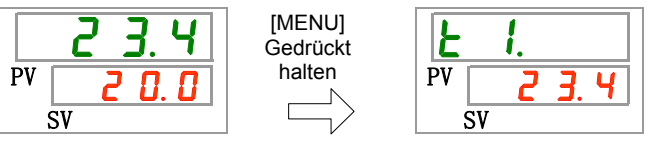

| : | 5  | Ε. | 0   | 1 |
|---|----|----|-----|---|
|   | PV | (  | 5 F | F |
|   | Ś  | SV |     |   |

Wiederherstellung nach Stromausfall Einstellen und Überprüfen

**2.** Drücken Sie die Taste [SEL] 8 Mal.

Der Einstellbildschirm der Wiederherstellung nach Stromausfall erscheint auf der digitalen Anzeige.

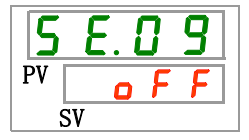

3. Wählen Sie aus der nachstehenden Tabelle die Wiederherstellung nach Stromausfall mithilfe der Taste [▲] oder [▼] und bestätigen Sie mit "SEL".

| Tabelle 5.10–2 |                                                             |                                             |  |
|----------------|-------------------------------------------------------------|---------------------------------------------|--|
| Sollwert       | Beschreibung                                                | Anfangswert<br>(werkseitige<br>Einstellung) |  |
| o F F          | Funktion für die Wiederherstellung nach Stromausfall AUS    | 0                                           |  |
| 0 0            | Funktion für die Wiederherstellung nach<br>Stromausfall EIN |                                             |  |

**4.** Drücken Sie die Taste [MENU] einmal.

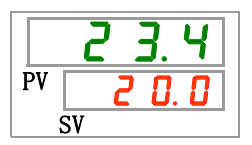

5.10 Funktion für die Wiederherstellung nach Stromausfall

# 5.11 Gefrierschutz-Funktion

#### 5.11.1 Gefrierschutz-Funktion

#### ACHTUNG

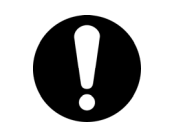

Für diese Funktion muss die Spannungsversorgung eingeschaltet sein. Andernfalls kann die Funktion nicht gestartet werden.

Nähert sich die Temperatur dem Gefrierpunkt (z. B. im Winter), arbeitet die Pumpe bei dieser Funktion automatisch und erwärmt das umlaufende Medium durch die Wärmestrahlung der Pumpe, während der Betrieb des Produktes gestoppt wird. Aktivieren Sie diese Funktion im Voraus, wenn das Risiko besteht, dass das umlaufende Medium aufgrund von Änderungen der Installation und Betriebsumgebung (Jahreszeit und Wetter) gefriert.

- Wenn die Temperatur des umlaufenden Mediums unter 3°C fällt, nimmt die Pumpe automatisch den Betrieb auf.
- Die von der Pumpe erzeugte Wärme überträgt sich auf das umlaufende Medium.
   Sobald sich das umlaufende Medium auf min. 5 °C erwärmt hat, schaltet sich die Pumpe automatisch aus.
- Das umlaufende Medium hat daher immer eine Temperatur von 3 °C bis 5 °C, so dass es nicht gefrieren kann.

Wenn die Gefrierschutz-Funktion eingestellt wird, blinkt die [RUN]-Anzeige während des Wartens alle 2 s (die Pumpe ist nicht in Betrieb). Die [RUN]-Leuchte blinkt bei automatischem Betrieb der Pumpe in einem Intervall von 0,3 s. Die werkseitige Einstellung dieser Funktion ist "OFF" (AUS).

Ist die Aufwärmfunktion auf EIN gestellt (siehe "5.18 Aufwärmfunktion"), hat die Aufwärmfunktion Priorität gegenüber der Gefrierschutz-Funktion, so dass die Gefrierschutz-Funktion nicht aktiviert wird.

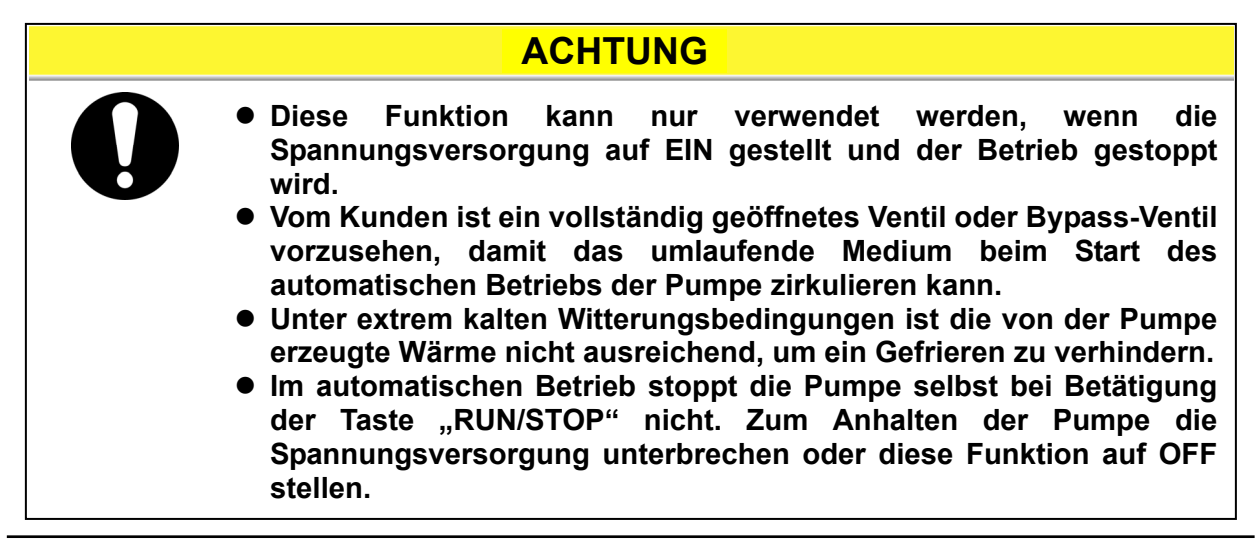

### 5.11.2 Gefrierschutz-Funktion Einstellen und Überprüfen

Die nachfolgende Tabelle erläutert die Einstellpositionen der Gefrierschutz-Funktion sowie die Anfangswerte.

| Anzeige        | Position                   | Inhalt                              | Anfangswert<br>(werkseitige Einstellung) |
|----------------|----------------------------|-------------------------------------|------------------------------------------|
| <u>5 E. 10</u> | Gefrierschutz-<br>Funktion | Zum Einstellen des Gefrierschutzes. | OFF                                      |

Tabelle 5 11–1 Liste für das Einstellen der Gefrierschutz-Eunktion

**1.** Halten Sie die Taste [MENU] ca. 2 s lang gedrückt.

Durch wiederholtes Drücken der Taste erscheint der Einstellbildschirm [5 E.D I] der Tastensperre auf der digitalen Anzeige.

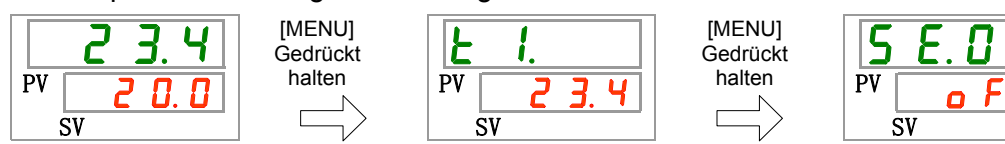

Gefrierschutz-Funktion Einstellen und Überprüfen

2. Drücken Sie die Taste [SEL] 9 Mal.

Der Einstellbildschirm der Gefrierschutz-Funktion erscheint auf der digitalen Anzeige.

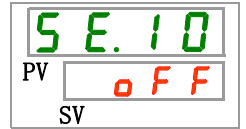

3. Wählen Sie aus der nachstehenden Tabelle die Gefrierschutz-Funktion mithilfe der Taste [▲] oder [▼] und bestätigen Sie mit "SEL".

| labelle 5.11–2 |                            |                                          |  |
|----------------|----------------------------|------------------------------------------|--|
| Sollwert       | Beschreibung               | Anfangswert<br>(werkseitige Einstellung) |  |
| oFF            | Gefrierschutz-Funktion AUS | 0                                        |  |
| 0 1            | Gefrierschutz-Funktion EIN |                                          |  |

**4.** Drücken Sie die Taste [MENU] einmal.

|    | 23.4 |
|----|------|
| PV | 0.05 |
|    | SV   |

# 5.12 Einstellung Tastenton

#### 5.12.1 Tastenton-Einstellung

Hiermit kann der Tastenton bei der Bedienung der Tasten auf der Schalttafelanzeige aktiviert/deaktiviert werden.

Die werkseitige Einstellung ist "ON" (eingeschaltet).

### 5.12.2 Tastenton Einstellen und Überprüfen

Die nachfolgende Tabelle erläutert die Einstellpositionen des Tastenton sowie die Anfangswerte.

| Tabelle 5.12–1 | Liste der Sollwerte Tastenton |
|----------------|-------------------------------|
|                |                               |

| Anzeige  | Position  |                | Inhalt                            |  | Anfangswert<br>(werkseitige Einstellung) |
|----------|-----------|----------------|-----------------------------------|--|------------------------------------------|
| 5 E. 1 1 | Tastenton | Zum<br>Tastent | Zum Einstellen des<br>Tastentons. |  | ON                                       |

**1.** Halten Sie die Taste [MENU] ca. 2 s lang gedrückt.

Durch wiederholtes Drücken der Taste erscheint der Einstellbildschirm [5 E.D I] der Tastensperre auf der digitalen Anzeige.

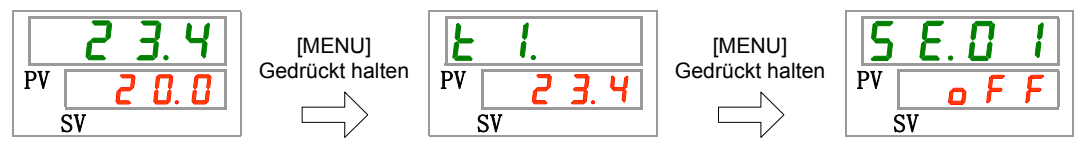

Tastentongeräuch Einstellen und Überprüfen

2. Drücken Sie die Taste [SEL] 10 Mal.

Der Einstellbildschirm des Tastentons erscheint auf der digitalen Anzeige.

Wählen Sie aus der nachstehenden Tabelle das Tastentongeräusch mithilfe der Taste
 [▲] oder [▼] und bestätigen Sie mit "SEL".

| Tabelle 5.12–2 |                         |                                          |  |
|----------------|-------------------------|------------------------------------------|--|
| Sollwert       | Beschreibung            | Anfangswert<br>(werkseitige Einstellung) |  |
| oFF            | Tastenton ausgeschaltet |                                          |  |
| 0 0            | Tastenton eingeschaltet | 0                                        |  |
|                |                         |                                          |  |

4. Drücken Sie die Taste [MENU] einmal.

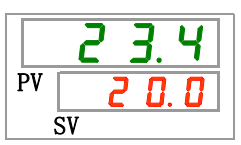

# 5.13 Temperatureinheitenumschaltung

#### Temperatureinheitenumschaltung 5.13.1

Die Temperatureinheit des Kühl- und Temperiergeräts kann auf Celsius (°C) oder Fahrenheit (°F) eingestellt werden. Diese Einstellung bestimmt die angezeigte/ausgegebene Temperatureinheit. Die werkseitige Einstellung ist Grad Celsius (°C).

### 5.13.2 Temperatureinheitenumschaltung Einstellen und Überprüfen

Die nachfolgende Tabelle erläutert die Einstellpositionen der Temperatureinheitenumschaltung sowie die Anfangswerte.

|         | Tabelle 5.13–1 Li | ste für das Einstellen der Temperatureinheit | tenumschaltung                          |
|---------|-------------------|----------------------------------------------|-----------------------------------------|
| nzeige  | Position          | Inhalt                                       | Anfangswert<br>(werkseitige Einstellung |
| 5 E 1 2 | Temperatureinheit | Zum Einstellen der Temperatureinheit.        | °C                                      |

| <b>1.</b> Halten Sie die Taste [MENU] ca. | 2 s lang gedrückt. |
|-------------------------------------------|--------------------|
|-------------------------------------------|--------------------|

Durch wiederholtes Drücken der Taste erscheint der Einstellbildschirm [5 E. D. ] der Tastensperre auf der digitalen Anzeige.

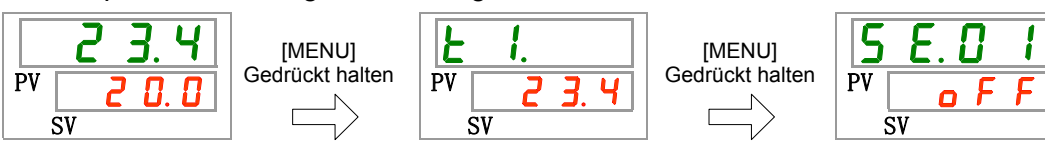

Temperatureinheit Einstellen und Überprüfen

12 Ε

2. Drücken Sie die Taste [SEL] 11 Mal.

Der Einstellbildschirm der Temperatureinheit erscheint auf der digitalen Anzeige.

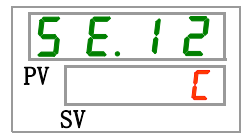

3. Wählen Sie aus der nachstehenden Tabelle die Temperatureinheit mithilfe der Taste [▲] oder [▼] und bestätigen Sie mit "SEL".

Tabelle 5.13-2

| LDie Temperatureinheit ist Grad Celsius (°C).O     | Sollwert | Beschreibung                                 | Anfangswert<br>(werkseitige Einstellung) |
|----------------------------------------------------|----------|----------------------------------------------|------------------------------------------|
|                                                    | <b></b>  | Die Temperatureinheit ist Grad Celsius (°C). | 0                                        |
| <b>F</b> Die Temperatureinheit ist Fahrenheit (°F) | F        | Die Temperatureinheit ist Fahrenheit (°F)    |                                          |

**4.** Drücken Sie die Taste [MENU] einmal.

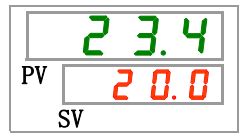

<sup>5.13</sup> Temperatureinheitenumschaltung

# 5.14 Druckeinheitenumschaltung

#### 5.14.1 Druckeinheitenumschaltung

Die Druckeinheit des Kühl- und Temperiergeräts kann auf MPa oder PSI eingestellt werden. Diese Einstellung bestimmt die angezeigte/ ausgegebene Druckeinheit. Die werksseitige Einstellung ist MPa.

### 5.14.2 Druckeinheitenumschaltung Einstellen und Überprüfen

Die nachfolgende Tabelle erläutert die Einstellpositionen der Druckeinheitenumschaltung sowie die Anfangswerte.

| Tabelle 5.14–1 Liste der Sollwerte Druckeinheitenumschaltung |              |                                  |                                          |
|--------------------------------------------------------------|--------------|----------------------------------|------------------------------------------|
| Anzeige                                                      | Position     | Inhalt                           | Anfangswert<br>(werkseitige Einstellung) |
| 5 E. 1 3                                                     | Druckeinheit | Zum Einstellen der Druckeinheit. | MPa                                      |

**1.** Halten Sie die Taste [MENU] ca. 2 s lang gedrückt.

Durch wiederholtes Drücken der Taste erscheint der Einstellbildschirm [5 E.0 1] der Tastensperre auf der digitalen Anzeige.

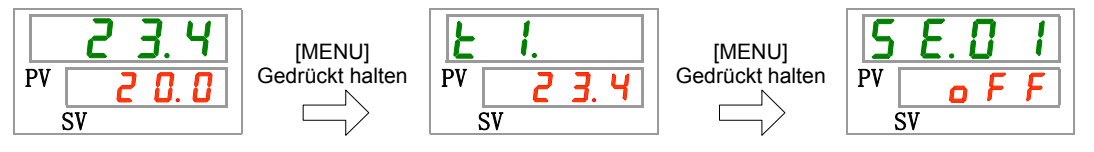

Druckeinheit Einstellen und Überprüfen

2. Drücken Sie die Taste [SEL] 12 Mal.

Der Einstellbildschirm der Druckeinheit erscheint auf der digitalen Anzeige.

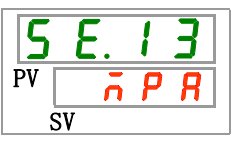

Wählen Sie aus der nachstehenden Tabelle die Druckeinheit mithilfe der Taste [▲] oder
 [▼] und bestätigen Sie mit "SEL".

Tabelle 5.14–2

| Sollwert | Beschreibung                           | Anfangswert<br>(werkseitige Einstellung) |
|----------|----------------------------------------|------------------------------------------|
| ñ P R    | Die eingestellte Druckeinheit ist MPa. | 0                                        |
| P 5 1    | Die eingestellte Druckeinheit ist PSI. |                                          |

4. Drücken Sie die Taste [MENU] einmal.

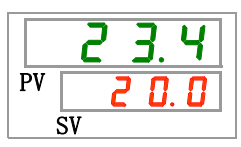

# 5.15 Daten-Reset-Funktion

#### 5.15.1 Daten-Reset-Funktion

Die vom Kunden eingestellten Daten werden auf die Standardwerte zurückgesetzt. Die summierte Betriebszeit wird nicht zurückgesetzt.

### ACHTUNG

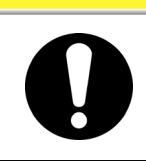

Alle Sollwerte werden zurückgesetzt. Es wird empfohlen, die Einstelldaten vor dem Zurücksetzen zu speichern.

#### 5.15.2 Vorgehensweise für das Zurücksetzen mit der Daten-Reset-Funktion

Die nachfolgende Tabelle erläutert die Einstellpositionen der Daten-Reset-Funktion sowie die Anfangswerte.

Tabelle 5.15–1 Liste der Sollwerte

| Anzeige         | Position              | Inhalt                                                                                     | Anfangswert<br>(werkseitige Einstellung) |
|-----------------|-----------------------|--------------------------------------------------------------------------------------------|------------------------------------------|
| <u>5 E. 1 4</u> | Daten<br>zurücksetzen | Alle Daten werden zurückgesetzt.<br>(Die summierte Betriebszeit wird nicht zurückgesetzt.) | NO                                       |

**1.** Halten Sie die Taste [MENU] ca. 2 s lang gedrückt.

Durch wiederholtes Drücken der Taste erscheint der Einstellbildschirm [5 E. D I] der Tastensperre auf der digitalen Anzeige.

| PV     C     O     [MENU]       SV     Gedrückt halten | <b>L</b> I.<br>PV <b>23.4</b><br>SV | [MENU]<br>Gedrückt halten | <b>5 E</b> . <b>0 I</b><br>PV <b>o F F</b><br>SV |
|--------------------------------------------------------|-------------------------------------|---------------------------|--------------------------------------------------|
|--------------------------------------------------------|-------------------------------------|---------------------------|--------------------------------------------------|

Daten zurücksetzen

**2.** Drücken Sie die Taste [SEL] 13 Mal.

Der Einstellbildschirm der Daten-Reset-Funktion erscheint auf der digitalen Anzeige.

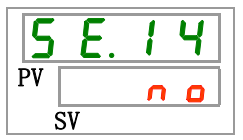

**3.** Wählen <u>𝒴𝔅 𝔅</u> Sie aus der nachstehenden Tabelle mithilfe der Taste [▲] oder [▼] und bestätigen Sie mit "SEL". Wählen Sie <u>𝒴𝔅 𝔅</u> und alle Daten werden auf die werkseitige Einstellung zurückgesetzt. Die Anzeige kehrt in den Hauptbildschirm zurück.

| Tabelle 5.1 | 5–2 |
|-------------|-----|
|-------------|-----|

| Sollwert | Beschreibung                    | Anfangswert<br>(werkseitige Einstellung) |
|----------|---------------------------------|------------------------------------------|
| no       | nicht zurückgesetzt             | 0                                        |
| Y E S    | alle Daten werden zurückgesetzt |                                          |

# 5.16 Reset-Funktion für die summierte Zeit

#### 5.16.1 Reset-Funktion für die summierte Zeit

Die unten stehenden Alarme werden erzeugt, um über die Wartungsintervalle zu informieren.

Das Produkt wird bei einem Alarm nicht angehalten.

- Wartung der Pumpe (AL28): wird nach einer summierten Betriebszeit von 20 000 h erzeugt.
- Wartung des Gebläsemotors (AL29) : wird nach einer summierten Betriebszeit von 30 000 h erzeugt.
- Wartung des Kompressors (AL30): wird nach einer summierten Betriebszeit von 30 000 h erzeugt
- Wartung des Staubschutzfilters (AL40): Wird nach eingestellter Zeit erzeugt.

Setzen Sie die summierte Betriebszeit zurück, um den Alarm zurückzusetzen.

Setzen Sie die summierte Zeit nach dem Austausch aller Teile zurück (Wartungsservice anfordern).

\*Die Zeit für die Staubschutzfilterwartung (AL40) kann zwischen 1 und 9999 h eingestellt werden. Siehe "5.20.2 Kundenspezifische Alarmfunktion Einstellen und Überprüfen" für weitere Einzelheiten.

#### 5.16.2 Vorgehensweise für das Zurücksetzen mit der Reset-Funktion für die summierte Zeit

Die nachfolgende Tabelle erläutert die Einstellpositionen der Reset-Funktion für die summierte Zeit sowie die Anfangswerte.

| Anzeige                                                         | Position                                                           | Inhalt                                                          | Anfangswert<br>(werkseitige Einstellung) |
|-----------------------------------------------------------------|--------------------------------------------------------------------|-----------------------------------------------------------------|------------------------------------------|
| <u>5 E. 1 5</u>                                                 | Zurücksetzen der summierten<br>Betriebszeit der Pumpe              | Zum Zurücksetzen der summierten<br>Betriebszeit der Pumpe.      | NO                                       |
| 5 E. 1 5                                                        | Zurücksetzen der summierten<br>Betriebszeit des Gebläse-<br>motors | Setzt die summierte Betriebszeit des Gebläsemotors zurück       | NO                                       |
| 5 E. I T                                                        | Zurücksetzen der summierten<br>Betriebszeit des Kompressors        | Zum Zurücksetzen der summierten Betriebszeit des Kompressors.   | NO                                       |
| 5 8.3 0                                                         | Staubschutzfilter summierte<br>Betriebszeit zurücksetzen           | Setzt die summierte Betriebszeit des Staubschutzfilters zurück. | NO                                       |
| Details für den Reset der summierten Betriebszeit finden Sie im |                                                                    |                                                                 |                                          |

| Tobollo E 16, 1 Listo für des | Einstellen der Deset    | Euplytian für die eu | mmiarta Zait |
|-------------------------------|-------------------------|----------------------|--------------|
| Tabelle 5. 10-1 Liste fui das | s Einstellen der Reset- | Funktion für die St  | immente zeit |

Details für den Reset der summierten Betriebszeit finden Sie im entsprechenden Abschnitt.

Zurücksetzen der summierten Betriebszeit der Pumpe

**1.** Halten Sie die Taste [MENU] ca. 2 s lang gedrückt.

Durch wiederholtes Drücken der Taste erscheint der Einstellbildschirm [5 E.D I] der Tastensperre auf der digitalen Anzeige.

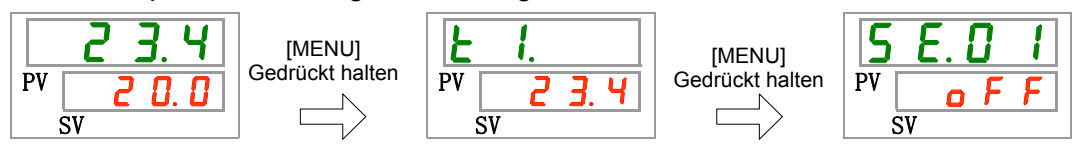

2. Drücken Sie die Taste [SEL] 14 Mal.

Der Einstellbildschirm der Reset-Funktion für die summierte Betriebszeit der Pumpe erscheint auf der digitalen Anzeige.

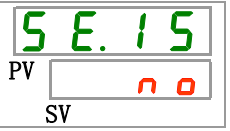

**3.** Wählen <u>𝒴𝔼𝔅</u> Sie aus der nachstehenden Tabelle mithilfe der Taste [▲] oder [▼] und bestätigen Sie mit "SEL".Wählen Sie <u>𝒴𝔅𝔅</u>, um die summierte Betriebszeit der Pumpe zurückzusetzen. Die Anzeige kehrt zum Hauptmenü zurück.

| Tabelle 5.16–2 |                                                            |                                          |  |
|----------------|------------------------------------------------------------|------------------------------------------|--|
| Sollwert       | Beschreibung                                               | Anfangswert<br>(werkseitige Einstellung) |  |
| no             | nicht zurückgesetzt                                        | 0                                        |  |
| Y E S          | Die summierte Betriebszeit der Pumpe wird<br>zurückgesetzt |                                          |  |

Zurücksetzen der summierten Betriebszeit des Gebläses

**4.** Halten Sie die Taste [MENU] ca. 2 s lang gedrückt.

Durch wiederholtes Drücken der Taste erscheint der Einstellbildschirm [<u>5 E.0 1</u>] der Tastensperre auf der digitalen Anzeige.

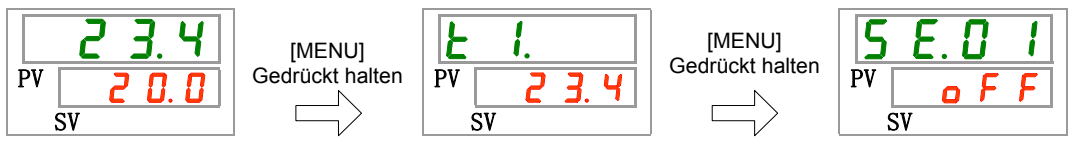

5. Die Taste [SEL] 15-Mal drücken.

Der Einstellbildschirm der Reset-Funktion für die summierte Betriebszeit des Gebläses erscheint auf der digitalen Anzeige.

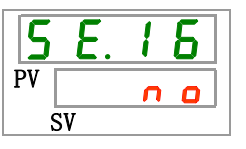

**6.** Wählen <u>𝒴𝔼𝔅</u> Sie aus der nachstehenden Tabelle mithilfe der Taste [▲] oder [▼] und bestätigen Sie mit "SEL". Wählen Sie <u>𝒴𝔅𝔅</u>, um die summierte Betriebszeit des Gebläses zurückzusetzen. Die Anzeige kehrt zum Hauptmenü zurück.

|            | Tabelle 5.16–3 Liste der Sollwerte                         |                                             |
|------------|------------------------------------------------------------|---------------------------------------------|
| Sollwert   | Beschreibung                                               | Anfangswert<br>(werkseitige<br>Einstellung) |
| no         | nicht zurückgesetzt                                        | 0                                           |
| <b>YES</b> | Die summierte Betriebszeit des Gebläses wird zurückgesetzt |                                             |

Zurücksetzen der summierten Betriebszeit des Kompressors

7. Halten Sie die Taste [MENU] ca. 2 s lang gedrückt.

Durch wiederholtes Drücken der Taste erscheint der Einstellbildschirm [5 E.D I] der Tastensperre auf der digitalen Anzeige.

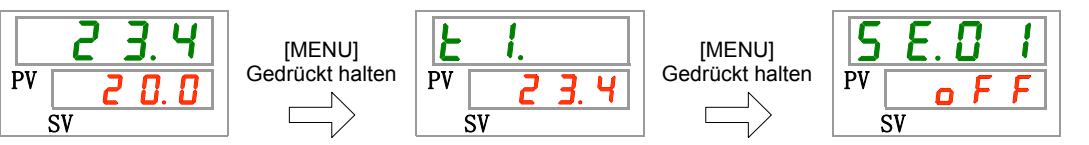

8. Die Taste [SEL] 16-Mal drücken.

Der Einstellbildschirm der Reset-Funktion für die summierte Betriebszeit des Kompressors erscheint auf der digitalen Anzeige.

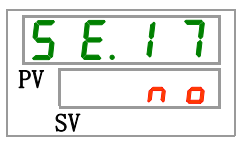

**9.** Wählen <u>JE5</u> Sie aus der nachstehenden Tabelle mithilfe der Taste [▲] oder [▼] und bestätigen Sie mit "SEL". Wählen <u>JE5</u>, um die summierte Betriebszeit desKompressors zurückzusetzen. Die Anzeige kehrt zum Hauptmenü zurück.

| Sollwert | Beschreibung                                                     | Anfangswert<br>(werkseitige Einstellung) |
|----------|------------------------------------------------------------------|------------------------------------------|
| 0        | nicht zurückgesetzt                                              | 0                                        |
| Y E S    | Die summierte Betriebszeit des<br>Kompressors wird zurückgesetzt |                                          |

Staubschutzfilter summierte Betriebszeit zurücksetzen

**10.** Halten Sie die Taste [MENU] ca. 2 s lang gedrückt.

Durch wiederholtes Drücken der Taste erscheint der Einstellbildschirm [5 E.D.I] der Tastensperre auf der digitalen Anzeige.

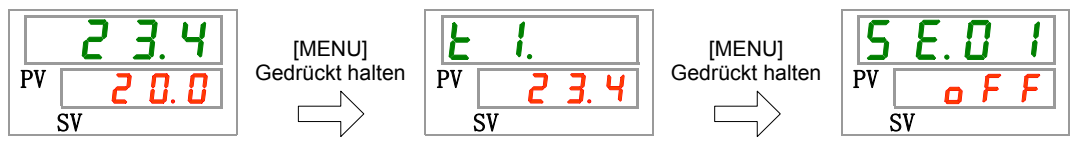

**11.** Die Taste [SEL] 29-Mal drücken.

Der Einstellbildschirm der Reset-Funktion für die summierte Betriebszeit des Staubschutzfilters erscheint auf der digitalen Anzeige.

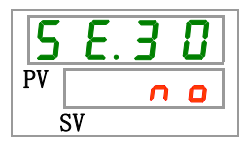

**12.**Wählen <u>YE5</u> Sie aus der nachstehenden Tabelle mithilfe der Taste [▲] oder [▼] und bestätigen Sie mit "SEL". Wählen <u>YE5</u>, um die summierte Betriebszeit desStaubschutzfilters zurückzusetzen. Die Anzeige kehrt zum Hauptmenü zurück.

| Sollwert   | Beschreibung                                                             | Anfangswert<br>(werkseitige Einstellung) |
|------------|--------------------------------------------------------------------------|------------------------------------------|
| no         | nicht zurückgesetzt                                                      | 0                                        |
| <b>YES</b> | Die summierte Betriebszeit des<br>Staubschutzfilters wurde zurückgesetzt |                                          |

Tabelle 5.16–5

# 5.17 Funktion für Pumpenbetriebsmodus

#### 5.17.1 Pumpenbetriebsmodus

Der Pumpenbetriebsmodus des Produktes kann wie folgt eingestellt werden.

• Druckregelungsmodus

Bei dem Betrieb regelt die Pumpe des Produktes den Ablassdruck des umlaufenden Mediums automatisch auf den Solldruck.

Wenn der Widerstand der angeschlossenen Rohrleitungen gering ist, erreicht der tatsächliche Druck möglicherweise nicht den Solldruck. In diesem Fall kann der Druck aufgrund des zu geringen Leitungswiderstands auch dann nicht erhöht werden, wenn die Pumpe den maximalen Durchfluss ablässt. Dabei handelt es sich nicht um eine Fehlfunktion des Produktes.

Wenn der Widerstand der angeschlossenen Rohrleitungen groß ist, übersteigt der tatsächliche Druck möglicherweise den Solldruck. In diesem Fall kann der Druck aufgrund des zu hohen Leitungswiderstands auch dann nicht verringert werden, wenn die Pumpe den minimalen Durchfluss ablässt. Dabei handelt es sich nicht um eine Fehlfunktion des Produktes.

•Frequenz-Einstellmodus

Die Pumpe des Produktes wird entsprechend der eingestellten Pumpenbetriebsfrequenz betrieben.

Wenn der Druckregelungsmodus nicht verwendet wird, kann dieser Modus verwendet werden.

#### 5.17.2 Überprüfen des Pumpenbetriebsmodus und der Werte

Die nachfolgende Tabelle erläutert die Einstellpositionen des Pumpenbetiebsmodus sowie die Anfangswerte.

| Anzeige        | Position                         | Inhalt                                                                                                    | Anfangswert<br>(werkseitige Einstellung) |
|----------------|----------------------------------|----------------------------------------------------------------------------------------------------|------------------------------------------|
| <u>5 E.2 Y</u> | Pumpenbetriebs-<br>modus         | Einstellen des Pumpenbetriebs-<br>modus.                                                                           | PRS                                      |
| <u>5 E.2 S</u> | Ablassdruck des<br>Umlaufmediums | Stellt den Ablassdruck des<br>umlaufenden Mediums ein, wenn die<br>Pumpe im Druckregelungsmodus<br>betrieben wird. | 0,50                                     |
| <u>5 E.2 6</u> | Betriebsfrequenz<br>der Pumpe    | Zum Einstellen der Pumpenbetriebs-<br>frequenz für den Frequenz-<br>Einstellmodus.                                 |                                          |

Tabelle 5.17–1 Liste des Pumpenbetriebsmodus und Sollwerte

Weitere Einzelheiten finden Sie im Kapitel über die Einstellung des Pumpenbetriebsmodus und der Werte

#### [Tipps]

Wird AL.25 (Fehler am Ablassdrucksensor des umlaufenden Mediums) im Druckregelungsmodus ausgelöst, wechselt der Pumpenbetriebsmodus automatisch in den Frequenzeinstellmodus.

1. Halten Sie die Taste [MENU] ca. 2 s lang gedrückt.

Durch wiederholtes Drücken der Taste erscheint der Einstellbildschirm [5 E.D I] der Tastensperre auf der digitalen Anzeige.

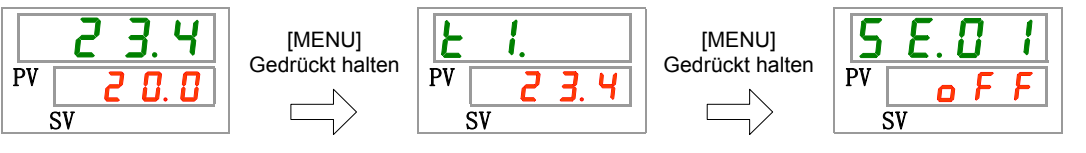

Pumpenbetriebsmodus

**2.** Die Taste [SEL] 23-Mal drücken.

Der Einstellbildschirm des Pumpenbetriebsmodus erscheint auf der digitalen Anzeige.

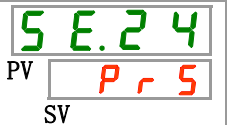

 Wählen Sie aus der nachstehenden Tabelle den Pumpenbetriebsmodus mithilfe der Taste [▲] oder [▼] und bestätigen Sie mit "SEL".

Tabelle 5.17–2

| Sollwert | Beschreibung           | Anfangswert<br>(werkseitige Einstellung) |
|----------|------------------------|------------------------------------------|
| Pr5      | Druckregelungsmodus    | 0                                        |
| FrEE     | Frequenz-Einstellmodus |                                          |

Ablassdruck des Umlaufmediums

**4.** Drücken Sie die Taste [SEL] einmal.

Der Einstellbildschirm für den Ablassdruck des umlaufenden Mediums wird auf der digitalen Anzeige angezeigt.

| 5  | E. 2        | 5 |
|----|-------------|---|
| PV | <b>0.</b> 5 |   |
|    | SV          |   |

**5.** Wählen Sie aus der nachstehenden Tabelle den Ablassdruck des umlaufenden Mediums mithilfe der Taste [▲] oder [▼] und bestätigen Sie mit "SEL".

| Sollwert      | Beschreibung                                                                 | Anfangswert<br>(werkseitige Einstellung) |
|---------------|------------------------------------------------------------------------------|------------------------------------------|
|               | Im Frequenzeinstellmodus ist das Einstellen<br>und Überprüfen nicht möglich. |                                          |
| MPa           | Zum Einstellen des Ablassdrucks des                                          |                                          |
| 0. 1 0<br>bis | umlaufenden Mediums.                                                         | 0.50                                     |
|               | Die Druckeinheit ist MPa: Die Einstelleinheit ist 0.01 MPa                   |                                          |
| PSI           | Die Druckeinheit ist PSI: Die Einstelleinheit ist 1 PSI                      |                                          |
| bis           |                                                                              |                                          |

Betriebsfrequenz der Pumpe

**6.** Drücken Sie die Taste [SEL] einmal.

Der Einstellbildschirm der Pumpenbetriebsfrequenz erscheint auf der digitalen Anzeige.

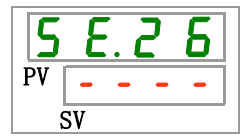

7. Wählen Sie aus der nachstehenden Tabelle die Pumpenbetriebsfrequenz mithilfe der Taste [▲] oder [▼] und bestätigen Sie mit "SEL".

Tabelle 5.17–4 Liste der Sollwerte

| Sollwert              | Beschreibung                                                               | Anfangswert<br>(werkseitige Einstellung) |
|-----------------------|----------------------------------------------------------------------------|------------------------------------------|
|                       | Im Druckregelungsmodus ist das Einstellen<br>und Überprüfen nicht möglich. |                                          |
| 4 0.0<br>bis<br>6 0.0 | Zum Einstellen des<br>Pumpenbetriebsfrequenz.<br>Erhöhungsschritte: 0,1Hz  | 40.0                                     |

**8.** Drücken Sie die Taste [MENU] einmal.

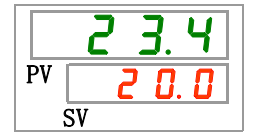

### 5.18 Aufwärmfunktion

#### 5.18.1 Aufwärmfunktion

#### ACHTUNG

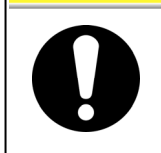

Für diese Funktion muss die Spannungsversorgung eingeschaltet sein. Andernfalls kann die Funktion nicht gestartet werden.

Im Winter bzw. in der Nacht arbeitet die Pumpe bei dieser Funktion automatisch und erwärmt das umlaufende Medium durch die Wärmestrahlung der Pumpe, um das Umlaufmedium auf Aufwärmtemperatur zu halten, während der Betrieb des Produktes gestoppt wird. Diese Funktion kann bei Bedarf vor dem Starten des Betriebs eingestellt werden, um die Zeit zum Erwärmen des Umlaufmediums zu verkürzen.

- Die Pumpe läuft, bis das Umlaufmedium eine Temperatur von +2 °C des eingestellten Wertes der Aufwärmtemperatur erreicht.
- Die Pumpe stoppt den Betrieb automatisch, sobald die Temperatur des umlaufenden Mediums +2 °C höher ist als die eingestellte Aufwärmtemperatur.
- Die Pumpe startet den Betrieb automatisch erneut, sobald die Temperatur des umlaufenden Mediums -2 °C geringer ist als die eingestellte Aufwärmtemperatur.

Wurde die Aufwärmfunktion eingestellt, leuchtet die [RUN]-Anzeige im Stand-by alle 3 Sekunden 0,5 s auf (wenn die Pumpe nicht betrieben wird). Die [RUN]-Leuchte blinkt bei automatischem Betrieb der Pumpe in einem Intervall von 0,3 s. Die werkseitige Einstellung dieser Funktion ist "OFF" (AUS).

Ist die Aufwärmfunktion auf EIN gestellt (siehe "5.18 Aufwärmfunktion"), hat die Aufwärmfunktion Priorität gegenüber der Gefrierschutz-Funktion, so dass die Gefrierschutz-Funktion nicht aktiviert wird.

#### ACHTUNG

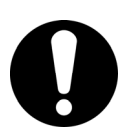

- Diese Funktion kann nur verwendet werden, wenn die Spannungsversorgung auf EIN gestellt und der Betrieb gestoppt wird.
- Vom Kunden ist ein vollständig geöffnetes Ventil oder Bypass-Ventil vorzusehen, damit das umlaufende Medium beim Start des automatischen Betriebs der Pumpe zirkulieren kann.
- Unter extrem kalten Witterungsbedingungen ist die von der Pumpe erzeugte Wärme nicht ausreichend, um die Temperatur des Umlaufmediums zu erhöhen.
- Im automatischen Betrieb stoppt die Pumpe selbst bei Betätigung der Taste "RUN/STOP" nicht. Zum Anhalten der Pumpe die Spannungsversorgung unterbrechen oder diese Funktion auf AUS stellen.
- Diese Funktion kann das Einfrieren des Kreislaufes zur automatischen Befüllung des Umlaufmediums nicht verhindern. Für den Schutz gegen das Einfrieren ist der Kunde verantwortlich.

### 5.18.2 Aufwärmfunktion Einstellen und Überprüfen

Die nachfolgende Tabelle erläutert die Einstellpositionen der Aufwärmfunktion sowie die Anfangswerte.

| Tabelle 5.18–1 | Liste der Sollwerte | e Aufwärmfunktion              |
|----------------|---------------------|--------------------------------|
|                |                     | o / tai mai mai mai mai mai on |

| Anzeige | Position        | Inhalt                             | Anfangswert<br>(werkseitige Einstellung) |
|---------|-----------------|------------------------------------|------------------------------------------|
| 5 E.2 7 | Aufwärmfunktion | Zum Einstellen der Aufwärmfunktion | OFF                                      |

**1.** Halten Sie die Taste [MENU] ca. 2 s lang gedrückt.

Durch wiederholtes Drücken der Taste erscheint der Einstellbildschirm [5 E.D I] der Tastensperre auf der digitalen Anzeige.

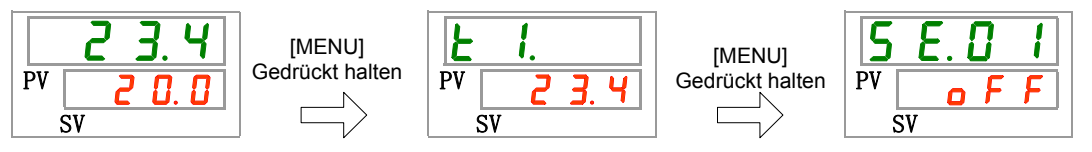

Aufwärmfunktion Einstellen und Überprüfen

2. Die Taste [SEL] 26-Mal drücken.

Der Einstellbildschirm der Aufwärmfunktion erscheint auf der digitalen Anzeige.

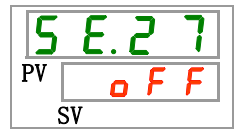

 Wählen Sie aus der nachstehenden Tabelle die Aufwärmfunktion mithilfe der Taste [▲] oder [▼] und bestätigen Sie mit "SEL".

|          | Tabelle 5.18–2      |                                          |
|----------|---------------------|------------------------------------------|
| Sollwert | Beschreibung        | Anfangswert<br>(werkseitige Einstellung) |
| oFF      | Aufwärmfunktion OFF | Ο                                        |
| 0 0      | Aufwärmfunktion ON  |                                          |

Aufwärmtemperatureinstellung Einstellen und Überprüfen

**4.** Drücken Sie die Taste [SEL] einmal.

Der Einstellbildschirm der Temperatureinstellung erscheint auf der digitalen Anzeige.

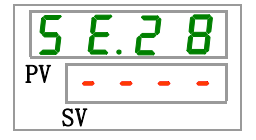

**5.** Wählen Sie aus der nachstehenden Tabelle die Aufwärmtemperatureinstellung mithilfe der Taste [▲] oder [▼] und bestätigen Sie mit "SEL".

| Sollwert                         | Beschreibung                                                                                                    | Anfangswert<br>(werkseitige Einstellung) |
|----------------------------------|----------------------------------------------------------------------------------------------------|------------------------------------------|
|                                  | Das Einstellen/Überprüfen ist nicht möglich,<br>wenn die Einstellung der Aufwärmfunktion<br>auf AUS gestellt ist. |                                          |
| Grad Celsius                     | Zum Einstellen der gewünschten<br>Aufwärmtemperatur.<br>Die Temperatureinheit ist Grad Celsius: Die               | 2 0.0                                    |
| Fahrenheit<br>500<br>bis<br>1040 | Einstelleinheit ist 0,1 °C<br>Die Temperatureinheit ist Fahrenheit: Die<br>Einstelleinheit ist 0,1 °F             | <b>5</b> 8. 0                            |

**6.** Drücken Sie die Taste [MENU] einmal.

|    | 2 <u>3</u> . 4 |
|----|----------------|
| PV | 0.0 5          |
|    | SV             |
# 5.19 Alarmtoneinstellung

#### 5.19.1 Einstellung des akustischen Alarmsignals

Mit dieser Einstellung wird definiert, ob bei Ausgabe eines Alarms ein akustisches Alarmsignal erzeugt wird.

Die werkseitige Einstellung ist akustisches Warnsignal "ON" (eingeschaltet).

### 5.19.2 Akustisches Alarmsignal Einstellen und Überprüfen

Die nachfolgende Tabelle erläutert die Einstellpositionen des akustischen Alarmsignals sowie die Anfangswerte.

|         |                            | imagnaia                                     |                                          |
|---------|----------------------------|----------------------------------------------|------------------------------------------|
| Anzeige | Position                   | Inhalt                                       | Anfangswert<br>(werkseitige Einstellung) |
| A 5.0 I | akustisches<br>Alarmsignal | Zum Einstellen des akustischen Alarmsignals. | ON                                       |

- Tabelle 5.19–1 Liste der Sollwerte des akustischen Alarmsignals
- 1. Halten Sie die Taste [MENU] ca. 2 s lang gedrückt.

Durch wiederholtes Drücken der Taste erscheint der Einstellbildschirm [**F 5.0**] des akustischen Alarmsignals auf der digitalen Anzeige.

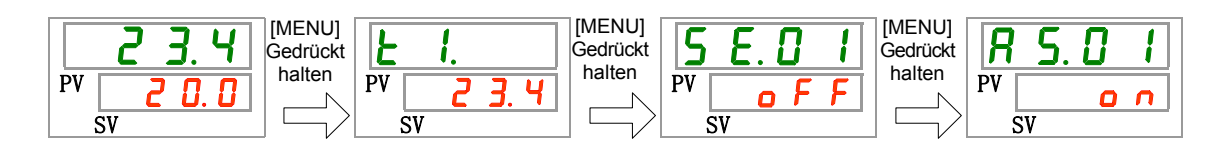

Akustisches Alarmsignal Einstellen und Überprüfen

 Wählen Sie aus der nachstehenden Tabelle das akustische Alarmsignal mithilfe der Taste [▲] oder [▼] und bestätigen Sie mit "SEL".

| Tabelle 5.19–2 | Liste der Sollwerte |
|----------------|---------------------|
|                |                     |

| Sollwert | Beschreibung                          | Anfangswert<br>(werkseitige Einstellung) |
|----------|---------------------------------------|------------------------------------------|
| oFF      | akustisches Alarmsignal ausgeschaltet |                                          |
| 0 1      | akustisches Alarmsignal eingeschaltet | 0                                        |

**3.** Drücken Sie die Taste [MENU] einmal.

Kehren Sie zum Hauptbildschirm zurück (Bildschirm, der die Temperatur des umlaufenden Mediums anzeigt).

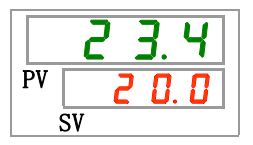

# 5.20 Kundenspezifische Alarmfunktion

#### 5.20.1 Alarmverhalten

Der Betrieb und der Schwellenwert, bei denen ein Alarmsignal ausgegeben wird, können kundenspezifisch eingestellt werden. Kunden können diese je nach Anwendung einstellen.

In der Tabelle 5.20-1 werden die Einzelheiten des Alarmverhaltens beschrieben.

①Betrieb bei Alarm (in Tabelle 5.20-1, 2, 3, 4 Alarme, Ersteinstellung und Anpassung)

| A.STP | : Bei einem Alarm stoppen Pumpe, Kompressor und<br>Gebläse          | Die Markie | erung des Alarmbetriebs |
|-------|---------------------------------------------------------------------|------------|-------------------------|
| A.RUN | : Bei einem Alarm laufen Pumpe, Kompressor und                      | 0          | : Ersteinstellung       |
| P.RUN | Gebläse weiter<br>: Bei einem Alarm stoppen Kompressor und Gebläse. | •          | : Mögliche Auswahl      |
|       | Die Pumpe läuft weiter *1                                           | -          | : Auswahl nicht möglich |
| OFF   | : Kein Alarm wird erzeugt.                                          |            |                         |

\*1: Das Alarmverhalten der einzelnen P.RUN-Alarme kann nur gesammelt und nicht getrennt eingestellt werden.

②Alarm-Grenzwerte und sonstige Einstellungen (in Tabelle 5.20-1, 2, 3, 4, Alarmeinstellung und -Anpassung)

Die Ersteinstellungen der Alarm-Grenzwerte und sonstigen Werte können innerhalb des zulässigen Bereichs neu angepasst werden. Die Einstellungen mit der Markierung – können nicht geändert werden.

|      |                                                           | (1)A    | larm  | betri | eb    |     | ②Alarm-Grenzwerte und sonstige Werte*1 |                                 |                                                   |  |
|------|-----------------------------------------------------------|---------|-------|-------|-------|-----|----------------------------------------|---------------------------------|---------------------------------------------------|--|
| Code | Alarmbezeichnung                                          | Anzeige | A.STP | A.RUN | P.RUN | OFF | Anzeige                                | werkseitige<br>Einstellung      | einstellbarer<br>Bereich                          |  |
| AL01 | niedriger Füllstand<br>Behälter                           | R 5.0 2 | •     | 0     | -     | -   | -                                      | -                               |                                                   |  |
| AL02 | Austrittstemperatur<br>des umlaufenden<br>Mediums zu hoch | -       | 0     | _     | -     | -   | -                                      |                                 | -                                                 |  |
|      | Anstiea der                                               |         |       |       |       |     | <u>A 5.0 4</u>                         | Te<br>45 °C<br>(113 °F)<br>()*2 | mperatur<br>5 bis 55 °C<br>(41 bis 131 °F)        |  |
| AL03 | Austritts-<br>temperatur des<br>umlaufenden               | A 5.0 3 | •     | 0     | -     | •   | R 5.2 I                                | Überwad<br>0<br>Überwachur      | chungsmethode<br>0 bis 3<br>ngsstart-Zeitschalter |  |
|      | Mediums                                                   |         |       |       |       |     | <u>R 5.2 2</u>                         | (0)*3<br>Bereich-Erfa           | 0 bis 600 Minuten<br>assungszeitschalter          |  |
|      |                                                           |         |       |       |       |     | <u>R 5.23</u>                          | 5                               | 5 bis 999 Sekunden                                |  |

Tabelle 5.20-1 Alarmeinstellung und -anpassung (1/4) 5.201

\*1: Die Werte werden in °F angezeigt, wenn SE12 auf °F eingestellt ist.

\*2: Die Standardeinstellung bei AS03 ist AUS.

\*3: Die Standardeinstellung bei AS21 ist 2 oder 3.

|      |                                                            |                | armb  | oetrie | eb    |     | ②Alarm-G        | renzwerte und sonstige Werte*4        |                                                    |  |  |
|------|------------------------------------------------------------|----------------|-------|--------|-------|-----|-----------------|---------------------------------------|----------------------------------------------------|--|--|
| Code | Alarmbezeichnung                                           | Anzeige        | A.STP | A.RUN  | P.RUN | OFF | Anzeige         | werkseitige<br>Einstellung            | einstellbarer<br>Bereich                           |  |  |
|      |                                                            |                |       |        |       |     |                 | Sollt                                 | emperatur                                          |  |  |
|      |                                                            |                |       |        |       |     | <u>R 5.0 6</u>  | 1 °C<br>(33,8 ° F)<br>()*5            | 1 bis 39 °C<br>(33,8 bis 102,2 °F)                 |  |  |
|      | Abfall Vorlauftemp.                                        |                |       |        |       |     |                 | Überwac                               | hungsmethode                                       |  |  |
| AL04 | umlaufendes                                                | R 5.05         | •     | 0      | -     | •   | <u>R 5.2 1</u>  | 0                                     | 0 bis 3                                            |  |  |
|      | Medium                                                     |                |       |        |       |     |                 | Uberwachun                            | gsstart-Zeitschalter                               |  |  |
|      |                                                            |                |       |        |       |     | <u>85.22</u>    | (0)*6                                 | 0 bis 600 Minuten                                  |  |  |
|      |                                                            |                |       |        |       |     |                 | Bereich-Erfa                          | ssungszeitschalter                                 |  |  |
|      |                                                            |                |       |        |       |     |                 | 5                                     | 5 bis 999 Sekunden                                 |  |  |
| AL05 | Rücklauftemp. des<br>umlaufenden Mediums<br>zu hoch        | -              | 0     | -      | -     | -   | -               |                                       | -                                                  |  |  |
| AL06 | Ablassdruck des<br>umlaufenden<br>Mediums zu hoch          | -              | 0     | -      | -     | -   | -               |                                       | - *9                                               |  |  |
| AL07 | fehlerhafter Betrieb<br>der Pumpe                          | -              | 0     | -      | -     | -   | -               |                                       | - *9                                               |  |  |
| AL08 | Anstieg des<br>Auslassdrucks des<br>umlaufenden<br>Mediums | R 5.0 7        | •     | 0      | -     | •   | <u>R 5.08</u>   | Ein<br>0,55 MPa<br>(80 PSI)<br>()*7,9 | stelldruck:<br>0,05 bis 0,60 MPa<br>(7 bis 87 PSI) |  |  |
|      | Abfall dec                                                 |                |       |        |       |     |                 | Ein                                   | stelldruck:                                        |  |  |
| AL09 | Auslassdrucks des<br>umlaufenden<br>Mediums                | <u>8 5.0 9</u> | •     | 0      | -     | •   | <u>R 5. 1 0</u> | 0,05 MPa<br>(7 PSI)<br>()*8,9         | 0,05 bis 0,60 MPa<br>(7 bis 87 PSI)                |  |  |
| AL10 | Kompressor-Ansaug-<br>temperatur zu hoch                   | R 5.2 Y        | •     | -      | 0     | -   | -               |                                       | -                                                  |  |  |
| AL11 | Kompressor-Ansaug-<br>temperatur zu niedrig                | R 5.2 Y        | •     | -      | 0     | -   | -               |                                       | -                                                  |  |  |
| AL12 | Überhitzungstemper<br>atur zu niedrig                      | R 5.2 Y        | •     | -      | 0     | -   | -               | -                                     |                                                    |  |  |
| AL13 | Verdichter-Ablass-<br>druck zu hoch                        | <u>a 5.2 y</u> | •     | -      | 0     | -   | -               |                                       | -                                                  |  |  |
| AL15 | Abfall<br>Kältemitteldruck<br>(Hochdruckseite)             | <u>R 5.2 Y</u> | •     | -      | 0     | -   | -               |                                       | -                                                  |  |  |
| AL16 | Anstieg<br>Kältemitteldruck<br>(Niederdruckseite)          | A 2.2 A        | •     | -      | 0     | -   | -               |                                       | -                                                  |  |  |

Tabelle 5.20–2 Alarmeinstellung und -anpassung (2/4)

\*4: Die Werte werden in °F angezeigt, wenn SE12 auf °F bzw. PSI-Werte werden angezeigt, wenn SE13 auf PSI eingestellt ist.

\*5: Die Standardeinstellung bei AS05 ist AUS.

\*6: Die Standardeinstellung bei AS21 ist 2 oder 3.

\*7: Die Standardeinstellung bei AS07 ist AUS.

\*8: Die Standardeinstellung bei AS09 ist AUS.

\*9: AL06, AL07, AL08, AL09 sind deaktiviert, wenn bei AS25 A.RUN eingestellt ist. (AL06, AL07, AL08 und AL09 werden nicht erzeugt)

#### HRX-OM-R026 Kapitel 5 Anzeige und Einstellen der einzelnen Funktionen

|            |                                                                                         | <ol> <li>Alarmbetrieb</li> </ol> |       |       |       |     | ②Alarm-Grenzwerte und sonstige Werte |                                     |                                                   |  |
|------------|-----------------------------------------------------------------------------------------|----------------------------------|-------|-------|-------|-----|--------------------------------------|-------------------------------------|---------------------------------------------------|--|
| Code       | Alarmbezeichnung                                                                        | Anzeige                          | A.STP | A.RUN | P.RUN | OFF | Anzeige                              | werkseitige<br>Einstellung          | einstellbarer<br>Bereich                          |  |
| AL17       | Abfall Kältemitteldruck<br>(Niederdruckseite)                                           | <u>R 5.2 Y</u>                   | •     | -     | 0     | -   | -                                    |                                     | -                                                 |  |
| AL18       | Kompressor-Betriebs-<br>fehler                                                          | <u>R 5.2 Y</u>                   | •     | -     | 0     | -   | -                                    |                                     | -                                                 |  |
| AL19       | Kommunikationsfehler                                                                    | <b>A S. 1 1</b>                  | •     | •     | -     | 0   | A 5. 1 2                             | Überwa<br><br>(30)*10               | achungszeit<br>30 bis 600 Sekunden                |  |
| AL20       | Speicherfehler                                                                          | -                                | 0     | I     | ١     | 1   | -                                    |                                     | -                                                 |  |
| AL21       | DC-Leitungssicherung<br>unterbrochen                                                    | <u>R 5. 15</u>                   | 0     | •     | -     | -   | -                                    |                                     | -                                                 |  |
| AL22       | Fehler am Austritts-<br>temperatursensor<br>des umlaufenden<br>Mediums                  | -                                | 0     | _     | -     | -   | -                                    |                                     | -                                                 |  |
| AL23       | Fehler am<br>RücklauftempSensor<br>des umlaufenden<br>Mediums                           | -                                | 0     | _     | _     | _   | -                                    |                                     | -                                                 |  |
| AL24       | Fehler am Sensor der<br>Kompressor-<br>Ansaugtemp.                                      | <u>R 5.2 4</u>                   | •     | -     | 0     | -   | -                                    |                                     | -                                                 |  |
| AL25<br>*9 | Fehler im Aus-<br>stoßdrucksensor des<br>umlaufenden Mediums                            | <u>a s.2 s</u>                   | 0     | •     | -     | -   | -                                    | Der Pum<br>wechselt<br>Frequenzeins | penbetriebsmodus<br>automatisch zu<br>stellmodus. |  |
| AL26       | Fehler am Aus-<br>stoßdrucksensor des<br>zirkulierenden<br>Kompressor-Umlauf<br>mediums | <u>R 5.2 4</u>                   | •     | -     | 0     | -   | -                                    |                                     | -                                                 |  |
| AL27       | Fehler am Ansaug-<br>druck-Sensor des<br>Kompressors                                    | <u>R 5.2 4</u>                   | •     | _     | 0     | _   | -                                    |                                     | -                                                 |  |
| AL28       | Pumpenwartung                                                                           | <u>R 5.2 6</u>                   | -     | •     | -     | 0   | -                                    |                                     | -                                                 |  |
| AL29       | Gebläsewartung*11                                                                       | R 5.2 T                          | -     | •     | -     | 0   | -                                    |                                     |                                                   |  |
| AL30       | Kompressorwartung                                                                       | <u>R 5.2 8</u>                   | -     | •     | -     | 0   | -                                    |                                     | -                                                 |  |
| AL31       | Erkennung Kontakt-<br>Eingangssignal 1                                                  | R 5. 1 3                         | 0     | •     | -     | •   | -                                    |                                     | -                                                 |  |
| AL32       | Kontakteingang 2<br>Signalerkennung                                                     | R 5. 14                          | 0     | •     | -     | •   | -                                    |                                     | -                                                 |  |

Tabelle 5.20–3 Alarmeinstellung und -anpassung (3/4)

\*9: AL06, AL07, AL08, AL09 sind deaktiviert, wenn bei AS25 A.RUN eingestellt ist. (AL06, AL07, AL08 und AL09 werden nicht erzeugt)

\*10: Standardeinstellung, wenn die Einstellung für den Alarmbetrieb von AS11 auf A.STP oder A.RUN gestellt ist.

\*11: Dieser Alarm tritt nicht am Produkt in wassergekühlter Ausführung auf.

|             |                                                       |                | 1)Alarmbetrieb |       |       |     |         | Grenzwerte ur              | nd sonstige Werte        |
|-------------|-------------------------------------------------------|----------------|----------------|-------|-------|-----|---------|----------------------------|--------------------------|
| Code        | Alarmbezeichnung                                      | Anzeige        | A.STP          | A.RUN | P.RUN | OFF | Anzeige | werkseitige<br>Einstellung | einstellbarer<br>Bereich |
| AL37        | Fehler am<br>AustrittstempSens<br>or des Kompressors  | R 5.2 Y        | •              | -     | 0     | -   | -       |                            | -                        |
| AL38        | Anstieg der<br>Austrittstemperatur<br>des Kompressors | <u>R 5.2 4</u> | •              | -     | 0     | -   | -       |                            | -                        |
| AL39        | Gebläsestopp<br>interne Einheit                       | -              | -              | 0     | -     | -   | -       |                            |                          |
| AL40        | Wartung des<br>Staubschutzfilters                     | R 5.2 9        | -              | •     | -     | 0   | A 5.3 I | 500 h                      | ollzeit<br>1 bis 9999 h  |
| AL41        | Netz-<br>Spannungsausfall                             | R 5.3 0        | 0              | -     | -     | •   | -       |                            | _                        |
| AL42        | Kompressor wartet                                     | _              |                | 0     | _     | -   |         |                            | -                        |
| AL43<br>*12 | Gebläse-Trennschal ter ausgelöst                      | R 5.2 Y        | •              | _     | 0     | -   | -       |                            | -                        |
| AL44<br>*12 | Fehler<br>Gebläseinverter                             | R 5.2 Y        | •              | _     | 0     | -   | -       |                            |                          |
| AL45<br>*13 | Kompressor-Trenn-<br>schalter ausgelöst               | R 5.2 Y        | •              | -     | 0     | -   | -       |                            | -                        |
| AL46        | Fehler<br>Kompressorinverter                          | R 5.2 Y        | •              | -     | 0     | -   | -       |                            | -                        |
| AL47<br>*13 | Pumpen-Trenn-<br>schalter ausgelöst                   | -              | 0              | -     | -     | -   | -       |                            | -                        |
| AL48        | Fehler<br>Pumpeninverter                              | _              | 0              | _     | _     | _   | -       |                            | _                        |
| AL49<br>*14 | Gebläsestopp<br>interne Einheit                       | -              | -              | 0     | -     | -   | -       |                            | -                        |

Tabelle 5.20-4 Alarmeinstellung und -anpassung (4/4)

\*12: Dieser Alarm tritt nicht am Produkt in wassergekühlter Ausführung auf.

\*13: Dieser Alarm tritt nicht auf bei Produkten mit Leistungsspezifikation von "-20". (außer Option S.)

\*14: Dieser Alarm tritt nicht am Produkt in luftgekühlter Ausführung auf.

#### **ACHTUNG**

Wird der Alarmbetrieb von A.STP zu A.RUN oder AUS gewechselt, werden Alarme erzeugt, ohne das Produkt zu stoppen. Sicherstellen, dass die Ursache für den Alarm unverzüglich nach der Erzeugung des Alarms behoben wird. Andernfalls können Betriebsstörungen des Produkts die Folge sein.

## 5.20.2 Kundenspezifische Alarmfunktion Einstellen und Überprüfen

Die nachfolgende Tabelle erläutert die Einstellpositionen der kundenspezifischen Alarmfunktion sowie die Anfangswerte.

| Anzoigo         | Inholt                                                                                         |       | Alarmobjekt                                                      | Inholt öndorn                        | werkseitige               |
|-----------------|------------------------------------------------------------------------------------------------|-------|------------------------------------------------------------------|--------------------------------------|---------------------------|
| Anzeige         | innait                                                                                         | Code  | Alarmbezeichnung                                                 | innait andern                        | Einstellung*1             |
| R 5.02          | Änderung des geringen<br>Füllstands des Behälters                                              | AL01  | niedriger Füllstand<br>Behälter                                  | Alarmbetrieb                         | A.RUN                     |
| <u>A 5.0 3</u>  | Änderung des Anstiegs der<br>Auslasstemperatur des<br>umlaufenden Mediums                      |       | Austrittstemperatur                                              | Alarmbetrieb                         | A.RUN                     |
| <u>a s.o 4</u>  | Temperatur zur Erfassung<br>des Anstiegs der Auslass-<br>temperatur des umlaufenden<br>Mediums | AL03  | des umlaufenden<br>Mediums zu hoch                               | Alarmgrenzwert                       | 45°C<br>(113°F)<br>()     |
| <u>A 5.0 5</u>  | Abfall der<br>Auslasstemperatur des<br>umlaufenden Mediums                                     |       | Abfall Auslasstemp.                                              | Alarmbetrieb                         | A.RUN                     |
| <u>a s.o 6</u>  | Temperatur zur Erfassung<br>des Abfalls der Auslass-<br>temperatur des umlaufenden<br>Mediums  | AL04  | umlaufendes<br>Medium                                            | Alarmgrenzwert                       | 1 °C<br>(33,8 °F)<br>()   |
| R 5.0 7         | Anderung des Anstiegs des<br>Auslassdrucks des<br>umlaufenden Mediums                          | AL 09 | Anstieg der Austritts-<br>temperatur des                         | Alarmbetrieb                         | A.RUN                     |
| <u>8 5.0 8</u>  | Anstieg des<br>Erfassungsdrucks des<br>umlaufenden Mediums                                     | ALUO  | umlaufenden<br>Mediums                                           | Alarmgrenzwert                       | 0,55 MPa<br>(80 PSI)      |
| R 5.0 9         | Änderung des Abfalls des<br>Auslassdrucks des<br>umlaufenden Mediums                           |       | Abfall des                                                       | Alarmbetrieb                         | A.RUN                     |
| A 5. 10         | Abfall des Erfassungs-<br>drucks des Ablassdrucks<br>des umlaufenden Mediums                   | AL09  | Auslassorucks des<br>umlaufenden<br>Mediums                      | Alarmgrenzwert                       | 0,05 MPa<br>(7 PSI)<br>() |
| <b>A 5. I I</b> | Änderung des<br>Kommunikations- fehlers                                                        |       |                                                                  | Alarmbetrieb                         | OFF                       |
| R 5. 1 2        | Überwachungszeit bei<br>einem Kommunikations-<br>fehler                                        | AL19  | Kommunikationsfehler                                             | Alarmgrenzwert                       | <br>(30)                  |
| <u>R 5. 1 3</u> | Änderung der Erfassung<br>des<br>Kontakt-Eingangssignals 1                                     | AL31  | Erkennung<br>Kontakt-Eingangs-<br>signal 1                       | Alarmbetrieb                         | A.STP                     |
| <u>A 2.14</u>   | Änderung der Erfassung<br>des Kontakt-<br>Eingangssignals 2                                    | AL32  | Kontakteingang 2<br>Signalerkennung                              | Alarmgrenzwert                       | A.STP                     |
| <u>85.15</u>    | Änderung der<br>DC-Leitungssicherung                                                           | AL21  | DC-Leitungs-<br>sicherung<br>unterbrochen                        | Alarmbetrieb                         | A.STP                     |
| R 5.2 I         | Überwachungsmethode<br>des Temperaturalarms                                                    | AL03  | Anstieg der<br>Austrittstemperatur<br>des umlaufenden<br>Mediums | Auswahl der Über-<br>wachungsmethode | 0                         |
|                 |                                                                                                | AL04  | Abtall Auslasstemp.<br>umlaufendes Medium                        |                                      |                           |

| Tabelle 5.20–5 | Liste der Sollwerte kundenspezifische Alarmfunktion(1/2 | 2) |
|----------------|---------------------------------------------------------|----|

\*1: Für weitere Einzelheiten zur Standardeinstellung siehe "Tabelle 5.20–1 Alarmeinstellung und -anpassung (1/4) 5.201 to (4/4)".

|                 | Alarmobjekt            |            | labolt öndern                                                                            | werkseitige                                                      |             |
|-----------------|------------------------|------------|------------------------------------------------------------------------------------------|------------------------------------------------------------------|-------------|
|                 |                        | Code       | Alarmbezeichnung                                                                         | innait andern                                                    | Einstellung |
| Anzeige         | Innait                 | AL04       | Abfall Auslasstemp.<br>umlaufendes Medium                                                |                                                                  |             |
|                 | Bereich-Erfassungszeit | AL03       | Anstieg der Austritts-<br>temperatur des<br>umlaufenden Mediums                          | Nachdem die<br>Temperatur den<br>Grenzwert verlässt,             | 5           |
| <u> א ס.כ ס</u> | schalter               | AL04       | Abfall Auslasstemp.<br>umlaufendes Medium                                                | wird der Alarm für die<br>eingestellte Dauer<br>nicht ausgelöst. | 5           |
|                 |                        | AL10       | Kompressor-Ansaug-<br>temperatur zu hoch                                                 |                                                                  |             |
|                 |                        | AL11       | Kompressor-Ansaug-<br>temperatur zu niedrig                                              |                                                                  |             |
|                 |                        | AL12       | Überhitzungstempera<br>tur zu niedrig                                                    |                                                                  |             |
|                 |                        | AL13       | Verdichter-Ablass-<br>druck zu hoch                                                      |                                                                  |             |
|                 |                        | AL15       | Abfall Kältemitteldruck (Hochdruckseite)                                                 |                                                                  |             |
|                 |                        | AL16       | Anstieg<br>Kältemitteldruck<br>(Niederdruckseite)                                        |                                                                  |             |
|                 |                        | AL17       | Abfall<br>Kältemitteldruck<br>(Niederdruckseite)                                         |                                                                  |             |
|                 |                        | AL18       | Kompressor-Betriebs-<br>fehler                                                           |                                                                  |             |
|                 | Kompressorstopp-       | AL24       | Fehler am Sensor der<br>Kompressor-Ansaug-<br>temperatur                                 |                                                                  |             |
| <u>R 5.24</u>   | Alarm                  | AL26       | Fehler am Auslass-<br>drucksensor des<br>zirkulierenden<br>Kompressor-Umlauf-<br>mediums | Alarmbetrieb                                                     | P.RUN       |
|                 |                        | AL27       | Fehler am Ansaugdruck-<br>Sensor des Kompressors                                         |                                                                  |             |
|                 |                        | AL37       | Fehler am<br>AustrittstempSensor<br>des Kompressors                                      |                                                                  |             |
|                 |                        | AL38       | Anstieg der<br>Austrittstemperatur<br>des Kompressors                                    |                                                                  |             |
|                 |                        | AL43<br>*2 | Gebläse-Trenn-<br>schalter ausgelöst                                                     |                                                                  |             |
|                 |                        | AL44<br>*2 | Fehler<br>Gebläseinverter                                                                |                                                                  |             |
|                 |                        | AL45<br>*3 | Kompressor-Trenn-<br>schalter ausgelöst                                                  |                                                                  |             |
|                 |                        | AL46       | Fehler<br>Kompressorinverter                                                             |                                                                  |             |

Tabelle 5.20–6 Liste der Sollwerte der kundenspezifischen Alarmfunktion(2/3)

\*2: Dieser Alarm tritt nicht auf bei Produkten mit Leistungsspezifikation von "-20". (außer Option S.)

\*3: Dieser Alarm tritt nicht am Produkt in wassergekühlter Ausführung auf.

#### HRX-OM-R026 Kapitel 5 Anzeige und Einstellen der einzelnen Funktionen

| Δητοίαο        | Inhalt                                                             |            | Alarmobjekt                                                  | Inhalt ändern  | Anfangs-    |  |  |  |  |
|----------------|--------------------------------------------------------------------|------------|--------------------------------------------------------------|----------------|-------------|--|--|--|--|
| Anzeige        | innan                                                              | Code       | Alarmbezeichnung                                             | innait andern  | einstellung |  |  |  |  |
| <u>A 5.2 5</u> | Änderung Fehler am<br>Ablassdrucksensor des<br>umlaufenden Mediums | AL25       | Fehler im<br>Ablassdrucksensor<br>des umlaufenden<br>Mediums | Alarmbetrieb   | A.STP       |  |  |  |  |
| R 5.2 6        | Änderung der<br>Pumpenwartung                                      | AL28       | Pumpenwartung                                                | Alarmbetrieb   | OFF         |  |  |  |  |
| R 5.2 T        | Änderung der<br>Gebläsewartung                                     | AL29<br>*3 | Gebläsewartung                                               | Alarmbetrieb   | OFF         |  |  |  |  |
| R 5.2 B        | Änderung der<br>Kompressorwartung                                  | AL30       | Kompressorwartung                                            | Alarmbetrieb   | OFF         |  |  |  |  |
| R 5.2 9        | Änderung der<br>Staubschutzfilterwartung                           | AL40<br>*3 | Wartung des<br>Staubschutzfilters                            | Alarmbetrieb   | A.RUN       |  |  |  |  |
| R 5.3 0        | Änderung des Alarms<br>durch<br>Netzspannungsausfall               | AL41       | Netzspannungsausfall                                         | Alarmbetrieb   | A.STP       |  |  |  |  |
| R 5.3 1        | Überwachungszeit für<br>die Wartung des<br>Staubschutzfilters      | AL40<br>*3 | Wartung des<br>Staubschutzfilters                            | Alarmgrenzwert | 500 h       |  |  |  |  |

Tabelle 5.20–7 Liste der Sollwerte der kundenspezifischen Alarmfunktion(3/3)

\*3: Dieser Alarm tritt nicht am Produkt in wassergekühlter Ausführung auf.

**1.** Halten Sie die Taste [MENU] ca. 2 s lang gedrückt.

Durch wiederholtes Drücken der Taste erscheint der Einstellbildschirm [<u>R 5.0 1</u>] des akustischen Alarmsignals auf der digitalen Anzeige.

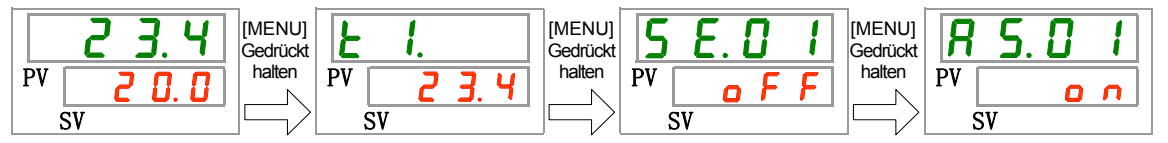

Niedriger Füllstand Behälter Einstellen und Überprüfen

**2.** Drücken Sie die Taste [SEL] einmal.

Der Einstellbildschirm für die Änderung des niedrigen Füllstands im Behälter erscheint auf der digitalen Anzeige.

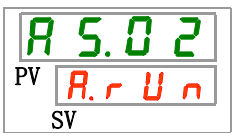

3. Wählen Sie aus der nachstehenden Tabelle die Änderung des niedrigen Füllstands im Behälter mithilfe der Taste [▲] oder [▼] und bestätigen Sie mit "SEL".

| Sollwert | Beschreibung                                                       | Anfangswert<br>(werkseitige<br>Einstellung) |
|----------|--------------------------------------------------------------------|---------------------------------------------|
| R.r.U.n  | Der Betrieb wird bei Erzeugung dieses<br>Alarmsignals fortgeführt. | 0                                           |
| R.SEP    | Der Betrieb wird bei Erzeugung dieses<br>Alarmsignals gestoppt.    |                                             |

| Tabelle 5 20-8 | Liste der Sollwerte |
|----------------|---------------------|
|                |                     |

Änderung des Anstiegs der Vorlauftemperatur des umlaufenden Mediums Einstellen und Überprüfen

**4.** Drücken Sie die Taste [SEL] einmal.

Der Einstellbildschirm für die Änderung des Anstiegs der Vorlauftemperatur des umlaufenden Mediums erscheint auf der digitalen Anzeige.

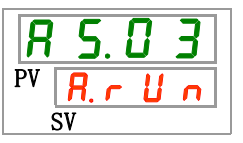

5. Wählen Sie aus der nachstehenden Tabelle die Änderung des Anstiegs der Vorlauftemperatur des umlaufenden Mediums mithilfe der Taste [▲] oder [▼] und bestätigen Sie mit "SEL".

| Sollwert | Beschreibung                                                       | Anfangswert<br>(werkseitige Einstellung) |
|----------|--------------------------------------------------------------------|------------------------------------------|
| oFF      | Dieses Alarmsignal wird nicht erfasst.                             |                                          |
| R.r.U.n  | Der Betrieb wird bei Erzeugung dieses<br>Alarmsignals fortgeführt. | 0                                        |
| R.SEP    | Der Betrieb wird bei Erzeugung dieses<br>Alarmsignals gestoppt.    |                                          |

| Tabelle 5 20–9 | Liste der Sollwerte |
|----------------|---------------------|
|                |                     |

Temperatur zur Erfassung des Anstiegs der Vorlauftemperatur des umlaufenden Mediums Einstellen und Überprüfen

**6.** Drücken Sie die Taste [SEL] einmal.

Der Einstellbildschirm für die Temperatur zur Erfassung des Anstiegs der Vorlauftemperatur des umlaufenden Mediums erscheint auf der digitalen Anzeige.

7. Wählen Sie aus der nachstehenden Tabelle die Temperatur zur Erfassung des Anstiegs der Vorlauftemperatur des umlaufenden Mediums mithilfe der Taste [▲] oder [▼] und bestätigen Sie mit "SEL".

| Sollwert                              | Beschreibung                                                                                                    | Anfangswert<br>(werkseitige Einstellung) |
|---------------------------------------|----------------------------------------------------------------------------------------------------|------------------------------------------|
|                                       | Das Einstellen/Überprüfen ist nicht möglich,<br>wenn die Einstellung für den Anstieg der<br>Vorlauftemperatur des umlaufenden<br>Mediums ausgeschaltet (OFF) ist. |                                          |
| Grad Celsius<br>5.0<br>bis<br>5.0     | Zum Einstellen der Temperatur zur<br>Erfassung des Anstiegs der<br>Vorlauftemperatur des umlaufenden<br>Mediums.                                                  | 45.0                                     |
| Fahrenheit<br>4 1.0<br>bis<br>1 3 1.0 | Die Temperatureinheit ist Grad Celsius: Die<br>Einstelleinheit ist 0,1° C<br>Die Temperatureinheit ist Fahrenheit: Die<br>Einstelleinheit ist 0,1 °F              | 1 1 3.0                                  |

Änderung des Abfalls der Vorlauftemperatur des umlaufenden Mediums Einstellen und Überprüfen

**8.** Drücken Sie die Taste [SEL] einmal.

Der Einstellbildschirm für die Änderung des Abfalls der Vorlauftemperatur des umlaufenden Mediums erscheint auf der digitalen Anzeige.

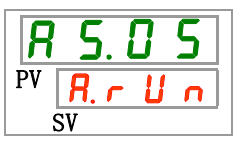

**9.** Wählen Sie aus der nachstehenden Tabelle die Änderung des Abfalls der Vorlauftemperatur des umlaufenden Mediums mithilfe der Taste [▲] oder [▼] und bestätigen Sie mit "SEL".

| Tabelle 5.20–11 Liste der Sollwerte |                                                                    |                                          |
|-------------------------------------|--------------------------------------------------------------------|------------------------------------------|
| Sollwert                            | Beschreibung                                                       | Anfangswert<br>(werkseitige Einstellung) |
| oFF                                 | Dieses Alarmsignal wird nicht erfasst.                             |                                          |
| R.r.U.n                             | Der Betrieb wird bei Erzeugung dieses<br>Alarmsignals fortgeführt. | 0                                        |
| R.SEP                               | Der Betrieb wird bei Erzeugung dieses<br>Alarmsignals gestoppt.    |                                          |

Temperatur zur Erfassung des Abfalls der Vorlauftemperatur des umlaufenden Mediums Einstellen und Überprüfen

## **10.** Drücken Sie die Taste [SEL] einmal.

Der Einstellbildschirm für die Temperatur zur Erfassung des Abfalls der Vorlauftemperatur des umlaufenden Mediums erscheint auf der digitalen Anzeige.

| 8  | 5. | 0    | 6 |
|----|----|------|---|
| PV |    | - 1. |   |
| Ś  | SV |      |   |

**11.** Wählen Sie aus der nachstehenden Tabelle die Temperatur zur Erfassung des Abfalls der Vorlauftemperatur des umlaufenden Mediums mithilfe der Taste [▲] oder [▼] und bestätigen Sie mit "SEL".

| Sollwert                              | Beschreibung                                                                                                    | Anfangswert<br>(werkseitige Einstellung) |
|---------------------------------------|----------------------------------------------------------------------------------------------------|------------------------------------------|
|                                       | Das Einstellen/Überprüfen ist nicht möglich,<br>wenn die Einstellung für den Abfall der<br>Vorlauftemperatur des umlaufenden<br>Mediums ausgeschaltet (OFF) ist. |                                          |
| Grad Celsius<br>1. 0<br>bis<br>3. 0   | Zum Einstellen der Temperatur zur<br>Erfassung des Abfalls der Vorlauftemperatur<br>des umlaufenden Mediums.                                                     | I. 0                                     |
| Fahrenheit<br>3 3.8<br>bis<br>1 0 2.2 | Die Temperatureinheit ist Grad Celsius: Die<br>Einstelleinheit ist 0,1° C<br>Die Temperatureinheit ist Fahrenheit: Die<br>Einstelleinheit ist 0,1 °F             | 33.8                                     |

#### Tabelle 5.20–12 Liste der Sollwerte

Änderung des Ablassdruckanstiegs des umlaufenden Mediums Einstellen und Überprüfen

**12.** Drücken Sie die Taste [SEL] einmal.

Der Einstellbildschirm für die Änderung des Anstiegs des Ablassdrucks des umlaufenden Mediums erscheint auf der digitalen Anzeige.

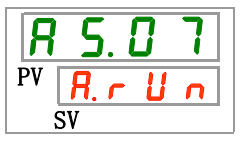

**13.**Wählen Sie aus der nachstehenden Tabelle die Änderung des Anstiegs des Ablassdrucks des umlaufenden Mediums mithilfe der Taste [▲] oder [▼] und bestätigen Sie mit "SEL".

| Tabelle 5.20-15 Liste del Soliwerte                                                          |                                                                    |                                          |  |
|----------------------------------------------------------------------------------------------|--------------------------------------------------------------------|------------------------------------------|--|
| Sollwert                                                                                     | Beschreibung                                                       | Anfangswert<br>(werkseitige Einstellung) |  |
| ٥FF                                                                                          | Dieses Alarmsignal wird nicht erfasst.                             |                                          |  |
| R.r.U.n                                                                                      | Der Betrieb wird bei Erzeugung dieses<br>Alarmsignals fortgeführt. | 0                                        |  |
| R.SEP                                                                                        | Der Betrieb wird bei Erzeugung dieses<br>Alarmsignals gestoppt.    |                                          |  |
| Erfassungsdruck für den Ablassdruckanstieg des umlaufenden Mediums Einstellen und Überprüfen |                                                                    |                                          |  |

Tabelle 5.20–13 Liste der Sollwerte

**14.** Drücken Sie die Taste [SEL] einmal.

Der Einstellbildschirm für den Druck zur Erfassung des Anstiegs des Ablassdrucks des umlaufenden Mediums erscheint auf der digitalen Anzeige.

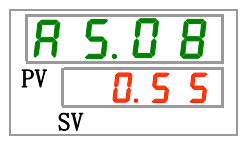

**15.** Wählen Sie aus der nachstehenden Tabelle den Druck zur Erfassung des Anstiegs des Ablassdrucks des umlaufenden Mediums mithilfe der Taste [▲] oder [▼] und bestätigen Sie mit "SEL".

| Sollwert | Beschreibung                                                                                                    | Anfangswert<br>(werkseitige Einstellung) |
|----------|----------------------------------------------------------------------------------------------------|------------------------------------------|
|          | Das Einstellen/Überprüfen ist nicht möglich,<br>wenn die Einstellung für den Anstieg des<br>Ablassdrucks des umlaufenden Mediums<br>ausgeschaltet (OFF) ist. |                                          |
| МРа      | Zur Einstellung des Erfassungsdrucks des<br>Ablassdruckanstiegs des umlaufenden                                                                              |                                          |
| 0.05     | Mediums.                                                                                                    | 0.55                                     |
| bis      |                                                                                                    |                                          |
| 0.60     | Die Druckeinheit ist MPa: Die                                                                                                    |                                          |
| PSI      | Einstelleinheit ist 0,01 MPa                                                                                                    |                                          |
|          | Die Druckeinheit ist PSI: Die Einstelleinheit ist 1 PSI                                                                                                    | 79                                       |
|          |                                                                                                    |                                          |

Änderung des Ablassdruckabfalls des umlaufenden Mediums Einstellen und Überprüfen

**16.** Drücken Sie die Taste [SEL] einmal.

Der Einstellbildschirm für die Änderung des Ablassdruckabfalls des umlaufenden Mediums erscheint auf der digitalen Anzeige.

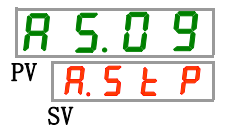

**17.**Wählen Sie aus der nachstehenden Tabelle die Änderung des Abfalls des Ablassdrucks des umlaufenden Mediums mithilfe der Taste [▲] oder [▼] und bestätigen Sie mit "SEL".

| Sollwert | Beschreibung                                                       | Anfangswert<br>(werkseitige Einstellung) |  |  |
|----------|--------------------------------------------------------------------|------------------------------------------|--|--|
| oFF      | Dieses Alarmsignal wird nicht erfasst.                             |                                          |  |  |
| R.r.U.n  | Der Betrieb wird bei Erzeugung dieses<br>Alarmsignals fortgeführt. |                                          |  |  |
| R.SEP    | Der Betrieb wird bei Erzeugung dieses<br>Alarmsignals gestoppt.    | 0                                        |  |  |
|          |                                                                    |                                          |  |  |

Tabelle 5.20–15 Liste der Sollwerte

Erfassungsdrucks für Ablassdruckabfall des umlaufenden Mediums Einstellen und Überprüfen

## **18.** Drücken Sie die Taste [SEL] einmal.

Der Einstellbildschirm für den Druck zur Erfassung des Abfalls des Ablassdrucks des umlaufenden Mediums erscheint auf der digitalen Anzeige.

| 8  | 5. | 1          |   |
|----|----|------------|---|
| PV |    | . <b>D</b> | 1 |
| Ś  | SV |            |   |

**19.** Wählen Sie aus der nachstehenden Tabelle den Druck zur Erfassung des Abfalls des Ablassdrucks des umlaufenden Mediums mithilfe der Taste [▲] oder [▼] und bestätigen Sie mit "SEL".

| Sollwert    | Beschreibung                                                                                                    | Anfangswert<br>(werkseitige Einstellung) |
|-------------|----------------------------------------------------------------------------------------------------|------------------------------------------|
|             | Das Einstellen/Überprüfen ist nicht möglich,<br>wenn die Einstellung für den Anstieg des<br>Ablassdrucks des umlaufenden Mediums<br>ausgeschaltet (OFF) ist. |                                          |
| МРа         | Zum Einstellen des Drucks zur Erfassung<br>des Ablassdruckabfalls des umlaufenden                                                                            |                                          |
| 0.05<br>bis | Mediums.                                                                                                    | 0.05                                     |
| 0.60        | Die Druckeinheit ist MPa: Die                                                                                                    |                                          |
| PSI         | Einstelleinheit ist 0,01 MPa                                                                                                    |                                          |
| 7           | Die Druckeinheit ist PSI: Die Einstelleinheit<br>ist 1 PSI                                                                                                   | 7                                        |
| bis         |                                                                                                    |                                          |
| 87          |                                                                                                    |                                          |

Änderung des Betriebs bei einem Kommunikationsfehler Einstellen und Überprüfen

**20.** Drücken Sie die Taste [SEL] einmal.

Der Einstellbildschirm für die Änderung des Betriebs bei einem Kommunikationsfehler erscheint auf der digitalen Anzeige.

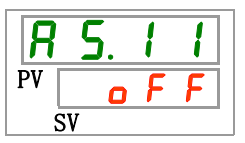

21. Wählen Sie aus der nachstehenden Tabelle die Änderung des Betriebs bei einem Kommunikationsfehler mithilfe der Taste [▲] oder [▼] und bestätigen Sie mit "SEL".

| Sollwert                                                                  | Beschreibung                                                       | Anfangswert<br>(werkseitige Einstellung) |  |
|---------------------------------------------------------------------------|--------------------------------------------------------------------|------------------------------------------|--|
| ٥FF                                                                       | Dieses Alarmsignal wird nicht erfasst.                             | 0                                        |  |
| R.r.U.n                                                                   | Der Betrieb wird bei Erzeugung dieses<br>Alarmsignals fortgeführt. |                                          |  |
| R.SEP                                                                     | Der Betrieb wird bei Erzeugung dieses<br>Alarmsignals gestoppt.    |                                          |  |
| Überwachungszeit bei einem Kommunikationsfehler Einstellen und Überprüfen |                                                                    |                                          |  |

Tabelle 5.20–17 Liste der Sollwerte

**22.** Drücken Sie die Taste [SEL] einmal.

Der Einstellbildschirm für die Überwachungszeit bei einem Kommunikationsfehler erscheint auf der digitalen Anzeige.

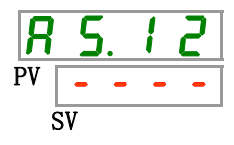

23. Wählen Sie aus der nachstehenden Tabelle die Überwachungszeit bei einem Kommunikationsfehler mithilfe der Taste [▲] oder [▼] und bestätigen Sie mit "SEL".

Tabelle 5.20–18 Liste der Sollwerte

| Sollwert         | Beschreibung                                                                                                    | Anfangswert<br>(werkseitige Einstellung) |
|------------------|----------------------------------------------------------------------------------------------------|------------------------------------------|
|                  | Das Einstellen/Überprüfen ist nicht möglich,<br>wenn die Einstellung des<br>Kommunikationsfehlers ausgeschaltet (OFF) ist. |                                          |
| 30<br>bis<br>600 | Zum Einstellen des Kommunikationsfehlers.<br>Die Einstelleinheit beträgt 1 Sekunde.                                        | 30                                       |

Änderung der Erfassung des Kontakteingangssignals 1 Einstellen und Überprüfen

**24.** Drücken Sie die Taste [SEL] einmal.

Der Einstellbildschirm für die Änderung der Erfassung des Kontakteingangssignals 1 erscheint auf der digitalen Anzeige.

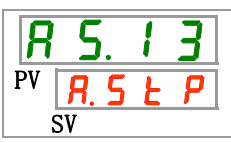

**25.**Wählen Sie aus der nachstehenden Tabelle die Änderung der Erfassung des Kontakteingangssignals 1 mithilfe der Taste [▲] oder [▼] und bestätigen Sie mit "SEL".

| Tabelle 5.20–19 Liste der Sollwerte |                                                                    |                                          |  |  |
|-------------------------------------|--------------------------------------------------------------------|------------------------------------------|--|--|
| Sollwert                            | Beschreibung                                                       | Anfangswert<br>(werkseitige Einstellung) |  |  |
| o F F                               | Dieses Alarmsignal wird nicht erfasst.                             |                                          |  |  |
| R.r.U.n                             | Der Betrieb wird bei Erzeugung dieses<br>Alarmsignals fortgeführt. |                                          |  |  |
| R.SEP                               | Der Betrieb wird bei Erzeugung dieses Alarmsignals gestoppt.       | 0                                        |  |  |

Änderung der Erfassung des Kontakteingangssignals 2 Einstellen und Überprüfen

**26.** Drücken Sie die Taste [SEL] einmal.

Der Einstellbildschirm für die Änderung der Erfassung des Kontakteingangssignals 2 erscheint auf der digitalen Anzeige.

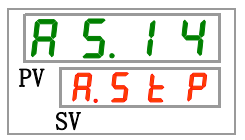

27. Wählen Sie aus der nachstehenden Tabelle die Änderung der Erfassung des Kontakteingangssignals 2 mithilfe der Taste [▲] oder [▼] und bestätigen Sie mit "SEL".

| Sollwert | Beschreibung                                                    | Anfangswert<br>(werkseitige Einstellung) |
|----------|-----------------------------------------------------------------|------------------------------------------|
| o F F    | Dieses Alarmsignal wird nicht erfasst.                          |                                          |
| R.r.U.n  | Der Betrieb wird bei Erzeugung dieses Alarmsignals fortgeführt. |                                          |
| R.SEP    | Der Betrieb wird bei Erzeugung dieses Alarmsignals gestoppt.    | 0                                        |

Änderung der DC-Leitungsunterbrechung Einstellen und Überprüfen

**28.** Drücken Sie die Taste [SEL] einmal.

Der Einstellbildschirm für die Änderung der DC-Leitungsunterbrechung erscheint auf der digitalen Anzeige.

| 8  | 5.           | 1 | 5        |
|----|--------------|---|----------|
| PV | <i>R</i> . 5 | Ł | <b>P</b> |
| 5  | SV           |   |          |

**29.**Wählen Sie aus der nachstehenden Tabelle die Änderung der DC-Leitungsunterbrechung mithilfe der Taste [▲] oder [▼] und bestätigen Sie mit "SEL".

| Tabelle 5.20–21 Liste der Sollwerte |                                                                    |                                          |  |  |
|-------------------------------------|--------------------------------------------------------------------|------------------------------------------|--|--|
| Sollwert                            | Beschreibung                                                       | Anfangswert<br>(werkseitige Einstellung) |  |  |
| R.r.U.n                             | Der Betrieb wird bei Erzeugung dieses<br>Alarmsignals fortgeführt. |                                          |  |  |
| R.SEP                               | Der Betrieb wird bei Erzeugung dieses<br>Alarmsignals gestoppt.    | 0                                        |  |  |

Überwachen des Temperaturalarms Einstellen und Überprüfen

**30.** Drücken Sie die Taste [SEL] einmal.

Der Einstellbildschirm der Überwachungsmethode des Temperaturalarms erscheint auf der digitalen Anzeige.

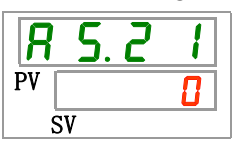

**31.**Wählen Sie aus der nachstehenden Tabelle die Überwachungsmethode des Temperaturalarms mithilfe der Taste [▲] oder [▼] und bestätigen Sie mit "SEL".

| Sollwert | Position                                                            | Beschreibung                                                                                                    | Anfangswert<br>(werkseitige<br>Einstellung) |
|----------|---------------------------------------------------------------------|----------------------------------------------------------------------------------------------------|---------------------------------------------|
|          | Kontinuierliche<br>Überwachung                                      | Die Alarmüberwachung startet zum selben Zeitpunkt wie der Betriebsstart.                                                                                                    | 0                                           |
| <b>[</b> | Automatische<br>Überwachung                                         | Wenn die Temperatur des umlaufenden Mediums<br>bei Betriebsstart außerhalb des Auslösebereichs<br>für den Alarm liegt, wird der Alarm erst dann<br>erzeugt, wenn die Temperatur innerhalb dieses<br>Auslösebereichs liegt.                                                                                                    |                                             |
| 2        | Überwachungsstart-<br>Zeitschalter                                  | Der Alarm wird erst erzeugt, wenn die für AS.22<br>"Überwachungsstart-Zeitschalter" eingestellte<br>Zeit nach dem Betriebsstart abgelaufen ist.<br>Die Alarmüberwachung startet, sobald die<br>eingestellte Zeit erreicht wird.                                                                                                    |                                             |
| Ξ        | Automatische<br>Überwachung +<br>Überwachungsstart-<br>Zeitschalter | Der Alarm wird erst erzeugt, wenn die für AS.22<br>"Überwachungsstart-Zeitschalter" eingestellte<br>Zeit nach dem Betriebsstart abgelaufen ist.<br>Die Alarmüberwachung startet, sobald die<br>eingestellte Zeit erreicht wird.<br>Wenn die Temperatur des umlaufenden Mediums<br>den Auslösebereich erreicht, bevor die<br>eingestellte Zeit abgelaufen ist, beginnt die<br>Alarmüberwachung zu diesem Zeitpunkt. |                                             |

Tabelle 5.20–22 Liste der Sollwerte

\* Einstellungen dieser Funktion und ein Beispiel für die Zeitschaltung der Alarmerzeugung für 5.15.3 "Einstellung der Überwachungsmethode für den Temperaturalarm und Zeitschaltung der Alarmerzeugung". Überwachungsstart-Zeitschalter Einstellen und Überprüfen

# **32.** Drücken Sie die Taste [SEL] einmal.

Der Einstellbildschirm des Überwachungsstart-Zeitschalters erscheint auf der digitalen Anzeige.

| R  | 5  | ). ( | ? | 2 |  |
|----|----|------|---|---|--|
| PV | -  | -    | - | - |  |
|    | SV |      |   |   |  |

**33.**Wählen Sie aus der nachstehenden Tabelle den Überwachungsstart-Zeitschalter mithilfe der Taste [▲] oder [▼] und bestätigen Sie mit "SEL".

| Sollwert | Beschreibung                                                                                                    | Anfangswert<br>(werkseitige Einstellung) |
|----------|----------------------------------------------------------------------------------------------------|------------------------------------------|
|          | Das Einstellen/Überprüfen ist nicht möglich,<br>wenn "0: kontinuierliche Überwachung" oder "1:<br>automatische Überwachung" für die Einstellung<br>von AS21 "Überwachungsmethode des<br>Temperaturalarms" gewählt wurde. | Ο                                        |
| 0<br>bis | Zum Einstellen der Zeit, ab der die<br>Alarmüberwachung beginnt.<br>Die Einstelleinheit beträgt 1 Minute.                                                                                                    |                                          |

\* Einstellungen dieser Funktion und ein Beispiel für die Zeitschaltung der Alarmerzeugung für 5.15.3 "Einstellung der Überwachungsmethode für den Temperaturalarm und Zeitschaltung der Alarmerzeugung".

Bereich-Erfassungszeitschalter; Einstellen und Überprüfen

**34.** Drücken Sie die Taste [SEL] einmal.

Der Einstellbildschirm des Bereich-Erfassungszeitschalters erscheint auf der digitalen Anzeige.

| R  | 5. d | 2 3 |
|----|------|-----|
| PV |      | 5   |
| Ś  | SV   |     |

**35.**Wählen Sie aus der nachstehenden Tabelle die Zeit für den Bereich-Erfassungszeitschalter mithilfe der Taste [▲] oder [▼] und bestätigen Sie mit "SEL".

Tabelle 5.20–24 Liste der Einstellwerte

| Einstellwert | Beschreibung                                                                                                    | Anfangswert<br>(werkseitige Einstellung) |
|--------------|----------------------------------------------------------------------------------------------------|------------------------------------------|
| 5<br>bis     | Zum Einstellen der Zeit ab der Erfassung<br>des Alarms bis zur Erzeugung des Alarms.<br>Die Einstelleinheit beträgt 1 Sekunde. | 5                                        |

 \* Einstellungen dieser Funktion und ein Beispiel f
ür die Zeitschaltung der Alarmerzeugung f
ür 5.15.3 "Einstellung der Überwachungsmethode f
ür den Temperaturalarm und Zeitschaltung der Alarmerzeugung".

#### 5.20.3 Einstellen der Überwachungsmethode des Temperaturalarms und der Zeitschaltung der Alarmerzeugung

Beispiele für die Überwachungsmethode des Temperaturalarms und die Zeitschaltung der Alarmerzeugung finden Sie unten.

- Wenn "<u>Automatische Überwachung</u>" ausgewählt ist
  - [1] Temperatur des umlaufenden Mediums bei Betriebsstart: ca. 20 °C
  - [2] Solltemperatur des umlaufenden Mediums: 15 °C
  - [3] "AS.21: Überwachungsmethode des Temperaturalarms": "Automatische Überwachung" ausgewählt. ("----, (ungültige Einstellung) wird für "AS.22: Überwachungsstart-Zeitschalter" angezeigt.)
  - [4] "AS.04: Temperatur zur Erfassung des Anstiegs der Ablasstemperatur des umlaufenden Mediums": auf "16 °C" einstellen.
  - [5] "AS.06: Temperatur zur Erfassung des Abfalls der Austrittstemp. des umlaufenden Mediums": auf "14 °C" einstellen.
  - [6] "AS.23: Bereich-Erfassungszeitschalter" "Einstellung auf "600 s".

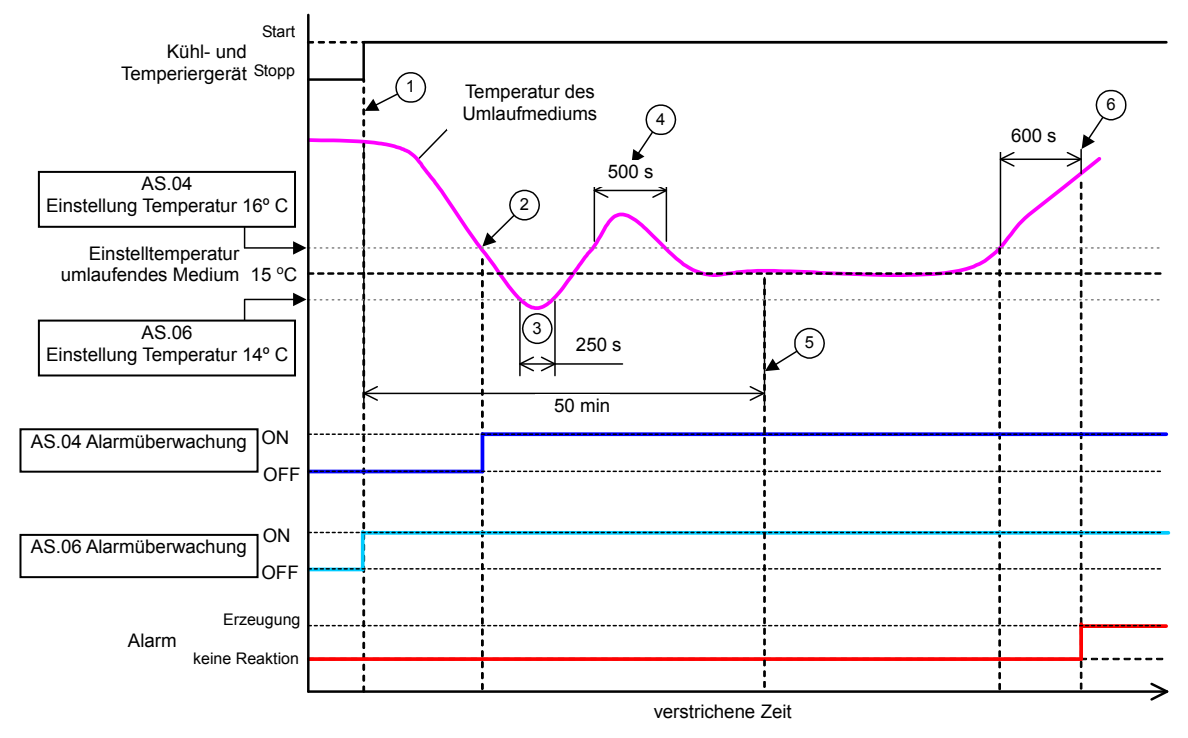

Abb. 5–3 Zeitschaltung der Alarmerzeugung

- Zeitschaltung der Alarmerzeugung
  - Status (1): Die Überwachung der Alarmtemperatur beginnt mit dem Betriebsstart des Kühlund Temperiergeräts. Da die Temperatur des umlaufenden Mediums zu diesem Zeitpunkt 20 °C beträgt, startet "AS.06" die Alarmüberwachung ab demselben Zeitpunkt wie der Betriebsstart.
  - Status (2): Die Temperatur des umlaufenden Mediums gelangt in den Einstellbereich von "AS.04" und startet "AS.04" "Alarm-Überwachung".
  - Status (3): Die Temperatur des umlaufenden Mediums übersteigt den Schwellenwert von "AS.06", der Alarm wird jedoch nicht erzeugt, da die Temperatur innerhalb des Bereichs von 600 s von "AS.23: Bereich-Erfassungszeitschalter" wieder auf über 14 °C steigt
  - Status (4): Die Temperatur des umlaufenden Mediums übersteigt den Schwellenwert von "AS.04", der Alarm wird jedoch nicht erzeugt, da die Temperatur innerhalb des Bereichs von 600 s von "AS.23: Bereich-Erfassungszeitschalter" wieder auf unter 16° C sinkt.
  - Status (5): Alarm "AL03: Anstieg der Auslasstemperatur des umlaufenden Mediums" wird nach Ablauf der 600 Sekunden erzeugt, die für "AS.23: Bereich-Erfassungszeitschalter" eingestellt sind, nachdem die Temperatur des umlaufenden Mediums die Schwelle "AS.04" überschritten hat.

#### Bei Wahl von "Automatische Überwachung + Überwachungs-Zeitschalter"

[1] Temperatur des umlaufenden Mediums bei Betriebsstart: ca. 20 °C
 [2] Solltemperatur des umlaufenden Mediums: 15 °C

[3] "AS.21: Überwachungsmethode des Temperaturalarms": Wählen Sie "Automatische Überwachung + Überwachungsstart-Zeitschalter".

[4] "AS.22: Überwachungsstart-Zeitschalter": Einstellung auf "50 min".

[5] "AS.04: Temperatur zur Erfassung des Anstiegs der Auslasstemperatur des umlaufenden Mediums": auf "16  $^{\circ}$ C" einstellen.

[6] "AS.06: Temperatur zur Erfassung des Abfalls der Austrittstemp. des umlaufenden Mediums": auf "14 °C" einstellen.

[7] "AS.23: Bereich-Erfassungszeitschalter": Einstellung auf "600 s".

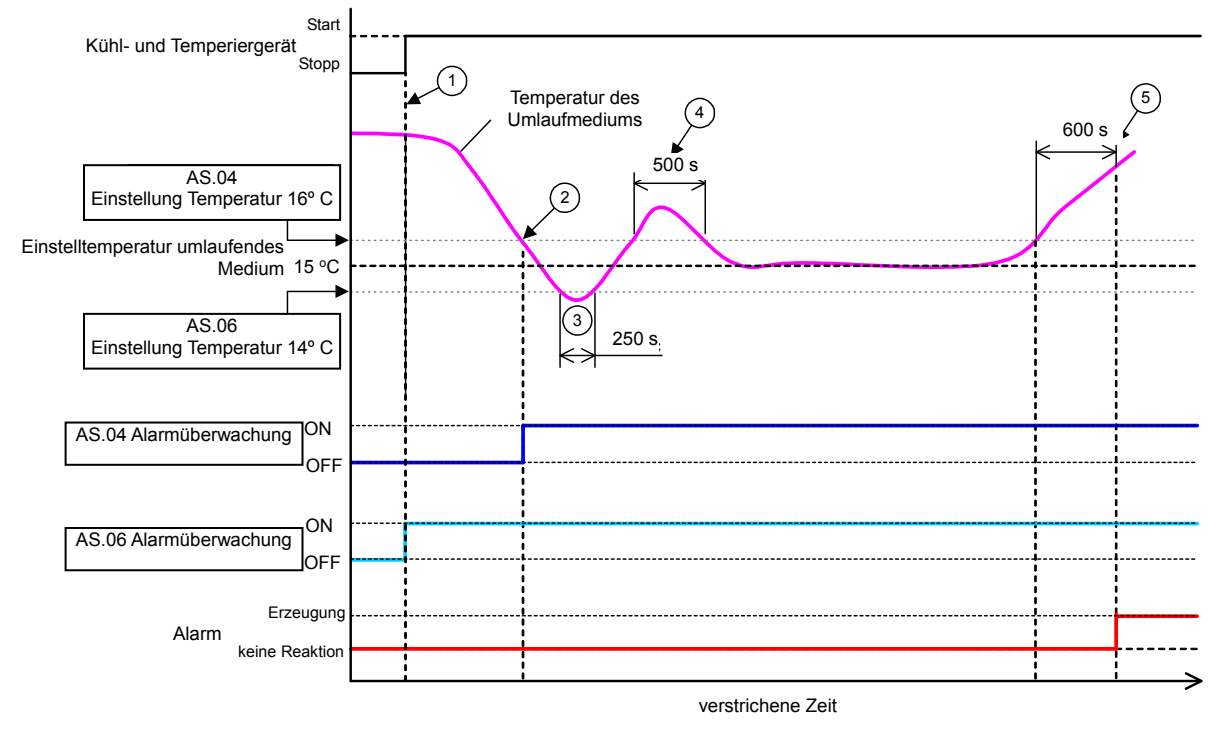

Abb. 5–4 Zeitschaltung der Alarmerzeugung

- Zeitschaltung der Alarmerzeugung
  - Status (1): Betriebsstart des Kühl- und Temperiergeräts. Da die Temperatur des umlaufenden Mediums innerhalb des Einstellbereichs von "AS.06" liegt, startet "AS.06" Alarm-Überwachung.
  - Status (2): Die Temperatur des umlaufenden Mediums gelangt in den Einstellbereich von "AS.04". Die Alarm-Überwachung "AS.04" startet.
  - Status (3):Die Temperatur des umlaufenden Mediums übersteigt den Schwellenwert von "AS.06", der Alarm wird jedoch nicht erzeugt, da die Temperatur innerhalb des Bereichs von 600 s von "AS.23: Bereich- Erfassungszeitschalter" wieder auf über 14 °C steigt.
  - Status (4):Die Temperatur des umlaufenden Mediums übersteigt den Schwellenwert von "AS.04", der Alarm wird jedoch nicht erzeugt, da die Temperatur innerhalb des Bereichs von 600 s von "AS.23: Bereich-Erfassungszeitschalter" wieder auf unter 16 °C sinkt.
  - Status (5): Nach dem Betriebsstart verstreichen 50 Minuten. Die Alarm-Überwachung hat begonnen. Dies zeigt, dass die "50 min"-Einstellung die Alarm-Überwachung unter diesen Bedingungen nicht beeinflusst.
  - Status (6): Der Alarm wird nach Ablauf der 600 Sekunden erzeugt, die für "AS.23: Bereich-Erfassungszeitschalter" eingestellt sind, nachdem die Temperatur des umlaufenden Mediums die Schwelle "AS.04 überschritten hat.

Änderung des Kompressorstoppalarms Einstellen und Überprüfen

**36.** Drücken Sie die Taste [SEL] einmal.

Der Einstellbildschirm für den Kompressorstoppalarm erscheint auf der digitalen Anzeige.

37. Wählen Sie den Alarmbetrieb für P.RUN aus der Tabelle 5.20- Alarmobjekt P.RUN mit der Taste [▲] oder [▼] und bestätigen Sie mit "SEL". Das Alarmverhalten der einzelnen Alarme der Tabelle 5.20-25 kann nur gesammelt und nicht getrennt eingestellt werden.

|                     | Tabelle 5.20–25 Alamobjekt von F.KON                       |
|---------------------|------------------------------------------------------------|
| Code                | Alarmbezeichnung                                           |
| AL10                | Kompressor-Ansaugtemperatur zu hoch                        |
| AL11                | Kompressor-Ansaugtemperatur zu niedrig                     |
| AL12                | Überhitzungstemperatur zu niedrig                          |
| AL13                | Verdichter- Ablassdruck zu hoch                            |
| AL15                | Abfall Kältemitteldruck (Hochdruckseite)                   |
| AL16                | Anstieg Kältemitteldruck (Niederdruckseite)                |
| AL17                | Abfall Kältemitteldruck (Niederdruckseite)                 |
| AL18                | Kompressor-Betriebsfehler                                  |
| AL24                | Fehler am Sensor der Kompressor-Ansaugtemp.                |
| AL 26               | Fehler am Ablassdrucksensor des zirkulierenden Kompressor- |
| ALZO                | Umlaufmediums                                              |
| AL27                | Fehler am Ansaugdruck-Sensor des Kompressors               |
| AL37                | Fehler am AblasstempSensor des Kompressors                 |
| AL38                | Anstieg der Ablasstemperatur des Kompressors               |
| AL43 * <sup>2</sup> | Gebläse-Inverter Trennschalter ausgelöst                   |
| AL44 * <sup>2</sup> | Fehler Gebläseinverter                                     |
| AL45 * <sup>1</sup> | Kompressor-Trennschalter ausgelöst                         |
| AL46                | Fehler Kompressorinverter                                  |

Tabelle 5 20–25 Alarmobiekt von P RUN

\*1: Bei der Ausführung mit Spannungsversorgung "-20" wird dieser Alarm nicht erzeugt. (außer Option S.)

\*2: Bei der wassergekühlten Ausführung wird dieser Alarm nicht erzeugt.

|--|

| Sollwert                                                                               | Beschreibung                                                                                                   | Anfangswert<br>(werkseitige Einstellung) |
|----------------------------------------------------------------------------------------|----------------------------------------------------------------------------------------------------|------------------------------------------|
| P.r.Un                                                                                 | Kompressor und Gebläse werden gestoppt und die<br>Pumpe läuft weiter, wenn dieses Alarmsignal<br>erzeugt wird. | О                                        |
| R.SEP                                                                                  | Der Betrieb wird bei Erzeugung dieses<br>Alarmsignals gestoppt.                                                |                                          |
| Änderung Fahler om Ablagadruckganger des umlaufenden Mediums Finstellen und Übernrüfen |                                                                                                    |                                          |

Änderung Fehler am Ablassdrucksensor des umlaufenden Mediums Einstellen und Überprüfen

**38.** Drücken Sie die Taste [SEL] einmal.

Der Einstellbildschirm für den Fehler am Ablassdrucksensor des umlaufenden Mediums wird auf der digitalen Anzeige angezeigt.

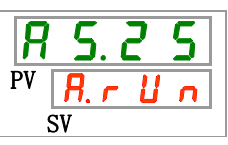

**39.**Wählen Sie aus der nachstehenden Tabelle die Änderung Fehler am Ablassdrucksensor des umlaufenden Mediums mithilfe der Taste [▲] oder [▼] und bestätigen Sie mit "SEL".

| Tabelle 5.20–27 Liste der Sollwerte |                                                                    |                                          |
|-------------------------------------|--------------------------------------------------------------------|------------------------------------------|
| Sollwert                            | Beschreibung                                                       | Anfangswert<br>(werkseitige Einstellung) |
| R.r.U.n                             | Der Betrieb wird bei Erzeugung dieses<br>Alarmsignals fortgeführt. |                                          |
| R.SEP                               | Der Betrieb wird bei Erzeugung dieses Alarmsignals gestoppt.       | 0                                        |

### ACHTUNG

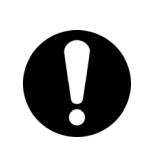

AL06, AL07, AL08, und AL09 werden deaktiviert, wenn A.RUN ausgewählt ist. (AL06, AL07, AL08 und AL09 werden nicht erzeugt) Wenn der Betrieb unter dieser Bedingung fortgesetzt wird, kann ein Pumpenausfall nicht erkannt werden. A.STP wird empfohlen.

Änderung der Pumpenwartung Einstellen und Überprüfen

**40.** Drücken Sie die Taste [SEL] einmal.

Der Einstellbildschirm für den Fehler am Ablassdrucksensor des umlaufenden Mediums wird auf der digitalen Anzeige angezeigt.

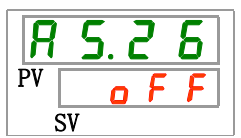

**41.**Wählen Sie aus der nachstehenden Tabelle die Änderung der Pumpenwartung mithilfe der Taste [▲] oder [▼] und bestätigen Sie mit "SEL".

| Tabelle 5.20–28 Liste der Sollwerte |                                                                    |                                          |  |
|-------------------------------------|--------------------------------------------------------------------|------------------------------------------|--|
| Sollwert                            | Beschreibung                                                       | Anfangswert<br>(werkseitige Einstellung) |  |
| o F F                               | Dieses Alarmsignal wird nicht erfasst.                             | 0                                        |  |
| R.r.U.n                             | Der Betrieb wird bei Erzeugung dieses<br>Alarmsignals fortgeführt. |                                          |  |

Änderung der Wechsel der Gebläsewartung Einstellen und Überprüfen

## **42.** Drücken Sie die Taste [SEL] einmal.

Der Einstellbildschirm für die Änderung der Gebläsewartung erscheint auf der digitalen Anzeige.

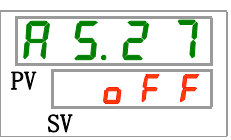

43. Wählen Sie aus der nachstehenden Tabelle die Änderung der Gebläsewartung mithilfe der Taste [▲] oder [▼] und bestätigen Sie mit "SEL".

| Tabelle 5.20–29 Liste der Sollwerte |                                                                    |                                          |
|-------------------------------------|--------------------------------------------------------------------|------------------------------------------|
| Sollwert                            | Beschreibung                                                       | Anfangswert<br>(werkseitige Einstellung) |
| o F F                               | Dieses Alarmsignal wird nicht erfasst.                             | 0                                        |
| R.r.U.n                             | Der Betrieb wird bei Erzeugung dieses<br>Alarmsignals fortgeführt. |                                          |

**T** I I **E** 00 00 I · ( I 0 II

Änderung der Kompressorwartung Einstellen und Überprüfen

**44.** Drücken Sie die Taste [SEL] einmal.

Der Einstellbildschirm für die Änderung der Kompressorwartung erscheint auf der digitalen Anzeige.

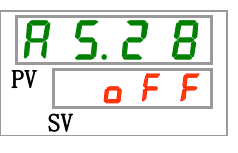

45. Wählen Sie aus der nachstehenden Tabelle die Änderung der Kompressorwartung mithilfe der Taste [▲] oder [▼] und bestätigen Sie mit "SEL".

| Sollwert | Beschreibung                                                       | Anfangswert<br>(werkseitige Einstellung) |
|----------|--------------------------------------------------------------------|------------------------------------------|
| oFF      | Dieses Alarmsignal wird nicht erfasst.                             | 0                                        |
| R.r.U.n  | Der Betrieb wird bei Erzeugung dieses<br>Alarmsignals fortgeführt. |                                          |

Tabelle 5 20–30 Liste der Sollwerte

Änderung der Staubschutzfilterwartung Einstellen und Überprüfen

46. Drücken Sie die Taste [SEL] einmal.

Der Einstellbildschirm für die Änderung der Staubschutzfilterwartung erscheint auf der digitalen Anzeige.

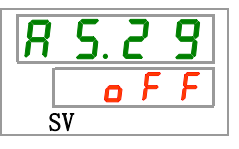

47. Wählen Sie aus der nachstehenden Tabelle die Änderung der Staubschutzfilterwartung mithilfe der Taste [▲] oder [▼] und bestätigen Sie mit "SEL".

| Sollwert | Beschreibung                                                       | Anfangswert<br>(werkseitige Einstellung) |
|----------|--------------------------------------------------------------------|------------------------------------------|
| o F F    | Dieses Alarmsignal wird nicht erfasst.                             | 0                                        |
| R.r.U.n  | Der Betrieb wird bei Erzeugung dieses<br>Alarmsignals fortgeführt. |                                          |

Tabelle 5.20–31 Liste der Sollwerte

Änderung der Staubschutzfilterwartung Einstellen und Überprüfen

## **48.** Drücken Sie die Taste [SEL] einmal.

Der Einstellbildschirm für die Änderung der Staubschutzfilterwartung erscheint auf der digitalen Anzeige.

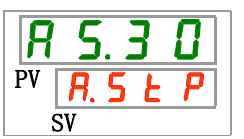

**49.**Wählen Sie aus der nachstehenden Tabelle die Änderung der Staubschutzfilterwartung mithilfe der Taste [▲] oder [▼] und bestätigen Sie mit "SEL".

| Sollwert | Beschreibung                                                       | Anfangswert<br>(werkseitige Einstellung) |
|----------|--------------------------------------------------------------------|------------------------------------------|
| oFF      | Dieses Alarmsignal wird nicht erfasst.                             | 0                                        |
| R.SEP    | Der Betrieb wird bei Erzeugung dieses<br>Alarmsignals fortgeführt. |                                          |

Tabelle 5.20–32 Liste der Sollwerte

Einstellung und Überprüfung der Überwachungszeit für die Staubschutzfilterwartung

## **50.** Drücken Sie die Taste [SEL] einmal.

Die Überwachung der Staubschutzfilterwartung erscheint in der digitalen Anzeige.

| <b>R</b> | 5.3 | 1 |
|----------|-----|---|
| PV       |     |   |
| Ś        | SV  |   |

**51.** Stellen Sie die Überwachungszeit der Staubschutzfilterwartung mit der Taste [▲] oder [▼] ein und bestätigen Sie mit "SEL".

| Tabelle 5.20–33 Liste der Sollwerte |                                                                                                    |                                          |  |
|-------------------------------------|----------------------------------------------------------------------------------------------------|------------------------------------------|--|
| Sollwert                            | Beschreibung                                                                                                    | Anfangswert<br>(werkseitige Einstellung) |  |
|                                     | Bei AS29(Staubschutzfilterwartung Einstellen<br>und Überprüfen) ausgeschaltet, ist keine<br>Einstellung oder Überprüfung möglich. |                                          |  |
| bis                                 | Zur Einstellung der Zeit zur Alarmerzeugung.<br>Die Einstelleinheit ist 1 Stunde.                                                 | 500                                      |  |

# 5.21 Kommunikationsfunktion

#### 5.21.1 Kommunikationsfunktion

Das Produkt verfügt über digitale Eingänge/Ausgänge und über eine serielle Kommunikationsschnittstelle.

Nähere Angaben finden Sie in der Kommunikations-Gebrauchsanweisung.

#### 5.21.2 Kommunikationsfunktion Einstellen und Überprüfen

Die nachfolgende Tabelle erläutert die Einstelloptionen der Kommunikationsfunktion sowie die Anfangswerte.

Tabelle 5.21–1 Liste für das Einstellen der Kommunikationsfunktion

| Anzeige        |        | Position Inhalt      |                                                                          | werkseitige<br>Einstellung                                                              |            |
|----------------|--------|----------------------|--------------------------------------------------------------------------|-----------------------------------------------------------------------------------------|------------|
| [0.0]          | Ko     | ommu                 | nikationsmodus                                                           | Zum Einstellen des Kommunikationsmodus.                                                 | LOC        |
| [ 0.0 2        |        | serie                | elles Protokoll                                                          | Zum Einstellen des seriellen Kommunikations- protokolls.                                | MDBS       |
| [0.03]         |        | Kom                  | nmunikationsspezifikation                                                | Zum Einstellen des Standards der seriellen Kommunikation.                               | 485        |
| [0.04]         |        | RS-4                 | 485-Abschlusswiderstand                                                  | Zum Einstellen des Abschlusswiderstands.                                                | OFF        |
| C o. 0 5       | ion    | а.                   | Slave-Adresse                                                            | Zum Einstellen der Slave-Adresse.                                                       | 1 ()1*     |
| [ 0.05         | nikat  | Mo                   | Kommunikations-<br>geschwindigkeit                                       | Zum Einstellen der Kommunikations-geschwindigkeit.                                      | 19,2 ()*1  |
| [ 0.07         | nm     | llo                  | Slave-Adresse                                                            | Zum Einstellen der Slave-Adresse.                                                       | (1)*1      |
| C o. 0 8       | шo     | otok                 | Kommunikationsgeschwindigkeit                                            | Zum Einstellen der Kommunikations–geschwindigkeit.                                      | (9,*6) 1   |
| [ 0.09         | e<br>N | spro                 | BCC                                                                      | Zum Einstellen des Fehler-Erfassungscodes.                                              | (ON)*1     |
| [0,1]          | ielle  | fact                 | Datenlänge                                                               | Zum Einstellen der Datenlänge.                                                          | (8BIT)*1   |
| [0,1]          | Ser    | rein<br>nika         | Paritätskontrolle                                                        | Zum Einstellen der Paritätskontrolle.                                                   | (NON)*1    |
| [ 0. 12        | ••     | nmu                  | Stopp-Bit-Länge                                                          | Zum Einstellen der Stopp-Bit-Länge.                                                     | (2BIT)*1   |
| [ o.   ]       |        | Son                  | Antwortzeitverzögerung                                                   | Zum Einstellen der Zeitverzögerung der Antwortnachricht.                                | (0)*1      |
| [ o. 14        |        | -                    | Kommunikationsbereich                                                    | Zum Einstellen des Kommunikationsbereichs.                                              | (RW)*1     |
| <u>[ o. 15</u> |        | Kon                  | takteingangssignal 1                                                     | Zum Einstellen des Kontakteingangssignals 1.                                            | RUN        |
| [ 0.15         |        | Kon                  | takteingangssignal 1 Typ                                                 | Zum Einstellen der Eingangsart des Kontakteingangs-<br>signals 1.                       | ALT        |
| [0.17]         |        | Kon<br>Zeit<br>(Zeit | takteingangssignal 1<br>/erzögerungsschalter<br>tverzögerung) des Lesens | Zum Einstellen des Zeitverzögerungsschalters zum Lesen des Kontakteingangssignals 1.    | (0)*2      |
| [ o. 18        | ion    | Kon<br>OFF           | takteingangssignal 1<br>-Erfassungszeitschalter                          | Zum Einstellen des OFF-Erfassungszeitschalters des<br>Kontakteingangssignals 1.         | (0)*2      |
| [ o. 19        | ikat   | Kon                  | takteingangssignal 2                                                     | Zum Einstellen des Kontakteingangssignals 2.                                            | OFF        |
| [ 0.20         | muni   | Kon                  | takteingangssignal 2 Typ                                                 | Zum Einstellen der Eingangsart des Kontakteingangs-<br>signals 2.                       | ALT        |
| [ 0.2 ]        | s-Kom  | Kon<br>Zeit<br>(Zeit | takteingangssignal 2<br>/erzögerungsschalter<br>tverzögerung) des Lesens | Zum Einstellen des Zeitverzögerungsschalters zum Lesen des<br>Kontakteingangssignals 2. | (0)*3      |
| [ 0.22         | gang   | Kont<br>OFF          | akteingangssignal 2<br>-Erfassungszeitschalter                           | Zum Einstellen des OFF-Erfassungszeitschalters des<br>Kontakteingangssignals 2.         | (0)*3      |
| [ 0.23         | SUN    | Kont                 | akt-Ausgangssignal 1 Funktion                                            | Zum Einstellen des Kontaktausgangssignals 1.                                            | RUN        |
| [ 0.24         | d/-sg  | Kont                 | akt-Ausgangssignal 1 Betrieb                                             | Zum Einstellen der Eingangsart des<br>Kontaktausgangssignals 1.                         | А          |
| [ 0.25         | ngan   | Kont<br>gewa         | akt-Ausgangssignal 1<br>ählter Alarm                                     | Zum Einstellen des Alarms, der für Kontaktausgang 1 gewählt wird.                       | (AL.01) *4 |
| [ 0.26         | μ      | Kont                 | akt-Ausgangssignal 2 Funktion                                            | Zum Einstellen der Ausgangssignalfunktion von Kontaktausgang 2.                         | RMT        |
| [ 0.27         | akt    | Kont                 | akt-Ausgangssignal 2 Betrieb                                             | Zum Einstellen des Ausgangssignalbetriebs von Kontaktausgang 2.                         | Α          |
| [ 0.28         | Kont   | Kont<br>gewä         | akt-Ausgangssignal 2<br>ählter Alarm                                     | Zum Einstellen des Alarms, der für Kontaktausgang 2 gewählt<br>wird.                    | (AL.01) *5 |
| [ 0.2 9        |        | Kont                 | akt-Ausgangssignal 3 Funktion                                            | Zum Einstellen der Ausgangssignalfunktion von<br>Kontaktausgang 3.                      | ALM        |
| [ 0.30         |        | Kont                 | takt-Ausgangssignal 3 Betrieb                                            | Zum Einstellen des Ausgangssignalbetriebs von Kontaktausgang 3.                         | В          |
| [ 0.3 ]        |        | Kon<br>gew           | takt-Ausgangssignal 3<br>ählter Alarm                                    | Zum Einstellen des Alarms, der für Kontaktausgang 3 gewählt wird.                       | (AL.01) *6 |
| *1: Standa     | rde    | instell              | ung bei CO02 PRO1 oder P                                                 | RO2. *4: Standardeinstellung bei CO23 A.SE                                              | L.         |

\*2: Standardeinstellung bei CO15 SW-A oder SW-B.
\*3: Standardeinstellung bei CO19 SW-A oder SW-B.

\*5: Standardeinstellung bei CO26 A.SEL.
\*6: Standardeinstellung bei CO29 A.SEL.

Kommunikationsmodus Einstellen und Überprüfen

**1.** Halten Sie die Taste [MENU] ca. 2 s lang gedrückt.

Durch wiederholtes Drücken der Taste erscheint der Einstellbildschirm [[...]] des Kommunikationsmodus auf der digitalen Anzeige.

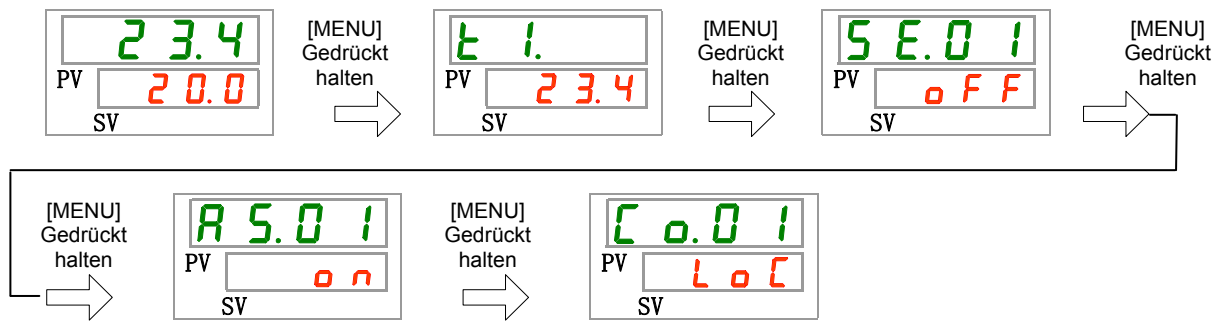

 Wählen Sie aus der nachstehenden Tabelle den Kommunikationsmodus mithilfe der Taste [▲] oder [▼] und bestätigen Sie mit "SEL".

|          | Tabelle 5.21–2 Liste der Sollwerte                                                                                          |                                          |
|----------|----------------------------------------------------------------------------------------------------|------------------------------------------|
| Sollwert | Beschreibung                                                                                                    | Anfangswert<br>(werkseitige Einstellung) |
| Lo[      | Zum Einstellen des LOCAL-Modus.<br>(Über die Schalttafel wird das Kühl- und<br>Temperiergerät betrieben und eingestellt.)   | Ο                                        |
| dlo      | Zum Einstellen des DIO-Modus.* <sup>1</sup><br>(Der Betrieb startet über<br>Kontakt-Eingang/Ausgang.)                       |                                          |
| 5 E r    | Zum Einstellen des SERIAL-Modus.* <sup>2</sup><br>(Der Betrieb/die Einstellung erfolgt über die<br>serielle Kommunikation.) |                                          |

- \*1 : Wenn die Einstellung des Kontakteingangs 1 "Signal externer Schalter" ist, kann der "DIO-Modus" nicht eingestellt werden.
- \*2 : Wenn das serielle Protokoll das "vereinfachte Kommunikationsprotokoll 2" ist und der Kontakteingang 1 "Signal externer Schalter" bzw. der Kontakteingang 2 "Fernsteuerungssignal" ist, kann der SERIAL-Modus nicht eingestellt werden.

Serielles Protokoll Einstellen und Überprüfen

**3.** Drücken Sie die Taste [SEL] einmal.

Der Einstellbildschirm des seriellen Protokolls erscheint auf der digitalen Anzeige.

| Γ  | C  | ). l | ] | 2 |  |
|----|----|------|---|---|--|
| PV | ī  | Ь    | Ь | 5 |  |
| Ś  | SV |      |   |   |  |

**4.** Wählen Sie aus der nachstehenden Tabelle das serielle Protokoll mithilfe der Taste [▲] oder [▼] und bestätigen Sie mit "SEL".

| Sollwert     | Beschreibung                                                                                 | Anfangswert<br>(werkseitige Einstellung) |
|--------------|----------------------------------------------------------------------------------------------|------------------------------------------|
| ndb 5        | MODBUS-Protokoll                                                                             | 0                                        |
| Prol         | vereinfachtes Kommunikationsprotokoll 1                                                      |                                          |
| ProZ         | einfaches Kommunikationsprotokoll 2* <sup>3</sup>                                            |                                          |
| Prol<br>Pro2 | vereinfachtes Kommunikationsprotokoll 1<br>einfaches Kommunikationsprotokoll 2* <sup>3</sup> |                                          |

#### Tabelle 5.21–3 Liste der Sollwerte

\*3 : Wenn die Einstellung des Kontakteingangs 2 das "Fernsteuerungssignal" ist, kann das "vereinfachte Kommunikationsprotokoll 2" nicht eingestellt werden.

Kommunikationsspezifikation Einstellen und Überprüfen

**5.** Drücken Sie die Taste [SEL] einmal.

Der Einstellbildschirm der Kommunikationsspezifikation erscheint auf der digitalen Anzeige.

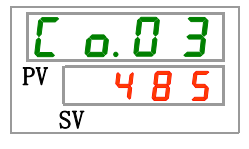

**6.** Wählen Sie aus der nachstehenden Tabelle die Kommunikationsspezifikation mithilfe der Taste [▲] oder [▼] und bestätigen Sie mit "SEL".

|                        | Tabelle 5.21–4 Liste der Sollwerte | e/Sollwerte                              |
|------------------------|------------------------------------|------------------------------------------|
| Sollwerte/<br>Sollwert | Beschreibung                       | Anfangswert<br>(werkseitige Einstellung) |
| 3565                   | RS-232C-Standard                   |                                          |
| 485                    | RS-485-Standard                    | 0                                        |

RS-485-Klemme Einstellen und Überprüfen

7. Drücken Sie die Taste [SEL] einmal.

Der Einstellbildschirm des RS-485 Abschlusswiderstands erscheint auf der digitalen Anzeige.

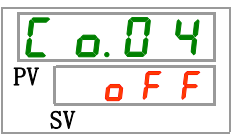

**8.** Wählen Sie aus der nachstehenden Tabelle die RS-485-Klemme mithilfe der Taste [▲] oder [▼] und bestätigen Sie mit "SEL".

| Sollwert | Beschreibung             | Anfangswert<br>(werkseitige Einstellung) |
|----------|--------------------------|------------------------------------------|
| ٥FF      | ohne Abschlusswiderstand | 0                                        |
|          | mit Abschlusswiderstand  |                                          |

| Tabelle 5.21-5 Liste del Soliwert | Tabelle | 5.21–5 | Liste | der | Sollwert |
|-----------------------------------|---------|--------|-------|-----|----------|
|-----------------------------------|---------|--------|-------|-----|----------|

Slave-Adressen(MODBUS) Einstellen und Überprüfen

**9.** Drücken Sie die Taste [SEL] einmal.

Der Einstellbildschirm der Slave-Adressen (MODBUS) erscheint auf der digitalen Anzeige.

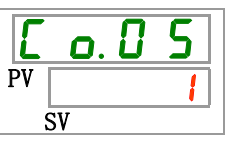

**10.** Wählen Sie aus der nachstehenden Tabelle die Slave-Adressen (MODBUS) mithilfe der Taste [▲] oder [▼] und bestätigen Sie mit "SEL".

Tabelle 5.21–6 Liste der Sollwerte

| Sollwert       | Beschreibung                                                                                             | Anfangswert<br>(werkseitige Einstellung) |  |  |
|----------------|----------------------------------------------------------------------------------------------------|------------------------------------------|--|--|
|                | Das Einstellen/Überprüfen ist nur möglich,<br>wenn das serielle Protokoll auf MODBUS<br>eingestellt ist. |                                          |  |  |
| 1<br>bis<br>99 | Zum Einstellen der Slave-Adressen für<br>MODBUS.<br>Der Einstellbereich liegt zwischen 1 und 99.         |                                          |  |  |
|                |                                                                                                    |                                          |  |  |

Kommunikationsgeschwindigkeit (MODBUS) Einstellen und Überprüfen

# **11.** Drücken Sie die Taste [SEL] einmal.

Der Einstellbildschirm der Kommunikationsgeschwindigkeit (MODBUS) erscheint auf der digitalen Anzeige.

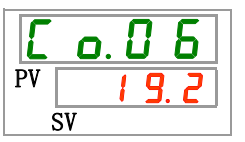

12. Wählen Sie aus der nachstehenden Tabelle die Kommunikationsgeschwindigkeit (MODBUS) mithilfe der Taste [▲] oder [▼] und bestätigen Sie mit "SEL".

| Sollwert | Beschreibung                                                                                             | Anfangswert<br>(werkseitige Einstellung) |
|----------|----------------------------------------------------------------------------------------------------|------------------------------------------|
|          | Das Einstellen/Überprüfen ist nur möglich,<br>wenn das serielle Protokoll auf MODBUS<br>eingestellt ist. |                                          |
| 9.6      | 9600 bps                                                                                                 |                                          |
| 1 9.2    | 19200 bps                                                                                                | 0                                        |

Tabelle 5.21–7 Liste der Sollwerte

Slave-Adressen (vereinfachtes Kommunikationsprotokoll) Einstellen und Überprüfen

**13.** Drücken Sie die Taste [SEL] einmal.

Der Einstellbildschirm der Slave-Adressen (vereinfachtes Kommunikationsprotokoll) erscheint auf der digitalen Anzeige.

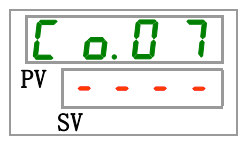

<sup>5.21</sup> Kommunikationsfunktion

**14.** Wählen Sie aus der nachstehenden Tabelle die Slave-Adressen (vereinfachtes Kommunikationsprotokoll) mithilfe der Taste [▲] oder [▼] und bestätigen Sie mit "SEL".

| Sollwert | Beschreibung                                                                                                    | Anfangswert<br>(werkseitige Einstellung) |
|----------|----------------------------------------------------------------------------------------------------|------------------------------------------|
|          | Das Einstellen/Überprüfen ist nur möglich,<br>wenn das serielle Protokoll auf vereinfachtes<br>Kommunikationsprotokoll eingestellt ist. |                                          |
| bis      | Zum Einstellen der Slave-Adressen für das vereinfachte Kommunikationsprotokoll. Der Einstellbereich liegt zwischen 1 und 99.            | 1                                        |

Tabelle 5.21–8 Liste der Sollwerte

Kommunikationsgeschwindigkeit (vereinfachtes Kommunikationsprotokoll) Einstellen und Überprüfen

**15.** Drücken Sie die Taste [SEL] einmal.

Der Einstellbildschirm der Kommunikationsgeschwindigkeit (vereinfachtes Kommunikationsprotokoll) erscheint auf der digitalen Anzeige.

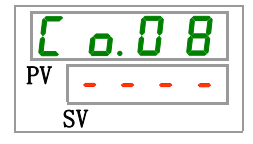

**16.**Wählen Sie aus der nachstehenden Tabelle die Kommunikationsgeschwindigkeit (serielles Kommunikationsprotokoll) mithilfe der Taste [▲] oder [▼] und bestätigen Sie mit "SEL".

| Tabelle 5 21_9 Liste der Sollwerte |
|------------------------------------|
|------------------------------------|

| Sollwert | Beschreibung                                                                                                    | Anfangswert<br>(werkseitige Einstellung) |
|----------|----------------------------------------------------------------------------------------------------|------------------------------------------|
|          | Das Einstellen/Überprüfen ist nur möglich,<br>wenn das serielle Protokoll auf vereinfachtes<br>Kommunikationsprotokoll eingestellt ist. |                                          |
| 1. 2     | 1200 bps                                                                                                    |                                          |
| 2.4      | 2400 bps                                                                                                    |                                          |
| 4.8      | 4800 bps                                                                                                    |                                          |
| 9.6      | 9600 bps                                                                                                    | 0                                        |
| 1 9.2    | 19200 bps                                                                                                    |                                          |

BCC (vereinfachtes Kommunikationsprotokoll) Einstellen und Überprüfen

**17.** Drücken Sie die Taste [SEL] einmal.

Der Einstellbildschirm für BCC (vereinfachtes Kommunikationsprotokoll) erscheint auf der digitalen Anzeige.

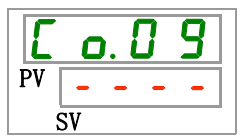

**18.**Wählen Sie aus der nachstehenden Tabelle BCC (vereinfachtes Kommunikationsprotokoll) mithilfe der Taste [▲] oder [▼] und bestätigen Sie mit "SEL".

Tabelle 5.21–10 Liste der Sollwerte

| Sollwert | Beschreibung                                                                                                    | Anfangswert<br>(werkseitige Einstellung) |
|----------|----------------------------------------------------------------------------------------------------|------------------------------------------|
|          | Das Einstellen/Überprüfen ist nur möglich,<br>wenn das serielle Protokoll auf vereinfachtes<br>Kommunikationsprotokoll eingestellt ist. |                                          |
| oFF      | ohne BCC                                                                                                    |                                          |
| 0 0      | mit BCC                                                                                                    | 0                                        |

Datenlänge (vereinfachtes Kommunikationsprotokoll) Einstellen und Überprüfen

## **19.** Drücken Sie die Taste [SEL] einmal.

Der Einstellbildschirm der Datenlänge (vereinfachtes Kommunikationsprotokoll) erscheint auf der digitalen Anzeige.

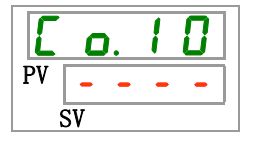

**20.** Wählen Sie aus der nachstehenden Tabelle die Datenlänge (vereinfachtes Kommunikationsprotokoll) mithilfe der Taste [▲] oder [▼] und bestätigen Sie mit "SEL".

| Tabelle 5.21–11 Liste der Sollwerte |                                                                                                    |                                          |
|-------------------------------------|----------------------------------------------------------------------------------------------------|------------------------------------------|
| Sollwert                            | Beschreibung                                                                                                    | Anfangswert<br>(werkseitige Einstellung) |
|                                     | Das Einstellen/Überprüfen ist nur möglich,<br>wenn das serielle Protokoll auf vereinfachtes<br>Kommunikationsprotokoll eingestellt ist. |                                          |
| 761E                                | 7 Bit                                                                                                    |                                          |
| 861E                                | 8 Bit                                                                                                    | 0                                        |

Paritätskontrolle (vereinfachtes Kommunikationsprotokoll) Einstellen und Überprüfen

**21.** Drücken Sie die Taste [SEL] einmal.

Der Einstellbildschirm der Paritätskontrolle (vereinfachtes Kommunikationsprotokoll) erscheint auf der digitalen Anzeige.

| Ε  | <b>O</b> . | 1 | 1 |
|----|------------|---|---|
| PV |            | - | - |
| Ś  | SV         |   |   |

22. Wählen Sie aus der nachstehenden Tabelle die Paritätskontrolle (vereinfachtes Kommunikationsprotokoll) mithilfe der Taste [▲] oder [▼] und bestätigen Sie mit "SEL".

| Sollwert     | Beschreibung                                                                                                    | Anfangswert<br>(werkseitige Einstellung) |
|--------------|----------------------------------------------------------------------------------------------------|------------------------------------------|
|              | Das Einstellen/Überprüfen ist nur möglich,<br>wenn das serielle Protokoll auf vereinfachtes<br>Kommunikationsprotokoll eingestellt ist. |                                          |
| <b>C</b> O C | ohne                                                                                                    | 0                                        |
| odd          | ungerade Zahl                                                                                                    |                                          |
| EuEn         | gerade Zahl                                                                                                    |                                          |

Tabelle 5.21–12 Liste der Sollwerte

Stopp-Bit (vereinfachtes Kommunikationsprotokoll) Einstellen und Überprüfen

**23.** Drücken Sie die Taste [SEL] einmal.

Der Einstellbildschirm des Stopp-Bit (vereinfachtes Kommunikationsprotokoll) erscheint auf der digitalen Anzeige.

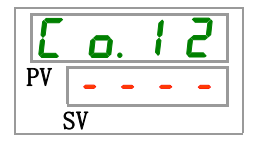

**24.** Wählen Sie aus der nachstehenden Tabelle das Stopp-Bit (vereinfachtes Kommunikationsprotokoll) mithilfe der Taste [▲] oder [▼] und bestätigen Sie mit "SEL".

| Tabelle 5.21–13 Liste der Sollwerte |                                                                                                    |                                          |  |
|-------------------------------------|----------------------------------------------------------------------------------------------------|------------------------------------------|--|
| Sollwert                            | Beschreibung                                                                                                    | Anfangswert<br>(werkseitige Einstellung) |  |
|                                     | Das Einstellen/Überprüfen ist nur möglich,<br>wenn das serielle Protokoll auf vereinfachtes<br>Kommunikationsprotokoll eingestellt ist. |                                          |  |
| 161 8                               | 1 bit                                                                                                    |                                          |  |
| 5 P I F                             | 2 bit                                                                                                    | 0                                        |  |

Antwortzeitverzögerung (vereinfachtes Kommunikationsprotokoll) Einstellen und Überprüfen

**25.** Drücken Sie die Taste [SEL] einmal.

Der Einstellbildschirm der Antwortzeitverzögerung (vereinfachtes Kommunikationsprotokoll) erscheint auf der digitalen Anzeige.

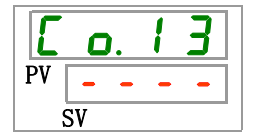

**26.** Wählen Sie aus der nachstehenden Tabelle die Antwortzeitverzögerung (vereinfachtes Kommunikationsprotokoll) mithilfe der Taste [▲] oder [▼] und bestätigen Sie mit "SEL".

| Tabelle 5.21–14 Liste der Sollwerte |                                                                                                    |                                          |
|-------------------------------------|----------------------------------------------------------------------------------------------------|------------------------------------------|
| Sollwert                            | Beschreibung                                                                                                    | Anfangswert<br>(werkseitige Einstellung) |
|                                     | Das Einstellen/Überprüfen ist nur möglich,<br>wenn das serielle Protokoll auf vereinfachtes<br>Kommunikationsprotokoll eingestellt ist. |                                          |
| 0<br>bis<br>250                     | Einstellen der Antwortzeitverzögerung.<br>Der Einstellbereich ist 0 bis 250 m s.                                                        |                                          |

Kommunikationsbereich (vereinfachtes Kommunikationsprotokoll) Einstellen und Überprüfen

# 27. Drücken Sie die Taste [SEL] einmal.

Der Einstellbildschirm des Kommunikationsbereichs (vereinfachtes Kommunikationsprotokoll) erscheint auf der digitalen Anzeige.

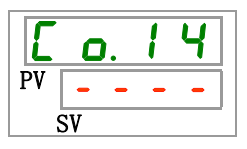

**28.** Wählen Sie aus der nachstehenden Tabelle den Kommunikationsbereich (vereinfachtes Kommunikationsprotokoll) mithilfe der Taste [▲] oder [▼] und bestätigen Sie mit "SEL".

| Sollwert | Beschreibung                                                                                                    | Anfangswert<br>(werkseitige Einstellung) |
|----------|----------------------------------------------------------------------------------------------------|------------------------------------------|
|          | Das Einstellen/Überprüfen ist nur möglich,<br>wenn das serielle Protokoll auf vereinfachtes<br>Kommunikationsprotokoll eingestellt ist. |                                          |
| r o      | Nur Lesen möglich                                                                                                    |                                          |
| г В      | Lesen und Schreiben möglich                                                                                                    | 0                                        |

Kontakteingangssignal 1 Einstellen und Überprüfen

**29.** Drücken Sie die Taste [SEL] einmal.

Der Einstellbildschirm für das Kontakteingangssignal 1 erscheint auf der digitalen Anzeige.

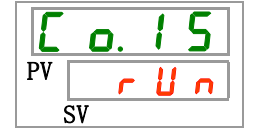

**30.** Wählen Sie aus der nachstehenden Tabelle das Kontakteingangssignal 1 mithilfe der Taste [▲] oder [▼] und bestätigen Sie mit "SEL".

| Sollwert                                                                           | Beschreibung                                                      | Anfangswert<br>(werkseitige Einstellung) |
|------------------------------------------------------------------------------------|-------------------------------------------------------------------|------------------------------------------|
| ٥FF                                                                                | Ohne Eingangssignal                                               |                                          |
| r U n                                                                              | Start- und Stoppsignal-Eingang                                    | 0                                        |
| 5 8 _ A                                                                            | Signaleingang externer Schalter (N.OAusführung). <sup>*4,*5</sup> |                                          |
| 58_6                                                                               | Signaleingang externer Schalter (N.CAusführung).*4.*5             |                                          |
| *4: Wenn die Einstellung des Kommunikationsmodus "DIO-Modus" ist, kann das "Signal |                                                                   |                                          |

Tabelle 5.21–16 Liste der Sollwerte

externer Schalter" nicht eingestellt werden.

\*5: Wenn die Einstellung des Kommunikationsmodus "SERIAL-Modus" und die Protokolleinstellung "einfaches Kommunikationsprotokoll 2" ist, kann "Signal externer Schalter" nicht eingestellt werden.

Kontakteingangssignal 1 Typ Einstellen und Überprüfen

**31.** Drücken Sie die Taste [SEL] einmal.

Der Einstellbildschirm für das Kontakteingangssignal 1 Typ erscheint auf der digitalen Anzeige.

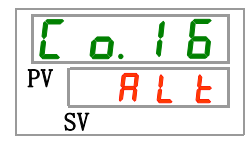

**32.**Wählen Sie aus der nachstehenden Tabelle das Kontakteingangssignal 1 Typ mithilfe der Taste [▲] oder [▼] und bestätigen Sie mit "SEL".

| Tabelle 5.21–17 | Liste der Sollwerte |
|-----------------|---------------------|
|                 |                     |

| Sollwert   | Beschreibung                                                                                                    | Anfangswert<br>(werkseitige Einstellung) |
|------------|----------------------------------------------------------------------------------------------------|------------------------------------------|
|            | Das Einstellen/Überprüfen ist nicht möglich,<br>wenn die Einstellung des<br>Kontakteingangssignals 1 Typ ausgeschaltet<br>(OFF) ist. |                                          |
| RLE        | alternierendes Signal                                                                                                    | 0                                        |
| <u>ī</u> F | Momentanes Signal <sup>*6</sup>                                                                                                    |                                          |

\*6 : Wird verwendet, wenn die Einstellung von Kontakteingangssignal 1 "Betriebsstopp-Signaleingang" ist.

Verzögerungszeitschalter zum Lesen des Kontakteingangssignals 1 Einstellen und Überprüfen

**33.** Drücken Sie die Taste [SEL] einmal.

Der Einstellbildschirm des Verzögerungszeitschalters zum Lesen des Kontakteingangssignals 1 erscheint auf der digitalen Anzeige.

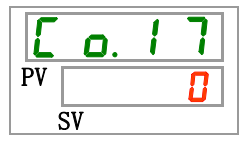

**34.** Wählen Sie aus der nachstehenden Tabelle den Verzögerungszeitschalter zum Lesen des Kontakteingangssignals 1 mithilfe der Taste [▲] oder [▼] und bestätigen Sie mit "SEL".

| Sollwert | Beschreibung                                                                                                    | Anfangswert<br>(werkseitige Einstellung) |
|----------|----------------------------------------------------------------------------------------------------|------------------------------------------|
|          | Das Einstellen und Überprüfen ist nur<br>möglich, wenn das Kontakteingangssignal 1<br>der Signaleingang des externen Schalters<br>ist (Schließer oder Öffner). |                                          |
| 0<br>bis | Einstellen des Verzögerungszeitschalters für<br>das Lesen des Kontakteingangssignals 1.<br>Der Einstellbereich liegt zwischen 0 und 300 s.                     |                                          |

OFF-Erfassungszeitschalter des Kontakteingangssignals 1 Einstellen und Überprüfen

**35.** Drücken Sie die Taste [SEL] einmal.

Der Einstellbildschirm des OFF-Erfassungszeitschalters des Kontakteingangssignals 1 erscheint auf der digitalen Anzeige.

| Ľ  | ٥. | 1 | 8 |
|----|----|---|---|
| PV |    |   | 0 |
| S  | V  |   |   |

**36.**Wählen Sie aus der nachstehenden Tabelle den OFF-Erfassungszeitschalter des Kontakteingangssignals 1 mithilfe der Taste [▲] oder [▼] und bestätigen Sie mit "SEL".

| Taballa 5 04 40 | Lists day Oally wants |
|-----------------|-----------------------|
|                 | LISTE DEL SOUMELLE    |

| Sollwert | Beschreibung                                                                                                    | Anfangswert<br>(werkseitige Einstellung) |
|----------|----------------------------------------------------------------------------------------------------|------------------------------------------|
|          | Das Einstellen und Überprüfen ist nur<br>möglich, wenn das Kontakteingangssignal 1<br>der Signaleingang des externen Schalters<br>ist (Schließer oder Öffner). |                                          |
| bis      | Einstellen des OFF-Erfassungszeitschalters<br>des Kontakteingangssignals 1<br>Der Einstellbereich liegt zwischen 0 und 10 s.                                   |                                          |

Kontakteingangssignal 2 Einstellen und Überprüfen

**37.** Drücken Sie die Taste [SEL] einmal.

Der Einstellbildschirm des Kontakteingangssignals 2 erscheint auf der digitalen Anzeige.

| E  | ٥. | 1 | 9 |
|----|----|---|---|
| PV | 0  | F | F |
|    | SV |   |   |

**38.**Wählen Sie aus der nachstehenden Tabelle das Kontakteingangssignal 2 mithilfe der Taste [▲] oder [▼] und bestätigen Sie mit "SEL".

| Sollwert | Beschreibung                                       | Anfangswert<br>(werkseitige Einstellung) |
|----------|----------------------------------------------------|------------------------------------------|
| oFF      | Ohne Eingangssignal                                | 0                                        |
| r U n    | Start-/Stopp-Signaleingang                         |                                          |
| 5 8 - A  | Signaleingang externer Schalter<br>(N.OAusführung) |                                          |
| 5 8 - Ь  | Signaleingang externer Schalter<br>(N.CAusführung) |                                          |
| rñŁ      | Remote-Signaleingang* <sup>7</sup>                 |                                          |

Tabelle 5.21–20 Liste der Sollwerte

\*7 : Wenn die Einstellung des seriellen Protokolls das "vereinfachte Kommunikationsprotokoll 2" ist, kann das "Fernsteuerungssignal" nicht eingestellt werden.

Kontakteingangssignal 2 Typ Einstellen und Überprüfen

**39.** Drücken Sie die Taste [SEL] einmal.

Der Einstellbildschirm für das Kontakteingangssignal 2 Typ erscheint auf der digitalen Anzeige.

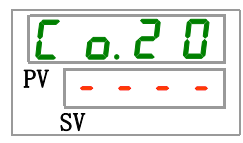

**40.**Wählen Sie aus der nachstehenden Tabelle das Kontakteingangssignal 2 Typ mithilfe der Taste [▲] oder [▼] und bestätigen Sie mit "SEL".

| Sollwert | Beschreibung                                                                                                    | Anfangswert<br>(werkseitige Einstellung) |
|----------|----------------------------------------------------------------------------------------------------|------------------------------------------|
|          | Das Einstellen/Überprüfen ist nicht möglich,<br>wenn die Einstellung des<br>Kontakteingangssignals 1 Typ ausgeschaltet<br>(OFF) ist. |                                          |
| RLE      | alternierendes Signal                                                                                                    | 0                                        |
| ٦£       | Momentanes Signal* <sup>8</sup>                                                                                                    |                                          |

Tabelle 5.21–21 Liste der Sollwerte

\*8 Kann eingestellt werden, wenn die Einstellung des Kontakteingangssignals 2 "Start-/Stopp-Signaleingang" oder "Fernsteuerungssignal" ist.

Verzögerungszeitschalter zum Lesen des Kontakteingangssignals 2 Einstellen und Überprüfen

**41.** Drücken Sie die Taste [SEL] einmal.

Der Einstellbildschirm des Verzögerungszeitschalters zum Lesen des Kontakteingangssignals 2 erscheint auf der digitalen Anzeige.

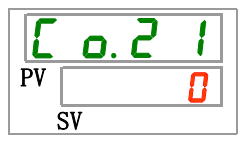

**42.**Wählen Sie aus der nachstehenden Tabelle den Verzögerungszeitschalter zum Lesen des Kontakteingangssignals 2 mithilfe der Taste [▲] oder [▼] und bestätigen Sie mit "SEL".

| Tabelle 5.21–22 Liste der Sollwerte |                                                                                                    |                                          |
|-------------------------------------|----------------------------------------------------------------------------------------------------|------------------------------------------|
| Sollwert                            | Beschreibung                                                                                                    | Anfangswert<br>(werkseitige Einstellung) |
|                                     | Das Einstellen/Überprüfen ist nur möglich,<br>wenn das Kontakteingangssignal 2 der<br>Signaleingang des externen Schalters ist<br>(Schließer oder Öffner). |                                          |
| 0<br>bis                            | Einstellen des Verzögerungszeitschalters für<br>das Lesen des Kontakteingangssignals 2.<br>Der Einstellbereich liegt zwischen 0 und 300 s.                 |                                          |

OFF-Erfassungszeitschalter des Kontakteingangssignals 2 Einstellen und Überprüfen

# **43.** Drücken Sie die Taste [SEL] einmal.

Der Einstellbildschirm des OFF-Erfassungszeitschalters des Kontakteingangssignals 2 erscheint auf der digitalen Anzeige.

| E  | 0. | 2 | 2 |
|----|----|---|---|
| PV |    |   |   |
| Ś  | SV |   |   |

44. Wählen Sie aus der nachstehenden Tabelle den OFF-Erfassungszeitschalter des Kontakteingangssignals 2 mithilfe der Taste [▲] oder [▼] und bestätigen Sie mit "SEL".

| Sollwert | Beschreibung                                                                                                    | Anfangswert<br>(werkseitige Einstellung) |
|----------|----------------------------------------------------------------------------------------------------|------------------------------------------|
|          | Das Einstellen/Überprüfen ist nur möglich,<br>wenn das Kontakteingangssignal 2 der<br>Signaleingang des externen Schalters ist<br>(Schließer oder Öffner). |                                          |
| bis      | Einstellen des OFF-Erfassungszeitschalters<br>des Kontakteingangssignals 2<br>Der Einstellbereich liegt zwischen 0 und 10 s.                               |                                          |

Tabelle 5.21–23 Liste der Sollwerte

Kontaktausgangssignal 1 Funktion Einstellen und Überprüfen

**45.** Drücken Sie die Taste [SEL] einmal.

Der Einstellbildschirm des Kontaktausgangssignals 1 Funktion erscheint auf der digitalen Anzeige.

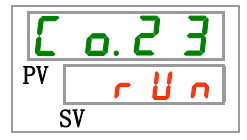

<sup>5.21</sup> Kommunikationsfunktion

**46.**Wählen Sie aus der nachstehenden Tabelle das Kontaktausgangssignal 1 Funktion mithilfe der Taste [▲] oder [▼] und bestätigen Sie mit "SEL".

| Sollwert                                                  | Beschreibung                                                                          | Anfangswert<br>(werkseitige Einstellung) |
|-----------------------------------------------------------|---------------------------------------------------------------------------------------|------------------------------------------|
| oFF                                                       | Ohne Ausgangssignal                                                                   |                                          |
| r U n                                                     | Signalausgang Betriebsstatus                                                          | 0                                        |
| rñŁ                                                       | Signalausgang Remote-Status                                                           |                                          |
| r d 4                                                     | Signalausgang für den Abschluss der Vorbereitung (TEMP READY)                         |                                          |
| R.SEP                                                     | Signalausgang für den Betriebsstopp-Alarm                                             |                                          |
| R.r.Un                                                    | Signalausgang für den Alarm bei Fortführung des Betriebs                              |                                          |
| RLĀ                                                       | Signalausgang Alarmstatus                                                             |                                          |
| R.SEL                                                     | Signalausgang für den Status des gewählten Alarms                                     |                                          |
| on. Eñ                                                    | Signalausgang für die Betriebsstart-Zeitschaltereinstellung                           |                                          |
| oF.Ł ñ                                                    | Signalausgang für Betriebsstopp-Zeitschaltereinstellung                               |                                          |
| P.r St                                                    | Signalausgang für den Status der Einstellung automatischen Neustarts bei Stromausfall |                                          |
| <b>F</b> . <b>P</b> .                                     | Signalausgang für den Status der Einstellung der Gefrierschutzfunktion                |                                          |
| InPl                                                      | Ausgabe des Durchgangssignals des<br>Kontakt-Eingangssignals 1                        |                                          |
| InP2                                                      | Ausgabe des Durchgangssignals des<br>Kontakt-Eingangssignals 2                        |                                          |
| <u>88rñ</u>                                               | Ausgang des Status der Einstellung der Aufwärmfunktion                                |                                          |
| R.FIL                                                     | Signalausgang während der automatischen Medienzufuhr                                  |                                          |
| Kontaktausgangssignal 1 Betrieb Einstellen und Überprüfen |                                                                                       |                                          |

Tabelle 5.21–24 Liste der Sollwerte

**47.** Drücken Sie die Taste [SEL] einmal.

Der Einstellbildschirm für das Kontaktausgangssignal 1 erscheint auf der digitalen Anzeige.

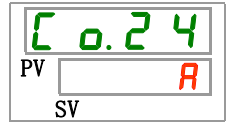

**48.**Wählen Sie aus der nachstehenden Tabelle das Kontaktausgangssignal 1 Betrieb mithilfe der Taste [▲] oder [▼] und bestätigen Sie mit "SEL".

Tabelle 5.21–25 Liste der Sollwerte

| Sollwert                                                            | Beschreibung  | Anfangswert<br>(werkseitige Einstellung) |  |
|---------------------------------------------------------------------|---------------|------------------------------------------|--|
| R                                                                   | N.OAusführung | 0                                        |  |
| Ь                                                                   | N.CAusführung |                                          |  |
| Kontaktaunganganignal 1. gawähltar Alarm Einstallan, und Üharmrüfen |               |                                          |  |

Kontaktausgangssignal 1 gewählter Alarm Einstellen und Überprüfen

**49.** Drücken Sie die Taste [SEL] einmal.

Der Einstellbildschirm für das Kontaktausgangssignal 1 gewählter Alarm erscheint auf der digitalen Anzeige.

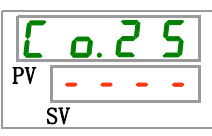

**50.** Wählen Sie aus der nachstehenden Tabelle das Kontaktausgangssignal 1 gewählter Alarm mithilfe der Taste [▲] oder [▼] und bestätigen Sie mit "SEL".

#### Tabelle 5.21–26 Liste der Sollwerte

| Sollwert                                                           | Beschreibung                                                                                                    | Anfangswert<br>(werkseitige Einstellung) |
|--------------------------------------------------------------------|----------------------------------------------------------------------------------------------------|------------------------------------------|
|                                                                    | Das Einstellen/Überprüfen ist nur möglich, wenn<br>die Funktionseinstellung des digitalen Ausgangs 1<br>das Statussignal des gewählten Alarms ist. |                                          |
| AL.01<br>bis<br>AL.48                                              | Zum Einstellen des Auswahlalarms.<br>Der Einstellbereich liegt zwischen AL.01 und AL.48.                                                           | A L. 0 I                                 |
| -<br>Kontaldare en en sinnal O Fundaire Finatellen und Überen "fan |                                                                                                    |                                          |

Kontaktausgangssignal 2 Funktion Einstellen und Überprüfen

# **51.** Drücken Sie die Taste [SEL] einmal.

Der Einstellbildschirm für das Kontaktausgangssignal 2 Funktion erscheint auf der digitalen Anzeige.

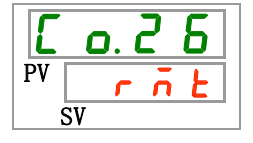

**52.**Wählen Sie aus der nachstehenden Tabelle das Kontaktausgangssignal 2 Funktion mithilfe der Taste [▲] oder [▼] und bestätigen Sie mit "SEL".

| Sollwert              | Beschreibung                                                                          | Anfangswert<br>(werkseitige Einstellung) |
|-----------------------|---------------------------------------------------------------------------------------|------------------------------------------|
| oFF                   | Ohne Ausgangssignal                                                                   |                                          |
| r U n                 | Signalausgang Betriebsstatus                                                          |                                          |
| rñŁ                   | Signalausgang Remote-Status                                                           | 0                                        |
| r d 4                 | Signalausgang für den Abschluss der Vorbereitung (TEMP READY)                         |                                          |
| R.SEP                 | Signalausgang für den Betriebsstopp-Alarm                                             |                                          |
| R.r.U.n               | Signalausgang für den Alarm bei Fortführung des Betriebs                              |                                          |
| RLĀ                   | Signalausgang Alarmstatus                                                             |                                          |
| <i>R</i> . 5 E L      | Signalausgang für den Status des gewählten Alarms                                     |                                          |
| on.tī                 | Signalausgang für die Betriebsstart-Zeitschaltereinstellung                           |                                          |
| oF.t ñ                | Signalausgang für Betriebsstopp-Zeitschaltereinstellung                               |                                          |
| P.r 5 Ł               | Signalausgang für den Status der Einstellung automatischen Neustarts bei Stromausfall |                                          |
| <b>F</b> . <b>P</b> . | Signalausgang für den Status der Einstellung der Gefrierschutzfunktion                |                                          |
| InPl                  | Ausgabe des Durchgangssignals des<br>Kontakt-Eingangssignals 1                        |                                          |
| InP2                  | Ausgabe des Durchgangssignals des Kontakt-Eingangssignals 2                           |                                          |
| 88rā                  | Ausgang des Status der Einstellung der<br>Aufwärmfunktion                             |                                          |
| R.F.I.L               | Signalausgang während der automatischen<br>Medienzufuhr                               |                                          |
Kontaktausgangssignal 2 Betrieb Einstellen und Überprüfen

**53.** Drücken Sie die Taste [SEL] einmal.

Der Einstellbildschirm für das Kontaktausgangssignal 2 erscheint auf der digitalen Anzeige.

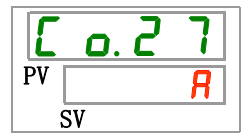

**54.**Wählen Sie aus der nachstehenden Tabelle das Kontaktausgangssignal 2 Betrieb mithilfe der Taste [▲] oder [▼] und bestätigen Sie mit "SEL".

| Sollwert | Beschreibung  | Anfangswert<br>(werkseitige Einstellung) |
|----------|---------------|------------------------------------------|
| 8        | N.OAusführung | 0                                        |
| Ь        | N.CAusführung |                                          |

Kontaktausgangssignal 2 gewählter Alarm Einstellen und Überprüfen

**55.** Drücken Sie die Taste [SEL] einmal.

Der Einstellbildschirm für das Kontaktausgangssignal 2 gewählter Alarm erscheint auf der digitalen Anzeige.

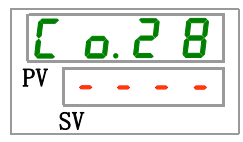

**56.**Wählen Sie aus der nachstehenden Tabelle das Kontaktausgangssignal 2 gewählter Alarm mithilfe der Taste [▲] oder [▼] und bestätigen Sie mit "SEL".

| Sollwert              | Beschreibung                                                                                                    | Anfangswert<br>(werkseitige Einstellung) |
|-----------------------|----------------------------------------------------------------------------------------------------|------------------------------------------|
|                       | Das Einstellen/Überprüfen ist nur möglich, wenn<br>die Funktionseinstellung des digitalen Ausgangs<br>2 das Statussignal des gewählten Alarms ist. |                                          |
| RL.01<br>bis<br>RL.48 | Zum Einstellen des gewählten Alarms.<br>Der Einstellbereich liegt zwischen AL.01 und<br>AL.48.                                                     | A L.O I                                  |

Tabelle 5.21–29 Liste der Sollwerte

Kontaktausgangssignal 3 Funktion Einstellen und Überprüfen

**57.** Drücken Sie die Taste [SEL] einmal.

Der Einstellbildschirm des Kontaktausgangssignals 3 Funktion erscheint auf der digitalen Anzeige.

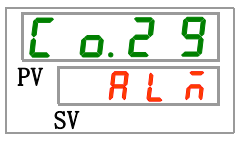

**58.**Wählen Sie aus der nachstehenden Tabelle das Kontaktausgangssignal 3 Funktion mithilfe der Taste [▲] oder [▼] und bestätigen Sie mit "SEL".

| Sollwert              | Beschreibung                                                                          | Anfangswert<br>(werkseitige Einstellung) |
|-----------------------|---------------------------------------------------------------------------------------|------------------------------------------|
| ٥FF                   | Ohne Ausgangssignal                                                                   |                                          |
| r U n                 | Signalausgang Betriebsstatus                                                          |                                          |
| r ī Ł                 | Signalausgang Remote-Status                                                           |                                          |
| r d Y                 | Signalausgang für den Abschluss der Vorbereitung (TEMP READY)                         |                                          |
| R.SEP                 | Signalausgang für den Betriebsstopp-Alarm                                             |                                          |
| R.r.U.n               | Signalausgang für den Alarm bei Fortführung des Betriebs                              |                                          |
| RLĀ                   | Signalausgang Alarmstatus                                                             | 0                                        |
| <b>R.5 E L</b>        | Signalausgang für den Status des gewählten Alarms                                     |                                          |
| on.Eñ                 | Signalausgang für die Betriebsstart-Zeitschaltereinstellung                           |                                          |
| oF.E ñ                | Signalausgang für Betriebsstopp-Zeitschaltereinstellung                               |                                          |
| P.r5E                 | Signalausgang für den Status der Einstellung automatischen Neustarts bei Stromausfall |                                          |
| <b>F</b> . <b>P</b> . | Signalausgang für den Status der Einstellung der Gefrierschutzfunktion                |                                          |
| InPl                  | Ausgabe des Durchgangssignals des Kontakt- Eingangssignals 1                          |                                          |
| InP2                  | Ausgabe des Durchgangssignals des Kontakt- Eingangssignals 2                          |                                          |
| 88rñ                  | Ausgang des Status der Einstellung der Aufwärmfunktion                                |                                          |
| R.FIL                 | Signalausgang während der automatischen Medienzufuhr                                  |                                          |

Tabelle 5.21–30 Liste der Sollwerte

Kontaktausgangssignal 3 Betrieb Einstellen und Überprüfen

**59.** Drücken Sie die Taste [SEL] einmal.

Der Einstellbildschirm für das Kontaktausgangssignal 3 erscheint auf der digitalen Anzeige.

| Ľ  | <b>o</b> . | 3 |   |
|----|------------|---|---|
| PV |            |   | Ь |
|    | SV         |   |   |

**60.** Wählen Sie aus der nachstehenden Tabelle das Kontaktausgangssignal 3 Betrieb mithilfe der Taste [▲] oder [▼] und bestätigen Sie mit "SEL".

Tabelle 5.21–31 Liste der Sollwerte

| Sollwert                                                          | Beschreibung  | Anfangswert<br>(werkseitige Einstellung) |
|-------------------------------------------------------------------|---------------|------------------------------------------|
| R                                                                 | N.OAusführung |                                          |
| Ь                                                                 | N.CAusführung | 0                                        |
| Kontaktausgangssignal 3 gewählter Alarm Einstellen und Überprüfen |               |                                          |

**61.** Drücken Sie die Taste [SEL] einmal.

Der Einstellbildschirm für das Kontaktausgangssignal 3 gewählter Alarm erscheint auf der digitalen Anzeige.

| E  | o. 3 | 1 |
|----|------|---|
| PV |      | - |
| SV |      |   |

**62.**Wählen Sie aus der nachstehenden Tabelle das Kontaktausgangssignal 3 gewählter Alarm mithilfe der Taste [▲] oder [▼] und bestätigen Sie mit "SEL".

| Sollwert              | Beschreibung                                                                                                    | Anfangswert<br>(werkseitige Einstellung) |
|-----------------------|----------------------------------------------------------------------------------------------------|------------------------------------------|
|                       | Das Einstellen/Überprüfen ist nur möglich, wenn<br>die Funktionseinstellung des digitalen Ausgangs<br>3 das Statussignal des gewählten Alarms ist. |                                          |
| AL.01<br>bis<br>AL.48 | Zum Einstellen des gewählten Alarms.<br>Der Einstellbereich liegt zwischen AL.01 und<br>AL.48.                                                     | A L. D I                                 |

Tabelle 5.21–32 Liste der Sollwerte

## **63.** Drücken Sie die Taste [MENU] einmal.

Kehren Sie zum Hauptbildschirm zurück (Bildschirm, der die Temperatur des umlaufenden Mediums anzeigt).

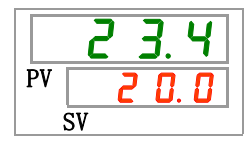

<sup>5.21</sup> Kommunikationsfunktion

# Kapitel 6 Option

## 6.1 Option M [Deionat-Verschlauchung (Reinwasser)]

### 6.1.1 Option M [Deionat-Verschlauchung (Reinwasser)]

Diese Option steht Kunden zur Verfügung, die Deionat (Reinwasser) als umlaufendes Medium verwenden.

| Material der Teile die mit dem  | frei (einschließlich Wärmetauscherlötung), |
|---------------------------------|--------------------------------------------|
| umlaufenden Medium in Berührung | Karbon, PTFE, PP, PE,                      |
| kommen                          | I, FKM, EPDM, PVC (kein Kupfer verwendet)  |

 nutzbare Leitfähigkeit: min. 0,22 µS/cm. (spezifischer Widerstand: max. 4,5 MΩ cm.)

## 6.2 Option J [automatische Medienzufuhr]

#### 6.2.1 Option J [automatische Medienzufuhr]

Diese Funktion ist bei Wahl der automatischen Medienzufuhr erhältlich.

Siehe "3.6 Option J Leitungsanschluss für die [automatische Medienzufuhr] " für nähere Angaben zur Installation der automatischen Medienzufuhr.

Wird dieses Zubehörteil an den Eingang der automatischen Medienzufuhr montiert, kann das umlaufenden Medium durch den Füllstandsschalter im Behälter leicht in das Gerät gefüllt werden.

- Bei einem niedrigen Füllstand des umlaufenden Mediums im Behälter wird das umlaufende Medium automatisch zugeführt.
- Nach dem Befüllen des Behälters mit dem umlaufenden Medium wird die Medienzufuhr automatisch gestoppt.
- Die automatische Medienzufuhr kann nicht aktiviert werden, wenn ein Alarm aus Tabelle 5-19-1 erzeugt wurde. Im Falle der automatischen Medienzufuhr wird das Befüllen gestoppt.

Tabelle 6.2-1 Tabelle der Alarmmeldungen automatische Medienzufuhr stoppt / startet nicht

| Code | Beschreibung                                                  |  |  |
|------|---------------------------------------------------------------|--|--|
| AL02 | Vorlauftemperatur des umlaufenden<br>Mediums zu hoch          |  |  |
| AL05 | Rücklauftemperatur des umlaufenden<br>Mediums zu hoch         |  |  |
| AL06 | Ablassdruck des umlaufenden Mediums zu hoch                   |  |  |
| AL07 | fehlerhafter Betrieb der Pumpe                                |  |  |
| AL20 | Speicherfehler                                                |  |  |
| AL22 | Fehler am Vorlauftemperatursensor des umlaufenden Mediums     |  |  |
| AL23 | Fehler im Rücklauftemperatursensor des<br>umlaufenden Mediums |  |  |
| AL41 | Netzspannungsausfall                                          |  |  |
| AL47 | Pumpen-Trennschalter ausgelöst                                |  |  |
| AL48 | Fehler Pumpeninverter                                         |  |  |

#### **ACHTUNG**

- Diese Funktion startet sowohl im Standby-Status (Spannungsversorgungsschalter ist eingeschaltet) als auch während des Betriebs.
- Das Gefrieren des Kreislaufs der automatischen Medienzufuhr kann nicht verhindert werden, wenn die Gefrierschutzfunktion aktiviert ist. Ein Gefrierschutz ist durch den Anwender bereitzustellen.
- Abhängig vom Unterschied zwischen Mediumtemperatur und Solltemperatur können vorübergehend Schwankungen auftreten.

# Kapitel 7 Alarmanzeige und Fehlersuche

### 7.1 Alarmanzeige

Im Falle eines Alarms reagiert das Produkt wie folgt.

- Die [ALARM]-Anzeige blinkt.
- Das akustische Alarmsignal ertönt.
- Die Alarm-Nr. wird auf PV angezeigt.
- Das Kontaktsignal des Kontakteingangs/-ausgangs wird ausgegeben. Nähere Angaben finden Sie in der Kommunikations-Gebrauchsanweisung.
- Der Alarmstatus wird über die serielle Kommunikation herausgegeben. Nähere Angaben finden Sie in der Kommunikations-Gebrauchsanweisung.
- Das Kühl- und Temperiergerät verfügt je nach Alarmstatus über zwei Betriebsarten.

Der erste Alarmtyp hält den Betrieb an, wenn ein Alarm während des Betriebs erzeugt wird. Der zweite Alarmtyp hält den Betrieb selbst dann nicht an, wenn ein Alarm erzeugt wird.

Siehe "Tabelle 7–1 Alarmcode-Liste und Fehlersuche". Bei einem erzwungenen Halt des Betriebs kann das Produkt erst starten, sobald der Alarm zurückgesetzt ist.

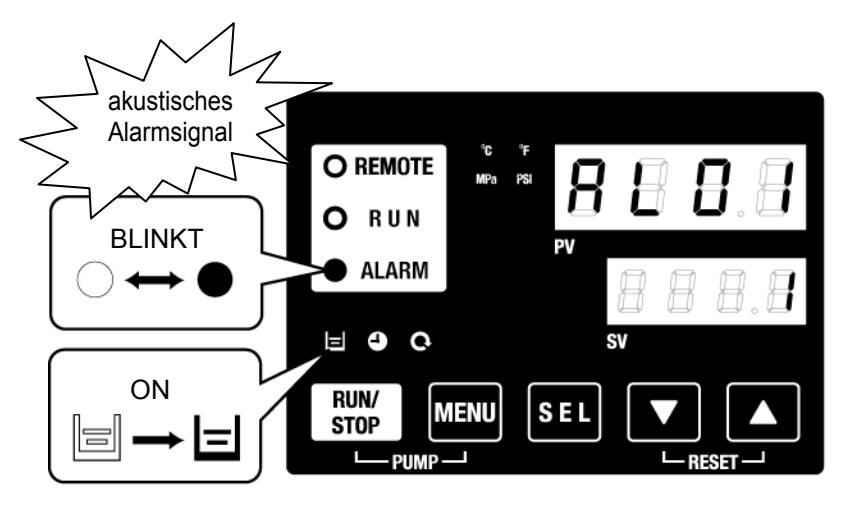

\* Die [ ]-Anzeige leuchtet nur, wenn der Alarm "AL01 niedriger Füllstand Behälter" erzeugt wird.

• Wenn mehrere Alarme erzeugt werden, können diese durch Drücken der Taste [SEL] nacheinander angezeigt werden.

Der Alarm mit der Nr. 1 auf der digitalen Anzeige SV ist der aktuellste Alarm. Der Alarm mit der höchsten Nummer ist der Alarm, der zeitlich am weitesten zurückliegt.

[Anzeigebeispiel]

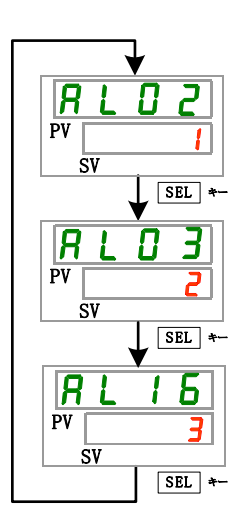

Wenn die Alarme mit der Reihenfolge AL16, AL03, AL02 ausgelöst werden.

Auf der Schalttafel wird der Alarmcode AL02 angezeigt. AL03, AL16 werden durch Drücken der Taste [SEL] angezeigt.

Die digital Anzeige SV zeigt "3" an, wenn AL16 angezeigt wird. In diesem Beispiel ist AL16 die höchste Zahl. Das bedeutet, dass der Alarm AL16 zeitlich am weitesten zurückliegt.

### 7.2 Ausschalten des akustischen Alarmsignals

Das akustische Alarmsignal ertönt, wenn ein Alarmsignal ausgegeben wird. Diese Seite beschreibt, wie das akustische Alarmsignal ausgeschaltet wird.

- Stellen Sie sicher, dass der Alarmanzeigebildschirm aufgerufen ist. Das akustische Alarmsignal kann nur auf diesem Bildschirm ausgeschaltet werden.
- Drücken Sie die Tasten [▼] und [▲] gleichzeitig.
- Das akustische Alarmsignal ist ausgeschaltet.

#### 【Tipps】

- Das akustische Alarmsignal kann auf lautlos gestellt werden. Siehe 5.19 "Alarmtoneinstellungen". Das akustische Alarmsignal muss nicht ausgeschaltet werden, wenn das Signal auf lautlos gestellt wurde.
- Wird dieser Vorgang durchgeführt, wenn die Alarmursache vor dem Ausschalten des Alarmtons behoben wurde, wird der Alarm gleichzeitig zurückgesetzt.

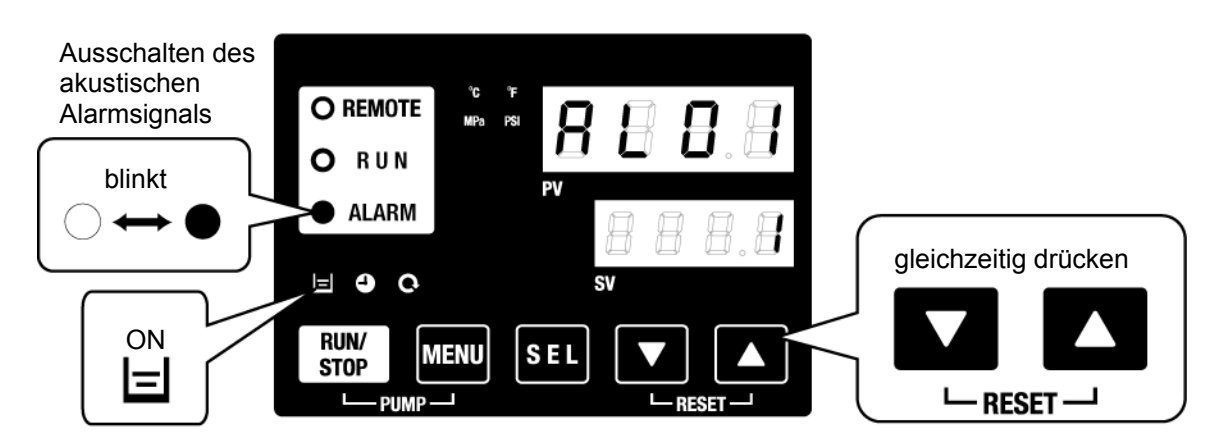

\* Die [] Anzeige leuchtet nur, wenn der Alarm "AL01 niedriger Füllstand Behälter" erzeugt wird.

### 7.3 Fehlersuche

#### 7.3.1 Alarminhalte, Ursachen und Behebung

Die Methode der Fehlersuche hängt davon ab, welcher Alarm erzeugt wurde. Siehe "Tabelle 7–1 Alarmcode-Liste und Fehlersuche".

Dieser Abschnitt erläutert, wie ein Alarmsignal zurückgesetzt werden kann, nachdem die Alarmursache behoben wurde.

- Stellen Sie sicher, dass der Alarmanzeigebildschirm aufgerufen ist. Der Alarm kann nur auf diesem Bildschirm zurückgesetzt werden.
- Drücken Sie die Tasten [▼] und [▲] gleichzeitig.
- Der Alarm wurde zurückgesetzt.

Die [ALARM]-Anzeige schaltet sich aus.

Die Schalttafel zeigt die Temperatur des umlaufenden Mediums und die Einstelltemperatur des umlaufenden Mediums an.

Das Kontaktsignal der Kontakteingangs-/Kontaktausgangs-Kommunikation stoppt.

(Nähere Angaben finden Sie in der Kommunikations-Gebrauchsanweisung.)

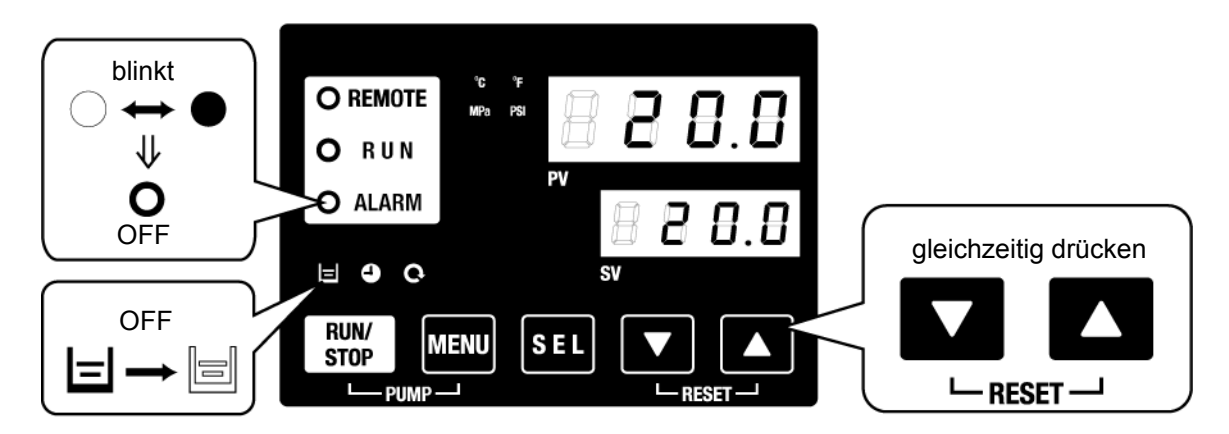

\* Die [ ]-Anzeige leuchtet nur, wenn der Alarm "AL01 niedriger Füllstand Behälter" erzeugt wird.

| • Das Verhalten des Produktes bei einem Alarm kann angepasst werden . |                                                                                         |  |  |
|-----------------------------------------------------------------------|-----------------------------------------------------------------------------------------|--|--|
| А                                                                     |                                                                                         |  |  |
| A.STP                                                                 | : Pumpe, Kompressor und Gebläse mit Alarm stoppen.                                      |  |  |
| A.RUN                                                                 | : Der Betrieb der Pumpe, des Kompressors und des Gebläses mit Alarm wird fortgesetzt.   |  |  |
| P.RUN                                                                 | : Kompressor und Gebläse werden gestoppt und Betrieb der Pumpe mit Alarm wird gestoppt. |  |  |
| OFF                                                                   | : Kein Alarm wird erzeugt.                                                              |  |  |

\*Das Gebläse wird nur bei Produkten mit Luftkühlung gestoppt.

| Code | Alarmbezeichnung                                         | Alarmbetrieb<br>(werkseitige<br>Einstellung) | Ursache / Behebung<br>(Wenn die Ursache behoben ist, den<br>Reset-Knopf drücken.)                                                                                                    |
|------|----------------------------------------------------------|----------------------------------------------|----------------------------------------------------------------------------------------------------|
| AL01 | niedriger Füllstand Behälter                             | A.RUN                                        | Der Füllstand des Mediums ist unter die Füllstandsanzeige gefallen. Umlaufendes Medium nachfüllen.                                                                                                    |
| AL02 | Vorlauftemperatur des umlaufenden<br>Mediums zu hoch     | A.STP                                        | ·Sicherstellen, dass die Umgebungstemperatur,<br>das Anlagenwasser und die Wärmebelastung                                                                                                    |
| AL03 | Anstieg der Vorlauftemperatur des<br>umlaufenden Mediums | A.RUN                                        | <ul> <li>die spezifizierten Bereiche erfüllen.</li> <li>Warten, bis die Temperatur des umlaufenden<br/>Mediums sinkt.</li> </ul>                                                                                                    |
| AL04 | Abfall Vorlauftemp. umlaufendes<br>Medium                | A.RUN                                        | Sicherstellen, dass die Temperatur des<br>eingefüllten umlaufenden Mediums im<br>spezifizierten Bereich liegt.                                                                                                    |
| AL05 | Rücklauftemperatur des umlau-<br>fenden Mediums zu hoch  | A.STP                                        | <ul> <li>Den Durchfluss des umlaufenden Mediums<br/>sicherstellen.</li> <li>Sicherstellen, dass die Wärmebelastung<br/>innerhalb des spezifizierten Bereichs liegt.</li> </ul>                                                                                                    |
| AL06 | Ablassdruck des umlaufenden<br>Mediums zu hoch           | A.STP                                        | Sicherstellen, dass die externen Verschlauch-<br>ungen nicht gebogen, eingeknickt oder<br>verstopft sind.                                                                                                    |
| AL07 | fehlerhafter Betrieb der Pumpe                           | A.STP                                        | Die Pumpe wird nicht betrieben. Stellen Sie<br>sicher, dass der Wärmeschutzschalter nicht<br>ausgelöst hat.                                                                                                    |
| AL08 | Anstieg des Ablassdrucks des<br>umlaufenden Mediums      | A.RUN                                        | Sicherstellen, dass die externen Verschlauch-<br>ungen nicht gebogen, eingeknickt oder<br>verstopft sind.<br>Wenn EEEE auf der PI-Anzeige der<br>Hauptanzeige und im Überwachungsmenü<br>angezeigt wird, hat der Drucksensor des<br>Kreislaufs des umlaufenden Mediums eine<br>Betriebsstörung. Wartung anfordern. |
| AL09 | Abfall des Ablassdrucks des<br>umlaufenden Mediums       | A.RUN                                        | Neu starten und sicherstellen, dass die<br>Pumpe funktioniert.<br>Wenn EEEE auf der PI-Anzeige der<br>Hauptanzeige und im Überwachungsmenü<br>angezeigt wird, hat der Drucksensor des<br>Kreislaufs des umlaufenden Mediums eine<br>Betriebsstörung. Wartung anfordern.                                            |
| AL10 | Kompressor-Ansaugtemperatur<br>zu hoch                   | P.RUN                                        | <ul> <li>Die Temperatur des zurückfließenden<br/>umlaufenden Mediums prüfen.</li> <li>Sicherstellen, dass die Wärmebelastung<br/>innerhalb des spezifizierten Bereichs liegt.</li> </ul>                                                                                                    |
| AL11 | Kompressor-Ansaugtemperatur zu niedrig                   | P.RUN                                        | •Den Durchfluss des umlaufenden Mediums sicherstellen.                                                                                                    |
| AL12 | Überhitzungstemperatur zu niedrig                        | P.RUN                                        | Eine wässrige 15%ige Ethylenglykollösung in<br>Betriebsumgebungen verwenden, in denen die<br>Einstelltemperatur weniger als 10 °C beträgt.                                                                                                    |
| AL13 | Verdichter-Ablassdruck zu hoch                           | P.RUN                                        | Sicherstellen, das die Umgebungstemperatur,<br>das Anlagenwasser und die Wärmebelastung<br>die Spezifikationen erfüllen.                                                                                                    |
| AL15 | Abfall Kältemitteldruck<br>(Hochdruckseite)              | P.RUN                                        | Fehlfunktion des Kühlkreislaufs.<br>Wartung anfordern.                                                                                                    |
| AL16 | Anstieg Kältemitteldruck<br>(Niederdruckseite)           | P.RUN                                        | Sicherstellen, das die Umgebungstemperatur,<br>das Anlagenwasser und die Wärmebelastung<br>die Spezifikationen erfüllen.                                                                                                    |
| AL17 | Abfall Kältemitteldruck<br>(Niederdruckseite)            | P.RUN                                        | Sicherstellen, das der Durchfluss des<br>umlaufenden Mediums höher ist als der min.<br>Betriebsdurchfluss.                                                                                                    |

Tabelle 7–1 Alarmcode-Liste und Fehlersuche (1/3)

7.3 Fehlersuche

| Tabelle 7–2         Alarmcode-Liste und Fehlersuche (2/3) |                                                                    |                                                |                                                                                                    |                                                                                                    |  |
|-----------------------------------------------------------|--------------------------------------------------------------------|------------------------------------------------|----------------------------------------------------------------------------------------------------|----------------------------------------------------------------------------------------------------|--|
| Code                                                      | Alarmbezeichnung                                                   | Alarmbetrieb*1<br>(werkseitige<br>Einstellung) | Ursache / Beheb<br>(Wenn die Ursache beho<br>Reset-Knopf drüc                                                                                                    | ung<br>ben ist, den<br>ken.)                                                                       |  |
| AL18                                                      | Kompressor-Betriebsfehler                                          | P.RUN                                          | Neu starten und prüfe<br>Kompressor nach einer Wa<br>Minuten funktioniert.                                                                                                    | en, ob der<br>rtezeit von 10                                                                       |  |
| AL19                                                      | Kommunikationsfehler                                               | OFF                                            | Der Host-Computer se<br>Anforderungsnachricht. Ern                                                                                                    | endet keine<br>eut senden.                                                                         |  |
| AL20                                                      | Speicherfehler                                                     | A.STP                                          | Fehlfunktion des Controllers<br>Wartung anfordern.                                                                                                    | 3.                                                                                                 |  |
| AL21                                                      | DC-Leitungssicherung<br>unterbrochen                               | A.STP                                          | <ul> <li>Die Sicherung des Spar<br/>gungsausgang des Kont<br/>/Ausgangs-Steckers ist durc<br/>·Wartung anfordern.</li> <li>Sicherstellen, dass keine<br/>fehler vorliegen und dass S<br/>innerhalb des spezifizierten E</li> </ul> | nungsversor-<br>akt-Eingangs-<br>chgebrannt.<br>Verdrahtungs-<br>Strombelastung<br>Bereichs liegt. |  |
| AL22                                                      | Fehler am Vorlaufstemperatur-<br>sensor des umlaufenden<br>Mediums | A.STP                                          |                                                                                                    |                                                                                                    |  |
| AL23                                                      | Fehler im Rücklauf-<br>temperatursensor des<br>umlaufenden Mediums | A.STP                                          | Fehlfunktion des Temperatu<br>Wartung anfordern.                                                                                                    | irsensors.                                                                                         |  |
| AL24                                                      | Fehler am Sensor der Kompressor-Ansaugtemp.                        | P.RUN                                          |                                                                                                    |                                                                                                    |  |
| AL25                                                      | Fehler im Ablass-<br>drucksensor des<br>umlaufenden Mediums        | A.STP                                          | Fehlfunktion des Drucksenso<br>des umlaufenden Mediums<br>EEEE erscheint auf der P<br>Haupt-Anzeige und auf<br>wachungsbildschirm.<br>Wartung anfordern.                                                                           | rs im Kreislauf<br>I-Anzeige der<br>dem Über-                                                      |  |
| AL26                                                      | Fehler im Sensor des<br>Verdichter- Ablassdrucks                   | P.RUN                                          | Fehlfunktion des Druck                                                                                                    | sensors im                                                                                         |  |
| AL27                                                      | Fehler am Ansaugdruck-<br>Sensor des Kompressors                   | P.RUN                                          | Wartung anfordern.                                                                                                    |                                                                                                    |  |
| AL28                                                      | Pumpenwartung                                                      | OFF                                            | Meldungen für die regelmäßigen Wartungen.                                                                                                    | Alle 20.000h                                                                                       |  |
| AL29                                                      | Gebläsewartung                                                     | OFF                                            | Wartung der Pumpe, des<br>Gebläses und/oder des                                                                                                    | Alle 30.000h                                                                                       |  |
| AL30                                                      | Kompressorwartung                                                  | OFF                                            | Kompressors beantragen.                                                                                                    | Alle 30.000h                                                                                       |  |
| AL31                                                      | Erkennung<br>Kontakt-Eingangssignal 1                              | A.STP                                          | Kontakteingang wird erfassi                                                                                                    | ł                                                                                                  |  |
| AL32                                                      | Erkennung Kontakt-<br>Eingangssignal 2                             | A.STP                                          |                                                                                                    |                                                                                                    |  |
| AL37                                                      | Fehler am Austrittstemp<br>Sensor des Kompressors                  | P.RUN                                          | Fehlfunktion des Temperatu<br>Wartung anfordern.                                                                                                    | irsensors.                                                                                         |  |
| AL38                                                      | Anstieg der Austritts-<br>temperatur des<br>Kompressors            | P.RUN                                          | Sicherstellen, das die<br>temperatur, das Anlagenwa<br>Wärmebelastung die Spezifika                                                                                                    | Umgebungs-<br>sser und die<br>tionen erfüllen.                                                     |  |
| AL39                                                      | Gebläsestopp interne Einheit                                       | A.RUN                                          | Fehlfunktion des Gebläses<br>Einheit.<br>Wartung anfordern.                                                                                                    | der internen                                                                                       |  |

|         |                                    | Alarmbetrieb*1 | Ursache / Behebung                                                                                                    |
|---------|------------------------------------|----------------|----------------------------------------------------------------------------------------------------|
| Code    | Alarmbezeichnung                   | (werkseitige   | (Wenn die Ursache behoben ist. den                                                                                                    |
|         | Ŭ                                  | Einstellung)   | Reset-Knopf drücken.)                                                                                                    |
| AL40    | Wartung des<br>Staubschutzfilters  | OFF            | Meldung für die<br>regelmäßige Wartung.<br>Staubschutzfilter<br>reinigen.                                                                                                    |
| AL41    | Netzspannungsausfall               | A.STP          | Die Spannungsversorgung wurde<br>während des Betriebs unterbrochen.<br>Den korrekten Zustand der Spannungs-<br>versorgung prüfen und neu starten.                                                                                                    |
| AL42    | Kompressor wartet                  | A.RUN          | Das System wartet darauf, dass der<br>Kompressor betriebsbereit ist. Warten.<br>Wird nach Betrieb automatisch<br>freigegeben.                                                                                                    |
| AL43 *2 | Gebläse-Trennschalter<br>ausgelöst | P.RUN          | Den Gebläse-<br>Trennschalter wie in<br>[6.3.2 Deaktivieren<br>des Gebläse-<br>Trennschalters]<br>beschrieben<br>zurücksetzen.                                                                                                    |
| AL44 *2 | Fehler Gebläseinverter             | P.RUN          | Sicherstellen, dass                                                                                                    |
| AL45 *1 | Kompressor-Trennschalter ausgelöst | P.RUN          | keine Storung im<br>Spannungs-<br>versorrungssystem                                                                                                    |
| AL46    | Fehler Kompressorinverter          | P.RUN          | vorliegt (z. B. Erdungs-                                                                                                    |
| AL47 *1 | Pumpen-Trennschalter<br>ausgelöst  | A.STP          | fehler, Kurzschluss, gleichzeitig 10<br>Spannungs- Sekunden lang                                                                                                    |
| AL48    | Fehler Pumpeninverter              | A.STP          | schwankung,<br>Zwischenphasen-<br>spannung, offene<br>Phase,gedrückt halten. Nach<br>dem Zurücksetzen<br>von AL48, wird<br>WAIT( URIE)<br>angezeigt und das<br>Produkt kann den<br>Betrieb erst nach<br>Ablauf von 40<br>Sekunden starten. Mit<br>dem Neustart des<br>Produkts 40<br>Sekunden nach dem<br>Zurücksetzen warten. |
| AL47 *4 | Gebläsestopp interne<br>Einheit    | A.RUN          | Gebläseausfall interne Einheit. Wartung<br>des Gebläses der internen Einheit<br>beantragen                                                                                                    |

#### Tabelle 7–3 Alarmcode-Liste und Fehlersuche (3/3)

\*1: Dieser Alarm tritt nicht auf bei Produkten mit Leistungsspezifikation von "-20". (außer Option S.)

\*2: Dieser Alarm tritt nicht am Produkt in wassergekühlter Ausführung auf.

\*3: Ändern Sie die Einstellung im Bereich von 1 bis 9999.

\*4: Dieser Alarm tritt nicht am Produkt in luftgekühlter Ausführung auf.

#### 7.3.2 Den Gebläse-Trennschalter zurücksetzen

#### WARNUNG

Bevor Sie mit Wartungsarbeiten beginnen schalten Sie den Hauptschalter der Spannungsversorgung des Gerätes aus, verriegeln und kennzeichnen Sie diesen.

1. Den Trennschalter der kundenseitigen Spannungsversorgung ausschalten.

**2.** Entfernen Sie 12 Schrauben und nehmen Sie die obere Abdeckung ab.

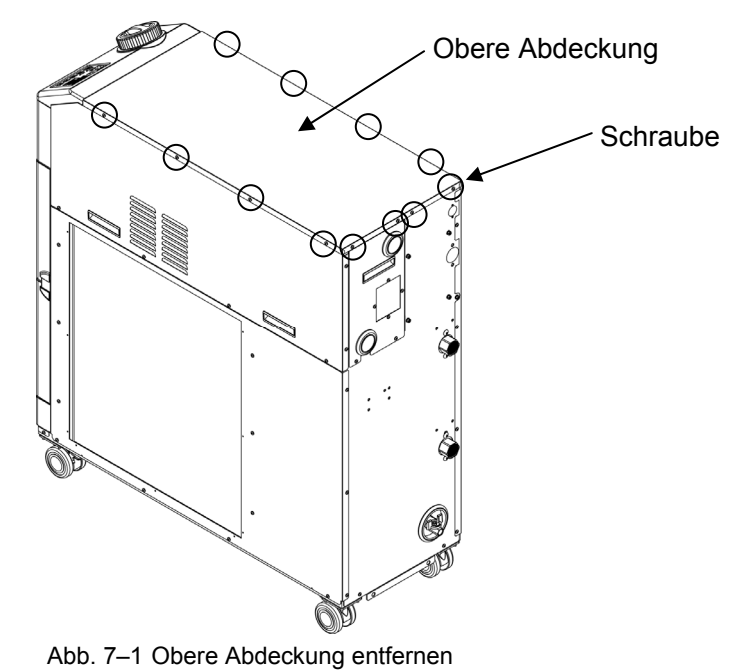

- **3.** Zum Ausbauen der Abdeckung der elektrischen Einheit die 7 Schrauben entfernen.
  - <image>

**4.** Überprüfen Sie, ob der Gebläse-Trennschalter ausgelöst ist. Ist der Schalter ausgelöst, den schwarzen Hebel zum Einschalten betätigen.

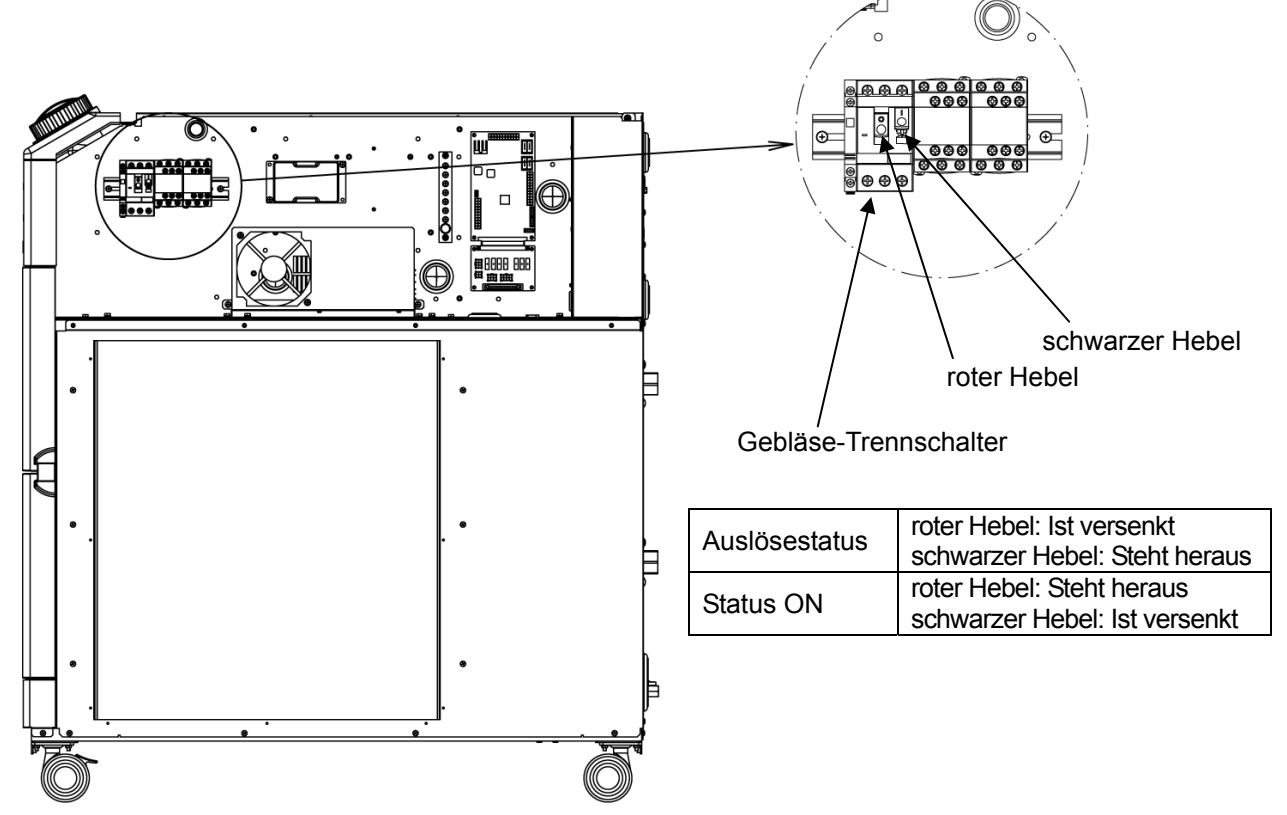

Abb. 7–3 Lage und Status des Trennschalters

**5.** Montieren Sie die Abdeckung der elektrischen Einheit und die obere Abdeckung in umgekehrter Reihenfolge zum Entfernen.

#### WARNUNG

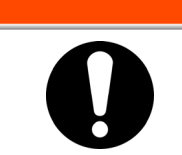

Achten Sie darauf, vor dem Einschalten des Trennschalters der Spannungsversorgung (kundenseitigenSpannungs versorgungsanlage) die Frontabdeckung zu befestigen. Andernfalls besteht die Gefahr von lebensgefährlichen Elektroschocks.

#### 7.3.3 Den Wärmeschalter der Pumpe zurücksetzen

#### WARNUNG

Bevor Sie mit Wartungsarbeiten beginnen schalten Sie den Hauptschalter der Spannungsversorgung des Gerätes aus, verriegeln und kennzeichnen Sie diesen.

- **1.** Den Trennschalter der kundenseitigen Spannungsversorgung ausschalten.
- **2.** Entfernen Sie 12 Schrauben und nehmen Sie die obere Abdeckung ab.

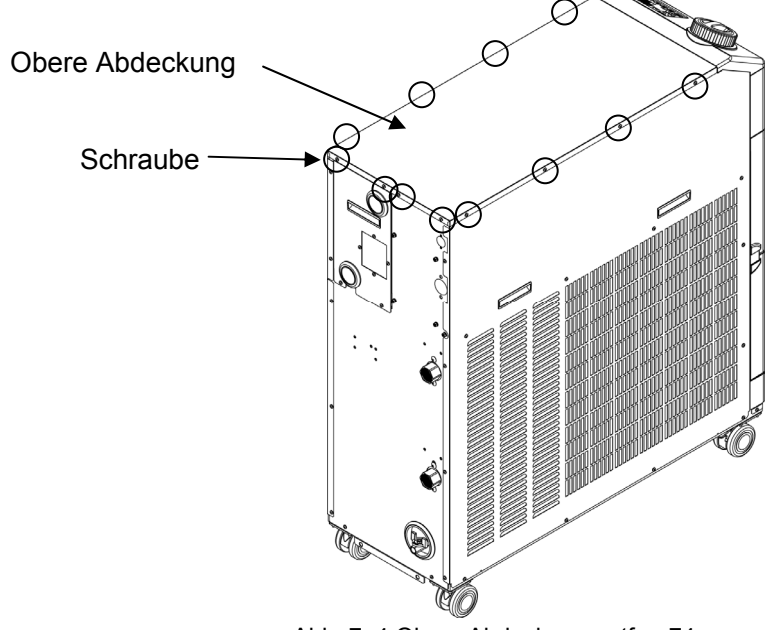

- Abb. 7–4 Obere Abdeckung entfern74
- **3.** Entfernen Sie 15 Schrauben und nehmen Sie die seitliche Abdeckung ab.

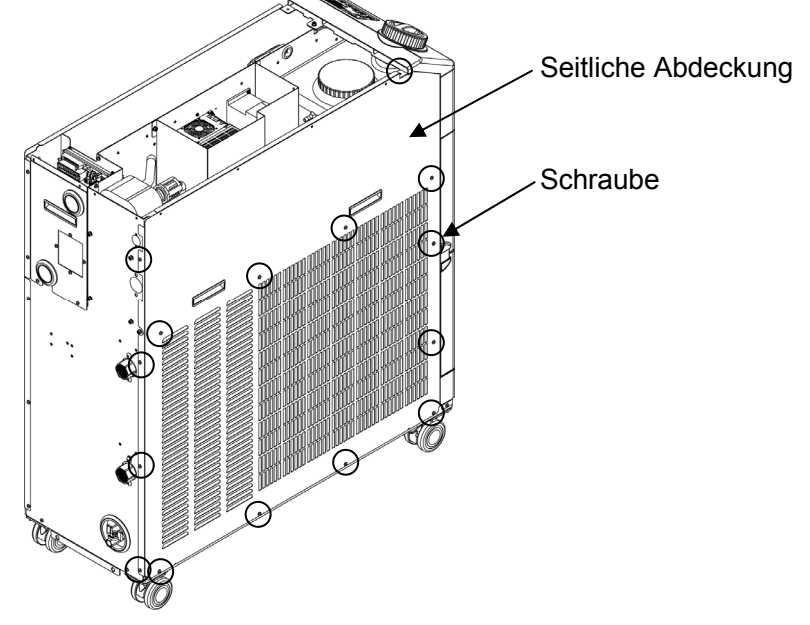

Abb. 7–5 Seitliche Abdeckung entfernen

**4.** Überprüfen Sie, ob der Wärmeschutzschalter der Pumpe ausgelöst ist.

Der Wärmeschalter der Pumpe befindet sich unter der Gummiabdeckung. Kann der Wärmeschalter der Pumpe direkt unter der Abdeckung gefühlt werden, ist der Schalter ausgelöst.

Wenn der Schalter durch die Abdeckung gedrückt wird und der Schalterkopf nicht direkt unter der Abdeckung gefühlt werden kann, ist der Schalter zurückgesetzt.

(die Auslösung des Wärmeschalter ist mit dem bloßen Auge nicht zu erkennen)

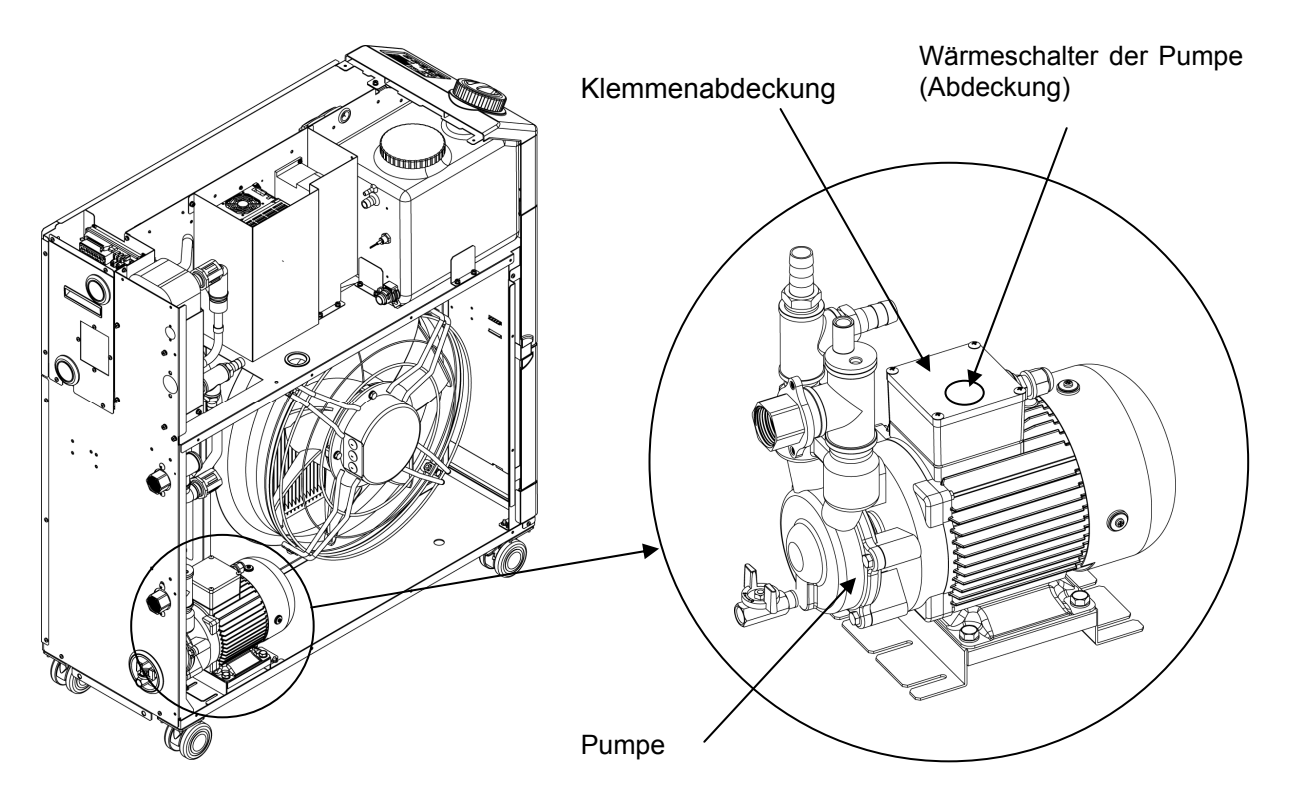

Abb. 7–6 Wärmeschalter der Pumpe Lage und Status

**5.** Montieren Sie die seitliche und die obere Abdeckung in umgekehrter Reihenfolge.

### 7.4 Sonstige Fehler

#### Überprüfen sonstiger Fehler

Die Ursache/Behebung von Fehlern, die nicht durch Alarm-Nr. angegeben werden, finden Sie in "Tabelle 7–3".

| Fehler                           | Ursache                                                                                                    | Behebung                                             |
|----------------------------------|----------------------------------------------------------------------------------------------------|------------------------------------------------------|
|                                  | Der Trennschalter der Anwender-<br>Spannungsversorgung und/oder der<br>optionale Trennschalter ist/sind nicht<br>eingeschaltet.                            | Den Sicherungsautomaten einschalten.                 |
| Keine Anzeige auf                | Fehler des Trennschalters der Anwender-<br>Spannungsversorgung und/oder der<br>optionalen Spannungsversorgung.                                             | Den Trennschalter austauschen.                       |
| der<br>Schalttafelanzeige        | keine Spannungsversorgung<br>(Der Schalter für die Spannungs-<br>versorgung ist nicht eingeschaltet.)                                                      | Spannung zuführen.                                   |
|                                  | Trennschalter der Anwender-<br>Spannungsversorgung und/oder der<br>optionalen Spannungsversorgung<br>wurde durch Kurzschluss oder<br>Kriechstrom ausgelöst | Kurzschluss oder Kriechstrom beheben.                |
| Die [RUN]-LED<br>leuchtet nicht, | Die Kommunikation ist eingestellt.                                                                                                    | Überprüfen, ob die Kommunikation<br>eingestellt ist. |
| selbst wenn die                  | Ausfall der [RUN]-LED                                                                                                    | Den Controller austauschen.                          |
| gedrückt wird.                   | Ausfall des [RUN/STOP]-Schalters                                                                                                    | Den Controller austauschen.                          |

| Tabelle 7–3 | Ursachen und Behebung | von Fehlern ohne Alarm-Nr |
|-------------|-----------------------|---------------------------|
|             | orsachen and benebung |                           |

# Kapitel 8 Kontrolle, Inspektion und Reinigung

8.1 Kontrolle des umlaufenden Mediums und des Anlagenwassers

#### WARNUNG

Ausschließlich spezifizierte Umlaufmedien verwenden. Bei Verwendung anderer Medien können diese das Produkt beschädigen oder Gefahren verursachen.

Bei Verwendung von Reinwasser (Leitungswasser) sicherstellen, dass es die in nachfolgender Tabelle spezifizierten Standards erfüllt.

|             |                                |         | Standardwert              |                   |  |
|-------------|--------------------------------|---------|---------------------------|-------------------|--|
|             | Bezeichnung                    | Einheit | für umlaufendes<br>Medium | für Anlagenwasser |  |
|             | pH (bei 25 °C)                 | -       | 6 bis 8                   | 6,5 bis 8,2       |  |
|             | Leitwert<br>(bei 25° C)        | [µS/cm] | 100 bis 300               | 100 bis 800       |  |
|             | Chlorid-Ionen                  | [mg/L]  | max. 50                   | max. 200          |  |
| Standard-   | Schwefelsäure-Ionen            | [mg/L]  | max. 50                   | max. 200          |  |
| Element     | Säureverbrauch<br>(bei pH 4,8) | [mg/L]  | max. 50                   | max. 100          |  |
|             | Gesamthärte                    | [mg/L]  | max. 70                   | max. 200          |  |
|             | Kalziumhärte                   | [mg/L]  | max. 50                   | max. 150          |  |
|             | Siliziumoxid-Ionen             | [mg/L]  | max. 30                   | max. 50           |  |
|             | Eisen                          | [mg/L]  | max. 0,3                  | max. 1            |  |
|             | Kupfer                         | [mg/L]  | max. 0,1                  | max. 0,3          |  |
| Zusätzliche | Sulfid-Ionen                   | [mg/L]  | nicht erfasst             | nicht erfasst     |  |
| Elemente    | Ammonium-Ionen                 | [mg/L]  | max. 0,1                  | max. 1            |  |
|             | Chlor                          | [mg/L]  | max. 0,3                  | max. 0,3          |  |
|             | Carbonsäurelösung              | [mg/L]  | max. 4                    | max. 4            |  |

| Tabelle 8–1 | Qualitätsstandard für Reinwasser ( | (Leitungswasser)                        |
|-------------|------------------------------------|-----------------------------------------|
|             |                                    | ( · · · · · · · · · · · · · · · · · · · |

\* Zitat aus JRA-GL-02-1994, Japanischer Kältemittel- und Klimaindustrieverbrand (Japan Refrigeration and Air Conditioning Industry Association).

#### ACHTUNG

Wechseln Sie das umlaufende Medium im Behälter, wenn während der regelmäßigen Prüfung Probleme auftreten. Wenn keine Probleme auftreten, ist es dennoch erforderlich, das Medium alle 3 Monate auszuwechseln, da die Verdampfung des Mediums zu Konzentrationen von Verunreinigungen führt. Siehe Abschnitt "8.2 Inspektion und Reinigung" für die regelmäßige Prüfung.

### 8.2 Inspektion und Reinigung

#### WARNUNG

- Schalter nicht mit nassen Händen bedienen und elektrische Teile, wie z. B. den Spannungsversorgungsstecker, nicht berühren. Es besteht die Gefahr eines Elektroschocks.
- Das Produkt nicht direkten Wasserspritzern aussetzen und nicht mit Wasser reinigen. Bei Nichtbeachtung besteht Elektroschock- und Brandgefahr.
- Bei der Reinigung des Staubschutzfilters die Rippen nicht direkt berühren. Es besteht Verletzungsgefahr.

#### **WARNUNG**

- Vor Reinigungs-, Wartungs- oder Inspektionsarbeiten die Spannungsversorgung des Produkts unterbrechen. Bei Nichtbeachtung besteht Elektroschock-, Verletzungs-, Verbrennungsgefahr usw.
  - Nach der Inspektion und Reinigung alle entfernten Abdeckungen wieder montieren. Der Betrieb mit einer entfernten oder offenen Abdeckung kann Verletzungen oder Elektroschocks verursachen. Schalter o. Ä. nicht mit nassen Händen bedienen und elektrische Teile, wie z. B. den Spannungsversorgungsstecker, nicht berühren. Es besteht die Gefahr eines

#### 8.2.1 Tägliche Prüfung

Überprüfen Sie alle Positionen der Tabelle 8–2 unten. Bei einem Fehler den Betrieb des Produkts anhalten, die Spannungsversorgung des Anwenders ausschalten und das Produkt warten.

| Prüfposition                                                 | Prüfpunkt                                               |                                                                                                    |  |  |  |
|--------------------------------------------------------------|---------------------------------------------------------|----------------------------------------------------------------------------------------------------|--|--|--|
| Installationsbedingung                                       | Installationsbedingungen<br>des Produkts prüfen         | Es liegt kein schweres Objekt auf dem Produkt und<br>die Verschlauchungen sind keiner übermäßigen<br>Zugbelastung ausgesetzt.<br>Die Temperatur liegt im spezifizierten Bereich für<br>das Produkt. |  |  |  |
| Medienleckage                                                | Den Anschluss der<br>Verschlauchungen<br>überprüfen     | Aus dem Anschlussteil der Verschlauchungen entweicht kein umlaufendes Medium.                                                                                                    |  |  |  |
| Medienvolumen                                                | Füllstandsanzeige des<br>umlaufenden Mediums<br>prüfen. | Das umlaufende Medium muss mindestens die Skalenanzeige "H" erreichen.                                                                                                    |  |  |  |
|                                                              | Die Anzeige prüfen.                                     | Die Zahlen auf der Anzeige sind deutlich lesbar.                                                                                                    |  |  |  |
| Betriebsanzeige                                              | Die Funktion prüfen.                                    | Die Tasten [RUN/STOP] und [MENU],[SEL], [▼], [▲] funktionieren einwandfrei.                                                                                                    |  |  |  |
| Temperatur des<br>umlaufenden Mediums                        | Auf der Schalttafel<br>überprüfen.                      | Kein Problem für die Verwendung.                                                                                                    |  |  |  |
| Betriebsbedingungen                                          | Betriebsbedingungen<br>prüfen.                          | Keine abnormalen Geräusche, Vibrationen, Geruch und Rauch.                                                                                                    |  |  |  |
| Zustand der Belüftung<br>(luftgekühlte Ausführung)           | Den Zustand des<br>Ventilationsgitters prüfen.          | Sicherstellen, dass das Ventilationsgitter nicht blockiert ist.                                                                                                    |  |  |  |
| Zustand des<br>Anlagenwassers<br>(wassergekühlte Ausführung) | Anlagenwasserbedingung                                  | Die Temperatur, der Druck und der Durchfluss<br>liegen im spezifizierten Bereich für das Produkt.                                                                                                   |  |  |  |

#### Tabelle 8–2 Punkte für die tägliche Prüfung

<sup>8.2</sup> Inspektion und Reinigung

#### 8.2.2 Monatliche Prüfung

Reinigen des Lüfters (bei luftgekühlter Ausführung)

#### ACHTUNG

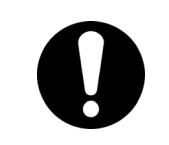

Wenn die Belüftung des Produkts durch Staub oder Verunreinigungen blockiert wird, wird die Wärmestrahlung verringert. Dies kann die Kühlkapazität verringern und zu einem Betriebsstopp führen.

Um den Staubschutzfilter nicht zu verformen oder zu beschädigen, ist er mit einer langhaarigen Bürste oder einer Druckluftpistole zu reinigen.

#### Reinigen des Staubschutzfilters

- 1. Der Staubschutzfilter ist auf der rechten Seite des Kühlgeräts montiert.
- 2. Halten Sie die Zugvorrichtung an der Unterseite des Staubschutzfilters und heben Sie den Filter an.

Ziehen Sie den Filter nach vorne, heben Sie ihn an und ziehen Sie ihn dann nach unten. Beim Ausbauen der Filter darauf achten, den luftgekühlten Kondensator (Rippen) nicht zu verformen oder zu beschädigen.

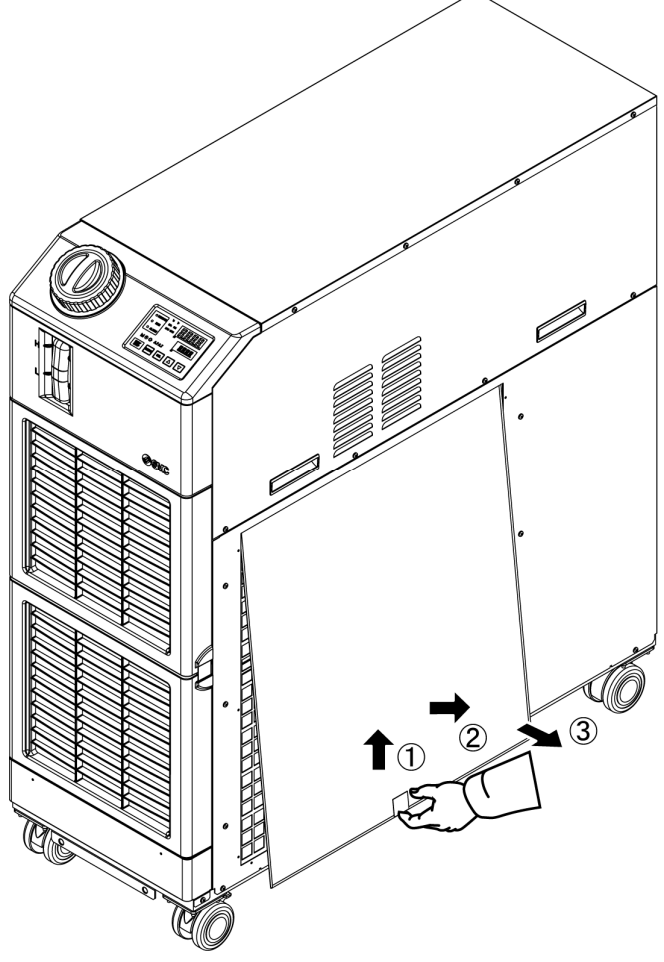

Abb. 8–1 Ausbauen des Staubschutzfilters

#### Reinigen des Staubschutzfilters

Den Staubschutzfilter mit einer langhaarigen Bürste oder Druckluftpistole reinigen.

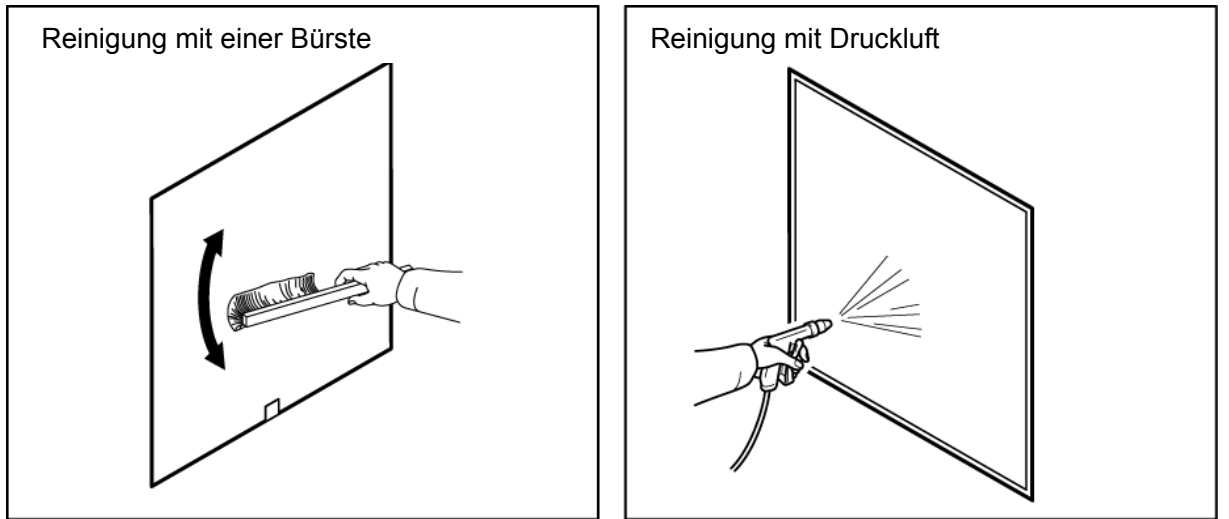

Abb. 8-2 Reinigen des Staubschutzfilters

#### Einbau des Staubschutzfilters

Den Staubschutzfilter in umgekehrter Reihenfolge zum Ausbau einsetzen.

#### 8.2.3 Inspektion alle 3 Monate

#### Das umlaufende Medium wechseln

• Erneuern Sie regelmäßig das umlaufende Medium.

Andernfalls können sich Algen oder Bakterien bilden.

- Verwenden Sie Wasser als umlaufenden Medium, das die Qualitätsanforderungen gemäß "Tabelle 8–1 Qualitätsstandard für Reinwasser (Leitungswasser)" erfüllt.
- Bei Verwendung des Y-Siebs (Zubehör) das Siebgewebe im Sieb reinigen, wenn das umlaufende Medium ausgewechselt wird.

Überprüfen Sie, ob das umlaufende Medium vollständig aus dem Produkt, der Anwenderanlage und den Verschlauchungen entfernt ist.

Entfernen Sie die Kappe des Siebs und nehmen Sie das Siebgewebe heraus.

Reinigen Sie das Siebgewebe mit Reinigungsmittel und/oder per Druckluft. Achten Sie darauf, dabei das Gewebe nicht zu beschädigen.

Keine chlorhaltigen Reinigungsmittel verwenden.

Setzen Sie das Siebgewebe in die Vertiefung der Kappe ein und setzen Sie das Sieb wieder zusammen.

#### Reinigen des kundenseitigen Anlagenwassersystems (wassergekühlte Ausführung)

- Das Wassersystem der Anwenderanlage reinigen und das Anlagenwasser austauschen.
- Anlagenwasser entsprechend der Angaben "Tabelle 8–1"

#### ACHTUNG

0

Wenn Fremdkörper am Siebgewebe anhaften oder das Siebgewebe verstopft ist, kann ein hoher Druckverlust die Folge sein, der das Siebgewebe beschädigen kann.

### 8.2.4 Inspektion alle 6 Monate

#### Prüfen auf Wasserleckage der Pumpe.

Entfernen Sie die Abdeckung und prüfen Sie die Pumpe auf übermäßig starke Leckage. Bei Leckage die mechanische Dichtung austauschen. Bestellen Sie die mechanische Dichtung wie unter "8.3Verschleißteile" beschrieben als Ersatzteil.

#### ACHTUNG

- Leckage der mechanischen Dichtung Aufgrund ihrer spezifischen Struktur ist es nicht möglich, eine Leckage aus der mechanischen Dichtung komplett auszuschließen. Die Leckage wird als max. 3 cc/h beschrieben.
- Die empfohlene Lebensdauer der mechanischen Dichtung vor dem Austauschen beträgt 6000 bis 8000 Stunden.

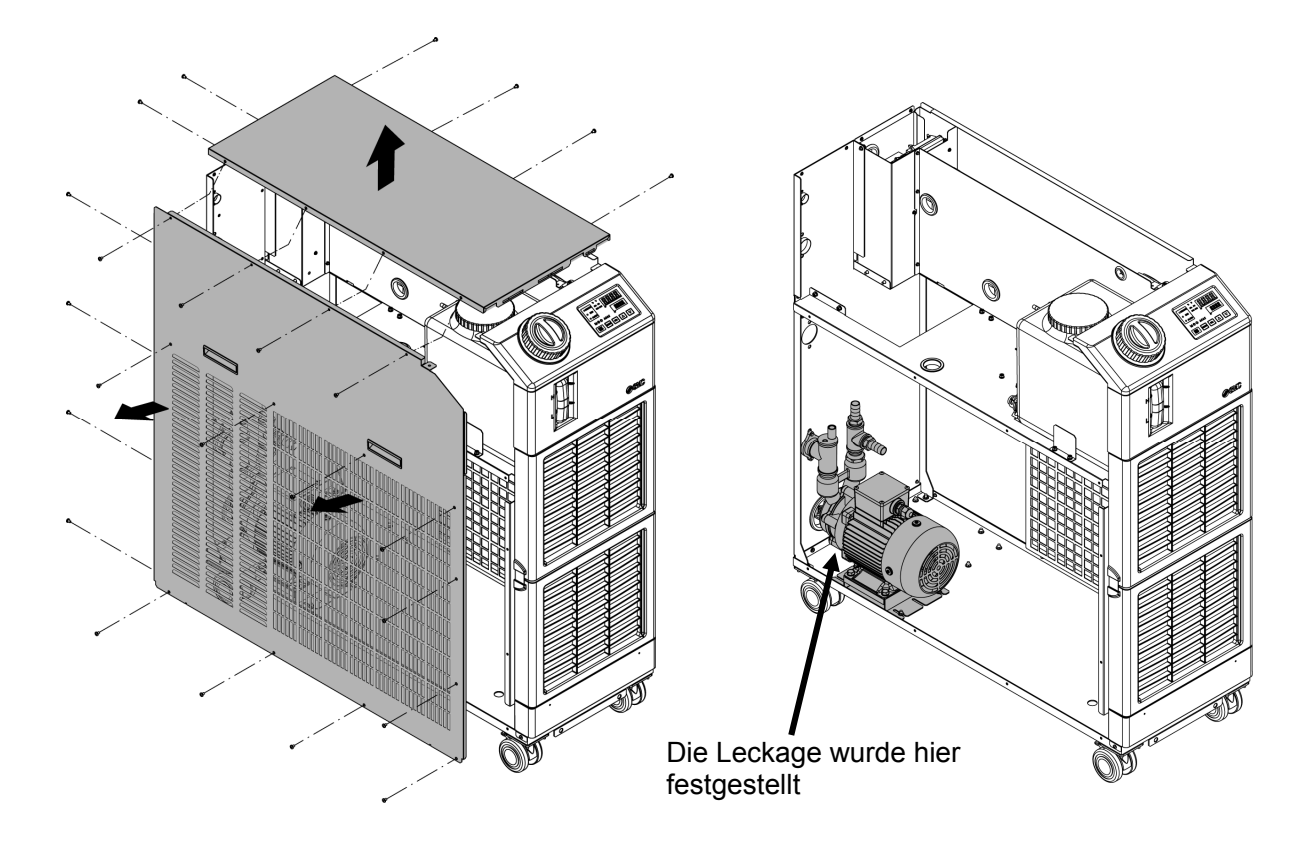

Abb. 8–3 Prüfen auf Wasserleckage aus der Pumpe

#### 8.2.5 Winterinspektion

#### ACHTUNG

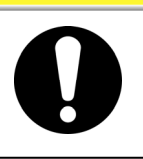

Für diese Funktionen muss die Spannungsversorgung eingeschaltet sein (ON). Andernfalls können diese Funktionen nicht gestartet werden.

#### Gefrierschutz-Funktion

Nähert sich die Temperatur dem Gefrierpunkt (z. B. im Winter), arbeitet die Pumpe bei dieser Funktion automatisch und die von der Pumpe erzeugte Wärme erwärmt das umlaufende Medium und verhindert das Gefrieren. Aktivieren Sie den diese Funktion im Voraus, wenn das Risiko besteht, dass das umlaufende Medium aufgrund von Änderungen der Installation und Betriebsumgebung (Jahreszeit und Wetter) gefriert.

\*Für nähere Angaben siehe "5.11 Gefrierschutz-Funktion"

#### Aufwärmfunktion

Im Winter bzw. in der Nacht arbeitet die Pumpe bei diese Funktion automatisch und die von der Pumpe erzeugte Wärme erwärmt das umlaufende Medium, damit die Temperatur des umlaufenden Mediums im Bereich der für die Aufwärmfunktion eingestellten Solltemperatur bleibt. Diese Funktion kann bei Bedarf vorab eingestellt werden, um die Zeit zum Erwärmen des Umlaufmediums zu verkürzen.

\*Für Einzelheiten siehe "5.18 Aufwärmfunktion".

#### Gefrieren des Anlagenwassers

Bei Frostgefahr muss das Anlagenwasser aus dem Kreislauf abgelassen werden. \*Für Einzelheiten siehe "8.4.2 Ablassen des Anlagenwassers".

### 8.3 Verschleißteile

Tauschen Sie die folgenden Teile je nach Zustand aus.

| Tabelle 8–3 Verbrauchsmaterial |                               |      |                                                  |  |  |  |
|--------------------------------|-------------------------------|------|--------------------------------------------------|--|--|--|
| Bestell-Nr.                    | Bezeichnung                   | Anz. | Bemerkungen                                      |  |  |  |
| HRS-S0306                      | Staubschutzfilter             | 1    | Pro Einheit wird 1 Stck. verwendet               |  |  |  |
| HRS-S0307                      | Set mit mechanischer Dichtung | 1    | Pro Einheit wird 1 Satz verwendet                |  |  |  |
| HRS-S0350                      | Set mit mechanischer Dichtung | 1    | Pro Einheit wird 1 Satz verwendet (bei Option M) |  |  |  |

### 8.4 Betriebsstopp über einen längeren Zeitraum

Für den Fall, dass das Produkt über einen längeren Zeitraum nicht betrieben wird oder die Gefahr des Gefrierens besteht, führen Sie folgende Maßnahmen aus.

- Die Spannungsversorgung des Anwenders mit dem Trennschalter ausschalten. (Schalten Sie den Trennschalter auf der Rückseite des Produktes aus, wenn Option B [Sicherungsautomat] verwendet und HRSH090-\*\*-40-\* ausgewählt ist)
- **2.** Lassen Sie das umlaufende Medium vollständig ab.

Siehe "8.4.1 Ablassen des umlaufenden Mediums" für die Vorgehensweise zum Ablassen des umlaufenden Mediums aus dem Produkt.

**3.** Decken Sie das Produkt nach dem Ablassen mit Folie ab und bringen Sie es an den Lagerort. (Folie bereithalten)

#### 8.4.1 Ablassen des umlaufenden Mediums

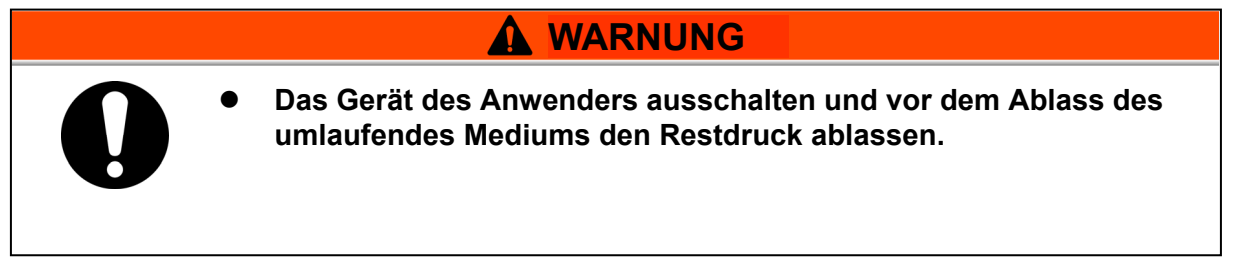

- **1.** Die Spannungsversorgung des Anwenders mit dem Trennschalter ausschalten.
- **2.** Stellen Sie einen Behälter unter den Ablassanschluss.

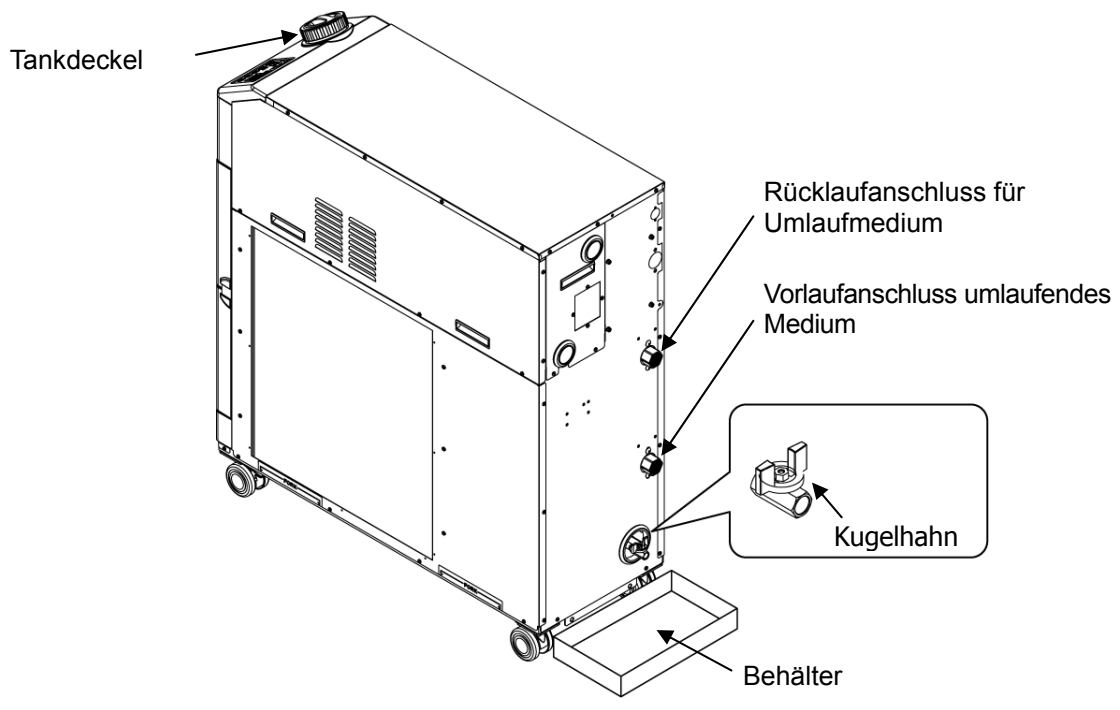

Abb. 8–4 Ablassen des umlaufenden Mediums

**3.** Entfernen Sie den Tankdeckel.

- 4. Den Kugelhahn am Ablassanschluss öffnen und das Medium ablassen.
- 5. Sicherstellen, das umlaufende Medium vollständig aus der Maschine und den Verschlauchungen des Anwenders abgelassen wurde und eine Entlüftung über den Rücklaufanschluss des umlaufenden Mediums durchgeführt wurde.
- **6.** Nachdem das umlaufende Medium über den Ablassanschluss abgelassen wurde, muss Restflüssigkeit im Tank mit einer Spritze oder einem saugfähigen Tuch entfernt werden.
- **7.** Schließen Sie das Kugelhahn und montieren Sie den Tankdeckel.

#### Anschluss des Ablassanschlusses

Beim Anschließen des Ablassanschlusses den Kugelhahn des Ablassanschlusses mit einem Schraubenschlüssel festhalten, um ein verdrehen des Kugelhahns zu verhindern.

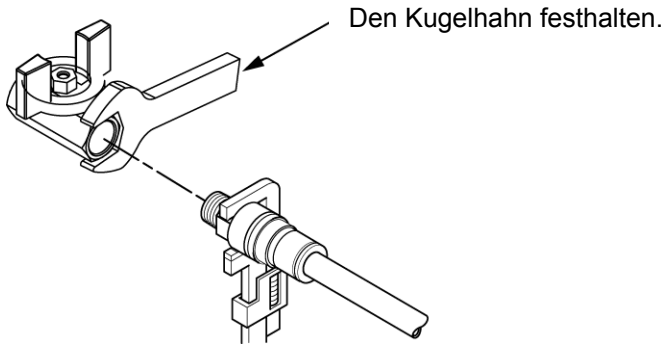

Abb. 8-5 Anschluss an den Ablassanschluss

Λ

ACHTUNG

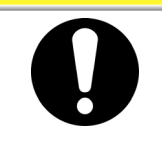

Kugelhahn des Ablassanschlusses nicht mit einem Wird der Schraubenschlüssel festgehalten, kann sich der Kugelhahn drehen und eine Leckage des Mediums und eine Betriebsstörung des Produkts verursachen. Den Kugelhahn des Ablassanschlusses unbedingt fixieren.

#### 8.4.2 Ablassen des Anlagenwassers

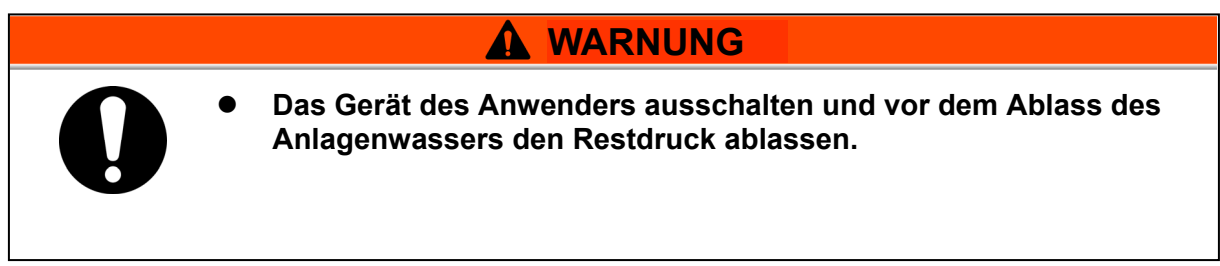

- **1.** Die Spannungsversorgung des Anwenders mit dem Trennschalter ausschalten.
- **2.** Die Anlagenwasserzufuhr stoppen und sicherstellen, dass die Anlagenwasser-Verschlauchungen nicht druckbeaufschlagt ist.
- **3.** Die Anlagenwasser-Verschlauchungen vom Produkt entfernen.
- **4.** Die linke Abdeckung öffnen und das Entlüftungsventil öffnen. Das im Produkt befindliche Anlagenwasser wird über den Einlassanschluss für Anlagenwasser abgelassen.

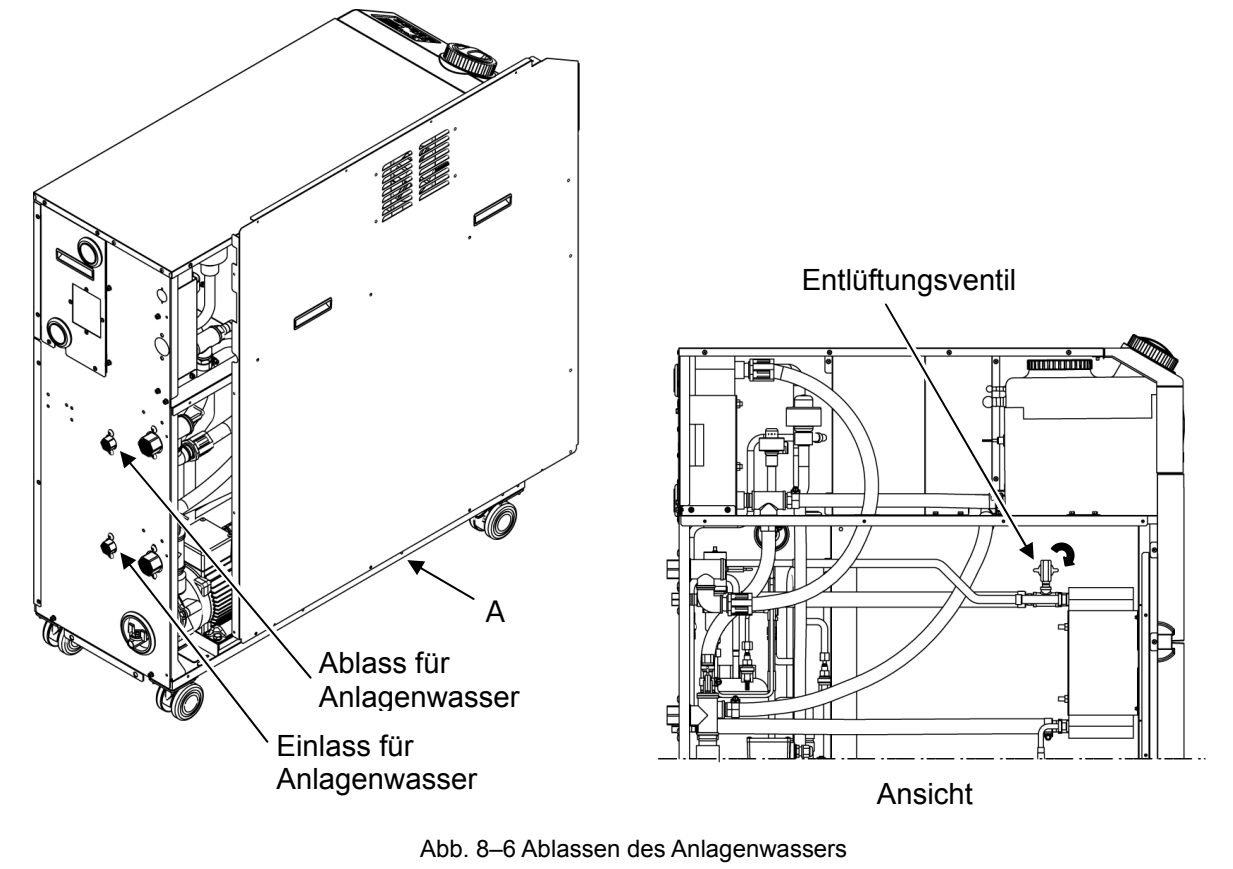

**5.** Nach dem Ablassen das Entlüftungsventil schließen und die linke Seitenabdeckung anbringen.

# Kapitel 9 Dokumente

### 9.1 Technische Daten

#### 9.1.1 HRSH090-A\*-20-\*

Tabelle 9–1 Spezifikationen [HRSH090-A\*-20-\*]

| Modell                                                      |                                           |                     | HRSH090-A*-20-*                                                                                                    |  |  |
|-------------------------------------------------------------|-------------------------------------------|---------------------|----------------------------------------------------------------------------------------------------|--|--|
| Kühlmethode                                                 |                                           |                     | luftgekühlte Ausführung                                                                                                    |  |  |
| Kältemittel                                                 |                                           |                     | R410A (FKW) (GWP1975)                                                                                                    |  |  |
| Regelung                                                    |                                           |                     | PID-Regelung                                                                                                    |  |  |
| Umgebungste                                                 | mperatur* <sup>1</sup>                    | °C                  | 5 bis 45                                                                                                    |  |  |
|                                                             | Umlaufmedium* <sup>2</sup>                |                     | Leitungswasser, Ethylenglykollösung 15 %                                                                                    |  |  |
|                                                             | Betriebstemperaturbereich* <sup>1</sup>   | °C                  | 5 bis 40                                                                                                    |  |  |
|                                                             | Kühlkapazität* <sup>3</sup>               | kW                  | 9,5                                                                                                    |  |  |
|                                                             | Heizleistung* <sup>4</sup>                | kW                  | 2,5                                                                                                    |  |  |
|                                                             | Temperaturstabilität* <sup>5</sup>        | °C                  | ±0,1                                                                                                    |  |  |
|                                                             | Nenndurchfluss                            | (Ablass) L/min      | 45 (0,5 MPa)                                                                                                    |  |  |
|                                                             | leistung max. Durchfluss                  | s L/min             | 60                                                                                                    |  |  |
| System des                                                  | max. Förderhöh                            | e m                 | 50                                                                                                    |  |  |
| Madiuma                                                     | Einstellbarer Druckbereich                | ∗° <u>M</u> Pa      | 0,1 bis 0,5                                                                                                    |  |  |
| weaturns                                                    | Minimaler Betriebsdurchflus               | s∗′ L/min           | 20                                                                                                    |  |  |
|                                                             | Fassungsvermögen                          | L                   | 18                                                                                                    |  |  |
|                                                             | Anschlussgröße Vor-<br>umlaufendes Medium | und Rücklau         | Rc1 (Symbol F: G1, Symbol N: NPT1)                                                                                          |  |  |
|                                                             | Behälterablass                            |                     | Rc1/4 (Symbol F: G1/4, Symbol N: NPT1/4)                                                                                    |  |  |
|                                                             | Materialen mit Medienkont                 | akt* <sup>10</sup>  | rostfreier Stahl, Kupfer (Wärmetauscherlötung), Bronze, Messing,<br>Karbon, Keramik, PE, PVC, POM, PTFE, NBR, EPDM, FKM, PP |  |  |
|                                                             | Spannungsversorgung                       |                     | AC200/200-230V 50/60Hz 3-phasig<br>zulässige Spannungstoleranz ±10 % (keine andauernden<br>Spannungsschwankungen)           |  |  |
| elektrisches                                                | Empfohlener Nenns                         | trom A              | 30                                                                                                    |  |  |
| System                                                      | Sicherungsautomat* <sup>8</sup> Empfin    | dlichkeit mA        | 30                                                                                                    |  |  |
|                                                             | Bemessungsbetriebsstrom * <sup>5</sup>    | A                   | 15                                                                                                    |  |  |
|                                                             | Nennleistung * <sup>5</sup>               | kW (kVA)            | 4,6 (5)                                                                                                    |  |  |
| Schallpegel (Vorderseite 1m / Höhe 1m) * <sup>5</sup> dB(A) |                                           |                     | 66                                                                                                    |  |  |
|                                                             |                                           |                     | Aufkleber mit Alarmcode-Liste, 2 Stk. (Englisch 1 Stk. /Japanisch 1                                                         |  |  |
|                                                             |                                           |                     | Stk.), Gebrauchsanweisung 2 Stk. (Englisch 1 Stk. / Japanisch 1 Stk.),                                                      |  |  |
| Zubehör                                                     |                                           |                     | Y-Sieb (40 Mesh) 25 A, Schlauchnippel 25 A                                                                                  |  |  |
|                                                             |                                           |                     | Verankerungsschrauben-Befestigungselementen 2 Stk.<br>( einschließlich M10 Schrauben 4 Stk.)* <sup>9</sup>                  |  |  |
| Gewicht (troc                                               | ken)                                      | kg                  | ca. 130                                                                                                    |  |  |
| *1 Verwend                                                  | en Sie eine wässrige Ethyleng             | lykollösung 15 % in | Betriebsumgebungen, in denen die Temperatur des umlaufenden Mediums                                                         |  |  |

bzw. die Umgebungstemperatur unter 10 °C liegt.

\*2 Als umlaufendes Medium ein Medium mit unten genannten Bedingungen verwenden. Leitungswasser: Qualitätsstandard des japanischen Kältetechnik- und Klimaindustrieverbands (JRA GL-02-1994) 15 % wässrige Ethylenglykollösung: verdünnt mit Leitungswasser in oben genannter Qualität ohne weitere Zusätze wie Antiseptika. Deionat: Leitfähigkeit min. 1 μS/cm (elektrischer Widerstand max. 1 MΩ · cm)

(1) Betriebs-Umgebungstemp.: 32 °C, (2) umlaufendes Medium: Leitungswasser, (3) Temp. umlaufendes Medium: 20 °C, (4) Durchfluss \*3 des umlaufenden Mediums: Nenndurchfluss, (5) Spannungsversorgung: AC200V

(1) Betriebs-Umgebungstemp.: 32 °C, (2) umlaufendes Medium: Leitungswasser, (3) Durchfluss des umlaufenden Mediums: \*4 Nenndurchfluss, (4) Spannungsversorgung: AC200V

(1) Betriebs-Umgebungstemp.: 32 °C, (2) umlaufendes Medium: Leitungswasser, (3) Temp. umlaufendes Medium: 20 °C, \*5 (4) Wärmebelastung: dieselbe wie die Kühlkapazität, (5) Durchfluss des umlaufenden Mediums: Nenndurchfluss, (6) Spannungsversorgung: AC200V, (7) Externe Verschlauchungslänge: min.

\*6 Mit dem Druckregelungsmodus durch den Inverter. Wenn der Druckregelungsmodus nicht verwendet wird, kann der

Frequenzeinstellmodus des Pumpenstroms verwendet werden.

\*7 Durchflussmenge des Mediums, mit der die Kühlkapazität aufrechterhalten wird. Falls die tatsächliche Durchflussmenge kleiner ist, installieren Sie bitte eine Bypass-Leitung.

Ist vom Kunden bereitzustellen. Bei Option B [Sicherungsautomat] oder Option S [CE/UL] ist jeweils ein spezifischer \*8 Sicherungsautomat installiert.

\*9 Die Verankerungsschrauben-Befestigungselemente (einschließlich M10-Schrauben) werden zur Befestigung an Holzrahmen bei der Verpackung des Kühl- und Temperiergeräts verwendet. Verankerungsschrauben sind nicht im Lieferumfang enthalten.

\*10 Kupfer, Bronze und Messing werden bei Wahl der Option M [Deionat-Verschlauchung] nicht verwendet.

#### 9.1.2 HRSH090-A\*-40-\*

| Tabelle 9–2 | Spezifikationen | [HRSH090-A*-40-*] |
|-------------|-----------------|-------------------|
|-------------|-----------------|-------------------|

| Modell                                         |                                             |                                     |          | HRSH090-A*-40-*                                                                                                    |  |
|------------------------------------------------|---------------------------------------------|-------------------------------------|----------|----------------------------------------------------------------------------------------------------|--|
| Kühlmethode                                    | ;                                           |                                     |          | luftgekühlte Ausführung                                                                                                    |  |
| Kältemittel                                    |                                             |                                     |          | R410A (FKW) (GWP1975)                                                                                                    |  |
| Regelung                                       |                                             |                                     |          | PID-Regelung                                                                                                    |  |
| Umgebungste                                    | mperatur*1                                  |                                     | °C       | 5 bis 45                                                                                                    |  |
|                                                | Umlaufmed                                   | ium* <sup>2</sup>                   |          | Leitungswasser, Ethylenglykollösung 15 %                                                                                                    |  |
|                                                | Betriebsterr                                | nperaturbereich*1                   | °C       | 5 bis 40                                                                                                    |  |
|                                                | Kühlkapazit                                 | ät* <sup>3</sup>                    | kW       | 9,5                                                                                                    |  |
|                                                | Heizleistung                                | g* <sup>4</sup>                     | kW       | 2,5                                                                                                    |  |
|                                                | Temperatur                                  | stabilität* <sup>5</sup>            | °C       | ±0,1                                                                                                    |  |
|                                                | Pump                                        | Nenndurchfluss (Ablass)             | L/min    | 45 (0,5 MPa)                                                                                                    |  |
|                                                | leistuna                                    | max. Durchfluss                     | L/min    | 60                                                                                                    |  |
| System des                                     | lolotalig                                   | max. Förderhöhe                     | m        | 50                                                                                                    |  |
| Umiaurenden                                    | Einstellbar                                 | er Druckbereich*6                   | MPa      | 0,1 bis 0,5                                                                                                    |  |
| iviediums                                      | Minimaler I                                 | Betriebsdurchfluss*                 | L/min    | 20                                                                                                    |  |
|                                                | Fassungsvermögen L                          |                                     | L        | 18                                                                                                    |  |
|                                                | Anschlusso<br>umlaufend                     | größe Vor- und F<br>es Medium       | Rücklauf | Rc1 (Symbol F: G1, Symbol N: NPT1)                                                                                                    |  |
|                                                | Behälterab                                  | lass                                |          | Rc1/4 (Symbol F: G1/4, Symbol N: NPT1/4)                                                                                                    |  |
|                                                | Materialen mit Medienkontakt* <sup>10</sup> |                                     |          | rostfreier Stahl, Kupfer (Wärmetauscherlötung), Bronze, Messing, Karbon,<br>Keramik, PE, PVC, POM, PTFE, NBR, EPDM, FKM, PP                                                                                                    |  |
| Spannun                                        |                                             | sversorgung                         |          | 380-415 V AC 50/60 Hz 3-phasig<br>zulässige Spannungstoleranz ± 10 % (keine andauernden<br>Spannungsschwankungen)                                                                                                    |  |
| elektrisches                                   | Empfohlener Nennstrom A                     |                                     |          | 20                                                                                                    |  |
| System                                         | Sicherungsa                                 | utomat* <sup>8</sup> Empfindlichkei | t mA     | 30                                                                                                    |  |
|                                                | Bemessungs                                  | sbetriebsstrom * <sup>5</sup>       | Α        | 8                                                                                                    |  |
|                                                | Nennleistur                                 | n <u>g</u> ∗° kW                    | (kVA)    | 5,0 (5,6)                                                                                                    |  |
| Schallpegel (Vorderseite 1m / Höhe 1m) * dB(A) |                                             |                                     | B(A)     | 66                                                                                                    |  |
| Zubehör                                        |                                             |                                     |          | Aufkleber mit Alarmcode-Liste, 2 Stk. (Englisch 1 Stk. /Japanisch 1 Stk.),<br>Gebrauchsanweisung 2 Stk. (Englisch 1 Stk. / Japanisch 1 Stk.),<br>Y-Sieb (40 Mesh) 25 A, Schlauchnippel 25 A<br>Verankerungsschrauben-Befestigungselemente 2 Stk. (einschließlich |  |
| Gewicht (trocken) ka                           |                                             |                                     | kg       | ca. 130                                                                                                    |  |

Verwenden Sie eine wässrige Ethylenglykollösung 15 % in Betriebsumgebungen, in denen die Temperatur des umlaufenden Mediums bzw. die Umgebungstemperatur unter 10 °C liegt.

\*2 Als umlaufendes Medium ein Medium mit unten genannten Bedingungen verwenden. Leitungswasser: Qualitätsstandard des japanischen Kältetechnik- und Klimaindustrieverbands (JRA GL-02-1994) 15 % wässrige Ethylenglykollösung: verdünnt mit Leitungswasser in oben genannter Qualität ohne weitere Zusätze wie Antiseptika. Deionat: Leitfähigkeit min. 1 µS/cm (elektrischer Widerstand max. 1 MΩ · cm)

(1) Betriebs-Umgebungstemp.: 32 °C, (2) umlaufendes Medium: Leitungswasser, (3) Temp. umlaufendes Medium: 20 °C, (4) Durchfluss des

umlaufenden Mediums: Nenndurchfluss, (5) Spannungsversorgung: AC400V (1) Betriebs-Umgebungstemp.: 32 °C, (2) umlaufendes Medium: Leitungswasser, (3) Durchfluss des umlaufenden Mediums: \*4 Nenndurchfluss, (4) Spannungsversorgung: AC400V

\*5 (1) Betriebs-Umgebungstemp.: 32 °C, (2) umlaufendes Medium: Leitungswasser, (3) Temp. umlaufendes Medium: 20 °C, (4) Wärmebelastung: dieselbe wie die Kühlkapazität, (5) Durchfluss des umlaufenden Mediums: Nenndurchfluss, (6) Spannungsversorgung: AC400V, (7) Externe Verschlauchungslänge: min.

Mit dem Druckregelungsmodus durch den Inverter. Wenn der Druckregelungsmodus nicht verwendet wird, kann der \*6 Frequenzeinstellmodus des Pumpenstroms verwendet werden.

\*7 Durchflussmenge des Mediums, mit der die Kühlkapazität aufrechterhalten wird. Falls die tatsächliche Durchflussmenge kleiner ist, installieren Sie bitte eine Bypass-Leitung.

Für HRSH090-A\*-40-\* wird ein spezifischer Sicherungsautomat installiert. \*8

Die Verankerungsschrauben-Befestigungselemente (einschließlich M10-Schrauben) werden zur Befestigung an Holzrahmen bei der \*9 Verpackung des Kühl- und Temperiergeräts verwendet. Verankerungsschrauben sind nicht im Lieferumfang enthalten.

\*10 Kupfer, Bronze und Messing werden bei Wahl der Option M [Deionat-Verschlauchung] nicht verwendet.

#### 9.1.3 HRSH090-W\*-20-\*

|                |                                                        | T                      | labelle          | e 9–3 S                            | Spezifikationen [HRSH090-W*-20-*]                                                                                                    |
|----------------|--------------------------------------------------------|------------------------|------------------|------------------------------------|----------------------------------------------------------------------------------------------------|
| Modell         |                                                        |                        |                  |                                    | HRSH090-W*-20*                                                                                                    |
| Kühlmethode    |                                                        |                        |                  |                                    | Wassergekühlte Ausführung                                                                                                    |
| Kühlmittel     |                                                        |                        |                  |                                    | R410A (FKW) (GWP1975)                                                                                                    |
| Steuerung      |                                                        |                        |                  |                                    | PID-Regelung                                                                                                    |
| Umgebungste    | mperatur*1                                             |                        |                  | °C                                 | 5 bis 45                                                                                                    |
|                | Umlaufmediun                                           | n* <sup>2</sup>        |                  |                                    | Leitungswasser, Ethylenglykollösung 15 %                                                                                                    |
|                | Betriebstempe                                          | eraturbereic           | h*1              | °C                                 | 5 bis 40                                                                                                    |
|                | Kühlkapazität*                                         | 3<br>*                 |                  | kW                                 | 11,0                                                                                                    |
|                | Heizleistung*4                                         |                        |                  | kW                                 | 2,5                                                                                                    |
|                | Temperatursta                                          | abilität∗ <sup>5</sup> |                  | °C                                 | ±0,1                                                                                                    |
|                | N                                                      | enndurchfluss (        | (Ablass)         | L/min                              | 45 (0,5 MPa)                                                                                                    |
| Svotom doo     | Pump-<br>loistung                                      | nax. Durchfl           | uss              | L/min                              | 60                                                                                                    |
| System des     | m m                                                    | nax. Förderh           | ıöhe             | m                                  | 50                                                                                                    |
| Mediume        | Einstellbarer                                          | Druckberei             | ch*6             | MPa                                | 0,1 bis 0,5                                                                                                    |
| Wedlums        | Minimaler Betri                                        | iebsdurchflu           | SS* <sup>7</sup> | L/min                              | 20                                                                                                    |
|                | Fassungsveri                                           | mögen                  |                  | L                                  | 18                                                                                                    |
|                | Anschlussgröße Vor- und Rücklauf<br>umlaufendes Medium |                        | Rücklauf         | Rc1 (Symbol F: G1, Symbol N: NPT1) |                                                                                                    |
|                | Behälterablas                                          | SS                     |                  |                                    | Rc1/4 (Symbol F: G1/4, Symbol N: NPT1/4)                                                                                                    |
|                | Materialen mit Medienkontakt* <sup>10</sup>            |                        |                  | 10                                 | rostfreier Stahl, Kupfer (Wärmetauscherlötung), Bronze, Messing, Karbon,<br>Keramik, PE, PVC, POM, PTFE, NBR, EPDM, FKM, PP                                                                                                    |
|                | Temperaturbe                                           | ereich                 |                  | °C                                 | 5 bis 40                                                                                                    |
|                | Druckbereich                                           |                        |                  | MPa                                | 0,3 bis 0,5                                                                                                    |
|                | erforderlicher                                         | Durchfluss             | S                | L/min                              | 25                                                                                                    |
| Anlagenwasser  | Betriebswasser                                         | -Druckdiffer           | enz              | MPa                                | über 0,3                                                                                                    |
| system         | Ablass-/Einlassanschluss für<br>Anlagenwasser          |                        |                  | Rc1/2                              |                                                                                                    |
|                | Materialen mit Medienkontakt                           |                        |                  |                                    | Rostfreier Stahl, Kupfer (Wärmetauscherlötung), Bronze, Messing<br>PTFE, NBR, EPDM                                                                                                    |
|                | Spannungsve                                            | ersorgung              |                  |                                    | AC200/200-230V 50/60Hz 3-phasig<br>zulässige Spannungstoleranz ± 10 % (keine andauemden Spannungsschwankungen)                                                                                                    |
| elektrisches   | Empfohlener                                            | Nen                    | nstrom           | А                                  | 30                                                                                                    |
| System         | Sicherungsauto                                         | mat* <sup>8</sup> Empf | findlichk        | e mA                               | 30                                                                                                    |
|                | Bemessungsbe                                           | etriebsstrom           | *                | А                                  | 12                                                                                                    |
|                | Nennleistung -                                         | *5                     | k\               | N (kVA)                            | 3,8 (40)                                                                                                    |
| Schallpegel (V | /orderseite 1m / I                                     | Höhe 1m) ∗⁵            |                  | dB(A)                              | 65                                                                                                    |
| Zubehör        |                                                        |                        |                  |                                    | Aufkleber mit Alarmcode-Liste, 2 Stk. (Englisch 1 Stk. /Japanisch 1 Stk.),<br>Gebrauchsanweisung 2 Stk. (Englisch 1 Stk. / Japanisch 1 Stk.)<br>Y-Sieb (40 Mesh) 25 A, Schlauchnippel 25 A<br>Verankerungsschrauben-Befestigungselemente 2 Stk. (einschließlich M10 |
|                |                                                        |                        |                  |                                    | Schrauben 4 Stk )* <sup>9</sup>                                                                                                    |

\*1 Verwenden Sie eine wässrige Ethylenglykollösung 15 % in Betriebsumgebungen, in denen die Temperatur des umlaufenden Mediums bzw. die

Ca. 121

Umgebungstemperatur unter 10 °C liegt. Bei Frostrisiko das Anlagenwässer aus dem Anlagenwasserkreislauf ablassen.)

\*2 Als umlaufendes Medium ein Medium mit unten genannten Bedingungen verwenden.

kg

Leitungswasser: Qualitätsstandard des japanischen Kältetechnik- und Klimaindustrieverbands (JRA GL-02-1994) 15 % wässrige Ethylenglykollösung: verdünnt mit Leitungswasser in oben genannter Qualität ohne weitere Zusätze wie Antiseptika.

Deionat: Leitfähigkeit min. 1 μS/cm (elektrischer Widerstand max. 1 MΩ • cm)
 \*3 (1) Anlagenwassertemp. : 32 °C, (2) umlaufendes Medium: Leitungswasser, (3) Temp. umlaufendes Medium: 20 °C, (4) Durchfluss des umlaufenden Mediums: Nenndurchfluss, (5) Spannungsversorgung: AC200V

4 (1) Anlagenwassertemp. : 32 °C, (2) umlaufendes Medium: Leitungswasser, (3) Durchfluss des umlaufenden Mediums: Nenndurchfluss,
 (4) Spannungsversorgung: AC200V

(4) Spannungsversorgung: AC200V
 \*5 (1 Anlagenwassertemp. : 32 °C, (2) umlaufendes Medium: Leitungswasser, (3) Temp. umlaufendes Medium: 20 °C, (4) Wärmebelastung: dieselbe wie die Kühlkapazität, (5) Durchfluss des umlaufenden Mediums: Nenndurchfluss, (6) Spannungsversorgung: AC200V, (7) Externe Verschlauchungslänge: min.

\*6 Mit dem Druckregelungsmodus durch den Inverter. Wenn der Druckregelungsmodus nicht verwendet wird, kann der Frequenzeinstellmodus des Pumpenstroms verwendet werden.

\*7 Durchflussmenge des Mediums, mit der die Kühlkapazität aufrechterhalten wird. Falls die tatsächliche Durchflussmenge kleiner ist, installieren Sie bitte eine Bypass-Leitung.

\*8 Ist vom Kunden bereitzustellen. Bei Option B [Sicherungsautomat] oder Option S [CE/UL] ist jeweils ein spezifischer Sicherungsautomat installiert.
\*9 Die Verankerungsschrauben-Befestigungselemente (einschließlich M10-Schrauben) werden zur Befestigung an Holzrahmen bei der

Verpackung des Kühl- und Temperiergeräts verwendet. Verankerungsschrauben sind nicht im Lieferumfang enthalten. \*10 Kupfer, Bronze und Messing werden bei Wahl der Option M [Deionat-Verschlauchung] nicht verwendet.

Gewicht (trocken)

#### 9.1.4 HRSH090-W\*-40-\*

| Modell                                         |                                                                        |                         |            | HDSH000_W*_40*                                                                                                    |  |
|------------------------------------------------|------------------------------------------------------------------------|-------------------------|------------|----------------------------------------------------------------------------------------------------|--|
| Kühlmethode                                    |                                                                        |                         |            | Wassergeküblte Ausführung                                                                                                   |  |
| Kühlmittel                                     |                                                                        |                         |            | R410A (FKW) (GWP1975)                                                                                                    |  |
| Regelung                                       |                                                                        |                         |            | PID-Regelung                                                                                                    |  |
| Umgebungstemperatur* <sup>1</sup> °C           |                                                                        |                         |            | 5 bis 45                                                                                                    |  |
| getter.gette                                   | Umlaufmedium* <sup>2</sup>                                             |                         |            | Leitungswasser, Ethylenglykollösung 15 %                                                                                    |  |
|                                                | Betriebstemperaturbereich* <sup>1</sup> °C                             |                         |            | 5 bis 40                                                                                                    |  |
|                                                | Kühlkapazität* <sup>3</sup>                                            |                         | kW         | 9,5                                                                                                    |  |
|                                                | Heizleistung* <sup>4</sup>                                             |                         | kW         | 2,5                                                                                                    |  |
|                                                | Temperaturstabilität* <sup>5</sup>                                     |                         | °C         | ±0,1                                                                                                    |  |
|                                                | Pump                                                                   | Nenndurchfluss (Ablass) | L/min      | 45 (0,5 MPa)                                                                                                    |  |
|                                                | leistung                                                               | max. Durchfluss         | L/min      | 60                                                                                                    |  |
| System des                                     |                                                                        | max. Förderhöhe         | m          | 50                                                                                                    |  |
| Mediums                                        | Einstellbarer Druckbereich* <sup>6</sup> MPa                           |                         | MPa        | 0,1 bis 0,5                                                                                                    |  |
|                                                | Minimaler Betriebsdurchfluss* L/min                                    |                         |            | 20                                                                                                    |  |
|                                                | Fassungsv                                                              | ermögen                 |            | 18                                                                                                    |  |
|                                                | Anschlussgröße Vor- und Rücklauf<br>umlaufendes Medium                 |                         |            | Rc1 (Symbol F: G1, Symbol N: NPT1)                                                                                          |  |
|                                                | Behälterablass                                                         |                         |            | Rc1/4 (Symbol F: G1/4, Symbol N: NPT1/4)                                                                                    |  |
|                                                | Materialen mit<br>Medienkontakt* <sup>10</sup>                         |                         |            | rostfreier Stahl, Kupfer (Wärmetauscherlötung), Bronze, Messing, Karbon,<br>Keramik, PE, PVC, POM, PTFE, NBR, EPDM, FKM, PP |  |
|                                                | Temperatu                                                              | rbereich                | °C         | 5 bis 40                                                                                                    |  |
|                                                | Druckberei                                                             | ch                      | MPa        | 0,3 bis 0,5                                                                                                    |  |
|                                                | erforderlich                                                           | er Durchfluss           | L/min      | 25                                                                                                    |  |
| Anlagen-                                       | Betriebswasser-Druckdifferenz M                                        |                         | MPa        | über 0,3                                                                                                    |  |
| wassersystem                                   | Ablass-/Einlassanschluss für<br>Anlagenwasser                          |                         |            | Rc1/2                                                                                                    |  |
|                                                | Materialen mit Medienkontakt                                           |                         |            | Rostfreier Stahl, Kupfer (Wärmetauscherlötung), Bronze, Messing<br>PTFE, NBR, EPDM                                          |  |
|                                                | Spannungsversorgung                                                    |                         |            | 380-415 V AC 50/60 Hz 3-phasig<br>zulässige Spannungstoleranz + 10 % (keine andauernden Spannungsschwankungen)              |  |
|                                                | – A Nennstrom A                                                        |                         |            | 20                                                                                                    |  |
| elektrisches<br>System                         | Empfohlener<br>Sicherungsautomat* <sup>8</sup> Empfindlich-<br>keit MA |                         |            | 30                                                                                                    |  |
|                                                | Bemessungsbetriebsstrom * <sup>5</sup> A                               |                         |            | 6.8                                                                                                    |  |
|                                                | Nennleistung * <sup>5</sup> kW (kVA)                                   |                         |            | 4.0 (4.7)                                                                                                    |  |
| Schallpegel (Vorderseite 1m / Höhe 1m) * dB(A) |                                                                        |                         |            | 65                                                                                                    |  |
|                                                |                                                                        |                         |            | Aufkleber mit Alarmcode-Liste, 2 Stk. (Englisch 1 Stk. /Japanisch 1 Stk.),                                                  |  |
|                                                |                                                                        |                         |            | Gebrauchsanweisung 2 Stk. (Englisch 1 Stk. / Japanisch 1 Stk.)                                                              |  |
| Zubehör                                        |                                                                        |                         |            | Y-Sieb (40 Mesh) 25 A, Schlauchnippel 25 A                                                                                  |  |
|                                                |                                                                        |                         |            | Verankerungsschrauben-Befestigungselemente 2 Stk. (einschließlich M10<br>Schrauben 4 Stk.)9                                 |  |
| Gewicht (trocken) kg                           |                                                                        |                         |            | Ca. 121                                                                                                    |  |
| *1 Verwend                                     | en Sie eine w                                                          | ässrige Ethvlenglykollö | isuna 15 % | in Betriebsumgebungen, in denen die Temperatur des umlaufenden Mediums bzw. die                                             |  |

Tabelle 9-4 Spezifikationen [HRSH090-W\*-40-\*]

Verwenden Sie eine wässrige Ethylenglykollösung 15 % in Betriebsumgebungen, in denen die Temperatur des umlaufenden Mediums bzw. die Umgebungstemperatur unter 10 oC liegt. Bei Frostrisiko das Anlagenwasser aus dem Anlagenwasserkreislauf ablassen.) Als umlaufendes Medium ein Medium mit unten genannten Bedingungen verwenden. Leitungswasser: Qualitätsstandard des japanischen Kältetechnik- und Klimaindustrieverbands (JRA GL-02-1994) \*2

15 % wässrige Ethylenglykollösung: verdünnt mit Leitungswasser in oben genannter Qualität ohne weitere Zusätze wie Antiseptika.

To % wassinge Entylengiykolosung: verdunit mit Leitungswasser in oben genannter Qualitat onne weitere Zusatze wie Antiseptika. Deionat: Leitfähigkeit min. 1 µS/cm (elektrischer Widerstand max. 1 M $\Omega$  · cm) (1) Anlagenwassertemp. : 32 °C, (2) umlaufendes Medium: Leitungswasser, (3) Temp. umlaufendes Medium: 20 °C, (4) Durchfluss des umlaufenden Mediums: Nenndurchfluss, (5) Spannungsversorgung: AC400V (1) Anlagenwassertemp. : 32 °C, (2) umlaufendes Medium: Leitungswasser, (3) Durchfluss des umlaufenden Mediums: Nenndurchfluss, (4) Spannungsversorgung: AC400V (1) Anlagenwassertemp. : 20 °C, (4) umlaufendes Medium: Leitungswasser, (3) Temp. umlaufenden Mediums: Nenndurchfluss, (4) Spannungsversorgung: AC400V \*3

\*4

 (1) Anlagenwassertemp. : 32 °C, (2) umlaufendes Medium: Leitungswasser, (3) Temp. umlaufendes Medium: 20 °C, (4) Wärmebelastung:
 dieselbe wie die Kühlkapazität, (5) Durchfluss des umlaufenden Mediums: Nenndurchfluss, (6) Spannungsversorgung: AC400V, (7) Externe \*5 Verschlauchungslänge: min.

Mit dem Druckregelungsmodus durch den Inverter. Wenn der Druckregelungsmodus nicht verwendet wird, kann der Frequenzeinstellmodus \*6 des Pumpenstroms verwendet werden.

Durchflussmenge des Mediums, mit der die Kühlkapazität aufrechterhalten wird. Falls die tatsächliche Durchflussmenge kleiner ist, \*7 installieren Sie bitte eine Bypass-Leitung.

\*8

Für HRSH090-A-40, wird ein spezifischer Sicherungsautomat installiert. Die Verankerungsschrauben-Befestigungselemente (einschließlich M10-Schrauben) werden zur Befestigung an Holzrahmen bei der \*9 Verpackung des Kühl- und Temperiergeräts verwendet. Verankerungsschrauben sind nicht im Lieferumfang enthalten.

\*10 Kupfer, Bronze und Messing werden bei Wahl der Option M [Deionat-Verschlauchung] nicht verwendet.

### 9.1.5 Kommunikationsspezifikation

Für weitere Einzelheiten über die Kommunikationsspezifikation siehe Abschnitt "Kommunikationsfunktion" der Gebrauchsanweisung, HRX-OM-R028.

### Kontakteingang/-ausgang

|                       | Position                                                                                                    | Technische Daten                                                                                                    |                                                                                                    |
|-----------------------|----------------------------------------------------------------------------------------------------|----------------------------------------------------------------------------------------------------|----------------------------------------------------------------------------------------------------|
| Anschlusstyp          |                                                                                                    | M3-Klemmenleiste                                                                                                    |                                                                                                    |
| Kontakteingangssignal | Isolationsverfahren                                                                                                    | Optokoppler                                                                                                    |                                                                                                    |
|                       | Eingangs-Nennspannung                                                                                                    | DC 24 V                                                                                                    |                                                                                                    |
|                       | Eingangsspannungsbereich                                                                                                    | DC 21.6 V bis 26.4 V                                                                                                    |                                                                                                    |
|                       | Eingangs-Nennstrom                                                                                                    | TYP 5 mA                                                                                                    |                                                                                                    |
|                       | Eingangsimpedanz                                                                                                    | 4,7 kΩ                                                                                                    |                                                                                                    |
| Kontakt Ausgangssigna | al Last Nennspannung                                                                                                    | AC48 V oder weniger / DC30 V oder weniger                                                                                                    |                                                                                                    |
|                       | max. Laststrom                                                                                                    | 500 mAAC/DC (Widerstandslast)                                                                                                    |                                                                                                    |
|                       | min. Laststrom                                                                                                    | DC5 V 10 mA                                                                                                    |                                                                                                    |
| DC24V Spannungsvers   | sorgung                                                                                                    | DC24 V± 10 % 500 mA MAX (Keine induktive Last)                                                                                                    |                                                                                                    |
| Schaltplan            | Kühl- und Temperiergerät-Seite<br>DC 24 V<br>C 24 V<br>C 24 | Kundenanlagenseite<br>DC24 V Ausgan<br>(500 mA oder wenig<br>24 VCOM Ausgang<br>Signalbeschreibung<br>Kontakt-Eingangssignal 2<br>Kontakt-Ausgangssignal 3<br>Kontakt-Ausgangssignal 2<br>Kontakt-Ausgangssignal 1 | g<br>er)*1<br>Standardeinstellung<br><br>Start-/Stopp-Signaleingang<br>Signalausgang Alarmstatus<br>Signalausgang Remote-Status<br>Signalausgang Betriebsstatus |

Tabelle 9–5 Liste der Spezifikationen

#### Serielle Kommunikation

| Position                        | Technische Daten                                                |                              |  |  |
|---------------------------------|-----------------------------------------------------------------|------------------------------|--|--|
| Steckerart (für dieses Produkt) | D-Sub-Buchse, 9-polig                                           |                              |  |  |
| Protokoll                       | Modicon Modbus Standard / vereinfachtes Kommunikationsprotokoll |                              |  |  |
| Standard                        | EIA RS-485                                                      | EIA RS-232C                  |  |  |
| Schaltplan                      | Dieses Produkt<br>Ihr System                                    | Dieses Produkt<br>Ihr System |  |  |

## 9.2 Abmessungen

#### 9.2.1 HRSH090-A\*-20/40-\*

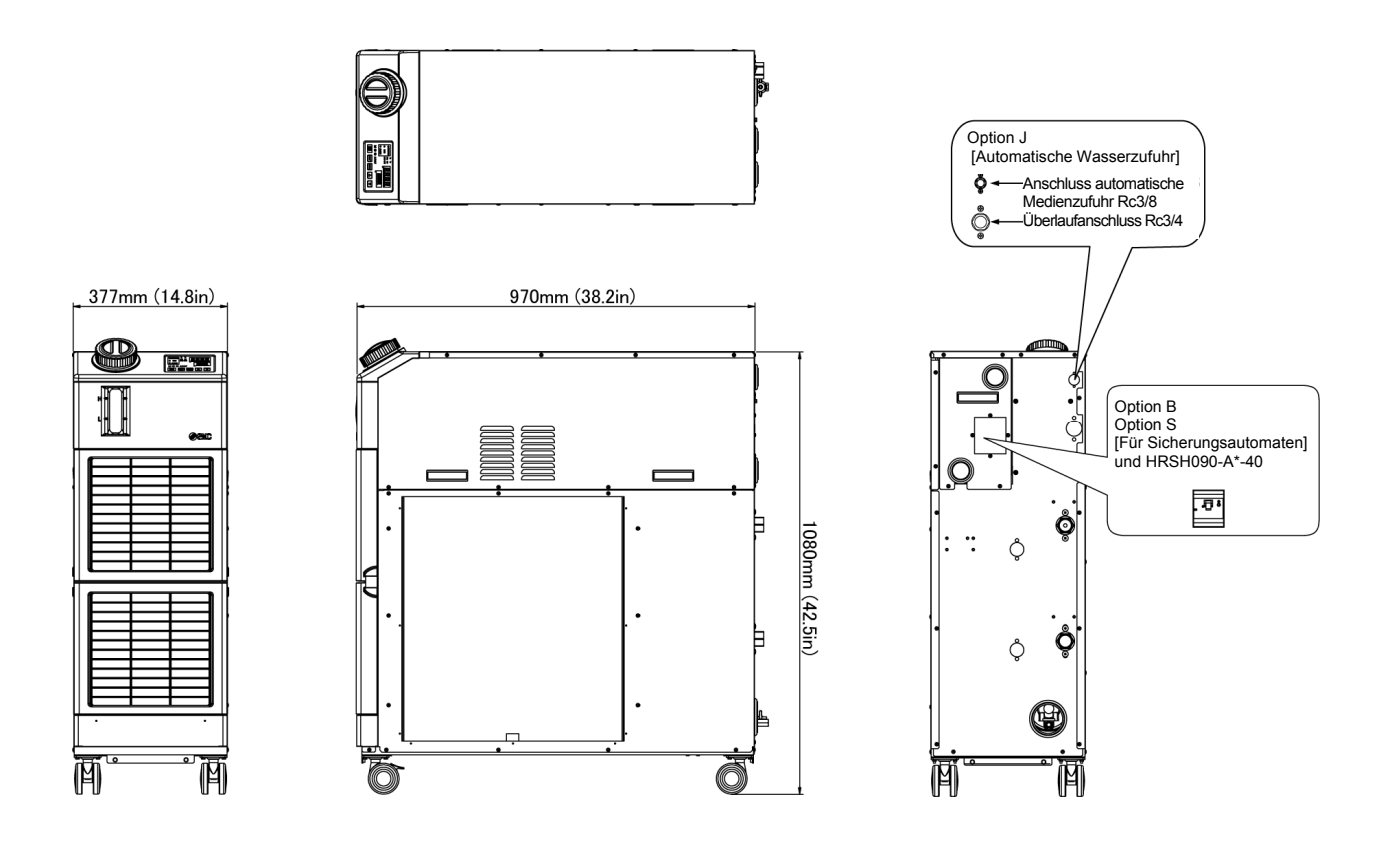

Abb. 9–1 Außenabmessungen

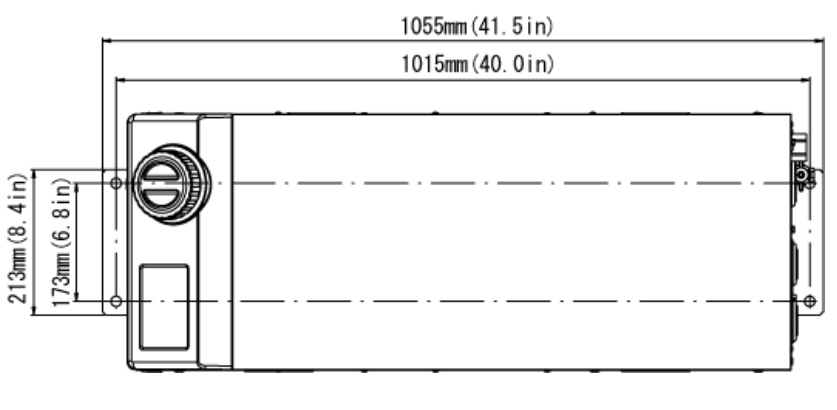

Abmessung des Befestigungselements mit Verankerungsschraube

#### 9.2.2 HRSH090-W\*-20/40-\*

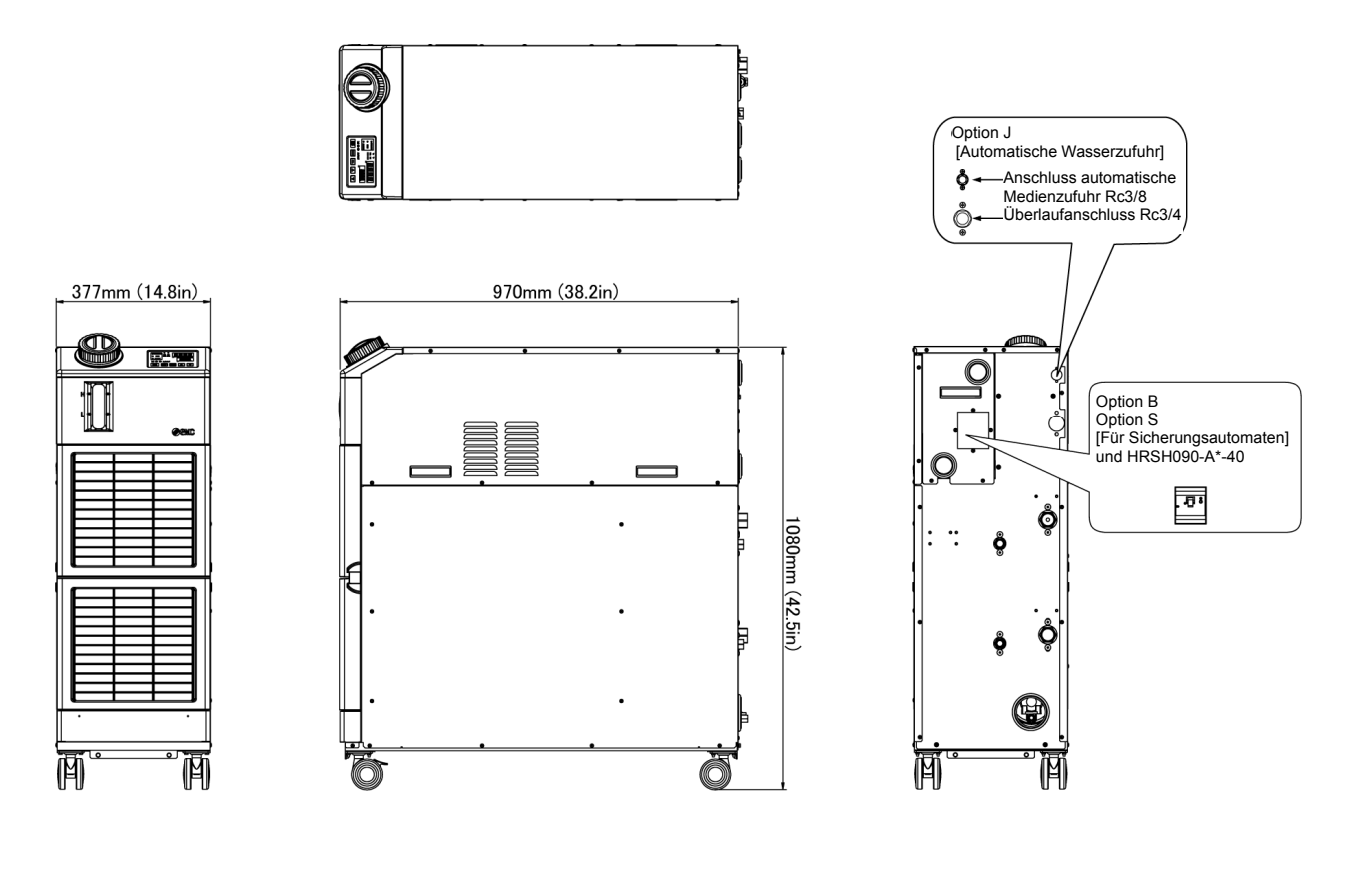

Abb. 9–2 Außenabmessungen

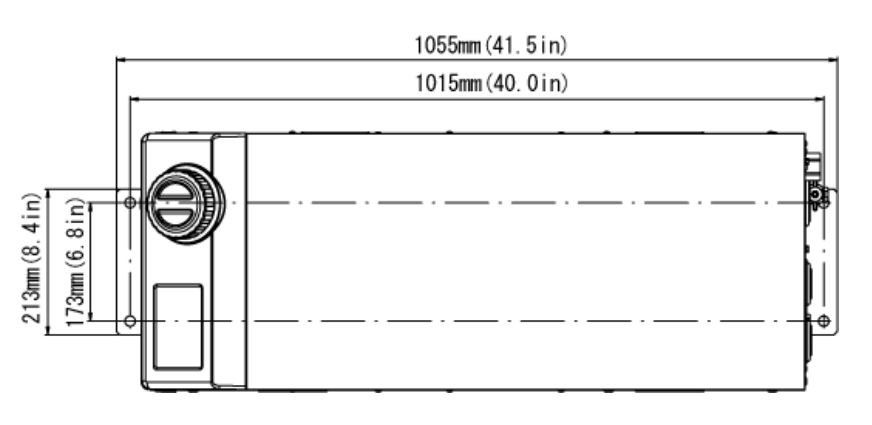

Abmessung des Befestigungselements mit Verankerungsschraube
# 9.3 Fluss-Diagramm

9.3.1 HRSH090-A\*-20/40-\*

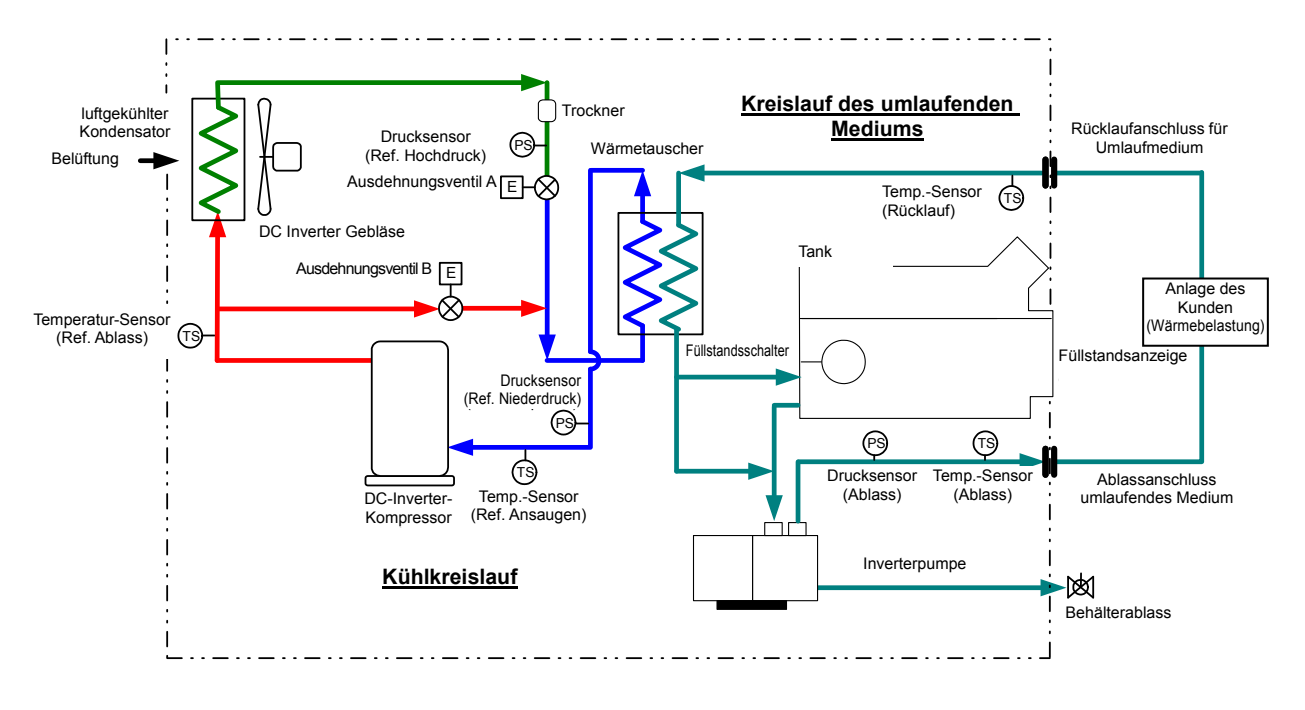

Abb. 9-3 Flussdiagramm (HRSH090-A\*-20/40-\*)

# 9.3.2 HRSH090-W\*-20/40-\*

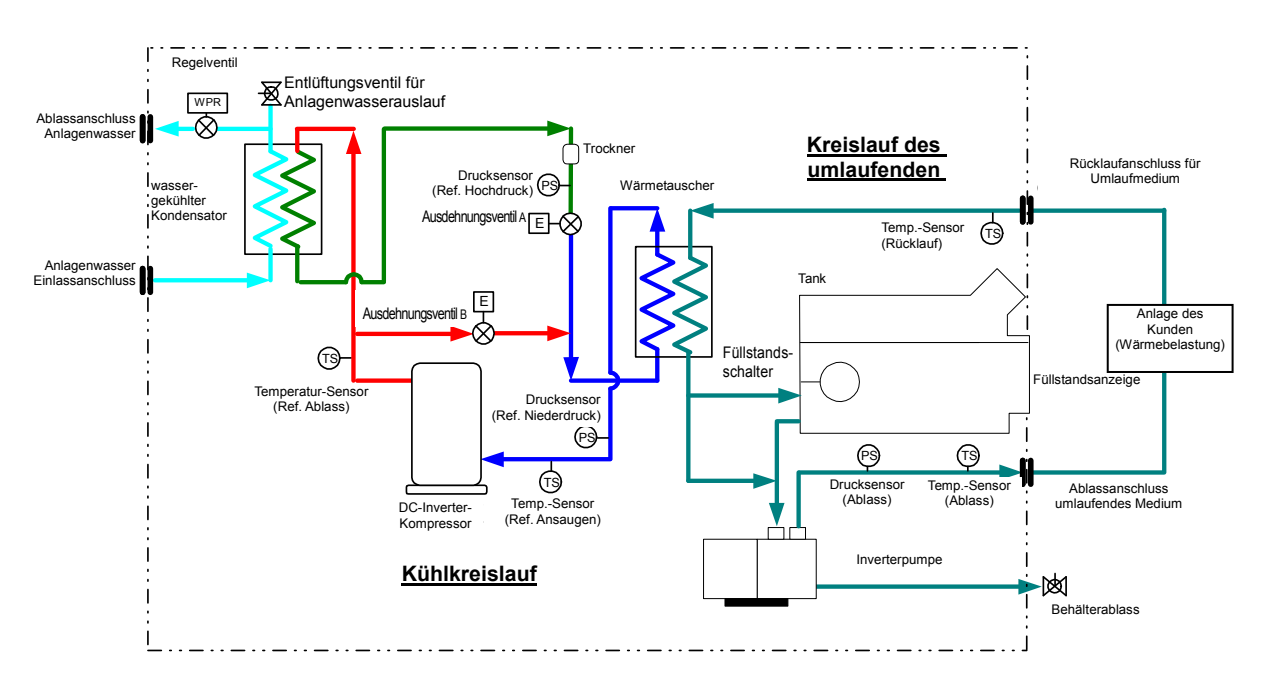

Abb. 9-4 Flussdiagramm (HRSH090-W\*-20/40-\*)

# 9.4 Kühlkapazität

# 9.4.1 HRSH090-A\*-20-\*

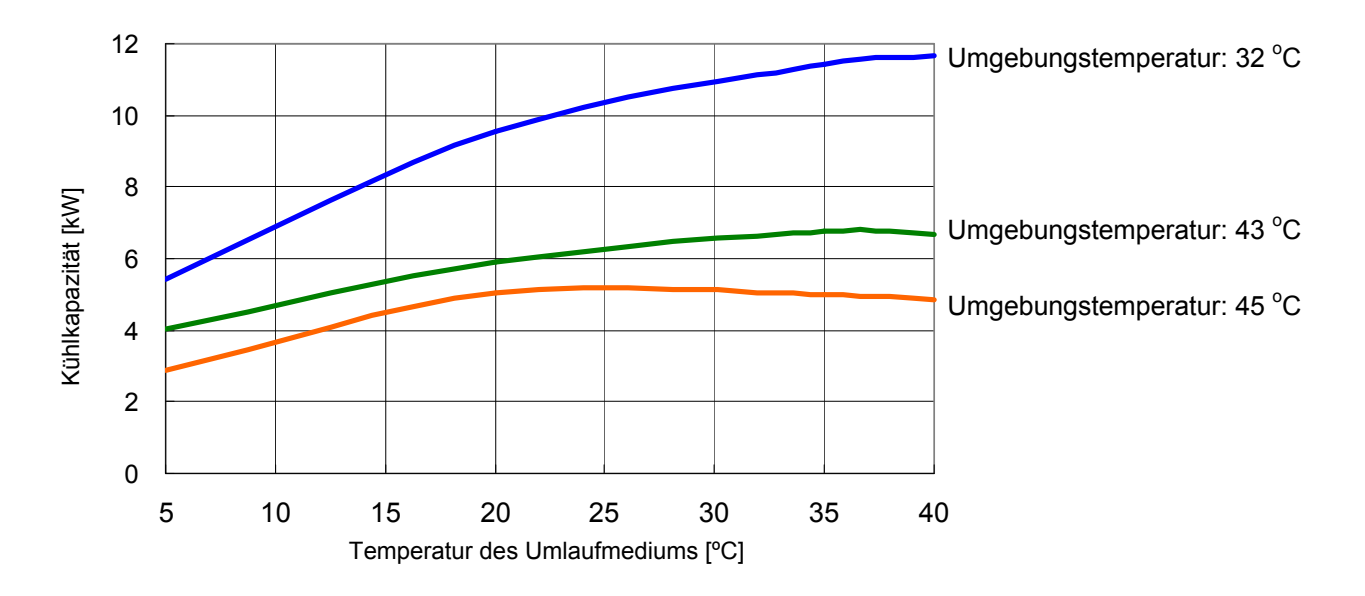

Abb. 9-5 Kühlkapazität (HRSH090-A\*-20-\*)

# 9.4.2 HRSH090-A\*-40-\*

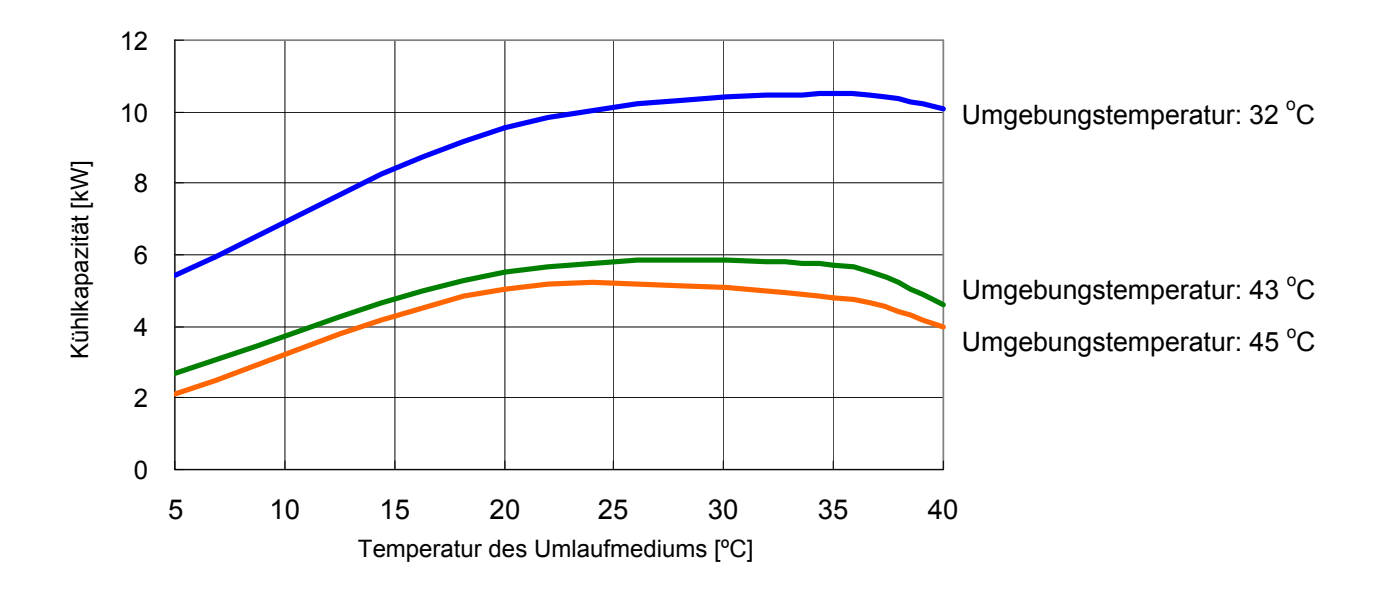

Abb. 9-6 Kühlkapazität (HRSH090-A\*-40-\*)

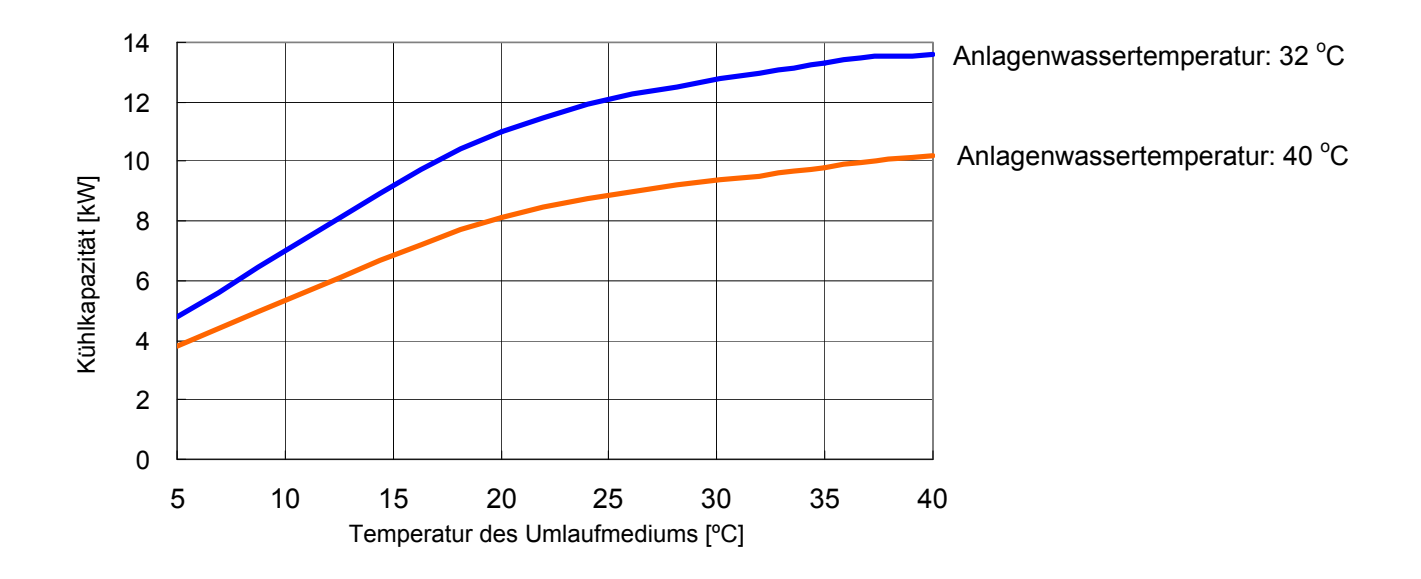

9.4.3 HRSH090-W\*-20-\*、HRSH090-W\*-40-\*

Abb. 9-7 Kühlkapazität (HRSH090-W\*-20-\*、HRSH090-W\*-40-\*)

# Pumpleistung

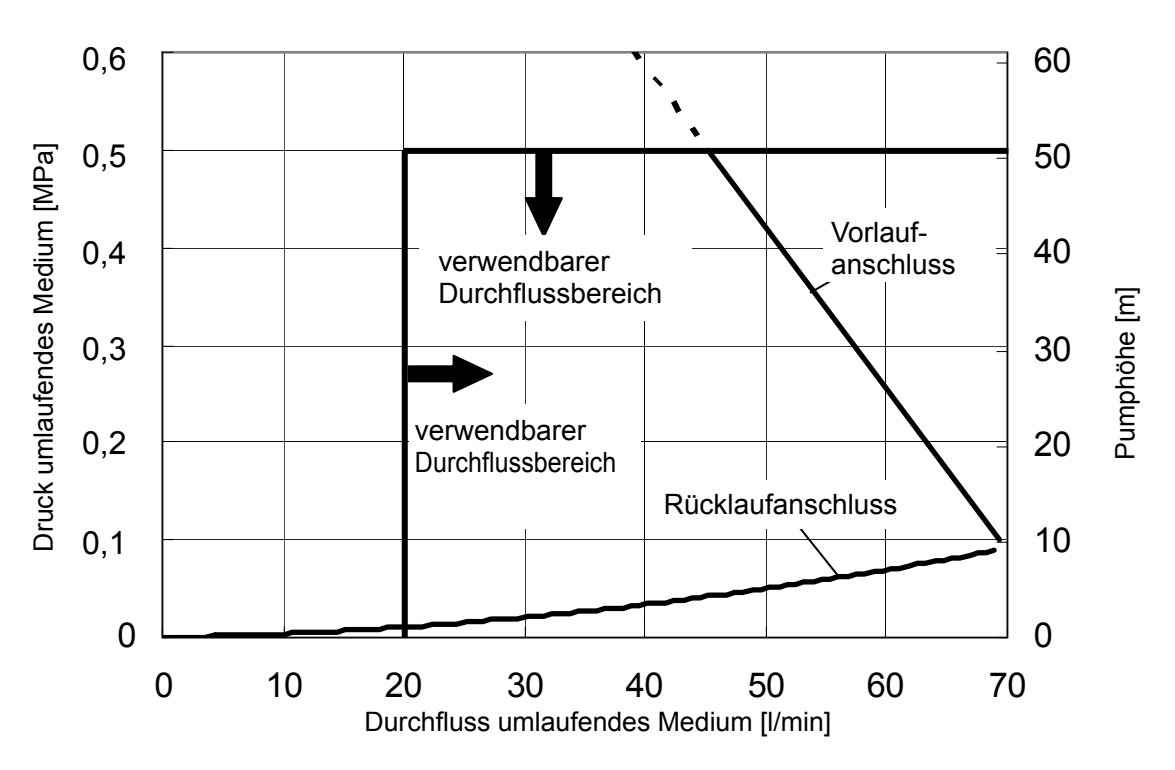

# 9.4.4 HRSH090-A\*-20/40-\*、HRSH090-W\*-20/40-\*

Abb. 9-8 Pumpenleistung (HRSH090-A\*-20/40-\*、HRSH090-W\*-20/40-\*)

# 9.5 Arten von Gefahrenschildern

(Für HRSH090-\*\*-20-S, HRSH090-\*\*-40-\*)

Das Produkt birgt verschiedene potentielle Gefahrenquellen, die mit Warnschildern versehen sind. Lesen Sie diesen Abschnitt vor dem Umgang mit dem Produkt unbedingt sorgfältig durch.

Symbol für Gefahr durch Elektrizität

# \Lambda WARNUNG

Dieses Symbol warnt vor einem möglichen Elektroschock.

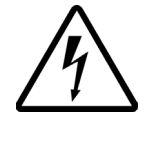

Dieses Produkt wird mit gefährlich Hochspannung betrieben und enthält nicht abgedeckte spannungsführende Klemmen im Inneren.

- Betreiben Sie das Produkt NICHT ohne Schutzabdeckung.
- KEINE Arbeiten im Inneren des Produkts ausführen, außer durch entsprechend geschultes Personal.

# Symbol für Gefahr durch hohe Temperatur

# A WARNUNG

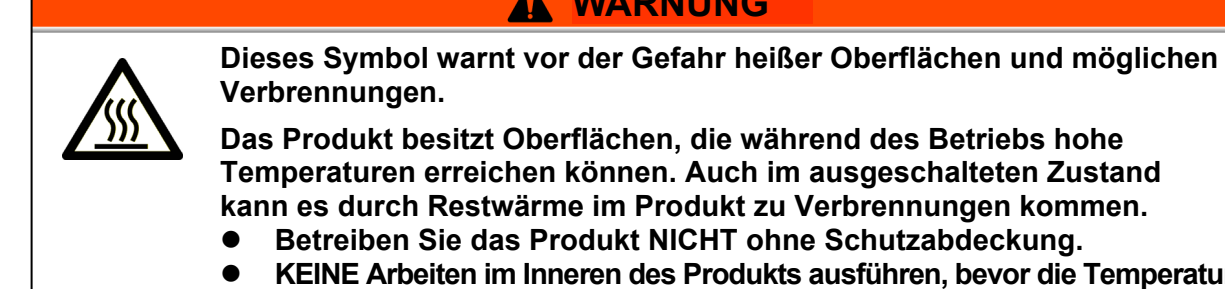

KEINE Arbeiten im Inneren des Produkts ausführen, bevor die Temperatur ausreichend abgekühlt ist.

Symbol für Gefahr durch rotierende Objekte (luftgekühlte Ausführung)

# 

Dieses Symbol warnt vor der Gefahr des Abtrennens von Fingern oder Händen bzw. dass diese von dem rotierenden Ventilator erfasst werden (bei luftgekühlter Ausführung).

Das Produkt ist mit einem Belüftungsventilator ausgestattet, der rotiert, wenn das Produkt eingeschaltet ist.

Der Ventilator kann sich mit Unterbrechungen und unerwartet ein- und ausschalten.

Betreiben Sie das Produkt NICHT ohne Schutzabdeckung.

# 9.5.1 Positionen von Gefahrenschildern

Das Produkt ist mit zahlreichen Gefahrenschildern versehen, die vor potentiellen Gefahren warnen.

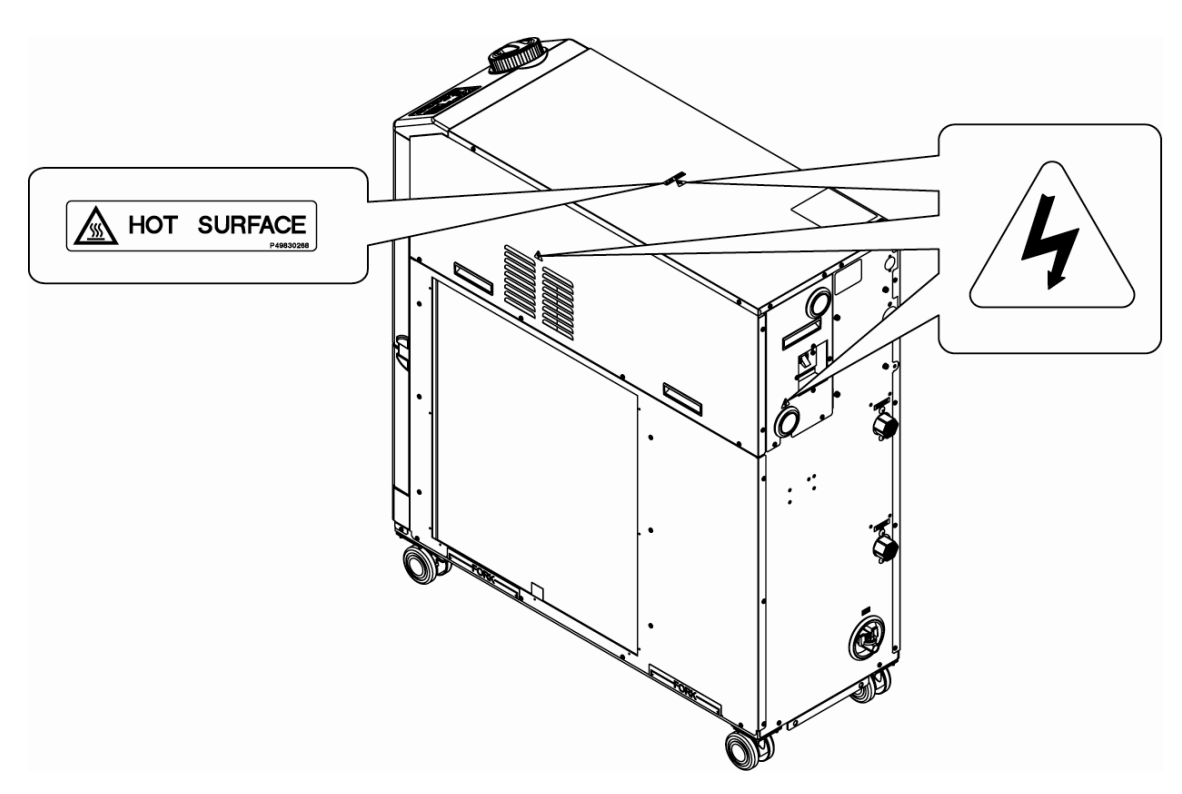

Abb. 9–9 Positionen von Gefahrenschildern

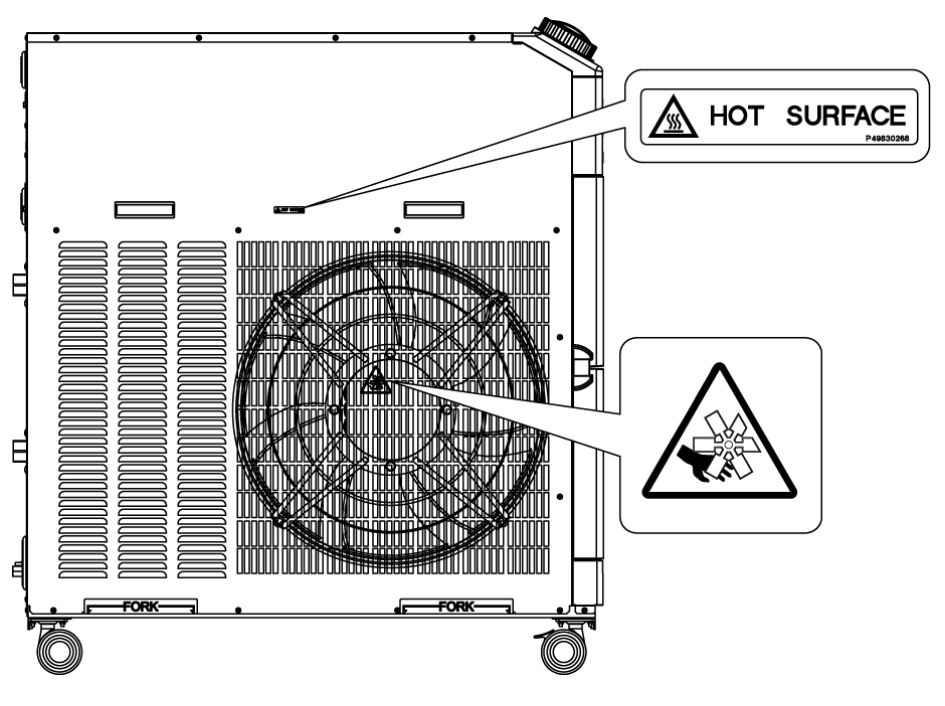

Abb. 9–10 Positionen von Gefahrenschildern

# 9.6 Angewendete Normen

Dieses Produkt erfüllt die folgenden Standards:

|                                        | Modell                                     |                           |                                    |  |  |  |  |
|----------------------------------------|--------------------------------------------|---------------------------|------------------------------------|--|--|--|--|
| CE-Kennzeichnung                       | EMV-Richtlinie<br>Maschinenrichtlinie      | 2004/108/EG<br>2006/42/EG | HRSH090-**-40-*<br>HRSH090-**-20-S |  |  |  |  |
| UL/CSA-Standard<br>(NRTL-zertifiziert) | UL61010-1 3. Ausgab<br>CSA C22.2 Nr.61010- | HRSH090-**-20-S           |                                    |  |  |  |  |

# 9.7 Konformitätserklärung

# SMC (E

Konformitätserklärung

# EG-KONFORMITÄTSERKLÄRUNG

Original-Erklärung

SMC Corporation

4-14-1 Soto-Kanda, Chiyoda-ku, Tokio 101-0021 Japan

erklären in: alleiniger Verantwortung, dass das Produkt:

Kühl- und Temperiergerät

Serie HRS

Serien-Nr.: \*0001 bis \*Z999

mit nachfolgenden Direktiven und harmonisierten Normen übereinstimmt:

| Direktiv            | /e          | harmonisierte Normen   |  |  |  |  |  |
|---------------------|-------------|------------------------|--|--|--|--|--|
| Maschinoprichtlinio | 2006/42/EC  | EN ISO12100:2010       |  |  |  |  |  |
| Maschinernichunne   | 2000/42/EG  | EN60204-1:2006+A1:2009 |  |  |  |  |  |
| EMV Diobtlinio      | 2004/108/EC | EN61.000-6-2:2005      |  |  |  |  |  |
| ENV-RICHUME         | 2004/108/EG | EN55011:2009+A1:2010   |  |  |  |  |  |
|                     |             |                        |  |  |  |  |  |

Name und Anschrift der Person, die bevollmächtigt ist, die relevanten technischen Unterlagen zusammenzustellen:

Herr G. Berakoetxea, Director & General Manager, SMC European Zone, SMC España, S.A, Zuazobidea 14, 01015 Vitoria, Spanien

### Importeur/Vertriebshändler in der EU/EFTA:

| Land                  | Unternehmen                               | Telefon            | Adresse                                                                      |
|-----------------------|-------------------------------------------|--------------------|------------------------------------------------------------------------------|
| Österreich            | SMC Pneumatik GmbH (Österreich)           | (43) 2262-62280-0  | Girakstrasse 8, AT-2100 Korneuburg                                           |
| Belgien               | SMC Pneumatics N.V./S.A.                  | (32) 3-355-1464    | Nijverheidsstraat 20, B-2160 Wommelgem                                       |
| Bulgarien             | SMC Industrial Automation Bulgaria EOOD   | (359) 2 9744492    | Business Park Sofia, Building 8-6th Floor, BG-1715 Sofia                     |
| Tschechische Republik | SMC Industrial Automation CZ s.r.o.       | (420) 541-426-611  | Hudcova 78a CZ-61200 Brno                                                    |
| Dänemark              | SMC Pneumatik A/S                         | (45) 70 25 29 00   | Egeskovvej 1, DK-8700 Horsens                                                |
| Estland               | SMC Pneumatics Estonia OÜ                 | (372)651-0370      | Laki 12, EE-10621 Tallinn                                                    |
| Finnland              | SMC Pneumatiikka Finland Oy               | (358) 20 7513 513  | PL72, Tiistinniityntie 4, SF-02231 Espoo                                     |
| Frankreich            | SMC Pneumatique S.A.                      | (33) 1-6476-1.000  | 1 Boulevard de Strasbourg, Parc Gustave Eiffel, Bussy Saint Georges, F-77600 |
| Deutschland           | SMC Pneumatik GmbH                        | (49) 6103-402-0    | Boschring 13-15, D-63329 Egelsbach                                           |
| Griechenland          | SMC Hellas E.P.E                          | (30) 210-2717265   | Anagenniseos 7-9 - P.C. 14342, Nea Philadelphia, Athens                      |
| Ungarn                | SMC Hungary Ipari Automatizálási Kft.     | (36) 23-511-390    | Torbágy u. 19, HU-2045 Törökbálint                                           |
| Irland                | SMC Pneumatics (Ireland) Ltd.             | (353) 1-403-9000   | 2002 Citywest Business Campus, Naas Road, Saggart, Co. Dublin                |
| Italien               | SMC Italia S.p.A.                         | (39) 02-9271-1     | Via Garibaldi, 62, I-20061 Carugate, Milano                                  |
| Lettland              | SMC Pneumatics Latvia SIA                 | (371)781-77-00     | Šmerļa ielā, 1-705, Rīga LV-1006                                             |
| Litauen               | SMC Pneumatics Lietuva, UAB               | (370)5-264-81-26   | Oslo g.1, LT-04123 Vilnius                                                   |
| Niederlande           | SMC Pneumatics B.V.                       | (31) 20-531-8888   | De Ruyterkade 120, NL-1011 AB Amsterdam                                      |
| Norwegen              | SMC Pneumatics Norway AS                  | (47) 67-12-90-20   | Vollsveien 13c, Granfoss Næringspark, N-1366 Lysaker                         |
| Polen                 | SMC Industrial Automation Polska Sp. zo.o | (48) 22 211 96 00  | ul. Poloneza 89, PL-02-826 Warszawa                                          |
| Portugal              | SMC Sucursal Portugal, S.A.               | (351) 22 616 6570  | Rua De Eng Ferrerira Dias 452 4100-246,Porto                                 |
| Rumänien              | SMC Romania S.r.I.                        | (40)21-3205111     | Str. Frunzei, Nr.29, Sector 2 Bucharest, Romania                             |
| Slowakei              | SMC Priemyselna Automatizacia, s.r.o.     | (421) 2-444 56 725 | Námestie Matina Benku, 10, 81107 Bratislava                                  |
| Slowenien             | SMC Industrijska Avtomatika d.o.o.        | (386) 7388 5412    | Mirnska cesta 7, SLO-8210 Trebnje                                            |
| Spanien               | SMC España, S.A.                          | (34) 945-184-100   | Zuazobidea 14, 01015 Vitoria                                                 |
| Schweden              | SMC Pneumatics Sweden AB                  | (46) 8-603-12-00   | Ekhagsvägen 29-31, SE-14171 Segeltorp                                        |
| Schweiz               | SMC Pneumatik AG                          | (41) 52-396-3131   | Dorfstrasse 7, Postfach 117 CH-8484, Weisslingen                             |
| Großbritannien        | SMC Projumatics (ILK) Ltd                 | (44) 1008 563888   | Vincent Avenue, Crownhill, Milton Keynes, Bucks MK8 00N                      |

Tokio, \*. Januar 20\*\*

Iwao Mogi

Geschäftsführer & General Manager Abteilung für Produktentwicklung - VI

Serie HRSH

# SNC Check-Blatt für tägliche Überprüfungen

Modell-Nr. Herstellercode Für Informationen zur täglichen Prüfung des Kühl- und Temperiergeräts siehe Abschnitt "8.2.1 Tägliche Prüfung" in der Gebrauchsanweisung. Den Zustand direkt nach der Inbetriebnahme writen und aufroisband

|              | Ergebnis                       |                                                          |                          |                                           |  |  |  |  |  |  |  |  |
|--------------|--------------------------------|----------------------------------------------------------|--------------------------|-------------------------------------------|--|--|--|--|--|--|--|--|
| Betriebs-    | bedingungen                    | vorhandene<br>Störungen                                  | ja/nein                  |                                           |  |  |  |  |  |  |  |  |
| ers          | (bun                           | Ablass-<br>druck                                         | MPa                      |                                           |  |  |  |  |  |  |  |  |
| nlagenwass   | ihlte Ausführ                  | Versorg-<br>ungs-<br>druck                               | MPa                      |                                           |  |  |  |  |  |  |  |  |
| islauf des A | vassergekü                     | Durch-<br>fluss                                          | L/min                    |                                           |  |  |  |  |  |  |  |  |
| Kre          | (nur v                         | Versor-<br>gungs-<br>temp.                               | D°                       |                                           |  |  |  |  |  |  |  |  |
| ufenden      |                                | Ablassdruck                                              | MPa                      |                                           |  |  |  |  |  |  |  |  |
| uf des umla  | Mediums                        | Durch-<br>fluss                                          | L/min                    |                                           |  |  |  |  |  |  |  |  |
| Kreisla      |                                | Temperatu<br>r                                           | °C                       |                                           |  |  |  |  |  |  |  |  |
|              | sanzeige                       | Dotrich                                                  | Dellen                   |                                           |  |  |  |  |  |  |  |  |
| Botriob      | betneb                         | Anz-<br>eige                                             |                          |                                           |  |  |  |  |  |  |  |  |
| Medien-      | volumen                        | Inner- oder<br>Außerhalb der<br>Mediums Level<br>Anzeige | innerhalb /<br>außerhalb |                                           |  |  |  |  |  |  |  |  |
| Medien-      | leckage                        | nion/oi                                                  | Ja/IIEIII                |                                           |  |  |  |  |  |  |  |  |
|              | Ingungen                       | Feuchtig-<br>keit                                        | %                        |                                           |  |  |  |  |  |  |  |  |
| Aufetallhadi | Autstellbed                    | Temperatur                                               | S.                       |                                           |  |  |  |  |  |  |  |  |
|              | verant-<br>wortliche<br>Person |                                                          |                          |                                           |  |  |  |  |  |  |  |  |
|              | Datum                          |                                                          |                          | Anfangswert<br>(Standar-<br>deinstellung) |  |  |  |  |  |  |  |  |

# 9.8 Check-Blatt für tägliche Überprüfungen

9.8 Check-Blatt für tägliche Überprüfungen

# Kapitel 10 Produkt-Gewährleistung

# 1. Gewährleistungsfrist

Die Gewährleistungsfrist beträgt ein Betriebsjahr, gilt jedoch maximal bis zu 18 Monate nach Auslieferung dieses Produkts.

# 2. Geltungsbereich

Wenn innerhalb der Gewährleistungsfrist ein Fehler auftritt, der eindeutig von uns zu verantworten ist, stellen wir Ihnen die entsprechenden Ersatzteile zur Verfügung. In einem solchen Fall werden die entfernten Komponenten zum Eigentum von SMC.

Diese Gewährleistung gilt nur für unser Produkt, nicht jedoch für andere Schäden, die durch den Ausfall dieses Produkts verursacht werden.

# 3. Inhalt

- 1. Wir gewährleisten, dass das Produkt ordnungsgemäß funktionieren wird, sofern es unter Einhaltung der Gebrauchsanweisung montiert und gewartet, sowie unter den im Katalog angegebenen oder separat vereinbarten Bedingungen betrieben wird.
- 2. Wir gewährleisten, dass das Produkt in Bezug auf Komponenten, Material und Montage frei von Mängeln ist.
- 3. Wir gewährleisten, dass das Produkt die angegebenen Abmessungen einhält.
- 4. Der Geltungsbereich der Gewährleistung deckt NICHT folgende Situationen ab:
  - (1) Das Produkt wurde falsch montiert oder an andere Geräte angeschlossen.
  - (2) Das Produkt wurde nicht ordnungsgemäß gewartet oder betrieben, bzw. falsch gehandhabt.
  - (3) Das Produkt wurde außerhalb der Spezifikationen betrieben.
  - (4) Das Produkt wurde in seiner Bauweise modifiziert oder verändert.
  - (5) Bei der Störung handelte es sich um die Folge eines Fehlers eines an das Produkt angeschlossenen Geräts.
  - (6) Die Störung wurde von einer Naturkatastrophe, wie z. B. Erdbeben, Taifun oder Überschwemmung, bzw. von einem Unfall oder Brand verursacht.
  - (7) Der Fehler wurde durch einen Betrieb ausgelöst, der nicht in der Gebrauchsanweisung angegeben ist, oder durch einen Betrieb außerhalb der Spezifikationen.
  - (8) Die spezifizierten Überprüfungen und Wartungen (tägliche Überprüfung und regelmäßige Überprüfungen) wurden nicht durchgeführt.
  - (9) Der Fehler wurde durch eine Verwendung des umlaufenden Mediums oder Anlagenwassers außerhalb der Spezifikationen verursacht.
  - (10) Der Fehler ist auf natürliche Art und Weise im Laufe der Zeit entstanden (wie z. Farblösung an lackierten und vernickelten Oberflächen).
  - (11) Der Fehler beeinträchtigt nicht den korrekten Betrieb des Produkts (wie z. B. neue Töne, Geräusche und Vibrationen).
  - (12) Der Fehler wurde aufgrund der Nichteinhaltung der in der Gebrauchsanweisung angegebenen "Installationsumgebung" verursacht.
  - (13) Der Fehler wurde durch die Nichtbeachtung des Kunden der in Kapitel 7 unter Punkt 6 beschriebenen "Bitte an den Kunden" verursacht.

# 4. Vereinbarung

Bei Zweifeln bezüglich der Angaben in "2. Geltungsbereich" und "3. Gewährleistungsumfang" sind diese durch Vereinbarung zwischen dem Kunden und SMC zu lösen.

# 5. Ausschlussklausel für Haftung

- (1) Kosten für tägliche oder regelmäßige Überprüfungen
- (2) Kosten für Reparaturen, die von anderen Unternehmen durchgeführt wurden
- (3) Kosten für den Transport, die Installation und das Entfernen des Produkts
- (4) Kosten für den Austausch von Teilen, die nicht in diesem Produkt enthalten sind, oder von Teilen für die Flüssigkeitszufuhr
- (5) Aufgrund des Produktfehlers entstandene Unannehmlichkeiten und Verluste (wie z. B. Telefonrechnungen, Schadenersatz f
  ür die Schlie
  ßung des Arbeitsplatzes und Verkaufsverluste)
- (6) Kosten und Schadenersatz, die nicht in "(1) Gewährleistungsumfang" erfasst sind.

# 6. Anforderung an den Kunden

Für die sichere Verwendung dieses Produkts sind eine sachgemäße Verwendung und Wartung unabdingbar. Bitte stellen Sie sicher, dass die folgenden Voraussetzungen erfüllt sind. Bitte beachten Sie, dass SMC sich das Recht vorbehält, die Durchführung von Reparaturen im Rahmen der Gewährleistung zu verweigern, wenn diese Voraussetzungen nicht erfüllt werden.

- (1) Verwenden Sie das Produkt gemäß den in der Gebrauchsanweisung angegebenen Hinweisen zum Umgang.
- (2) Führen Sie Überprüfungen und Wartungen (tägliche Überprüfungen und regelmäßige Überprüfungen), wie in der Gebrauchsanweisung und in der Wartungsanleitung beschrieben, durch.
- (3) Tragen Sie die Ergebnisse der Überprüfungen und Wartungen in das Check-Blatt für tägliche Überprüfungen ein, das jeweils der Bedienungs- und Wartungsanleitung beiliegt.

# 7. Anfrage nach Reparatur im Rahmen der Gewährleistung

Bitte setzen Sie sich für eine Reparatur im Rahmen der Gewährleistung mit dem Händler in Verbindung, bei dem Sie dieses Produkt erworben haben.

Reparaturen im Rahmen der Gewährleistung werden auf Anfrage durchgeführt.

Die Reparatur ist kostenfrei, sofern Gewährleistungsfrist, Voraussetzungen und die o.g. Bedingungen erfüllt sind. Aus diesem Grund werden Reparaturen von Fehlern, die nach Ablauf der Gewährleistungsfrist entdeckt wurden, in Rechnung gestellt.

# **SMC** Corporation

4-14-1, Sotokanda, Chiyoda-ku, Tokio 101-0021 JAPAN Tel: + 81 3 5207 8249 Fax: +81 3 5298 5362 URL http://www.smcworld.com

Anm.: Die Angaben können ohne vorherige Ankündigung, und ohne dass daraus eine Verpflichtung für den Hersteller entsteht, geändert werden. © 2014 SMC CORPORATION Alle Rechte vorbehalten